# Canon

# *PowerShot N2* Kameran käyttöopas

- Lue tämä opas, "Turvaohjeita"-osa (<sup>1</sup>11) mukaan lukien, ennen kameran käyttöä.
- Tämän oppaan lukeminen auttaa oppimaan kameran oikean käyttötavan.
- Säilytä opas huolellisesti, jotta voit käyttää sitä myöhemmin.

SUOMI

- Voit siirtyä muille sivuille napsauttamalla oikean alakulman painikkeita.
  - : Seuraava sivu
  - C: Edellinen sivu
  - 🎒: Sivu, jolla olit ennen linkin napsauttamista
- Voit siirtyä luvun alkuun napsauttamalla oikealla olevaa luvun otsikkoa.

| Linici | II Ku | ynou                                     |
|--------|-------|------------------------------------------|
| Perus  | ора   | S                                        |
| Laaja  | käy   | ttöopas                                  |
|        | 1     | Kameran perusteet                        |
|        | 2     | Luova otos -tila                         |
|        | 3     | Automaattitila/<br>Hybridiautomaattitila |
|        | 4     | Muut kuvaustilat                         |
|        | 5     | P-tila                                   |
|        | 6     | Toistotila                               |
|        | 7     | Wi-Fi-toiminnot                          |
|        | 8     | Asetusvalikko                            |
|        | 9     | Lisävarusteet                            |
|        | 10    | Liite                                    |
| Hake   | mist  | 0                                        |
|        |       |                                          |

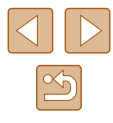

# Ennen käyttöä

Alkutiedot

# Pakkauksen sisältö

Tarkista ennen käyttöä, sisältääkö kameran pakkaus seuraavat osat. Jos jokin osista puuttuu, ota yhteys kameran jälleenmyyjään.

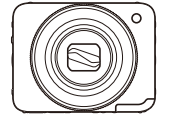

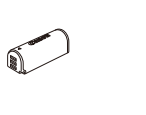

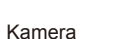

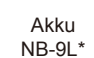

Verkkolaite CA-DC30/ CA-DC30E

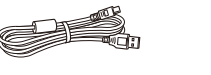

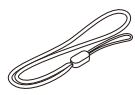

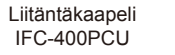

Rannehihna

- \* Älä irrota akun tarraa.
- Toimitukseen sisältyy myös painettua aineistoa.
- Muistikortti ei sisälly toimitukseen (🛄3).

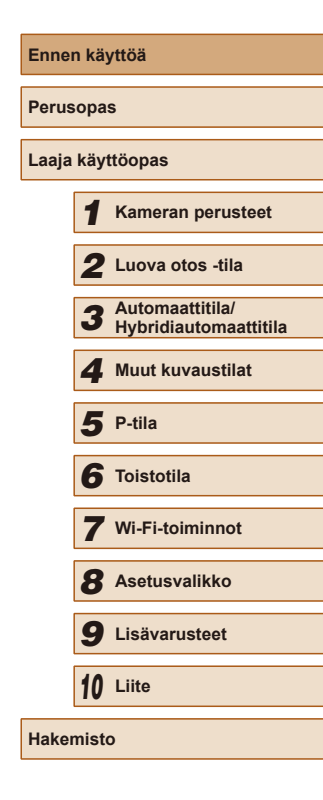

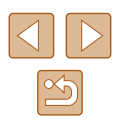

# Yhteensopivat muistikortit

Seuraavia muistikortteja (myydään erikseen) voi käyttää niiden tallennuskapasiteetista riippumatta.

- microSD-muistikortit\*
- microSDHC-muistikortit\*
- microSDXC-muistikortit\*

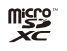

\* SD-standardien mukaisia muistikortteja. Kaikkien muistikorttien toimintaa kameran kanssa ei kuitenkaan ole voitu varmistaa.

# Käyttöä edeltäviä huomautuksia ja lakeihin liittyviä tietoja

- Ota aluksi muutama testikuva ja tutki niitä sen varmistamiseksi, että kuvat ovat tallentuneet oikein. Huomaa, että Canon Inc. ja sen tytäryhtiöt sekä jälleenmyyjät eivät ole vastuussa mistään vahingoista, jotka aiheutuvat siitä, että kameran tai lisälaitteen, esimerkiksi muistikortin, toimintahäiriö on estänyt kuvan tallentamisen kokonaan tai laitteelle sopivalla tavalla.
- Tällä kameralla tallennetut kuvat on tarkoitettu henkilökohtaiseen käyttöön. Älä käytä kameraa tekijänoikeuslakeja rikkovien kuvien ottamiseen ja huomaa, että esitysten, näyttelyiden tai muiden kaupallisten kohteiden kuvaaminen saattaa loukata tekijänoikeuslakia tai muita säännöksiä, vaikka kuvat otettaisiinkin yksityiskäyttöön.
- Tietoja kameran takuusta ja Canonin asiakastuesta on kameran mukana toimitetuissa käyttöopaspakkauksen takuutiedoissa.
- Vaikka nestekidenäyttö on valmistettu äärimmäisen tarkalla tekniikalla ja yli 99,99 % pikseleistä toimii määritysten mukaisesti, toisinaan osa pikseleistä voi olla viallisia tai näkyä punaisina tai mustina pisteinä. Kyseessä ei ole toimintahäiriö. Tällä ei ole vaikutusta tallennettuihin kuviin.
- Nestekidenäytön päällä saattaa olla ohut muovikalvo, joka suojaa näyttöä naarmuuntumiselta kuljetuksen aikana. Poista mahdollinen kalvo ennen kameran käyttämistä.
- Kamera voi lämmetä, kun sitä käytetään pitkien kuvausjaksojen ajan. Kyseessä ei ole toimintahäiriö.

| Ennen I   | käy | yttöä                                    |
|-----------|-----|------------------------------------------|
| Perusopas |     |                                          |
| Laaja ka  | äyt | ttöopas                                  |
| 1         | 1   | Kameran perusteet                        |
|           | 2   | Luova otos -tila                         |
|           | 3   | Automaattitila/<br>Hybridiautomaattitila |
| 4         | 4   | Muut kuvaustilat                         |
| 4         | 5   | P-tila                                   |
|           | 6   | Toistotila                               |
|           | 7   | Wi-Fi-toiminnot                          |
| 2         | B   | Asetusvalikko                            |
|           | 9   | Lisävarusteet                            |
| 1         | 0   | Liite                                    |
| Hakemi    | sto | 0                                        |

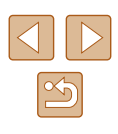

# Osien nimet ja tässä oppaassa käytetyt merkintätavat

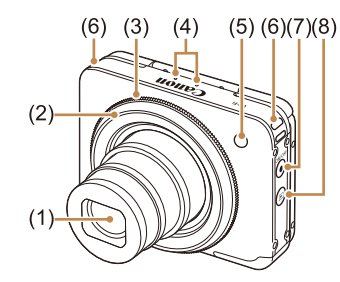

(1) Objektiivi

(3)

(4)

(2) Laukaisinrengas

Mikrofoni

Zoomausrengas

- (5) Salama/valo (edessä)
- (6) Hihnan kiinnike
- (7) ON/OFF-painike / virran merkkivalo
  - (8) [ (Toisto)] -painike
- Tässä oppaassa kameran painikkeet ja kytkimet ilmaistaan kuvakkeilla, jotka näkyvät kyseisissä painikkeissa tai kytkimissä tai jotka muistuttavat niitä.
- Kuvaustilat ja näytön kuvakkeet ja teksti näytetään sulkeissa.
- (1): Tärkeitä tietoja, jotka tulee tietää.
- Ø: Huomautuksia ja vihjeitä kameran tehokkaaseen käyttöön.
- Tämän oppaan ohjeissa oletetaan kamerassa käytettävän oletusasetuksia.
- Merkintöjen selkeyttämiseksi kaikista tuetuista muistikorteista käytetään nimitystä "muistikortti".
- Otsikkojen alapuolella olevat symbolit "> Stillkuvat" ja "> Videot" ilmaisevat, käytetäänkö toimintoa stillkuvissa vai videoissa.

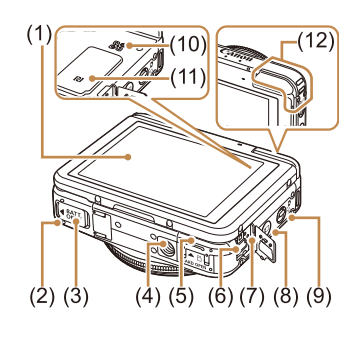

(7)

(8)

(9)

(10) Kaiutin

(11)

USB-latauksen merkkivalo

Tilanvalitsin

N-Mark)\*

(12) Wi-Fi-antennialue

[ (Mobiililaitteen yhdist.)] -painike

- Näyttö (nestekidenäyttö)
   Akkutilan kansi
- (3) Tasavirtaliittimen kansi
- (4) Jalustakierre
- (5) Muistikorttitilan kansi
- (6) DIGITAL-liitäntä
- \* Käytetään NFC-toimintojen kanssa (QQ81).

| Enner | n käy | /ttöä                                    |
|-------|-------|------------------------------------------|
| Perus | opa   | \$                                       |
| Laaja | käyt  | töopas                                   |
|       | 1     | Kameran perusteet                        |
|       | 2     | Luova otos -tila                         |
|       | 3     | Automaattitila/<br>Hybridiautomaattitila |
|       | 4     | Muut kuvaustilat                         |
|       | 5     | P-tila                                   |
|       | 6     | Toistotila                               |
|       | 7     | Wi-Fi-toiminnot                          |
|       | 8     | Asetusvalikko                            |
|       | 9     | Lisävarusteet                            |
|       | 10    | Liite                                    |
| Haker | nisto | )                                        |

# Sisällysluettelo

### Ennen käyttöä

| Alkutiedot                                                   | 2  |
|--------------------------------------------------------------|----|
| Pakkauksen sisältö                                           | 2  |
| Yhteensopivat muistikortit                                   | 3  |
| Käyttöä edeltäviä huomautuksia ja lakeihin liittyviä tietoja | 3  |
| Osien nimet ja tässä oppaassa käytetyt merkintätavat         | 4  |
| Tavalliset kameratoiminnot                                   | 10 |
| Turvaohjeita                                                 | 11 |
| Turvaohjeita                                                 | 1′ |

### Perusopas

| Perustoiminnot                            | 14 |
|-------------------------------------------|----|
| Kosketusnäytön toiminnot                  | 14 |
| Koskettaminen                             | 14 |
| Vetäminen                                 | 14 |
| Alkuvalmistelut                           | 15 |
| Hihnan kiinnittäminen                     | 15 |
| Akun asettaminen paikalleen ja lataaminen | 15 |
| Akun lataaminen tietokoneelta             | 16 |
| Akun poistaminen                          | 17 |
| Muistikortin asettaminen                  | 17 |
| Muistikortin poistaminen                  | 17 |
| Päiväyksen ja kellonajan asettaminen      | 17 |
| Päiväyksen ja kellonajan muuttaminen      | 18 |
| Näytön kieli                              | 19 |
| Kameran kokeileminen                      | 19 |
| Kuvaaminen (Smart Auto)                   | 19 |
| Katseleminen                              | 21 |
| Poistaminen                               | 22 |

## Laaja käyttöopas

| 1 | Kameran perusteet                                 | 23 |
|---|---------------------------------------------------|----|
|   | Päällä/Pois                                       | 23 |
|   | Virransäästötoiminnot (Automaattinen katkaisu)    | 24 |
|   | Virransäästö kuvaustilassa                        | 24 |
|   | Virransäästö toistotilassa                        | 24 |
|   | Laukaisinrengas                                   | 24 |
|   | Kameran piteleminen                               | 25 |
|   | Kuvausnäytön asetukset                            | 26 |
|   | FUNCvalikon käyttäminen                           | 27 |
|   | Valikkonäytön käyttäminen                         | 28 |
|   | Näyttönäppäimistö                                 | 29 |
|   | Merkkivalonäyttö                                  | 29 |
| 2 | Luova otos -tila                                  | 30 |
|   | Valokuvista ja videoista nauttiminen (Luova otos) | 30 |
|   | Valokuvista nauttiminen                           | 30 |
|   | Kuvanäyttö toiston aikana                         | 31 |
|   | Tehosteiden valitseminen                          | 31 |
|   | Videoista nauttiminen                             | 31 |
|   | Tietoja Luova otos -videoiden toistamisesta       | 32 |
| 3 | Automaattitila/Hybridiautomaattitila              | 33 |
|   | Kuvaaminen kameran valitsemilla asetuksilla       | 33 |
|   | Kuvaaminen (Smart Auto)                           | 33 |
|   | Kuvaaminen Hybridiautomaattitilassa               | 35 |
|   | Videokoosteen toisto                              | 36 |
|   | Stillkuvat                                        | 36 |
|   | Videot                                            | 37 |
|   | Kuvauskohteiden kuvakkeet                         | 37 |
|   | Jatkuvan kuvauksen tilat                          | 38 |
|   | Kuvanvakauksen kuvakkeet                          | 39 |

| Enne  | n käy | /ttöä                                    |
|-------|-------|------------------------------------------|
| Perus | opa   | 6                                        |
| Laaja | käyt  | töopas                                   |
|       | 1     | Kameran perusteet                        |
|       | 2     | Luova otos -tila                         |
|       | 3     | Automaattitila/<br>Hybridiautomaattitila |
|       | 4     | Muut kuvaustilat                         |
|       | 5     | P-tila                                   |
|       | 6     | Toistotila                               |
|       | 7     | Wi-Fi-toiminnot                          |
|       | 8     | Asetusvalikko                            |
|       | 9     | Lisävarusteet                            |
|       | 10    | Liite                                    |
| Hakeı | nisto | <b>b</b>                                 |

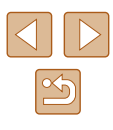

| Tavallisia ja käteviä ominaisuuksia       4         Zoomaaminen lähemmäs kohteita (Digitaalinen zoomaus)       4         Itselaukaisun käyttäminen       4         Itselaukaisun käyttäminen kameran tärähdyksen       4         välttämiseksi       4         Kuvaaminen koskettamalla näyttöä (Kosketuslaukaisin)       4         Tarkennettavien kohteiden valitseminen       4         (Kosketustarkennus)       4         Salaman poistaminen käytöstä       4         Jatkuva kuvaus       4         Kasvontunnistuksen käyttäminen       4         Henkilökohtaiset tiedot       4         Kasvontunnistustietojen rekisteröiminen       4         Kuvaaminen       4         Rekisteröityjen tietojen tarkistaminen ja muokkaaminen       4         Rekisteröityjen tietojen poistaminen       4 | 40<br>40<br>40<br>41<br>41<br>42 |
|----------------------------------------------------------------------------------------------------|----------------------------------|
| Zoomaaminen lähemmäs kohteita (Digitaalinen zoomaus)<br>Itselaukaisun käyttäminen kameran tärähdyksen<br>välttämiseksi                                                                                                    | 40<br>40<br>41<br>41<br>42       |
| Itselaukaisun käyttäminen                                                                                                    | 40<br>41<br>41<br>42             |
| Itselaukaisun käyttäminen kameran tärähdyksen<br>välttämiseksi                                                                                                    | 41<br>41<br>42                   |
| välttämiseksi                                                                                                    | 41<br>41<br>42                   |
| Kuvaaminen koskettamalla näyttöä (Kosketuslaukaisin)<br>Tarkennettavien kohteiden valitseminen<br>(Kosketustarkennus)<br>Salaman poistaminen käytöstä<br>Jatkuva kuvaus<br>Kasvontunnistuksen käyttäminen<br>Henkilökohtaiset tiedot<br>Kasvontunnistustietojen rekisteröiminen<br>Kuvaaminen<br>Rekisteröityjen tietojen tarkistaminen ja muokkaaminen<br>Kasvotietojen korvaaminen ja lisääminen<br>Rekisteröityjen tietojen poistaminen                                                                                                    | 41<br>42                         |
| Tarkennettavien kohteiden valitseminen         (Kosketustarkennus)         Salaman poistaminen käytöstä         Jatkuva kuvaus         Kasvontunnistuksen käyttäminen         Henkilökohtaiset tiedot         Kasvontunnistustietojen rekisteröiminen         Kasvontunnistustietojen rekisteröiminen         Kasvontunnistustietojen rekisteröiminen         Kasvontunnistustietojen rekisteröiminen         Kasvotietojen tietojen tarkistaminen ja muokkaaminen         Kasvotietojen korvaaminen ja lisääminen         Rekisteröityjen tietojen poistaminen                                                                                                    | 42                               |
| (Kosketustarkennus)                                                                                                    | 42                               |
| Salaman poistaminen käytöstä                                                                                                    |                                  |
| Jatkuva kuvaus                                                                                                    | 42                               |
| Kasvontunnistuksen käyttäminen                                                                                                    | 43                               |
| Henkilökohtaiset tiedot                                                                                                    | 43                               |
| Kasvontunnistustietojen rekisteröiminen                                                                                                    | 43                               |
| Kuvaaminen<br>Rekisteröityjen tietojen tarkistaminen ja muokkaaminen<br>Kasvotietojen korvaaminen ja lisääminen<br>Rekisteröityjen tietojen poistaminen                                                                                                    | 44                               |
| Rekisteröityjen tietojen tarkistaminen ja muokkaaminen<br>Kasvotietojen korvaaminen ja lisääminen<br>Rekisteröityjen tietojen poistaminen                                                                                                    | 45                               |
| Kasvotietojen korvaaminen ja lisääminen<br>Rekisteröityjen tietojen poistaminen                                                                                                    | 46                               |
| Rekisteröityjen tietojen poistaminen                                                                                                    | 47                               |
|                                                                                                    | 48                               |
| Kuvan mukauttamisominaisuudet                                                                                                    | 48                               |
| Kuvasuhteen muuttaminen                                                                                                    | 48                               |
| Kuvien tarkkuuden muuttaminen (koko)                                                                                                    | 49                               |
| Opastusta tarkkuuden valintaan paperikoon perusteella                                                                                                    |                                  |
| (4:3-kuville)                                                                                                    | 49                               |
| Videoiden kuvanlaadun muuttaminen                                                                                                    | 49                               |
| Hyödyllisiä kuvausominaisuuksia                                                                                                    | 50                               |
| Ristikon näyttäminen                                                                                                    | 50                               |
| Kameran toiminnan mukauttaminen                                                                                                    | 50                               |
| Tarkennuksen apuvalon poistaminen käytöstä                                                                                                    | 50                               |
| Kuvaamisen jälkeisen kuvan näyttötavan muuttaminen                                                                                                    | 51                               |
| Kuvaamisen jälkeisen kuvan näyttöajan muuttaminen                                                                                                    | 51                               |
| Kuvaamisen jälkeisen näytön muuttaminen                                                                                                    | 51                               |

|   | Kuvaaminen ontimaalisilla omakuva-asetuksilla         |                                                  |
|---|-------------------------------------------------------|--------------------------------------------------|
|   |                                                       |                                                  |
|   | (Omakuva)                                             | 52                                               |
|   | Kuvaaminen hämärässä (Hämärä)                         | 54                                               |
|   | Kuvaaminen kalansilmätehosteella (Kalansilmätehoste). | 55                                               |
|   | Pienoismallia muistuttavien kuvien ottaminen          |                                                  |
|   | (Pikkukuvatehoste)                                    | 55                                               |
|   | Toistonopeus ja arvioitu toistoaika (minuutin         |                                                  |
|   | videoleikkeille)                                      | 56                                               |
|   | Kuvaaminen lelukameratehosteella (Lelukameratehoste)  | 56                                               |
|   | Kuvaaminen pehmeäpiirtotehosteella                    | 57                                               |
|   | Yksiväristen kuvien ottaminen                         | 57                                               |
| 5 | P-tila                                                | 58                                               |
|   | Kuvaaminen Ohjelmoitu AE -tilassa ([P]-tila)          | 58                                               |
|   | Kuvan kirkkaus (Valotus)                              | 59                                               |
|   | Kuvan kirkkauden säätäminen (Valotuksen korjaus)      | 59                                               |
|   | Mittausmenetelmän muuttaminen                         | 59                                               |
|   | ISO-herkkyyden muuttaminen                            | 60                                               |
|   | Valkotasapainon säätäminen                            | 60                                               |
|   | Salamatilan vaihtaminen                               | 61                                               |
|   | Automaatti                                            | 61                                               |
|   | Päällä                                                | 61                                               |
|   | Pois                                                  | 61                                               |
|   | Muut asetukset                                        | 61                                               |
|   | Vakaustoiminto-asetusten muuttaminen                  | 61                                               |
|   | Videoiden kuvaaminen kohteet samankokoisina kuin      |                                                  |
|   | ennen kuvausta                                        | 62                                               |
| 6 | Toistotila                                            | 63                                               |
|   | Katseleminen                                          | 63                                               |
|   | Näyttötilojen vaihtaminen                             | 64                                               |
|   | 5                                                     | <ul> <li>Kuvaaminen hämärässä (Hämärä)</li></ul> |

| Enne  | n käy | /ttöä                                    |
|-------|-------|------------------------------------------|
| Perus | opa   | S                                        |
| Laaja | käyt  | töopas                                   |
|       | 1     | Kameran perusteet                        |
|       | 2     | Luova otos -tila                         |
|       | 3     | Automaattitila/<br>Hybridiautomaattitila |
|       | 4     | Muut kuvaustilat                         |
|       | 5     | P-tila                                   |
|       | 6     | Toistotila                               |
|       | 7     | Wi-Fi-toiminnot                          |
|       | 8     | Asetusvalikko                            |
|       | 9     | Lisävarusteet                            |
|       | 10    | Liite                                    |
| Hakeı | niste | þ                                        |

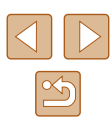

| Ylivalotuksen varoitus (kuvan huippuvalokohdat)          | 65 |
|----------------------------------------------------------|----|
| Histogrammi                                              | 65 |
| GPS-tietonäyttö                                          | 65 |
| Luova otos -tilassa kuvattujen lyhyiden videoiden        |    |
| katseleminen (Luova otos -videot)                        | 65 |
| Stillkuvien yhteydessä tallennettujen lyhyiden videoiden |    |
| katseleminen (videokoosteet)                             | 66 |
| Katseleminen päivämäärän mukaan                          | 66 |
| Kasvotunnistus-toiminnon tunnistamien henkilöiden        |    |
| tarkistaminen                                            | 66 |
| Kuvien selaaminen ja suodattaminen                       | 67 |
| Luettelokuvan kuvissa siirtyminen                        | 67 |
| Zoomausrenkaan käyttäminen                               | 67 |
| Ehtojen mukaisten kuvien hakeminen                       | 67 |
| Ryhmän yksittäisten kuvien katsominen                    | 68 |
| Kasvontunnistustietojen muokkaaminen                     | 69 |
| Nimien muuttaminen                                       | 69 |
| Nimien poistaminen                                       | 70 |
| Kuvien katselemisen asetukset                            | 70 |
| Kuvien suurentaminen                                     | 70 |
| Suurennus kahdella kosketuksella                         | 7′ |
| Zoomausrenkaan käyttäminen                               | 7′ |
| Kuvaesitysten katseleminen                               | 7′ |
| Kuvaesitysten aloittaminen                               | 7′ |
| Kuvien poistaminen                                       | 72 |
| Useiden kuvien poistaminen kerralla                      | 72 |
| Valintatavan valinta                                     | 72 |
| Kuvien valitseminen yksitellen                           | 73 |
| Kaikkien kuvien määrittäminen kerralla                   | 73 |
| Kuvien kääntäminen                                       | 74 |
| Automaattisen käännön poistaminen käytöstä               | 74 |
| Kuvien merkitseminen suosikiksi                          | 75 |

| Valikon käyttäminen75                                 |
|-------------------------------------------------------|
| Kätevät hallintatoimet: Kosketustoiminnot             |
| Kosketustoimintojen käyttäminen76                     |
| Kosketustoimintojen muuttaminen76                     |
| Liitettävissä olevat toiminnot76                      |
| Stillkuvien muokkaaminen                              |
| Punasilmäkorjaus77                                    |
| Videoiden muokkaaminen                                |
| Tiedostokokojen pienentäminen79                       |
| Lyhyiden videoiden muokkaaminen79                     |
| Wi-Fi-toiminnot                                       |
| Käytettävissä olevat Wi-Fi-toiminnot 80               |
| Kuvien lähettäminen älypuhelimeen                     |
| Lähettäminen painikkeeseen liitettyyn älypuhelimeen81 |
| Älypuhelimen lisääminen Wi-Fi-valikkoa käyttämällä    |
| Toisen tukiaseman käyttäminen85                       |
| Viimeksi käytetyt tukiasemat86                        |
| Kuvien tallentaminen tietokoneeseen                   |
| Tietokoneen rekisteröinnin valmisteleminen            |
| Tietokoneympäristön tarkistaminen86                   |
| Ohjelmiston asentaminen86                             |
| Tietokoneen asetusten määrittäminen Wi-Fi-yhteyttä    |
| varten (vain Windows)88                               |
| Kuvien tallentaminen yhdistettyyn tietokoneeseen      |
| Tukiaseman yhteensopivuuden varmistaminen             |
| WPS-yhteensopivien tukiasemien käyttäminen            |
| Yhteyden muodostaminen lueteltuihin tukiasemiin91     |
| Viimeksi käytetyt tukiasemat92                        |
| Kuvien lähettäminen rekisteröityyn verkkopalveluun    |
| Verkkopalveluiden rekisteröiminen92                   |
| CANON iMAGE GATEWAY -palvelun rekisteröiminen92       |

| Ennen käyttöä |      |                                          |
|---------------|------|------------------------------------------|
| Perusopas     |      |                                          |
| .aaja         | käyt | ttöopas                                  |
|               | 1    | Kameran perusteet                        |
|               | 2    | Luova otos -tila                         |
|               | 3    | Automaattitila/<br>Hybridiautomaattitila |
|               | 4    | Muut kuvaustilat                         |
|               | 5    | P-tila                                   |
|               | 6    | Toistotila                               |
|               | 7    | Wi-Fi-toiminnot                          |
|               | 8    | Asetusvalikko                            |
|               | 9    | Lisävarusteet                            |
|               | 10   | Liite                                    |
| lakemisto     |      |                                          |
|               |      |                                          |

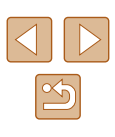

|   | Muiden verkkopalveluiden rekisteröiminen               | 94              |
|---|--------------------------------------------------------|-----------------|
|   | Kuvien lähettäminen verkkopalveluihin                  | 9               |
|   | Kuvien tulostaminen langattomasti yhdistetystä         |                 |
|   | tulostimesta                                           | 96              |
|   | Kuvien lähettäminen toiseen kameraan                   | 97              |
|   | Kuvien lähettämisen asetukset                          | 98              |
|   | Useiden kuvien lähettäminen                            | 98              |
|   | Kuvien lähettämistä koskevat huomautukset              | 99              |
|   | Kuvan tarkkuuden (koon) valitseminen                   | 99              |
|   | Huomautusten lisääminen                                | 100             |
|   | Kuvien lähettäminen automaattisesti (Kuvasynkronointi) | 100             |
|   | Alkuvalmistelut                                        | 100             |
|   | Tietokoneen valmistelu                                 | 100             |
|   | Kameran valmistelu                                     | 10'             |
|   | Kuvien lähettäminen                                    | 10 <sup>.</sup> |
|   | Älypuhelimen käyttäminen kameran kuvien katseluun ja   |                 |
|   | kameran ohjaukseen                                     | 102             |
|   | Paikkatietojen lisääminen kamerassa oleviin kuviin     | 102             |
|   | Kuvaaminen etänä                                       | 103             |
|   | Wi-Fi-asetusten muokkaaminen tai poistaminen           | 104             |
|   | Yhteystietojen muokkaaminen                            | 104             |
|   | Laitteen lempinimen muuttaminen                        | 104             |
|   | Yhteystietojen poistaminen                             | 104             |
|   | Wi-Fi-oletusasetusten palauttaminen                    | 10              |
| 8 | Asetusvalikko                                          | 106             |
|   | Kameran perustoimintojen säätäminen                    | 106             |
|   | Kameran toimintojen hiljentäminen                      | 106             |
|   | Äänenvoimakkuuden säätäminen                           | 106             |
|   | Päiväyksen ja kellonajan muuttaminen                   | 107             |
|   | Maailmankello                                          | 107             |
|   | Objektiivin sisäänvetäytymisaika                       | 107             |

|   | Ekotilan käyttäminen108                                    |
|---|------------------------------------------------------------|
|   | Näytön kirkkaus 108                                        |
|   | Muistikortin alustaminen108                                |
|   | Täydellinen alustus109                                     |
|   | Mittayksikköjen näyttö109                                  |
|   | Kosketusnäytön herkkyyden lisääminen109                    |
|   | Sertifiointilogojen tarkistaminen110                       |
|   | Näytön kieli110                                            |
|   | Muiden asetusten säätäminen 110                            |
|   | Oletusasetusten palauttaminen 110                          |
| 9 | Lisävarusteet111                                           |
|   | Järjestelmäkartta 111                                      |
|   | Valinnaiset lisävarusteet112                               |
|   | Virtalähteet                                               |
|   | Tulostin                                                   |
|   | Valinnaisten lisävarusteiden käyttäminen113                |
|   | Akun lataaminen latauslaitteella 113                       |
|   | Kameran virran kytkeminen päälle tavallisen pistorasian    |
|   | kautta113                                                  |
|   | Ohjelmiston käyttäminen114                                 |
|   | Ohjelmisto114                                              |
|   | Ohjelmiston käyttöopas 114                                 |
|   | Tietokoneliitännät kaapelilla 115                          |
|   | Tietokoneympäristön tarkistaminen115                       |
|   | Ohjelmiston asentaminen 115                                |
|   | Kuvien tallentaminen tietokoneeseen 115                    |
|   | Kuvien tulostaminen117                                     |
|   | Kuvien tulostaminen helposti 117                           |
|   | Tulostusasetusten määrittäminen118                         |
|   | Paperikoon ja -asettelun valitseminen ennen tulostusta 118 |
|   | Käytettävissä olevat asetteluasetukset 119                 |

| Ennen käyttöä |      |                                          |
|---------------|------|------------------------------------------|
| Perusopas     |      |                                          |
| Laaja         | käyt | töopas                                   |
|               | 1    | Kameran perusteet                        |
|               | 2    | Luova otos -tila                         |
|               | 3    | Automaattitila/<br>Hybridiautomaattitila |
|               | 4    | Muut kuvaustilat                         |
|               | 5    | P-tila                                   |
|               | 6    | Toistotila                               |
|               | 7    | Wi-Fi-toiminnot                          |
|               | 8    | Asetusvalikko                            |
|               | 9    | Lisävarusteet                            |
|               | 10   | Liite                                    |
| Hakemisto     |      |                                          |
|               |      |                                          |

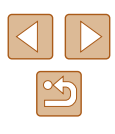

|    | Videokuvien tulostaminen                         | 119 |
|----|--------------------------------------------------|-----|
|    | Videoiden tulostusasetukset                      | 119 |
|    | Kuvien lisääminen valokuvakirjaan                | 119 |
|    | Valintatavan valinta                             | 119 |
|    | Kuvien valitseminen yksitellen                   | 120 |
|    | Kaikkien kuvien määrittäminen kerralla           | 120 |
|    | Kaikkien kuvien poistaminen valokuvakirjasta     | 120 |
| 10 | Liite                                            | 121 |
|    | Vianmääritys                                     | 121 |
|    | Näytössä näkyvät ilmoitukset                     | 125 |
|    | Näytössä näkyvät tiedot                          | 127 |
|    | Kuvaaminen (tietonäyttö)                         |     |
|    | Akun varaustaso                                  |     |
|    | Toistaminen (tarkka tietonäyttö)                 |     |
|    | Yhteenveto videon ohjauspaneelista               | 128 |
|    | Toiminnot ja valikkotaulukot                     | 129 |
|    | Eri kuvaustilojen toiminnot                      | 129 |
|    | FUNC valikko                                     | 129 |
|    | Kuvausvalikko                                    | 130 |
|    | Määritä välilehti                                | 131 |
|    | Toistovalikko                                    | 132 |
|    | Toistotilan FUNC valikko                         | 132 |
|    | Käsittelyohjeita                                 | 132 |
|    | Tekniset tiedot                                  | 133 |
|    | Kameran tekniset tiedot                          | 133 |
|    | Wi-Fi                                            | 133 |
|    | Digitaalisen zoomin polttoväli (vastaava 35 mm:n |     |
|    | kamerassa)                                       | 133 |
|    | Kuvien määrä / tallennusaika, toistoaika         | 133 |
|    | 4:3-kuvien määrä muistikortissa                  | 134 |
|    | Tallennusaika muistikorttia kohden               | 134 |

| Salaman kantama                                          | 134   |
|----------------------------------------------------------|-------|
| Kuvausetäisyys                                           | 135   |
| Jatkuvan kuvauksen nopeus                                | 135   |
| Valotusaika                                              | 135   |
| Aukko                                                    | 135   |
| Akku NB-9L                                               | 135   |
| Verkkolaite CA-DC30/CA-DC30E                             | 135   |
| Hakemisto                                                | . 136 |
| Wi-Fi-toimintoja (langatonta lähiverkkoa) koskevia       |       |
| varoituksia                                              | . 138 |
| Radioaaltojen aiheuttamia häiriöitä koskevia varoituksia | 138   |
| Suojausohjeita                                           | 138   |
| Tavaramerkit ja lisensointi                              | 139   |
| Rajoitukset                                              | 140   |

| Ennen käyttöä |      |                                          |
|---------------|------|------------------------------------------|
| Perusopas     |      |                                          |
| Laaja         | käyt | ttöopas                                  |
|               | 1    | Kameran perusteet                        |
|               | 2    | Luova otos -tila                         |
|               | 3    | Automaattitila/<br>Hybridiautomaattitila |
|               | 4    | Muut kuvaustilat                         |
|               | 5    | P-tila                                   |
|               | 6    | Toistotila                               |
|               | 7    | Wi-Fi-toiminnot                          |
|               | 8    | Asetusvalikko                            |
|               | 9    | Lisävarusteet                            |
|               | 10   | Liite                                    |
| Hakemisto     |      |                                          |

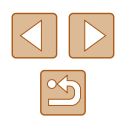

# Tavalliset kameratoiminnot

#### **Kuvaaminen**

- Valokuvista ja videoista nauttiminen (Luova otos) - 🛄 30
- Valokuvista nauttiminen
  - 📖 30

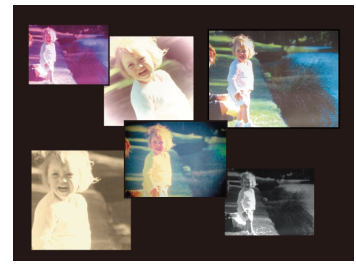

- Videoista nauttiminen
  - 🛄 31

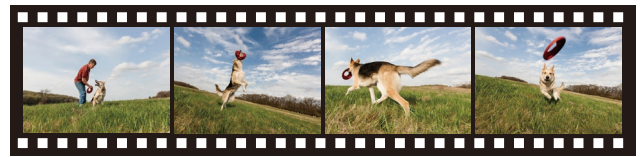

 Erityylisten valokuvien ottaminen - 🛄 25

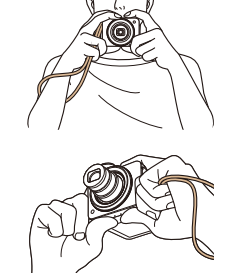

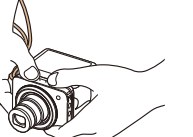

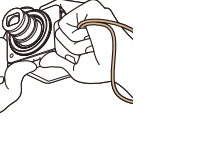

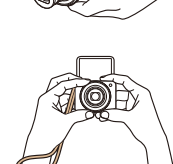

• Kuvaaminen optimaalisilla omakuva-asetuksilla (Omakuva) - 🛄 52

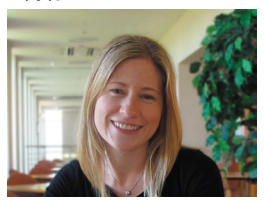

#### ► Katseleminen

- Kuvien toistaminen (Toistotila)
  - 🛄 63
- Kuvien poistaminen
  - 🛄72
- Kuvien jakaminen Wi-Fi-toiminnoilla
  - 📖 80

| Ennen käyttöä |     |                                          |
|---------------|-----|------------------------------------------|
| Perusopas     |     |                                          |
| Laaja         | käy | ttöopas                                  |
|               | 1   | Kameran perusteet                        |
|               | 2   | Luova otos -tila                         |
|               | 3   | Automaattitila/<br>Hybridiautomaattitila |
|               | 4   | Muut kuvaustilat                         |
|               | 5   | P-tila                                   |
|               | 6   | Toistotila                               |
|               | 7   | Wi-Fi-toiminnot                          |
|               | 8   | Asetusvalikko                            |
|               | 9   | Lisävarusteet                            |
|               | 10  | Liite                                    |
| Hakemisto     |     |                                          |

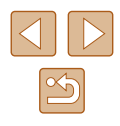

# Turvaohjeita

- Lue seuraavat turvaohjeet huolellisesti ennen tuotteen käyttämistä. Varmista aina, että tuotetta käytetään oikein.
- Tässä esitettyjen turvaohjeiden tarkoituksena on neuvoa, kuinka vältyt laitteisiin, itseesi tai muihin henkilöihin kohdistuvilta vahingoilta ja loukkaantumisilta.
- Varmista myös, että erikseen hankittujen lisävarusteiden mukana on toimitettu oppaat.

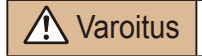

Tarkoittaa vakavan loukkaantumisen tai kuoleman vaaraa.

• Älä laukaise salamalaitetta lähietäisyydeltä kohti ihmisen silmiä. Tämä voi vahingoittaa näköä. Varo erityisesti laukaisemasta salamalaitetta alle 1 metrin etäisyydellä pienistä lapsista.

Älä jätä laitetta lasten ulottuville.

Lapsen kaulan ympärille kiedottu hihna voi aiheuttaa tukehtumisen. Jos tuotteeseen kuuluu virtajohto, sen kietominen vahingossa lapsen kaulan ympärille voi aiheuttaa tukehtumisen.

Päiväys/aika-paristo (jos poistettavissa): Nielaiseminen on vaarallista. Jos näin tapahtuu, ota heti yhteys lääkäriin.

- Käytä vain suositeltuja virtalähteitä.
- Älä pura, muuta tai kuumenna tuotetta.
- Älä irrota akussa mahdollisesti olevaa tarraa.
- Vältä pudottamasta tai kolhimasta tuotetta.
- Älä koske tuotteen sisäpuolta, jos se on rikkoutunut, esimerkiksi pudonnut.
- Lopeta tuotteen käyttäminen heti, jos siitä tulee savua tai outoa hajua tai se toimii epänormaalisti.
- Älä puhdista tuotetta orgaanisilla liuottimilla, kuten alkoholilla, bensiinillä tai maalinohenteella.
- Vältä kosketusta nesteeseen, äläkä päästä nesteitä tai vieraita esineitä kameran sisään.

Tämä voi aiheuttaa sähköiskun tai tulipalon.

Jos tuote kastuu tai sen sisään joutuu nestettä tai vieraita esineitä, poista akku/paristot tai irrota virtajohto välittömästi.

 Älä katso kameran etsimen läpi (jos mallissasi on etsin) kohti kirkkaita valonlähteitä, esimerkiksi kohti aurinkoa pilvettömänä päivänä tai kohti kirkkaita keinovaloja.

Tämä voi vahingoittaa näköä.

• Älä koske tuotteeseen ukonilman aikana, jos virtajohto on kiinni. Tämä voi aiheuttaa sähköiskun tai tulipalon. Lopeta tuotteen käyttäminen välittömästi ja mene kauemmas siitä.

• Käytä vain tähän laitteeseen suositeltuja akkuja/paristoja.

• Älä sijoita akkua/paristoja lähelle avotulta tai suoraan tuleen. Tämä voi saada akun/paristot räjähtämään tai vuotamaan, mikä voi aiheuttaa sähköiskun, tulipalon tai vammoja. Jos akusta vuotanut happo joutuu silmiin, suuhun, iholle tai vaatteisiin, huuhtele heti vedellä.

- Jos tuotteesi kanssa käytetään latauslaitetta, ota seuraavat turvaohjeet huomioon.
  - Irrota virtajohto säännöllisin väliajoin ja puhdista pistoke sekä pistorasian ulkopuoli ja ympäristö pölystä ja liasta kuivalla kankaalla.
  - Älä kytke tai irrota virtajohtoa märin käsin.
  - Älä käytä laitetta niin, että virtalähteen tai kaapeleiden nimelliskapasiteetti ylittyy. Älä käytä laitetta, jos liitin on vahingoittunut tai sitä ei ole kytketty kunnolla virtalähteeseen.
  - Pidä latauslaitteen liittimet ja pistoke puhtaina. Varo koskettamasta niitä metalliesineellä (kuten avaimella tai neulalla).
- Jos tuotteeseen kuuluu virtajohto, älä leikkaa tai vahingoita sitä, älä muuta sen rakennetta äläkä aseta sen päälle painavia tavaroita. Tämä voi aiheuttaa sähköiskun tai tulipalon.

• Katkaise kamerasta virta paikoissa, joissa kameran käyttö on kielletty. Kameran tuottamat sähkömagneettiset aallot voivat häiritä elektronisten laitteiden ja muiden laitteiden toimintaa. Noudata huolellisuutta käyttäessäsi kameraa paikoissa, joissa elektronisten laitteiden käyttöä on rajoitettu. Tällaisia paikkoja ovat esimerkiksi lentokoneet ja sairaalat.

| Ennen käyttöä                                     |  |  |
|---------------------------------------------------|--|--|
| Perusopas                                         |  |  |
| Laaja käyttöopas                                  |  |  |
| <b>1</b> Kameran perusteet                        |  |  |
| <b>2</b> Luova otos -tila                         |  |  |
| <b>3</b> Automaattitila/<br>Hybridiautomaattitila |  |  |
| <b>4</b> Muut kuvaustilat                         |  |  |
| <b>5</b> P-tila                                   |  |  |
| 6 Toistotila                                      |  |  |
| 7 Wi-Fi-toiminnot                                 |  |  |
| 8 Asetusvalikko                                   |  |  |
| <b>9</b> Lisävarusteet                            |  |  |
| 10 Liite                                          |  |  |
| Hakemisto                                         |  |  |

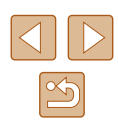

• Älä anna kameran olla pitkään kosketuksissa ihon kanssa. Vaikka kamera ei tunnu kuumalta, tämä voi aiheuttaa matalan lämpötilan palovammoja, jotka ilmenevät ihon punaisuutena tai rakkoina. Käytä jalustaa kuumissa paikoissa tai jos verenkiertosi on huono tai ihosi erittäin herkkä.

#### Huomio Tarkoittaa loukkaantumisen vaaraa.

- Kun kannat kameraa hihnasta, varo ettet lyö sitä mihinkään, altista sitä voimakkaille iskuille tai tärinälle tai anna sen tarttua muihin esineisiin.
- Varo kolhimasta objektiivia tai painamasta sitä voimakkaasti. Tämä saattaa aiheuttaa loukkaantumisen tai vioittaa kameraa.
- Varo altistamasta näyttöä koville iskuille.

Jos näyttöön tulee halkeama, sirpaleet voivat aiheuttaa loukkaantumisen.

 Kun käytät salamalaitetta, varo peittämästä sitä sormillasi tai vaatteillasi.

Se voi aiheuttaa palovammoja tai vahingoittaa salamalaitetta.

- Tuotetta ei saa käyttää eikä säilyttää seuraavissa paikoissa:
  - paikoissa, jotka ovat alttiina suoralle auringonvalolle
  - paikoissa, joissa lämpötila voi olla yli 40 °C
  - kosteissa tai pölyisissä paikoissa

Kameran säilyttäminen tällaisessa paikassa voi johtaa akun/paristojen vuotamiseen, ylikuumenemiseen tai räjähtämiseen, mikä voi aiheuttaa sähköiskun, tulipalon, palovammoja tai muita vammoja. Ylikuumeneminen voi aiheuttaa sähköiskun, tulipalon, palovammoja tai muita vammoja.

- Kuvaesityksen siirtymätehosteet voivat pitkään jatkuvassa katselussa aiheuttaa epämiellyttävän olon.
- Kun käytät valinnaisia objektiiveja, objektiivisuotimia tai suotimen sovittimia (soveltuvin osin), kiinnitä ne tiukasti.

Jos objektiivin kiinnitys löystyy ja objektiivi putoaa, se saattaa särkyä, jolloin lasinsirpaleet voivat aiheuttaa haavoja.

 Jos käytät tuotetta, jossa salama nostetaan ja lasketaan automaattisesti, varmista, että sormesi ei jää puristuksiin, kun salama lasketaan. Tämä voi aiheuttaa vammoja.

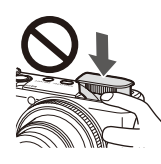

Huomio Tarkoittaa laitteen vaurioitumisen vaaraa

Älä kohdista kameraa kirkkaisiin valonlähteisiin, esimerkiksi kohti aurinkoa pilvettömänä päivänä tai kirkasta keinovaloa.

Sen tekeminen voi vahingoittaa kuvakennoa tai muita sisäisiä osia.

- Jos käytät kameraa hiekkarannalla tai tuulisessa paikassa, varo, ettei kameraan pääse pölyä tai hiekkaa.
- Jos käytät tuotetta, jossa salama nostetaan ja lasketaan automaattisesti, älä paina salamaa alas tai yritä avata sitä itse.

Se saattaa vioittaa tuotetta.

 Jos salamaan juuttuu vieraita aineita, kuten pölyä tai likaa, poista ne vanupuikolla tai kankaalla.

Salamasta vapautuva lämpö voi saada vieraat aineet savuamaan tai aiheuttaa kameran toimintahäiriöitä.

• Kun et käytä tuotetta, poista akku/paristot tuotteesta ja säilytä ne erillään.

Akun/pariston vuotaminen saattaa vahingoittaa tuotetta.

• Ennen kuin hävität akun/paristot, peitä niiden liitäntäpinnat teipillä tai muulla eristeellä.

Jos ne joutuvat kosketuksiin muiden metalliesineiden kanssa, seurauksena saattaa olla tulipalo tai räjähdys.

| Ennen käyttöä |      |                                          |
|---------------|------|------------------------------------------|
| Perusopas     |      |                                          |
| aaja          | käyt | ttöopas                                  |
|               | 1    | Kameran perusteet                        |
|               | 2    | Luova otos -tila                         |
|               | 3    | Automaattitila/<br>Hybridiautomaattitila |
|               | 4    | Muut kuvaustilat                         |
|               | 5    | P-tila                                   |
|               | 6    | Toistotila                               |
|               | 7    | Wi-Fi-toiminnot                          |
|               | 8    | Asetusvalikko                            |
|               | 9    | Lisävarusteet                            |
|               | 10   | Liite                                    |
| lakemisto     |      |                                          |

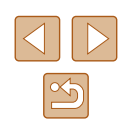

- Irrota tuotteen latauslaite pistorasiasta, kun se ei ole käytössä. Älä peitä akkua liinalla tai aseta sen päälle muita esineitä. Jos laite jätetään kytketyksi pitkäksi ajaksi, se voi ylikuumentua tai vioittua ja aiheuttaa tulipalon.
- Älä jätä akkuja lemmikkieläinten lähettyville. Jos lemmikkieläin pääsee puremaan akkua, se voi vuotaa, ylikuumentua tai räjähtää ja aiheuttaa tulipalon tai vahinkoja.
- Jos kamerassa käytetään useita akkuja/paristoja, älä käytä eri määrin latautuneita tai vanhoja ja uusia akkuja/paristoja yhdessä. Älä aseta akkuja/paristoja kameraan +- ja -- navat väärin päin. Se saattaa vioittaa tuotetta.
- Älä aseta näytön lähelle magneettisuudelle arkoja esineitä, kuten luottokorttia.

Tämä voi johtaa tietojen menettämiseen, sillä näytön takaosassa on magneetti (1).

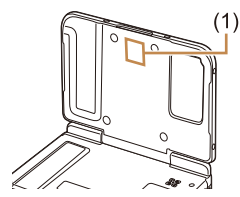

- Älä istu alas, kun kamera on housujesi taskussa. Se voi aiheuttaa toimintahäiriöitä tai vaurioittaa näyttöä.
- Kun laitat kameran laukkuun, varmista, että kovat esineet eivät pääse kosketuksiin näytön kanssa. Sulje myös näyttö (niin, että se on kameran runkoon päin), jos kamerassa on suljettava näyttö.

 Älä kiinnitä kameraan kovia esineitä. Se voi aiheuttaa toimintahäiriöitä tai vaurioittaa näyttöä.

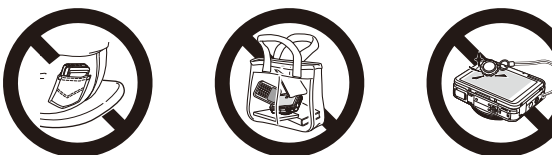

| Z  | 28 |  |
|----|----|--|
| 90 |    |  |
|    |    |  |
|    |    |  |

| Ennen kayttoa |     |                                          |
|---------------|-----|------------------------------------------|
| Perusopas     |     |                                          |
| Laaja         | käy | ttöopas                                  |
|               | 1   | Kameran perusteet                        |
|               | 2   | Luova otos -tila                         |
|               | 3   | Automaattitila/<br>Hybridiautomaattitila |
|               | 4   | Muut kuvaustilat                         |
|               | 5   | P-tila                                   |
|               | 6   | Toistotila                               |
|               | 7   | Wi-Fi-toiminnot                          |
|               | 8   | Asetusvalikko                            |
|               | 9   | Lisävarusteet                            |
|               | 10  | Liite                                    |
| Hakemisto     |     |                                          |

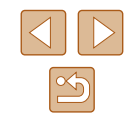

# Perusopas

# Perustoiminnot

Perustietoja ja -ohjeita alkuvalmisteluista kuvaamiseen ja toistamiseen

## Kosketusnäytön toiminnot

Kameran kosketusnäytön avulla voit käyttää kameran toimintoja helposti yksinkertaisesti koskettamalla tai napauttamalla näyttöä.

### Koskettaminen

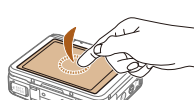

- Kosketa näyttöä sormellasi lyhyen aikaa.
  - Tätä kosketuselettä käytetään muun muassa kuvaamiseen ja kameran toimintojen määrittämiseen.

Vetäminen

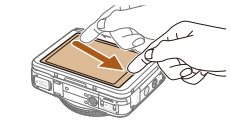

#### Kosketa näyttöä ja siirrä sormeasi näytössä sivusuunnassa.

• Tätä kosketuselettä käytetään muun muassa toistotilassa seuraavaan kuvaan siirtymisessä tai suurennetun kuvaalueen näyttökohdan vaihtamisessa.

| Ennen käyttöä |                            |                                          |  |
|---------------|----------------------------|------------------------------------------|--|
| Perusopas     |                            |                                          |  |
| Laaja         | käy                        | ttöopas                                  |  |
|               | <b>1</b> Kameran perusteet |                                          |  |
|               | 2                          | Luova otos -tila                         |  |
|               | 3                          | Automaattitila/<br>Hybridiautomaattitila |  |
|               | 4                          | Muut kuvaustilat                         |  |
|               | 5                          | P-tila                                   |  |
|               | 6                          | Toistotila                               |  |
|               | 7                          | Wi-Fi-toiminnot                          |  |
|               | 8                          | Asetusvalikko                            |  |
|               | 9                          | Lisävarusteet                            |  |
|               | 10                         | Liite                                    |  |
| Hakemisto     |                            |                                          |  |

14

# Alkuvalmistelut

Valmistaudu kuvaamiseen toimimalla seuraavien ohjeiden mukaisesti.

### Hihnan kiinnittäminen

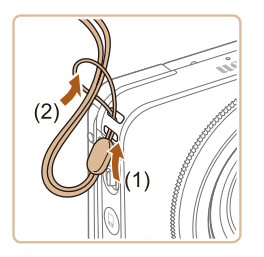

 Aseta hihnan pää hihnan reiän (1) lävitse ja vedä sitten hihnan toinen pää kierteisen pään (2) renkaan läpi.

• Hihna voidaan kiinnittää myös kameran vasemmalle puolelle.

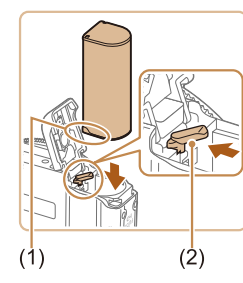

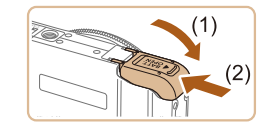

#### 1 Avaa kansi.

Aseta akku paikalleen kameraan ja lataa se. Muista ladata akku ensin,

Akun asettaminen paikalleen ja lataaminen

koska kameraa ei myydä akku ladattuna.

(2)

• Työnnä kantta (1) ja avaa se (2).

#### **2** Aseta akku paikalleen.

- Pidä akkua siten, että navat (1) ovat kuvan osoittamalla tavalla, paina akun lukitusta (2) nuolen suuntaan ja työnnä akkua, kunnes se lukkiutuu napsahtaen paikalleen.
- Jos asetat akun väärin päin, sitä ei voi lukita oikeaan asentoon. Varmista aina, että akku on asetettu paikalleen oikeansuuntaisesti ja että se lukittuu paikalleen asetettaessa.

#### **3** Sulje kansi.

 Sulje kansi (1) ja työnnä sitä painaen samalla, kunnes se napsahtaa lukittuun asentoon (2).

| Ennen käyttöä |      |                                          |  |
|---------------|------|------------------------------------------|--|
| Perusopas     |      |                                          |  |
| Laaja         | käyt | ttöopas                                  |  |
|               | 1    | Kameran perusteet                        |  |
|               | 2    | Luova otos -tila                         |  |
|               | 3    | Automaattitila/<br>Hybridiautomaattitila |  |
|               | 4    | Muut kuvaustilat                         |  |
|               | 5    | P-tila                                   |  |
|               | 6    | Toistotila                               |  |
|               | 7    | Wi-Fi-toiminnot                          |  |
|               | 8    | Asetusvalikko                            |  |
|               | 9    | Lisävarusteet                            |  |
|               | 10   | Liite                                    |  |
| Hakemisto     |      |                                          |  |

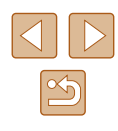

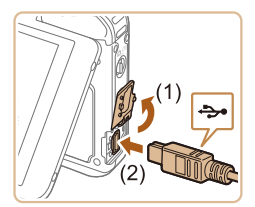

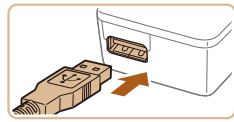

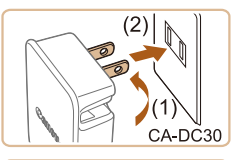

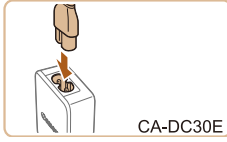

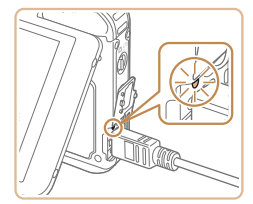

#### **4** Kytke verkkolaite.

- Avaa kansi kameran virran ollessa katkaistuna (1). Kun mukana toimitettavan liitäntäkaapelin (<sup>1</sup>2) pienempi liitin on kuvan mukaisessa asennossa, aseta liitin kokonaan kameran liitäntään (2).
- Aseta liitäntäkaapelin suurempi pää mukana toimitettavaan verkkolaitteeseen.

5 Lataa akku.

merkkivalo syttyy.

sammuu.

 CA-DC30: Käännä pistoke (1) esiin ja liitä verkkolaite pistorasiaan (2).

• Akun lataaminen alkaa, ja USB-latauksen

• Kun lataaminen on päättynyt, merkkivalo

 Irrota verkkolaite pistorasiasta ja liitäntäkaapeli kamerasta.

 CA-DC30E: Liitä virtajohdon yksi pää verkkolaitteeseen ja toinen pää pistorasiaan.

- Akun suojaamiseksi ja sen kunnon ylläpitämiseksi on vältettävä yli 24 tunnin yhtäjaksoista lataamista.
- Älä kytke virtajohdolla käytettävää latauslaitetta tai sen virtajohtoa muihin laitteisiin. Muuten tuotteessa voi esiintyä toimintahäiriöitä tai tuote voi vahingoittua.
- Lisätietoja latausajasta ja täyteen ladatulla akulla otettavien kuvien määrästä tai kuvattavien videoiden enimmäistallennusajasta on kohdassa "Kuvien määrä / tallennusaika, toistoaika" (<sup>[]</sup>133).
- Voit tarkastella kuvia myös akun latautuessa kytkemällä kameran virran ja siirtymällä toistotilaan (<sup>22</sup>1). Akun latautuessa ei kuitenkaan voi kuvata. Huomaa, että kameraa ei myöskään voi käyttää ilman akkua.
- Ladatut akut tyhjenevät vähitellen itsestään, vaikka niitä ei käytetä. Lataa akku sinä päivänä, kun sitä käytetään (tai juuri ennen käyttöä).
- Latauslaitetta voi käyttää alueilla, joilla verkkovirran vaihtojännite on 100–240 V (50/60 Hz). Jos pistoke ei sovi pistorasiaan, käytä tarvikeliikkeestä hankittua sovitinta. Älä käytä ulkomaanmatkoja varten tarkoitettua muuntajaa, sillä se saattaa vahingoittaa akkua.

#### Akun lataaminen tietokoneelta

Voit ladata akun myös liittämällä liitäntäkaapelin suuremman pään tietokoneen USB-liitäntään noudattamalla kohdan "Akun asettaminen paikalleen ja lataaminen" (QQ 15) vaihetta 4. Lisätietoja tietokoneen USB-liitännöistä on tietokoneen käyttöoppaassa.

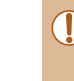

Akkua ei joissakin tietokoneissa voi ladata ilman muistikorttia. Aseta muistikortti kameraan (2217), ennen kuin liität kameran tietokoneen USB-liitäntään.

| Ennen käyttöä                                   |     |                                          |
|-------------------------------------------------|-----|------------------------------------------|
| Perusopas                                       |     |                                          |
| Laaja k                                         | äyt | töopas                                   |
|                                                 | 1   | Kameran perusteet                        |
|                                                 | 2   | Luova otos -tila                         |
| <b>3</b> Automaattitila/<br>Hybridiautomaattiti |     | Automaattitila/<br>Hybridiautomaattitila |
|                                                 | 4   | Muut kuvaustilat                         |
| 4                                               | 5   | P-tila                                   |
|                                                 | 6   | Toistotila                               |
|                                                 | 7   | Wi-Fi-toiminnot                          |
|                                                 | B   | Asetusvalikko                            |
|                                                 | 9   | Lisävarusteet                            |
| 1                                               | 10  | Liite                                    |
| Hakemisto                                       |     |                                          |

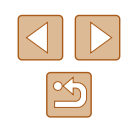

#### Akun poistaminen

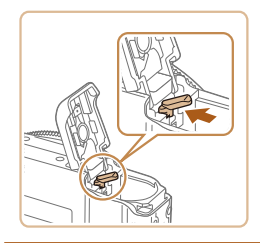

- Avaa kansi ja paina akun lukitusta nuolen suuntaan.
- Akku ponnahtaa ylös.

#### Muistikortin asettaminen

Aseta muistikortti (mvvdään erikseen) paikalleen.

Huomaa, että ennen kuin käytät uutta muistikorttia (tai toisessa laitteessa alustettua muistikorttia), muistikortti on alustettava tässä kamerassa ( 108).

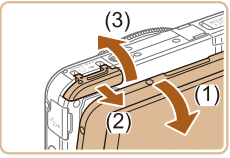

### Avaa kansi.

- Avaa näyttö (1).
- Työnnä kantta (2) ja avaa se (3).

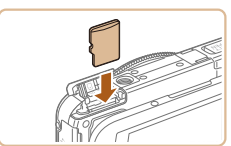

#### 2 Aseta muistikortti paikalleen.

- Aseta muistikortti kuvassa osoitetulla tavalla ja paina sitä, kunnes se napsahtaa paikalleen lukittuun asentoon.
- Varmista aina, että muistikortti on asetettu paikalleen oikeansuuntaisesti sitä asetettaessa. Jos muistikortti asetetaan väärin päin, kamera voi vahingoittua.

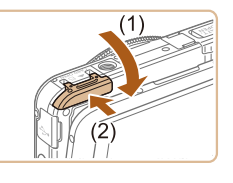

#### Sulje kansi. 3

• Sulje kansi (1) ja työnnä sitä painaen samalla, kunnes se napsahtaa lukittuun asentoon (2).

Ohjeita siitä, kuinka monta kuvaa tai tuntia tallennettuja videoita muistikorttiin mahtuu, on kohdassa "4:3-kuvien määrä muistikortissa" (2134).

#### Muistikortin poistaminen

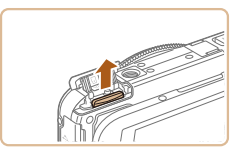

- Avaa kansi ja työnnä muistikorttia sisään, kunnes kuulet napsahduksen. Vapauta sitten muistikortti hitaasti.
- Muistikortti ponnahtaa ylös.

#### Päiväyksen ja kellonajan asettaminen

Aseta nykyinen päiväys ja aika oikein seuraavien ohjeiden mukaisesti, jos [Päiväys/Aika]-näyttö näytetään, kun kytket kameraan virran. Tällä tavalla määrittämäsi tiedot tallentuvat kuvan ominaisuuksiin, kun otat kuvan, ja niitä käytetään, kun käytät kuvien hallintaa päivämäärän mukaan tai tulostat kuvia, joissa näkyy päiväys.

#### Kytke kameraan virta.

- Paina ON/OFF-painiketta.
- Näkyviin tulee [Päiväys/Aika]-näyttö.

| Ennen käyttöä |     |                                          |
|---------------|-----|------------------------------------------|
| Perus         | ора | S                                        |
| Laaja         | käy | ttöopas                                  |
|               | 1   | Kameran perusteet                        |
|               | 2   | Luova otos -tila                         |
|               | 3   | Automaattitila/<br>Hybridiautomaattitila |
|               | 4   | Muut kuvaustilat                         |
|               | 5   | P-tila                                   |
|               | 6   | Toistotila                               |
|               | 7   | Wi-Fi-toiminnot                          |
|               | 8   | Asetusvalikko                            |
|               | 9   | Lisävarusteet                            |
|               | 10  | Liite                                    |
| Hakemisto     |     |                                          |
|               |     |                                          |

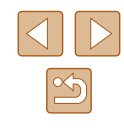

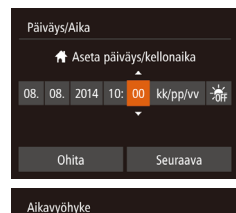

♣ 08.08.2014 10·00

Edellinen

#### **2** Valitse päivämäärä ja aika.

- Määritä asetus koskettamalla vaihtoehtoa ja säädä sitten asetuksia koskettamalla
   [▲][▼] -kohtaa.
- Kun olet valmis, kosketa [Seuraava].

#### **3** Määritä asuinpaikkasi aikavyöhyke.

Valitse kotiaikavyöhyke painamalla
 [◀][▶]-painikkeita.

#### 4 Viimeistele asetustoiminto.

- Kun olet valmis, kosketa [OK]. Asetusnäyttöä ei enää näytetä, kun vahvistusviesti on näytetty.
- Voit sammuttaa kameran painamalla ON/ OFF-painiketta.

 Jos et ole määrittänyt päivämäärää, kellonaikaa ja aikavyöhykettäsi, [Päiväys/Aika]-näyttö tulee näkyviin aina, kun kytket virran kameraan. Määritä oikeat tiedot.

Jos haluat määrittää kesäajan (1 tunnin lisäys), kosketa

#### Päiväyksen ja kellonajan muuttaminen

€

ŧ

**n** 

Aaneton

Äänitaso

Aikavvöhvke

Määritä oikea päivämäärä ja kellonaika seuraavalla tavalla.

#### 1 Avaa valikkonäyttö.

- Kosketa kohtaa [FUNC] ja kosketa sitten [MENU].
- **2** Valitse [Päiväys/Aika].
  - Kosketa [ft]-välilehteä.
  - Vedä näytössä ylös tai alas ja valitse [Päiväys/Aika].
  - Kosketa kohtaa [Päiväys/Aika].

#### 3 Muuta päivämäärä ja kellonaika.

- Toimi kohdan "Päiväyksen ja kellonajan asettaminen" (
  17) vaiheen 2 ohjeiden mukaisesti ja säädä asetuksia.
- Sulje valikkonäyttö koskettamalla kohtaa
   [1] kahdesti.
- Kamerassa on sisäinen päiväys/aika-paristo (varmistusparisto), jonka avulla päivämäärän ja kellonajan asetukset säilyvät noin kolmen viikon ajan akun poistamisesta.
- Kun lataat kameran akun tai liität verkkolaitesarjan (myydään erikseen 斗112), päiväys/aika-paristo latautuu noin neljässä tunnissa, vaikka kameran virta olisi katkaistu.

| Ennen käyttöä |           |                                          |  |
|---------------|-----------|------------------------------------------|--|
| Perus         | Perusopas |                                          |  |
| Laaja         | käy       | ttöopas                                  |  |
|               | 1         | Kameran perusteet                        |  |
|               | 2         | Luova otos -tila                         |  |
|               | 3         | Automaattitila/<br>Hybridiautomaattitila |  |
|               | 4         | Muut kuvaustilat                         |  |
|               | 5         | P-tila                                   |  |
|               | 6         | Toistotila                               |  |
|               | 7         | Wi-Fi-toiminnot                          |  |
|               | 8         | Asetusvalikko                            |  |
|               | 9         | Lisävarusteet                            |  |
|               | 10        | Liite                                    |  |
| Hakemisto     |           |                                          |  |
|               |           |                                          |  |

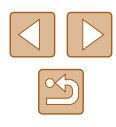

#### Näytön kieli

Vaihda näytön kieliasetusta tarvittaessa.

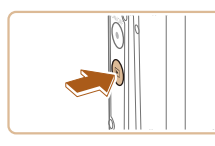

- Siirry toistotilaan.
- Paina []-painiketta.

#### 2 Käytä asetusnäyttöä.

 Kosketa ja pidä [MENU]-painiketta painettuna, kunnes asetusnäyttö tulee näkyviin.

| Deutsch    | Svenska  | Türkçe     |
|------------|----------|------------|
| Français   | Español  | العربية    |
| Nederlands | Ελληνικά | ภาษาไทย    |
| Dansk      | Русский  | 简体中文       |
| Português  | Polski   | 繁體中文       |
| Suomi      | Čeština  | 한국어        |
| Italiano   | Magyar   | B.Malaysia |
|            |          |            |

IYT.

#### 3 Aseta näytön kieli.

- Valitse näytön kieli koskettamalla sitä ja kosketa sitten valittua kieltä uudelleen.
- Kun näytön kieli on asetettu, asetusnäyttöä ei enää näytetä.

Jos muistikortilla on kuvia, kosketa näytön vasemmassa alakulmassa kohtaa [FUNC], jolloin [MENU] tulee näkyviin.

Voit myös vaihtaa näytön kielen koskettamalla kohtaa [FUNC] ja kohtaa [MENU] ja valitsemalla sitten [Kieli [] välilehdessä

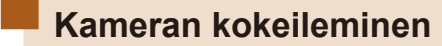

#### 🕨 Stillkuvat 🕨 Videot

| Perusopas       |  |
|-----------------|--|
| Laaja käyttöopa |  |

Ennen käyttöä

Noudata näitä ohjeita, kun haluat käynnistää kameran, kuvata stillkuvia tai videoita ja tarkastella niitä.

### Kuvaaminen (Smart Auto)

Jos haluat valita parhaat asetukset tiettyjä kuvaustoimintoja varten, anna kameran valita kohde ja kuvausolosuhteet.

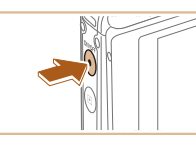

#### 1 Kytke kameraan virta.

- Paina ON/OFF-painiketta.
- Käynnistysnäyttö tulee näkyviin.

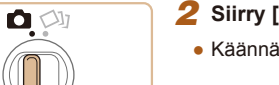

#### 2 Siirry [AUTO]-tilaan.

• Käännä tilanvalitsin asentoon [

| aaja käyttöopas |       |                                          |
|-----------------|-------|------------------------------------------|
|                 | 1     | Kameran perusteet                        |
|                 | 2     | Luova otos -tila                         |
|                 | 3     | Automaattitila/<br>Hybridiautomaattitila |
|                 | 4     | Muut kuvaustilat                         |
|                 | 5     | P-tila                                   |
|                 | 6     | Toistotila                               |
|                 | 7     | Wi-Fi-toiminnot                          |
|                 | 8     | Asetusvalikko                            |
|                 | 9     | Lisävarusteet                            |
|                 | 10    | Liite                                    |
| ako             | nieta |                                          |

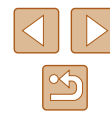

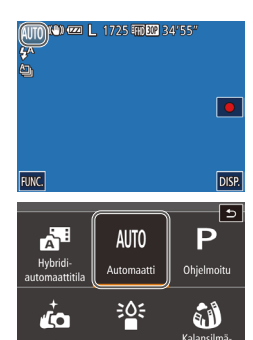

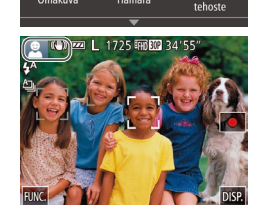

Omakuva

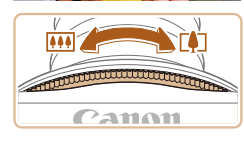

- Kosketa [AUTO] ja [▲] tai [▼], vedä näyttöä pystysuunnassa ja kosketa [AUTO].
- Vahvista valintasi koskettamalla kohtaa [OK].
- Osoita kamera kohteeseen. Kamerasta kuuluu napsahdus, kun se määrittää kuvausolosuhteet.

Kuvauskohdetta ja kuvanvakaustilaa

vasemmassa yläkulmassa. • Mahdollisesti havaittujen kohteiden

että kohteet on tarkennettu.

 Jos zoomausrengasta käännetään suuntaan [[4]], kohdetta suurennetaan.

Jos zoomausrengasta käännetään

suuntaan []], kohdetta pienennetään.

3 Sommittele kuva.

tarkoittavat kuvakkeet näkyvät näytön

ympärillä näkyvät kehykset ilmaisevat,

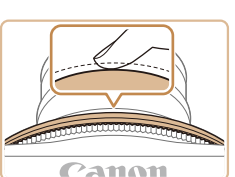

#### **4** Kuvaa. Stillkuvien kuvaaminen

- 1) Tarkenna.
  - Paina laukaisinrengasta kevyesti puoliväliin asti. Kamerasta kuuluu kaksi äänimerkkiä tarkennuksen jälkeen, ja tarkennusalueet tulevat näyttöön tarkennettujen kuva-alueiden merkiksi.

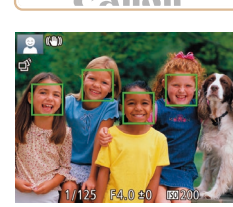

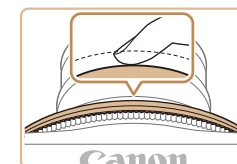

#### 2) Kuvaa.

- Paina laukaisinrengas kokonaan alas.
- Kun kamera ottaa kuvan, siitä kuuluu suljinääni. Jos valaistus on heikko, salama välähtää automaattisesti.
- Pidä kamera liikkumattomana, kunnes suljinääni lakkaa kuulumasta.
- Kuvan näyttämisen jälkeen kamera palaa kuvausnäyttöön.

| Ennen käyttöä |           |                                          |  |
|---------------|-----------|------------------------------------------|--|
| Perus         | Perusopas |                                          |  |
| Laaja         | käyt      | ttöopas                                  |  |
|               | 1         | Kameran perusteet                        |  |
|               | 2         | Luova otos -tila                         |  |
|               | 3         | Automaattitila/<br>Hybridiautomaattitila |  |
|               | 4         | Muut kuvaustilat                         |  |
|               | 5         | P-tila                                   |  |
|               | 6         | Toistotila                               |  |
|               | 7         | Wi-Fi-toiminnot                          |  |
|               | 8         | Asetusvalikko                            |  |
|               | 9         | Lisävarusteet                            |  |
|               | 10        | Liite                                    |  |
| Hakemisto     |           |                                          |  |

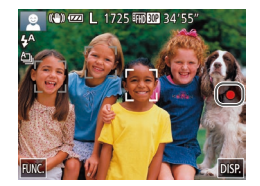

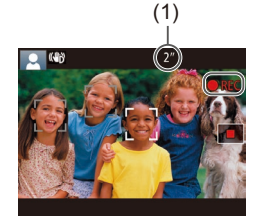

#### 2) Lopeta kuvaaminen.

Videoiden kuvaaminen

1) Aloita kuvaaminen.

Kosketa []. Kamera antaa vhden

näkyy [OREC] sekä kulunut aika (1).

 Näytön ylä- ja alareunassa näkyvät mustat palkit, ja kohde näkyy hieman

kuva-alueet, joita ei tallenneta.

että kasvot on tarkennettu

 Mahdollisesti havaittuien kasvoien ympärillä näkyvät kehykset ilmaisevat,

äänimerkin, kun tallennus alkaa, ja nävtössä

suurennettuna. Mustat palkit ilmaisevat

• Kosketa []]. Kamera antaa kaksi äänimerkkiä, kun tallennus lopetetaan.

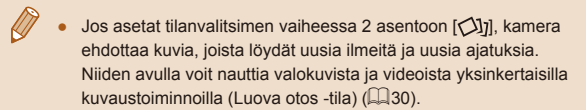

### Katseleminen

Kun olet kuvannut kuvia tai videoita, voit katsella niitä nävtössä seuraavalla tavalla

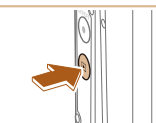

(a) 2/14

(2)

FUNC- 08/08/2014 10:00:00

08/2014 10:00:00

(1)

#### Siirry toistotilaan.

• Paina []-painiketta.

Viimeinen kuva nävtetään.

#### Valitse kuva.

- Jos haluat tarkastella seuraavaa kuvaa vedä näytön ylitse oikealta vasemmalle. Jos haluat tarkastella edellistä kuvaa. vedä vasemmalta oikealle
- Voit tarkastella seuraavaa kuvaa myös koskettamalla näytön oikeata reunaa (1). Tässä tapauksessa näytössä näkyy []]. Voit myös tarkastella edellistä kuvaa koskettamalla näytön vasenta reunaa (2). Nävtössä näkvv [4].
- Pidä []]-painikkeita painettuina, jos haluat selata kuvia nopeasti.
- Videot näytetään [)-kuvakkeella. Voit toistaa videoita siirtymällä vaiheeseen 3.

#### 3 Toista videoita.

- Aloita toisto koskettamalla kohtaa []
- Voit säätää äänenvoimakkuutta vetämällä näytössä nopeasti ylös- tai alaspäin toiston aikana
- Kun video on toistettu, [>] näkyy näytössä.

Voit siirtyä kuvaustilaan painamalla toistotilassa laukaisinrenkaan puoliväliin, kun objektiivi on työntynyt ulos (paitsi latauksen ollessa käynnissä (🛄 15)).

| Ennen käyttöä |      |                                          |
|---------------|------|------------------------------------------|
| Perusopas     |      |                                          |
| Laaja         | käyt | ttöopas                                  |
|               | 1    | Kameran perusteet                        |
|               | 2    | Luova otos -tila                         |
|               | 3    | Automaattitila/<br>Hybridiautomaattitila |
|               | 4    | Muut kuvaustilat                         |
|               | 5    | P-tila                                   |
|               | 6    | Toistotila                               |
| [             | 7    | Wi-Fi-toiminnot                          |
|               | 8    | Asetusvalikko                            |
|               | 9    | Lisävarusteet                            |
|               | 10   | Liite                                    |
| Hakemisto     |      |                                          |
|               |      |                                          |

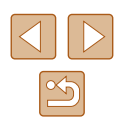

#### Poistaminen

Voit valita ja poistaa kuvia tarpeettomia kuvia yksi kerrallaan. Huomaa, että poistettuja kuvia ei voi palauttaa. Vahvista kaikkien Wi-Fi-asetusten poistaminen ennen tämän toiminnon käyttöä.

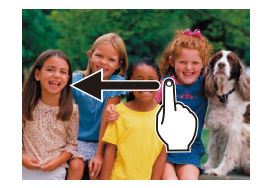

#### Valitse poistettava kuva.

 Valitse kuva vetämällä näytössä vasemmalle tai oikealle.

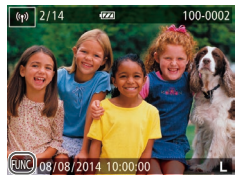

#### 2 Poista.

 Kosketa [FUNC], vedä näytössä ylös- tai alaspäin ja valitse se sitten koskettamalla [m].

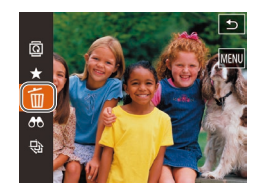

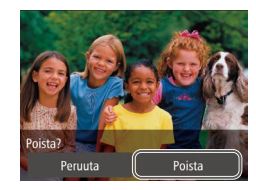

- Kun [Poista?] näkyy näytössä, kosketa kohtaa [Poista].
- Nykyinen kuva poistetaan.
- Peruuta poistaminen koskettamalla kohtaa [Peruuta].

• Kuvia voi poistaa myös kosketustoimintojen avulla (Q76).

• Voit valita ja poistaa useita kuvia kerralla (QQ72).

| Enner | Ennen käyttöä |                                          |  |
|-------|---------------|------------------------------------------|--|
| Perus | Perusopas     |                                          |  |
| Laaja | käyt          | töopas                                   |  |
|       | 1             | Kameran perusteet                        |  |
|       | 2             | Luova otos -tila                         |  |
|       | 3             | Automaattitila/<br>Hybridiautomaattitila |  |
|       | 4             | Muut kuvaustilat                         |  |
|       | 5             | P-tila                                   |  |
|       | 6             | Toistotila                               |  |
|       | 7             | Wi-Fi-toiminnot                          |  |
|       | 8             | Asetusvalikko                            |  |
|       | 9             | Lisävarusteet                            |  |
|       | 10            | Liite                                    |  |
| Haker | Hakemisto     |                                          |  |

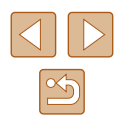

# Laaja käyttöopas

# Kameran perusteet

Muita perustoimintoja ja lisätapoja kuvausnautinnon lisäämiseen, mukaan lukien kuvaus- ja toistoasetukset

# Päällä/Pois

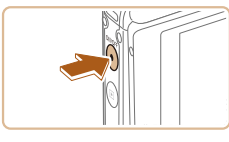

#### Kuvaustila

- Paina ON/OFF-painiketta, kun haluat kytkeä kameraan virran ja valmistautua kuvaamaan.
- Voit sammuttaa kameran painamalla ON/OFF-painiketta uudelleen.

#### Toistotila

- Kytke kameraan virta ja katsele ottamiasi kuvia painamalla [**F**]-painiketta.
- Kun virta on kytkettynä, tilaa vaihdetaan toistotilan ja kuvaustilan välillä aina []-painiketta painettaessa.
- Voit sammuttaa kameran painamalla ON/OFF-painiketta.

• Voit siirtyä kuvaustilaan painamalla toistotilassa laukaisinrenkaan puoliväliin (Q24), kun objektiivi on työntynyt ulos (paitsi latauksen ollessa käynnissä (115)).

| Ennen käyttöä |           |                                          |  |
|---------------|-----------|------------------------------------------|--|
| Perus         | Perusopas |                                          |  |
| Laaja         | käy       | ttöopas                                  |  |
|               | 1         | Kameran perusteet                        |  |
|               | 2         | Luova otos -tila                         |  |
|               | 3         | Automaattitila/<br>Hybridiautomaattitila |  |
|               | 4         | Muut kuvaustilat                         |  |
|               | 5         | P-tila                                   |  |
|               | 6         | Toistotila                               |  |
|               | 7         | Wi-Fi-toiminnot                          |  |
|               | 8         | Asetusvalikko                            |  |
|               | 9         | Lisävarusteet                            |  |
|               | 10        | Liite                                    |  |
| Hakemisto     |           |                                          |  |

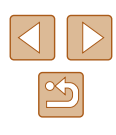

#### Virransäästötoiminnot (Automaattinen katkaisu)

Akkuvirran säästämiseksi kameran näyttö poistetaan käytöstä (Näyttö pois) ja virta katkaistaan automaattisesti, jos kamera on käyttämättömänä tietyn ajan.

#### Virransäästö kuvaustilassa

Näyttö poistetaan automaattisesti käytöstä, kun kamera on ollut käyttämättä noin yhden minuutin. Noin kahden minuutin kuluttua objektiivi vetäytyy sisään ja kamera sammuu. Kun näyttö on poistettu käytöstä, mutta objektiivi ei ole vielä vetäytynyt sisään, voit ottaa näytön käyttöön ja valmistautua kuvaamaan painamalla laukaisinrenkaan puoliväliin (<sup>22</sup>).

#### Virransäästö toistotilassa

Kamera sammuu automaattisesti, kun se on ollut käyttämättä noin viisi minuuttia.

 Kameran virransäästötoiminnot poistetaan käytöstä, kun kamera on liitetty liitäntäkaapelilla (
115) tai kun se on yhdistetty muihin laitteisiin Wi-Fi-yhteyden kautta (
80).

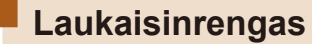

Varmista kuvien oikea tarkennus painamalla ensin laukaisinrengas puoliväliin ja painamalla laukaisinrengas pohjaan vasta, kun kohde on tarkentunut.

Tässä oppaassa laukaisinrenkaan käytöstä puhutaan painikkeen puoliväliin tai kokonaan pohjaan painamisena.

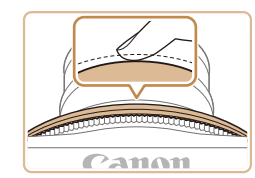

Canon

#### Paina laukaisin puoliväliin. (Tarkenna painamalla kevyesti.)

- Paina laukaisin puoliväliin. Kamerasta kuuluu kaksi äänimerkkiä, ja tarkennusalueet tulevat näyttöön tarkennettujen kuva-alueiden ympärille.
- 2 Paina laukaisin kokonaan pohjaan. (Ota kuva painamalla laukaisin puolivälistä pohjaan.)
- Kamera toistaa suljinäänen, kun se ottaa kuvan.
- Pidä kamera liikkumattomana, kunnes suljinääni lakkaa kuulumasta.
- Laukaisinrengas voidaan painaa puoliväliin tai kokonaan pohjaan kaikkiin suuntiin, kuten alas, vasemmalle ja oikealle sekä poikittain.

| Ennen k  | Ennen käyttöä                            |  |  |
|----------|------------------------------------------|--|--|
| Perusop  | Perusopas                                |  |  |
| Laaja kä | yttöopas                                 |  |  |
| 1        | Kameran perusteet                        |  |  |
| 2        | Luova otos -tila                         |  |  |
| 3        | Automaattitila/<br>Hybridiautomaattitila |  |  |
| 4        | . Muut kuvaustilat                       |  |  |
| 5        | P-tila                                   |  |  |
| e        | Toistotila                               |  |  |
| 7        | Wi-Fi-toiminnot                          |  |  |
| 8        | Asetusvalikko                            |  |  |
| S        | Lisävarusteet                            |  |  |
| 1        | ) Liite                                  |  |  |
| Hakemis  | sto                                      |  |  |

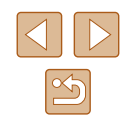

- Jos otat kuvan pysäyttämättä laukaisinrengasta puolivälissä, otettu kuva ei ehkä ole tarkka.
- Suljinäänen pituus vaihtelee kuvan ottamiseen kuluvan ajan mukaan. Joidenkin kohteiden kuvaaminen voi kestää tavallista kauemmin. Tällöin kuvasta voi tulla epätarkka, jos liikutat kameraa tai kohde liikkuu.

## Kameran piteleminen

Tällä kameralla voit kuvata sekä normaalisti että pitelemällä sitä vapaassa kulmassa (vapaalla tyylillä), jolloin voit kokeilla uusia kuvaustapoja.

#### Pitelytapa normaalikuvauksessa

- Aseta hihna ranteesi ympärille.
- Kun otat kuvaa, pidä kätesi lähellä vartaloasi ja pidä kamerasta molemmin käsin tiukasti kiinni, jottei se liikkuisi. Älä pidä sormiasi salaman edessä.
- Kamera ottaa kuvan, kun painat laukaisinrengasta suunnasta, josta on helppo painaa objektiivin keskiosaa kohti.

#### Pitelytapa matalassa kulmassa

- Pitele kameraa silmien tason alapuolella ja säädä kulmaa niin, että näyttö on helppo nähdä.
- Voit painaa laukaisinrengasta pystysuuntaan, vaakasuuntaan ja poikittain. Voit kuvata mukavassa asennossa, vaikka muutat pitelytapaa kohteen mukaan kuvan ottamista ja sommittelua varten.

#### Pitelytapa korkeassa kulmassa

 Jos kamera käännetään ylösalaisin, näyttökuva käännetään pystysuunnassa. Pitele siis kameraa silmien tason yläpuolella ja säädä kulmaa niin, että näyttö on helppo nähdä.

| Ennen käyttöä |           |                                          |  |
|---------------|-----------|------------------------------------------|--|
| Perus         | Perusopas |                                          |  |
| Laaja         | käy       | ttöopas                                  |  |
|               | 1         | Kameran perusteet                        |  |
|               | 2         | Luova otos -tila                         |  |
|               | 3         | Automaattitila/<br>Hybridiautomaattitila |  |
|               | 4         | Muut kuvaustilat                         |  |
|               | 5         | P-tila                                   |  |
|               | 6         | Toistotila                               |  |
|               | 7         | Wi-Fi-toiminnot                          |  |
|               | 8         | Asetusvalikko                            |  |
|               | 9         | Lisävarusteet                            |  |
|               | 10        | Liite                                    |  |
| Hakemisto     |           |                                          |  |
|               |           |                                          |  |

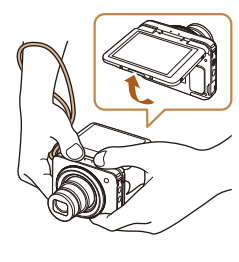

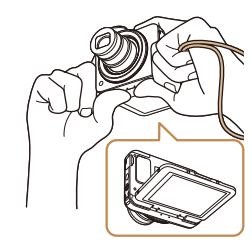

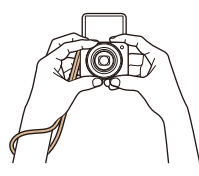

#### Pitelytapa muotokuvaa otettaessa

- Jos näyttö avataan 180 asteen kulmassa, myös näyttökuva käännetään pystysuunnassa, joten pitele kameraa tiukasti niin, että sen hihna on ranteesi ympärillä.
- Jos kosketat [i], kun näytön vasemmassa alakulmassa näkyy [i], kamera toimii [i]-tilassa (<sup>[]</sup>52).

Säilytä kameraa suljettuna, kun se ei ole käytössä.
 Näyttö avautuu noin 180 astetta. Älä avaa sitä väkisin, sillä tämä voi vahingoittaa kameraa.

# Kuvausnäytön asetukset

Jos haluat tarkastella muita tietoja näytöllä tai piilottaa tiedot, paina [DISP]-painiketta. Jos haluat lisätietoja näytettävistä tiedoista, katso "Näytössä näkyvät tiedot" ([] 127).

| (4) ezz L 1725 時間2 34'55" | Tietoja näytetään  | <b>1</b> Kameran perust                     |
|---------------------------|--------------------|---------------------------------------------|
|                           |                    | <b>2</b> Luova otos -tila                   |
| TINC DISP.                |                    | <b>3</b> Automaattitila/<br>Hybridiautomaat |
| <b></b>                   | Tietoja ei näytetä | <b>4</b> Muut kuvaustilat                   |
|                           |                    | <b>5</b> P-tila                             |
|                           |                    | 6 Toistotila                                |
|                           | 1                  | <b>7</b> Wi-Fi-toiminnot                    |

- Yönäyttötoiminto lisää näytön kirkkautta automaattisesti, kun kuvaat heikossa valossa, jotta pystyt tarkistamaan sommittelun helpommin. Näytössä näkyvän ja otetun kuvan kirkkaus saattavat poiketa toisistaan. Huomaa, että näytössä näkyvät kuvan vääristymät tai kohteen katkonainen liike eivät vaikuta tallennettuihin kuviin.
- Jos haluat lisätietoja toistonäyttöasetuksista, katso "Näyttötilojen vaihtaminen" (<sup>1</sup>
  <sup>6</sup>
  <sup>6</sup>).

|      | 1     | Kameran perusteet                        |
|------|-------|------------------------------------------|
|      | 2     | Luova otos -tila                         |
|      | 3     | Automaattitila/<br>Hybridiautomaattitila |
|      | 4     | Muut kuvaustilat                         |
|      | 5     | P-tila                                   |
|      | 6     | Toistotila                               |
|      | 7     | Wi-Fi-toiminnot                          |
|      | 8     | Asetusvalikko                            |
|      | 9     | Lisävarusteet                            |
|      | 10    | Liite                                    |
| Hake | miste | 0                                        |

Ennen käyttöä

Laaja käyttöopas

Perusopas

# FUNC.-valikon käyttäminen

FUNC.-valikon avulla voit määrittää joitakin usein käytettäviä toimintoja toimimalla seuraavien ohjeiden mukaisesti. Huomaa, että valikkokohteet ja vaihtoehdot vaihtelevat kuvaustilan (µ129) tai toistotilan (µ132) mukaan.

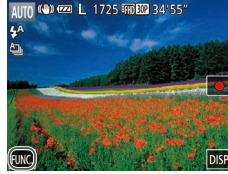

- 1 Siirry FUNC.-valikkoon.
- Kosketa [FUNC.].

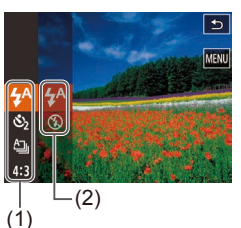

#### **2** Valitse valikkovaihtoehto.

- Selaa valikkoa vetämällä sitä ylös tai alas tai valitse valikkokohde (1) koskettamalla sitä.
- Voit selata valikkoa myös vetämällä sormea näytössä ylös tai alas valikkoalueen ulkopuolella.
- Kosketa valitsemaasi valikkokohdetta uudelleen tai kosketa sen oikealla puolella olevaa vaihtoehtoa (2).

#### 3 Valitse vaihtoehto.

- Selaa vaihtoehtoja vetämällä niitä ylös tai alas tai valitse vaihtoehto koskettamalla sitä.
- Voit selata vaihtoehtoja myös vetämällä sormea näytössä ylös tai alas vaihtoehtoalueen ulkopuolella.

#### 4 Viimeistele asetustoiminto.

- Kosketa valittua vaihtoehtoa uudelleen tai kosketa kohtaa [1].
- Näkyviin tulee uudelleen näyttö, jossa painoit [FUNC]-painiketta vaiheessa 1, ja vaihtoehto näkyy siinä määritettynä.
- Jos olet muuttanut asetuksia vahingossa, voit palauttaa kameran oletusasetukset (
  110).
- Vaiheen 2 näytössä voit valita vaihtoehtoja myös koskettamalla niitä oikealla puolella olevassa valikossa.

| Ennen käyttöä |      |                                          |  |
|---------------|------|------------------------------------------|--|
| Perus         | opa  | S                                        |  |
| Laaja         | käyt | ttöopas                                  |  |
|               | 1    | Kameran perusteet                        |  |
|               | 2    | Luova otos -tila                         |  |
|               | 3    | Automaattitila/<br>Hybridiautomaattitila |  |
|               | 4    | Muut kuvaustilat                         |  |
|               | 5    | P-tila                                   |  |
|               | 6    | Toistotila                               |  |
|               | 7    | Wi-Fi-toiminnot                          |  |
|               | 8    | Asetusvalikko                            |  |
|               | 9    | Lisävarusteet                            |  |
|               | 10   | Liite                                    |  |
| Hakemisto     |      |                                          |  |
|               |      |                                          |  |

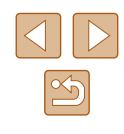

# Valikkonäytön käyttäminen

Voit määrittää erilaisia kameratoimintoja muiden valikoiden avulla toimimalla seuraavien ohjeiden mukaisesti. Valikkokohteet on järjestetty tarkoituksen mukaan välilehtiin, kuten kuvaus [] ja toisto []. Huomaa, että käytettävissä olevat valikkokohteet vaihtelevat valitun kuvaus- tai toistotilan (]] 130 – ]] 132) mukaan.

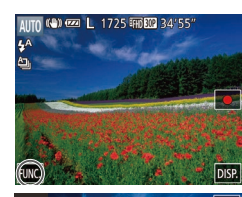

3

#### Avaa valikkonäyttö.

• Kosketa kohtaa [FUNC.] ja kosketa sitten [MENU].

| D IT         | ۲<br>ا                     |
|--------------|----------------------------|
|              |                            |
| Äänetön      | <ul> <li>Päällä</li> </ul> |
|              |                            |
| Päivävs/Aika | 08 08 '14 10:00            |

D 11

Äänitaso

Pois

∙

#### 3 Valitse valikkovaihtoehto.

- Selaa valikkokohteita vetämällä niitä ylös tai alas tai valitse valikkokohde koskettamalla sitä.
- Jos haluat valita valikkokohteen, jonka vaihtoehdot eivät ole näkyvissä, vaihda ensin näyttöä koskettamalla valikkokohdetta, selaa sitten kohteita vetämällä niitä ylös tai alas ja valitse kohde koskettamalla sitä.
- Voit palata edelliseen näyttöön koskettamalla kohtaa [1].

#### 4 Valitse vaihtoehto.

- Jos vaihtoehdon vieressä näkyy [4][b], voit muuttaa vaihtoehtoa koskettamalla kohtaa [4][b].
- Jos valikkokohteen kohdalla näkyy tason ilmaiseva palkki, kosketa haluamaasi palkin kohtaa.

#### **5** Viimeistele asetustoiminto.

- Palaa näyttöön, joka oli näkyvissä ennen kuin kosketit kohtaa [5] vaiheessa 1, koskettamalla kohtaa [FUNC].
- Jos olet muuttanut asetuksia vahingossa, voit palauttaa kameran oletusasetukset (
  110).
- Voit valita välilehden myös siirtämällä zoomausrengasta vaiheessa 2.

| Ennen käyttöä |      |                                          |
|---------------|------|------------------------------------------|
| Perus         | opa  | S                                        |
| Laaja         | käyt | ttöopas                                  |
|               | 1    | Kameran perusteet                        |
|               | 2    | Luova otos -tila                         |
|               | 3    | Automaattitila/<br>Hybridiautomaattitila |
|               | 4    | Muut kuvaustilat                         |
|               | 5    | P-tila                                   |
|               | 6    | Toistotila                               |
|               | 7    | Wi-Fi-toiminnot                          |
|               | 8    | Asetusvalikko                            |
|               | 9    | Lisävarusteet                            |
|               | 10   | Liite                                    |
| Hakemisto     |      |                                          |
|               |      |                                          |

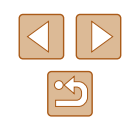

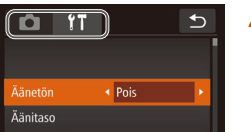

#### **2** Valitse välilehti.

Valitse välilehti koskettamalla sitä.

28

# Näyttönäppäimistö

Voit näyttönäppäimistön avulla kirjoittaa tietoja muun muassa kasvontunnistukseen (443) ja Wi-Fi-yhteyksiin (480). Huomaa, että annettavissa olevien tietojen pituus ja tyyppi vaihtelee käytettävän toiminnon mukaan.

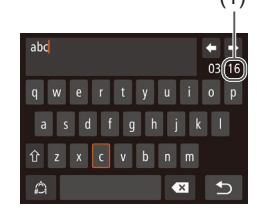

#### Merkkien kirjoittaminen

- Kirjoita haluamasi merkit koskettamalla niitä
- Annettavissa olevien tietojen (1) pituus ja tyyppi vaihtelevat käytettävän toiminnon mukaan.

#### Kohdistimen siirtäminen

Kosketa [4] [1].

#### Rivinvaihtojen lisääminen

• Kosketa [].

#### Syöttötilojen vaihtaminen

- Vaihda numeroiden tai symboleiden välillä koskettamalla [\_\_\_]
- Kirjoita suuria kirjaimia koskettamalla [1].
- Käytettävissä olevat syöttötilat vaihtelevat käytettävän toiminnon mukaan.

#### Merkkien poistaminen

 Poista edellinen merkki koskettamalla  $[\times \times ]$ 

Syötteen vahvistaminen ja palaaminen edelliseen näyttöön

Kosketa [1]

# Merkkivalonäyttö

Kameran merkkivalo (24) syttyy tai vilkkuu kameran tilan mukaan.

|  | Merkkivalo           | Väri    | Merkkivalon<br>tila | Kameran tila                                                                                          |
|--|----------------------|---------|---------------------|----------------------------------------------------------------------------------------------------|
|  | Virran<br>merkkivalo | Vihreä  | Päällä              | Liitetty tietokoneeseen<br>(Щ115) tai näyttö ei käytössä<br>(Щ24, Щ108)                               |
|  |                      |         | Vilkkuu             | Käynnistys, kuvien<br>tallennus/luku/välitys tai<br>yhteydenmuodostus/siirto Wi-Fi<br>yhteyden kautta |
|  | USB-                 | Oranssi | Päällä              | Lataa                                                                                                 |
|  | lataus-<br>valo      |         | Vilkkuu             | Latausvirhe                                                                                           |

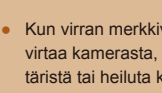

Kun virran merkkivalo vilkkuu vihreänä, älä koskaan katkaise virtaa kamerasta, avaa muistikorttitilan tai akkutilan kantta äläkä täristä tai heiluta kameraa. Muutoin kuvat saattavat vioittua tai kamera tai muistikortti voi vahingoittua.

| Ennen käyttöä |           |                                          |  |
|---------------|-----------|------------------------------------------|--|
| Peruse        | Perusopas |                                          |  |
| Laaja I       | käyt      | ttöopas                                  |  |
|               | 1         | Kameran perusteet                        |  |
|               | 2         | Luova otos -tila                         |  |
|               | 3         | Automaattitila/<br>Hybridiautomaattitila |  |
|               | 4         | Muut kuvaustilat                         |  |
|               | 5         | P-tila                                   |  |
|               | 6         | Toistotila                               |  |
|               | 7         | Wi-Fi-toiminnot                          |  |
|               | 8         | Asetusvalikko                            |  |
|               | 9         | Lisävarusteet                            |  |
|               | 10        | Liite                                    |  |
| Hakemisto     |           |                                          |  |

# 2

# Luova otos -tila

Tallenna monia stillkuvia erikoistehosteineen käyttämällä kameran määrittämiä asetuksia.

# Valokuvista ja videoista nauttiminen (Luova otos)

#### Stillkuvat Videot

Kamera ehdottaa kuvia, joista löydät uusia ilmeitä ja uusia ajatuksia. Niiden avulla voit nauttia valokuvista ja videoista yksinkertaisilla kuvaustoiminnoilla.

#### Valokuvista nauttiminen

Jos painat laukaisinrengasta kerran, kamera ottaa kolme kuvaa. Kamera pystyy tallentamaan yhteensä kuusi kuvaa. Viisi niistä auttavat sinua nauttimaan valokuvista, kun taas yksi on normaali kuva, johon lisätään automaattisesti erilaisia tehosteita esimerkiksi kohteen ja kuvausolosuhteiden määrittämisen tai aiheen korostamisen mukaan.

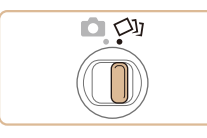

#### **1** Siirry [🖓]-tilaan.

• Käännä tilanvalitsin asentoon [印].

#### 2 Kuvaa.

- Pidä kamera vakaana, kunnes olet kuullut suljinäänen kolme kertaa. Jos painat laukaisinrenkaan kokonaan alas, kamera ottaa kolme kuvaa ja yhdistää ne.
- Kun peräkkäin on näytetty kuusi kuvaa, ne näkyvät näytössä yhtä aikaa noin kahden sekunnin ajan.
- Jos kyseessä on kokonäyttö, valitse kuva koskettamalla sitä. Palaa alkuperäiseen näyttöön koskettamalla [5].

| Ennen käyttöä |           |                                          |  |
|---------------|-----------|------------------------------------------|--|
| Perus         | Perusopas |                                          |  |
| Laaja         | käy       | ttöopas                                  |  |
|               | 1         | Kameran perusteet                        |  |
|               | 2         | Luova otos -tila                         |  |
|               | 3         | Automaattitila/<br>Hybridiautomaattitila |  |
|               | 4         | Muut kuvaustilat                         |  |
|               | 5         | P-tila                                   |  |
|               | 6         | Toistotila                               |  |
|               | 7         | Wi-Fi-toiminnot                          |  |
|               | 8         | Asetusvalikko                            |  |
|               | 9         | Lisävarusteet                            |  |
|               | 10        | Liite                                    |  |
| Hakemisto     |           |                                          |  |
|               |           |                                          |  |

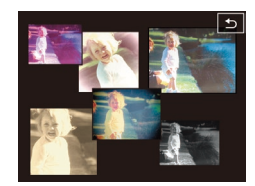

 Vaiheen 2 mukainen kuuden kuvan yhtäaikainen näyttö on käytössä ainoastaan välittömästi kuvan ottamisen jälkeen.

#### Kuvanäyttö toiston aikana

Kunkin otoksen kuutta kuvaa käsitellään yhdessä ryhmänä, ja vain sarjan normaalit kuvat tulevat näyttöön toiston aikana.

• Jos poistat ryhmitellyn kuvan (<sup>[[]</sup>72), kaikki ryhmän muutkin kuvat poistetaan. Ole varovainen kuvia poistaessasi.

- Ryhmiteltyjä kuvia voi tarkastella yksitellen toistettaessa kuvia Kuvahaku-toiminnon (QQ67) avulla. Tällöin ryhmittely peruutetaan tilapäisesti.
- Seuraavat toiminnot eivät ole käytettävissä ryhmitetyillä kuvilla: kasvontunnistustietojen muokkaaminen (µ69), suurennus (µ70), merkitseminen suosikeiksi (µ75), muokkaaminen (µ77), tulostaminen (µ117), tai lisääminen valokuvakirjaan (µ119). Jos haluat tehdä tällaisia toimintoja, voit joko tarkastella ryhmiteltyjä kuvia yksitellen (µ68) tai peruuttaa ryhmittelyn (µ68) ennen toiminnon tekemistä.

#### Tehosteiden valitseminen

Voit valita tehosteet otetuille kuville.

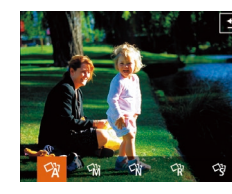

- Valitse [□]-tila ja kosketa []].
- Valitse tehoste ja kosketa sitä.

| R   | Automaatti   | Kaikki tehosteet                          |
|-----|--------------|-------------------------------------------|
| ΫŘ  | Retro        | Kuvat muistuttavat vanhoja valokuvia      |
| Ŵ   | Yksivärinen  | Kuvat ovat yksivärisiä                    |
| ſŝ  | Erikoistila  | Kuvat ovat kirkkaita ja selkeitä          |
| 9Ni | Luonnollinen | Hillittyjä ja luonnollisen näköisiä kuvia |

### Videoista nauttiminen

Videota tallennettaessa kamera määrittää kohteen ja kuvausolosuhteet sekä lisää videoon erilaisia tehosteita, kuten hidastustoiston tai pikakelauksen eteenpäin. Kamera tallentaa automaattisesti myös 15–25 sekunnin pituisen lyhytelokuvan (Creative Shot -video), jonka ansiosta voit nauttia videoista yhdistämällä automaattisesti jopa neljä videota. Huomaa, että ääniä ei tallenneta.

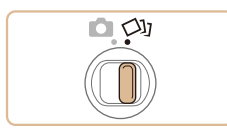

#### 1 Siirry [🖓]-tilaan.

Käännä tilanvalitsin asentoon [ألالا].

| Ennen käyttöä |           |                                          |  |
|---------------|-----------|------------------------------------------|--|
| Perus         | Perusopas |                                          |  |
| Laaja         | käy       | ttöopas                                  |  |
|               | 1         | Kameran perusteet                        |  |
|               | 2         | Luova otos -tila                         |  |
|               | 3         | Automaattitila/<br>Hybridiautomaattitila |  |
|               | 4         | Muut kuvaustilat                         |  |
|               | 5         | P-tila                                   |  |
|               | 6         | Toistotila                               |  |
|               | 7         | Wi-Fi-toiminnot                          |  |
|               | 8         | Asetusvalikko                            |  |
|               | 9         | Lisävarusteet                            |  |
|               | 10        | Liite                                    |  |
| Hakemisto     |           |                                          |  |

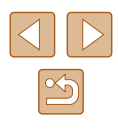

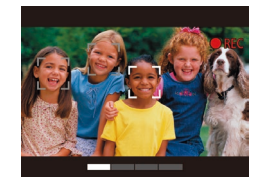

#### **2** Tallenna ensimmäinen video.

- Jos kosketat [●], tallennus aloitetaan, ja tallennusaikaan perustuva palkki tulee näyttöön.
- Jos tallennettu video on vain 3–6 sekuntia pitkä, tallennus lopetetaan automaattisesti.
- **3** Tallenna videot toisesta neljänteen.
- Tallenna neljäs video toistamalla vaiheen 2 toimet kolme kertaa.

 Vaikka videoiden määrä ei yllä neljään, ne tallennetaan päivämäärän muuttuessa toiseen tiedostoon.

- Vaikka videoiden tehosteet ovat ensimmäisestä videosta neljänteen videoon samat, niitä voi muuttaa kunkin videon osalta erikseen (<sup>1</sup>31).
- Yksittäisiä lukuja voi muokata (🛄 79).

#### Tietoja Luova otos -videoiden toistamisesta

Voit valita toistettavaksi Luova otos -videon, joka on tallennettu [ $\square$ ]-tilassa ( $\square$ 65).

| Ennen käy        | /ttöä                                    |  |
|------------------|------------------------------------------|--|
| Perusopas        |                                          |  |
| Laaja käyttöopas |                                          |  |
| 1                | Kameran perusteet                        |  |
| 2                | Luova otos -tila                         |  |
| 3                | Automaattitila/<br>Hybridiautomaattitila |  |
| 4                | Muut kuvaustilat                         |  |
| 5                | P-tila                                   |  |
| 6                | Toistotila                               |  |
| 7                | Wi-Fi-toiminnot                          |  |
| 8                | Asetusvalikko                            |  |
| 9                | Lisävarusteet                            |  |
| 10               | Liite                                    |  |
| Hakemisto        | þ                                        |  |
|                  |                                          |  |

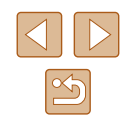

# 3

# Automaattitila/ Hybridiautomaattitila

Kätevä tila, jossa kuvia voi ottaa helposti ja hallitusti

# Kuvaaminen kameran valitsemilla asetuksilla

Jos haluat valita parhaat asetukset tiettyjä kuvaustoimintoja varten, anna kameran valita kohde ja kuvausolosuhteet.

### Kuvaaminen (Smart Auto)

Stillkuvat Videot

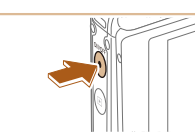

🕅 🖽 🚾 L 1725 🎹 💷 34'55"

AUTO

Automaatti

305

Hämärä

FUNC.

Â

Hybrid automaat

ť.

Omakuv

DISP.

5

Ρ

Ohjelmoitu

e D

tehoste

## Kytke kameraan virta.

- Paina ON/OFF-painiketta.
- Käynnistysnäyttö tulee näkyviin.
- 2 Siirry [AUTO]-tilaan.
- Käännä tilanvalitsin asentoon [
- Kosketa [AUTO] ja [▲] tai [▼], vedä näyttöä pystysuunnassa ja kosketa [AUTO].
- Vahvista valintasi koskettamalla kohtaa [OK].
- Osoita kamera kohteeseen. Kamerasta kuuluu napsahdus, kun se määrittää kuvausolosuhteet.

| Ennen käyttöä    |   |                                          |  |  |
|------------------|---|------------------------------------------|--|--|
| Perusopas        |   |                                          |  |  |
| Laaja käyttöopas |   |                                          |  |  |
| 1                | 1 | Kameran perusteet                        |  |  |
|                  | 2 | Luova otos -tila                         |  |  |
|                  | 3 | Automaattitila/<br>Hybridiautomaattitila |  |  |
| 4                | 4 | Muut kuvaustilat                         |  |  |
| 4                | 5 | P-tila                                   |  |  |
| 6                | 6 | Toistotila                               |  |  |
|                  | 7 | Wi-Fi-toiminnot                          |  |  |
| ٤                | 8 | Asetusvalikko                            |  |  |
| 9                | 9 | Lisävarusteet                            |  |  |
| 1                | 0 | Liite                                    |  |  |
| Hakemisto        |   |                                          |  |  |

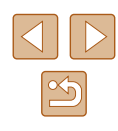

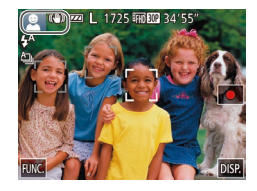

Canon

10 (\*) 📼 💷 📼

(1)

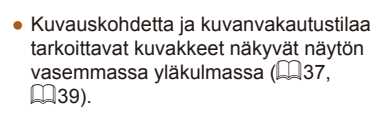

 Mahdollisesti havaittujen kohteiden ympärillä näkyvät kehykset ilmaisevat, että kohteet on tarkennettu.

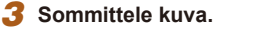

 Jos zoomausrengasta käännetään suuntaan []4], kohdetta suurennetaan. Jos zoomausrengasta käännetään suuntaan []444], kohdetta pienennetään (näyttöön tulee zoomausasennon ilmaiseva zoomauspalkki (1)).

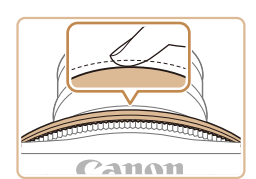

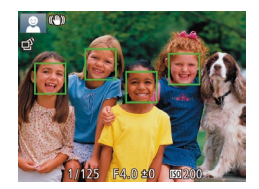

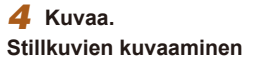

- 1) Tarkenna.
- Paina laukaisinrengas puoliväliin. Kamerasta kuuluu kaksi äänimerkkiä tarkennuksen jälkeen, ja tarkennusalueet tulevat näyttöön tarkennettujen kuvaalueiden merkiksi.
- Useita tarkennusalueita tulee näkyviin, kun useita alueita on tarkennettu.

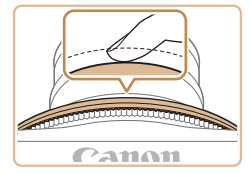

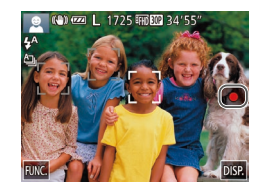

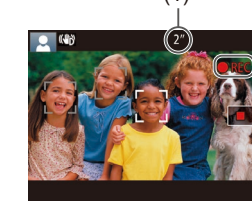

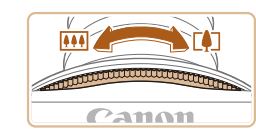

#### 2) Kuvaa.

- Paina laukaisinrengas kokonaan alas.
- Kun kamera ottaa kuvan, siitä kuuluu suljinääni. Jos valaistus on heikko, salama välähtää automaattisesti.
- Kuvan näyttämisen jälkeen kamera palaa kuvausnäyttöön.

#### Videoiden kuvaaminen

#### 1) Aloita kuvaaminen.

- Kosketa [•]. Kamera antaa yhden äänimerkin, kun tallennus alkaa, ja näytössä näkyy [•REC] sekä kulunut aika (1).
- Näytön ylä- ja alareunassa näkyvät mustat palkit, ja kohde näkyy hieman suurennettuna. Mustat palkit ilmaisevat kuva-alueet, joita ei tallenneta.
- Mahdollisesti havaittujen kasvojen ympärillä näkyvät kehykset ilmaisevat, että kasvot on tarkennettu.
- 2) Muuta kohteen kokoa ja sommittele kuva uudelleen tarpeen mukaan.
  - Jos haluat muuttaa kohteen kokoa, toista vaiheen 3 toimet (<sup>[]</sup>33). Huomaathan, että myös kameratoimintojen äänet tallentuvat. Huomaa, että sinisellä näytetyillä zoomauskertoimilla kuvatut videot näyttävät rakeisilta.
  - Kun sommittelet kuvia uudelleen, tarkennusta, kirkkautta ja värejä säädetään automaattisesti.

| Ennen käyttöä    |    |                                          |  |
|------------------|----|------------------------------------------|--|
| Perusopas        |    |                                          |  |
| Laaja käyttöopas |    |                                          |  |
|                  | 1  | Kameran perusteet                        |  |
|                  | 2  | Luova otos -tila                         |  |
|                  | 3  | Automaattitila/<br>Hybridiautomaattitila |  |
|                  | 4  | Muut kuvaustilat                         |  |
|                  | 5  | P-tila                                   |  |
|                  | 6  | Toistotila                               |  |
|                  | 7  | Wi-Fi-toiminnot                          |  |
|                  | 8  | Asetusvalikko                            |  |
|                  | 9  | Lisävarusteet                            |  |
|                  | 10 | Liite                                    |  |
| Hakemisto        |    |                                          |  |
|                  |    |                                          |  |

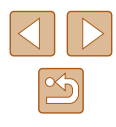

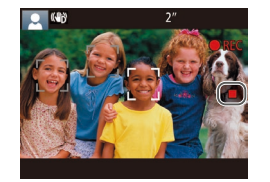

#### 3) Lopeta kuvaaminen.

- Kosketa []]. Kamera antaa kaksi äänimerkkiä, kun tallennus lopetetaan.
- Tallennus lopetetaan automaattisesti, kun muistikortti on täynnä.

#### Kuvaaminen Hybridiautomaattitilassa

#### Stillkuvat Videot

Voit kuvata lyhyen videon päivästä ottamalla stillkuvia. Kamera kuvaa kohteista 2–4 sekunnin videoleikkeitä ennen kuvaamista. Leikkeet voi myöhemmin yhdistää videokoosteeksi.

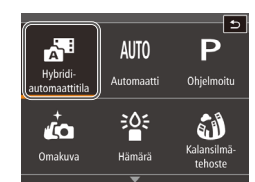

EFHD BOP 34'5"

#### 1 Siirry [📲]-tilaan.

 Noudata kohdan "Kuvaaminen (Smart Auto)" (
 <sup>33</sup>) vaiheen 2 ohjeita ja valitse [
 <sup>1</sup>].

#### 2 Sommittele kuva.

- Sommittele kuva ja tarkenna noudattamalla kohdan "Kuvaaminen (Smart Auto)" (<sup>[]</sup>33) vaiheita 3 ja 4.
- Saat vaikuttavia videokoosteita suuntaamalla kameran kohteisiin noin neljä sekuntia ennen stillkuvien ottamista.

#### 3 Kuvaa.

- Ota stillkuva noudattamalla kohdan "Kuvaaminen (Smart Auto)" (<sup>33</sup>) vaihetta 4.
- Kamera kuvaa sekä stillkuvan että videoleikkeen. Leike, joka päättyy stillkuvaan ja suljinääneen, muodostaa yhden luvun videokoosteesta.

| Ennen käyttöä    |    |                                          |  |
|------------------|----|------------------------------------------|--|
| Perusopas        |    |                                          |  |
| Laaja käyttöopas |    |                                          |  |
|                  | 1  | Kameran perusteet                        |  |
|                  | 2  | Luova otos -tila                         |  |
|                  | 3  | Automaattitila/<br>Hybridiautomaattitila |  |
|                  | 4  | Muut kuvaustilat                         |  |
|                  | 5  | P-tila                                   |  |
|                  | 6  | Toistotila                               |  |
|                  | 7  | Wi-Fi-toiminnot                          |  |
|                  | 8  | Asetusvalikko                            |  |
|                  | 9  | Lisävarusteet                            |  |
|                  | 10 | Liite                                    |  |
| Hakemisto        |    |                                          |  |

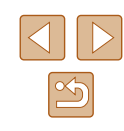

- Tässä tilassa akun käyttöikä on lyhyempi kuin [AUTO]-tilassa, koska kustakin otetusta kuvasta tallennetaan videokooste.
- Videokoostetta ei ehkä tallenneta, jos otat stillkuvan heti kameran käynnistämisen jälkeen, [201]-tilan valitsemisen jälkeen tai kameran ylösalaisin kääntämisen jälkeen.
- Kameratoimintojen äänet tallentuvat videokoosteeseen.

#### • Videokoosteen videolaatu on [EHD 302], eikä sitä voi muuttaa.

- Ääniä ei toisteta, jos painat laukaisinrenkaan puoliväliin tai käytät kameran itselaukaisinta (
  10).
- Videokoosteet tallennetaan seuraavissa tapauksissa erillisiksi videotiedostoiksi, vaikka ne olisi tallennettu samana päivänä
   I-tilassa.
  - Videokoosteen tiedoston koko kasvaa noin 4 gigatavuun tai kokonaistallennusaika noin 13 minuuttiin 20 sekuntiin.
  - Kesäaika- (Д17) tai aikavyöhykeasetuksia (Д107) on muutettu.
- Tallennettuja suljinääniä ei voi muokata tai poistaa.
- Yksittäisiä lukuja voi muokata (279).

#### Videokoosteen toisto

Toista videokooste tuomalla näkyviin [15]-tilassa kuvattu stillkuva tai määrittämällä toistettavan videokoosteen päivämäärä (166).

#### Stillkuvat

- Vilkkuva [Q]-kuvake varoittaa siitä, että kuvista tulee todennäköisesti epätarkkoja kameran tärähtelyn vuoksi. Asenna tällöin kamera jalustaan tai pidä se jollakin muulla tavalla paikallaan.
  - Jos kuvat näyttävät tummilta salaman välähtämisestä huolimatta, siirry lähemmäs kohdetta. Lisätietoja salaman toiminta-alueesta on kohdassa "Salaman kantama" (<sup>[[]</sup>134).
  - Kohde voi olla liian lähellä, jos kamera antaa vain yhden äänimerkin, kun laukaisinrengas painetaan puoliväliin. Lisätietoja tarkennusalueesta (kuvausetäisyydestä) on kohdassa "Kuvausetäisyys" (<sup>[]</sup>135).
  - Punasilmäisyyden vähentämiseksi ja tarkentamisen helpottamiseksi valo saattaa syttyä, kun painat laukaisinrenkaan hämärässä puoliväliin.
  - Suljinääntä ei toisteta, kun Nukkuva- ja Vauvat (Nukkuva) -kuvakkeet (<sup>1</sup>, 37) ovat näkyvissä.
  - Vaikka voitkin kuvata uudelleen ennen kuvausnäytön näkymistä, edellinen kuva voi määrätä käytetyn tarkennuksen, kirkkauden ja värin.
  - Voit muuttaa kuvaamisen jälkeistä kuvan näyttöaikaa (🛄 51).

| Perusopas        |                                          |  |
|------------------|------------------------------------------|--|
| Laaja käyttöopas |                                          |  |
| 1                | Kameran perusteet                        |  |
| 2                | Luova otos -tila                         |  |
| 3                | Automaattitila/<br>Hybridiautomaattitila |  |
| 4                | Muut kuvaustilat                         |  |
| 5                | P-tila                                   |  |
| 6                | Toistotila                               |  |
| 7                | Wi-Fi-toiminnot                          |  |
| 8                | Asetusvalikko                            |  |
| 9                | Lisävarusteet                            |  |
| 10               | Liite                                    |  |
| Hakemisto        |                                          |  |

Ennen kävttöä

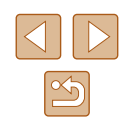
#### Videot

- Kamera voi lämmetä, kun videoita kuvataan pitkään toistuvasti. Tämä ei ole merkki kameran viasta.
- Pidä sormet poissa mikrofonista (1), kun kuvaat videoita. Jos mikrofonissa on esteitä, ääni voi jäädä tallentumatta tai kuulua vaimeana.

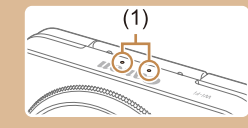

- Vältä koskemasta kameran säätimiin näyttöä lukuun ottamatta videoita kuvatessasi, koska kameran äänet taltioituvat.
- Kun videon tallennus alkaa, kuvannäyttöalue muuttuu ja kohteet näkyvät suurennettuina kameran huomattavan tärinän korjaamiseksi. Voit asettaa kohteet kuvattaviksi samankokoisina säätämällä kuvanvakausasetusta (<sup>[]</sup>a61) ennen kuvaamista.

• Ääni tallentuu stereona.

#### Kuvauskohteiden kuvakkeet

#### Stillkuvat Videot

[AT]- ja [AUTO]-tilassa näkyvissä oleva kuvake kertoo kameran määrittämän kuvaustilanteen ja asetukset valitaan automaattisesti siten, että tarkennus, kirkkaus ja värit ovat parhaat mahdolliset. Tietyissä kuvaustavoissa saatetaan ottaa kuvia jatkuvasti (A38).

|                             | Tausta       |                 |         |                     |                 |  |
|-----------------------------|--------------|-----------------|---------|---------------------|-----------------|--|
| Kohde                       | Normaali     | Tausta-<br>valo | Tumma*1 | Auringon-<br>laskut | Kohde-<br>valot |  |
| Ihmiset                     | <b>2</b> *2  | <b>•</b> *3     |         | -                   |                 |  |
| Liikkuvat ihmiset           | *3           | *3              | -       | -                   | -               |  |
| Varjoja kasvoilla           | <b>R</b> *2  | -               | -       | -                   | -               |  |
| Hymyilevä                   | ≥*3          | <b>2</b> *3     | -       | -                   | -               |  |
| Unessa                      | <b>2</b> *2  | <b>2</b> 2*3    | -       | -                   | -               |  |
| Pikkulapset                 | <b>*</b> 3   | <b>@</b> ^*3    | -       | -                   | -               |  |
| Hymyilevät pikkulapset      | <b>*</b> 3   | <b>@</b> ^*3    | -       | -                   | -               |  |
| Nukkuvat pikkulapset        | <b>*</b> 2   | <b>9</b> 2*3    | -       | -                   | -               |  |
| Liikkuvat pikkulapset       | <u>?</u> =*3 | <b>2</b> *3     | -       | -                   | -               |  |
| Muut kohteet                | AIII)*2      | *3              | 3       | ×                   |                 |  |
| Muut liikkuvat kohteet      | *3           | *3              | _       | -                   | -               |  |
| Muut lähellä olevat kohteet | *2           | *3              | _       | _                   |                 |  |

Ennen käyttöä Perusopas Laaja käyttöopas Kameran perusteet 2 Luova otos -tila 3 Automaattitila/ Hybridiautomaattitila **4** Muut kuvaustilat **5** P-tila 6 Toistotila 7 Wi-Fi-toiminnot 8 Asetusvalikko **9** Lisävarusteet 10 Liite Hakemisto

\*1 Jalustaa käytetty

\*2 Kuvakkeiden taustaväri on vaaleansininen, kun taustana on sinitaivas, tummansininen, kun tausta on tumma, ja harmaa kaikissa muissa taustoissa.

- \*3 Kuvakkeiden taustaväri on vaaleansininen, kun taustana on sinitaivas, ja harmaa kaikissa muissa taustoissa.
- Taustaväri tiloissa [\$\vec{P}\$], [\$\vec{N}\$], [\$\vec{N}\$], [\$\vec{N}\$] ja [\$\vec{N}\$] on tummansininen, ja tilan [\$\vec{P}\$] taustaväri on oranssi.
- Videoiden kuvaamisessa näkyvissä on kuvakkeet vain ihmisiä, muita kohteita ja muita lähellä olevia kohteita varten.

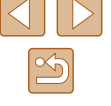

- [A]-tilassa vain ihmisiä, kasvojen varjoja, muita kohteita ja muita • lähellä olevia kohteita ilmoittavat kuvakkeet tulevat näkyviin.
- Itselaukaisukuvissa kuvakkeet eivät tule näkvviin seuraaville kohteille: liikkuvat, hymyilevät tai nukkuvat ihmiset; hymyilevät tai nukkuvat pikkulapset: liikkuvat lapset: ja muut liikkuvat kohteet.
- Kun kuvaustapana on muu kuin [▲] (□38, □43), kuvakkeet eivät tule näkyviin hymyileville tai nukkuville ihmisille, hymyileville tai nukkuville vauvoille ja liikkuville lapsille.
- Vastavalokuvakkeet eivät tule näkyviin liikkuville lapsille ja hymyileville ihmisille, kun salama on asetettu arvoon [4].
- Pikkulapsia (mukaan lukien hymyilevät ja nukkuvat pikkulapset) ja liikkuvia lapsia koskevat kuvakkeet tulevat näkyviin, kun [Kasvontunnistus] on asetettu arvoon [Päällä] ja kun rekisteröityjen pikkulasten (alle 2-vuotiaat) tai lasten (2-12-vuotiaat) kasvot havaitaan (Q44). Varmista etukäteen, että päivämäärä ja aika on asetettu oikein (217).
  - Kokeile kuvaamista [P]-tilassa (1,58), jos kuvauskohteen kuvake ei vastaa todellisia kuvausolosuhteita tai ios haluamaasi tehostetta, väriä tai kirkkautta ei voi käyttää.

#### Jatkuvan kuvauksen tilat

Jos otat stillkuvan seuraavien kuvauskuvakkeiden ollessa nävtössä. kamera ottaa kuvia jatkuvasti. Jos painat laukaisinrenkaan puoliväliin ionkin alla olevan taulukon kuvakkeen ollessa näytössä, näyttöön tulee vksi seuraavista kuvakkeista, joka ilmaisee, että kamera ottaa kuvia iatkuvasti: 🛋 💷 tai 💷

| Hymyilevä<br>(myös pikkulapset) | ے<br>Kamera ottaa peräkkäisiä kuvia ja analysoi niiden<br>yksityiskohtia, kuten kasvonpiirteitä, ja tallentaa<br>parhaaksi todetun kuvan.                                                                                                    |
|---------------------------------|----------------------------------------------------------------------------------------------------|
| Unessa<br>(myös pikkulapset)    | Voit ottaa nukkuvan henkilön kasvoista kauniita<br>kuvia antamalla kameran yhdistää useita<br>peräkkäisiä valotuksia yhdeksi kuvaksi, mikä<br>vähentää kameran tärinää ja kohinaa.<br>Tarkennuksen apuvalo ei syty, salama ei laukea<br>eikä suljinääntä kuulu. |
| Lapset                          | ☐<br>Kamera ottaa kolme peräkkäistä kuvaa kullakin<br>laukaisukerralla, jotta liikkuvat lapset saadaan<br>kuvattua hyvin.                                                                                                    |

- Joitakin kohteita kuvattaessa odotusten mukainen kuva ei ehkä tallennu ja kuvat voivat näyttää odotetuista poikkeavilta.
- Tarkennus, kuvan kirkkaus ja väri määräytyvät ensimmäisen kuvan mukaan.

Kun haluat ottaa vain yksittäisiä kuvia, kosketa kohtaa [FUNC.], valitse valikosta [] ia valitse sitten [].

| Ennen käyttöä |     |                                          |  |  |
|---------------|-----|------------------------------------------|--|--|
| Perusopas     |     |                                          |  |  |
| Laaja         | käy | ttöopas                                  |  |  |
|               | 1   | Kameran perusteet                        |  |  |
|               | 2   | Luova otos -tila                         |  |  |
|               | 3   | Automaattitila/<br>Hybridiautomaattitila |  |  |
|               | 4   | Muut kuvaustilat                         |  |  |
|               | 5   | P-tila                                   |  |  |
|               | 6   | Toistotila                               |  |  |
|               | 7   | Wi-Fi-toiminnot                          |  |  |
|               | 8   | Asetusvalikko                            |  |  |
|               | 9   | Lisävarusteet                            |  |  |
|               | 10  | Liite                                    |  |  |
| Hakemisto     |     |                                          |  |  |

P

La

#### Kuvanvakauksen kuvakkeet

Stillkuvat Videot

Kuvausolosuhteisiin parhaiten sopiva kuvanvakaustoiminto valitaan automaattisesti (Älykäs kuvanvakain). Seuraavat kuvakkeet tulevat myös näkyviin [AII-] ja [AUTO]-tilassa.

| (4)            | Stillkuvien vakaustoiminto (Normaali)                                                                                                    |
|----------------|----------------------------------------------------------------------------------------------------|
| ((→))          | Stillkuvien vakaustoiminto panoroitaessa (Panorointi)*                                                                                                    |
|                | Makrokuvien vakaustoiminto. Videota tallennettaessa [(())<br>näkyy ja kuvanvakautusta käytetään makrovideotallennukselle<br>(Hybridikuvanvakaus).                                                                                                    |
| (1)            | Videoiden vakaustoiminto, joka vähentää kameran voimakasta tärähtelyä esimerkiksi kävellessä (Dynaaminen)                                                                                                    |
| (1)            | Vakaustoiminto, joka vähentää kameran vaimeaa tärähtelyä<br>esimerkiksi telekuvausasetuksella kuvattaessa (Tehostettu)                                                                                                    |
| ((유))<br>((유)) | Ei kuvanvakautusta, koska kamera on kiinnitetty jalustaan tai<br>se on muulla tavoin paikallaan. Videota tallennettaessa [((中))<br>kuitenkin näkyy ja kuvanvakautusta käytetään tasoittamaan tuulen<br>tai muiden tärinänlähteiden vaikutuksia (Jalusta-kuvanvakain). |

Näkyvissä panoroitaessa, kun liikkuvia kohteita seurataan kameralla. Vaakasuunnassa liikkuvia kohteita seurattaessa kuvanvakaus kompensoi vain kameran pystysuuntaista tärinää eikä vaakasuuntaista vakausta tehdä. Pystysuunnassa liikkuvia kohteita seurattaessa kuvanvakaus vastaavasti kompensoi vain kameran vaakasuuntaista tärinää.

- [▲]-tilassa [(→)]-kuvaketta ei näytetä.

#### Näytön kehykset

#### Stillkuvat Videot

[AUTO]-tilassa näkyvissä on erilaisia kehyksiä, kun kamera havaitsee kohteen, johon kamera suunnataan.

- Kameran pääkohteeksi arvioiman kohteen (tai henkilön kasvojen) kohdalle tulee valkoinen kehys ja muiden havaittujen kasvojen kohdalla näkyy harmaat kehykset. Kehykset seuraavat liikkuvia kohteita tietyllä alueella, jotta niiden tarkennus säilyy. Jos kamera havaitsee kohteiden liikkuvan, vain valkoinen kehys jää näyttöön.
- Kun painat laukaisinrenkaan puoliväliin ja kamera havaitsee kohteiden liikkuvan, näkyviin tulee sininen kehys ja tarkennusta sekä kuvan kirkkautta säädetään jatkuvasti (Servo AF).
  - Kokeile kuvaamista [P]-tilassa (<sup>[2]</sup>58), jos kehyksiä ei näy, jos kehyksiä ei näytetä haluttujen kohteiden ympärillä tai jos haluamaasi tehostetta, väriä tai kirkkautta ei voi käyttää.
  - Voit valita tarkennettavat kohteet koskettamalla haluamaasi kohdetta näytössä. [<sup>\*</sup>] ulee näyttöön, ja kamera siirtyy kosketustarkennustilaan (<sup>[]</sup>]42). Paina laukaisinrengas puoliväliin, niin näkyviin tulee sininen tarkennusalue ja kamera pitää kohteen tarkennettuna sekä kuvan kirkkauden säädöt oikeina (Servo AF).
  - Kosketustarkennus ei ole käytettävissä videoita kuvattaessa.

| Ennen kayttoa |                                          |  |  |  |  |
|---------------|------------------------------------------|--|--|--|--|
| Perusopa      | Perusopas                                |  |  |  |  |
| Laaja käy     | rttöopas                                 |  |  |  |  |
| 1             | Kameran perusteet                        |  |  |  |  |
| 2             | Luova otos -tila                         |  |  |  |  |
| 3             | Automaattitila/<br>Hybridiautomaattitila |  |  |  |  |
| 4             | Muut kuvaustilat                         |  |  |  |  |
| 5             | P-tila                                   |  |  |  |  |
| 6             | Toistotila                               |  |  |  |  |
| 7             | Wi-Fi-toiminnot                          |  |  |  |  |
| 8             | Asetusvalikko                            |  |  |  |  |
| 9             | Lisävarusteet                            |  |  |  |  |
| 10            | Liite                                    |  |  |  |  |
| Hakemisto     |                                          |  |  |  |  |

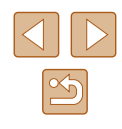

#### Tavallisia ja käteviä ominaisuuksia

# Zoomaaminen lähemmäs kohteita (Digitaalinen zoomaus)

Stillkuvat Videot

Kun kaukaiset kohteet ovat optisen zoomin ulottumattomissa, voit suurentaa kohteita digitaalisella zoomilla noin 32-kertaisiksi.

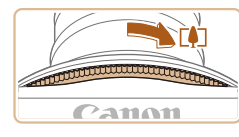

#### Käännä zoomausrengasta.

- Käännä rengasta nuolen suuntaan ja pidä sitä paikallaan, kunnes zoomaus pysähtyy.
- Zoomaus pysähtyy suurimpaan mahdolliseen zoomauskertoimeen (ennen kuin kuvasta tulee huomattavan rakeinen), joka näytetään sitten näytössä.

# 

#### Käännä zoomausrengasta uudelleen samaan suuntaan.

- Kamera zoomaa vielä lähemmäs kohteeseen.
- (1) on nykyinen zoomauskerroin.

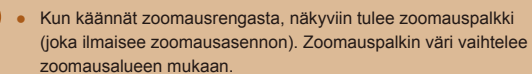

- Valkoinen alue: optisen zoomauksen alue, jolla kuvasta ei tule rakeinen.
- Keltainen alue: digitaalisen zoomauksen alue, jolla kuva ei ole huomattavan rakeinen (ZoomPlus).
- Sininen alue: digitaalisen zoomauksen alue, jolla kuvasta tulee rakeinen.
- Koska sininen alue ei ole käytettävissä kaikilla tarkkuusasetuksilla (µ49), suurin zoomauskerroin voidaan saavuttaa toimimalla vaiheen 1 ohjeiden mukaan.

#### Itselaukaisun käyttäminen

#### Stillkuvat Videot

Itselaukaisun avulla voit itse liittyä mukaan ryhmäkuviin tai ottaa muita ajastettuja kuvia. Kamera ottaa kuvan noin 10 sekunnin kuluttua siitä, kun laukaisinrengasta painetaan.

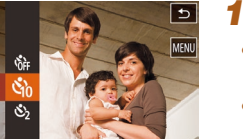

#### 1 Määritä asetukset.

- Kosketa [FUNC]-kohtaa, valitse valikosta [℃] ja valitse [℃] (□27).
- Kun asetus on valmis, [(i)] tulee näkyviin.

| Perusopas |     |                                          |  |
|-----------|-----|------------------------------------------|--|
| Laaja     | käy | ttöopas                                  |  |
|           | 1   | Kameran perusteet                        |  |
|           | 2   | Luova otos -tila                         |  |
|           | 3   | Automaattitila/<br>Hybridiautomaattitila |  |
|           | 4   | Muut kuvaustilat                         |  |
|           | 5   | P-tila                                   |  |
|           | 6   | Toistotila                               |  |
|           | 7   | Wi-Fi-toiminnot                          |  |
|           | 8   | Asetusvalikko                            |  |
|           | 9   | Lisävarusteet                            |  |
|           | 10  | Liite                                    |  |
| Hakemisto |     |                                          |  |
|           |     |                                          |  |

Ennen käyttöä

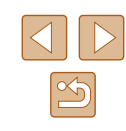

- 2 Kuvaa.
- Stillkuvat: Tarkenna kohde painamalla laukaisinrengas puoliväliin ja paina se sitten kokonaan pohjaan.
- Videot: Kosketa []

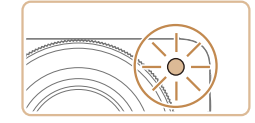

- Kun olet käynnistänyt itselaukaisun, merkkivalo vilkkuu ja kamera antaa itselaukaisun äänimerkin.
- Vilkunta tihenee ja äänimerkki nopeutuu kaksi sekuntia ennen kuin kuva otetaan. (Valo jää palamaan, jos salama välähtää.)
- Voit peruuttaa itselaukaisun sen aktivoinnin jälkeen koskettamalla näyttöä.
- Voit palauttaa alkuperäisen asetuksen valitsemalla [Ciri] vaiheessa 1.

#### Itselaukaisun käyttäminen kameran tärähdyksen välttämiseksi

🕨 Stillkuvat 🕨 Videot

Tällä asetuksella suljin vapautetaan noin kahden sekunnin viiveellä laukaisinrenkaan painalluksen jälkeen. Vaikka kamera olisi epävakaa laukaisinrengasta painettaessa, tällä ei ole vaikutusta kuvaan.

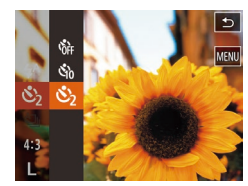

- Noudata kohdan "Itselaukaisun käyttäminen" (<sup>1</sup>40) vaiheen 1 ohjeita ja valitse [<sup>5</sup>].
- Kun asetus on valmis, [2] tulee näkyviin.
- Ota kuva noudattamalla kohdan "Itselaukaisun käyttäminen" (440) vaiheen 2 ohjeita.

#### Kuvaaminen koskettamalla näyttöä (Kosketuslaukaisin)

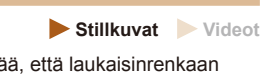

Tätä asetusta käytettäessä kuvaamiseen riittää, että laukaisinrenkaan painamisen sijasta kosketat näyttöä ja nostat sormen pois. Kamera tarkentaa kohteisiin ja säätää kuvan kirkkautta automaattisesti.

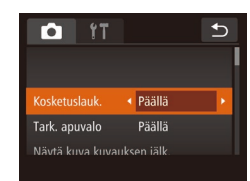

- Ota kosketuslaukaisintoiminto käyttöön.
- Kosketa [FUNC.]-kohtaa, kosketa [MENU]-kohtaa, valitse [C]-välilehdestä [Kosketuslauk.] ja valitse [Päällä] (28).

#### **2** Kuvaa.

- Kosketa kohdetta näytössä ja vapauta sormesi välittömästi.
- Kamera antaa suljinäänen, kun kamera ottaa kuvan.
- Jos haluat peruuttaa kosketuslaukaisimen, valitse [Pois] vaiheessa 1.
- Vaikka edellinen otettu kuva on näkyvissä, voit valmistella seuraavaa kuvaa koskettamalla kohtaa [5].

| Ennen käyttöä |           |                                          |  |  |
|---------------|-----------|------------------------------------------|--|--|
| Perus         | Perusopas |                                          |  |  |
| Laaja         | käy       | ttöopas                                  |  |  |
|               | 1         | Kameran perusteet                        |  |  |
|               | 2         | Luova otos -tila                         |  |  |
|               | 3         | Automaattitila/<br>Hybridiautomaattitila |  |  |
|               | 4         | Muut kuvaustilat                         |  |  |
|               | 5         | P-tila                                   |  |  |
|               | 6         | Toistotila                               |  |  |
|               | 7         | Wi-Fi-toiminnot                          |  |  |
|               | 8         | Asetusvalikko                            |  |  |
|               | 9         | Lisävarusteet                            |  |  |
|               | 10        | Liite                                    |  |  |
| Hakemisto     |           |                                          |  |  |

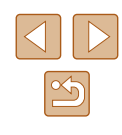

# Tarkennettavien kohteiden valitseminen (Kosketustarkennus)

Stillkuvat Videot

Voit kuvata, kun kamera on tarkentanut valitsemaasi näytössä näkyvään kohteeseen, henkilön kasvoihin tai paikkaan.

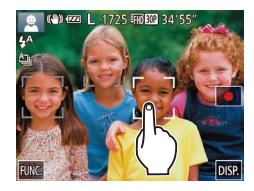

- Valitse kohde, henkilön kasvot tai paikka, jotka kamera tarkentaa.
- Kosketa näytössä näkyvää kohdetta tai henkilöä.

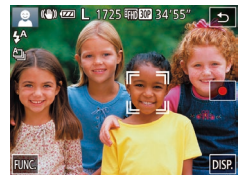

- Kun kohde havaitaan, kamera antaa äänimerkin ja [ ] tulee näkyviin. Tarkennus säilyy, vaikka kohde liikkuisi.
- Peruuta kosketustarkennus koskettamalla kohtaa [5].

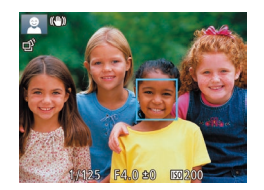

#### **2** Kuvaa.

- Paina laukaisinrengas puoliväliin. Kehys [<sup>\*</sup>] muuttuu siniseksi kehykseksi []], ja kamera pitää kohteen tarkennettuna ja valotuksen ennallaan (Servo AF).
- Kuvaa painamalla laukaisinrengas kokonaan alas.

- Jos et halua kameran ottavan kuvaa, kun näyttöä kosketetaan, varmista, että [Kosketuslauk.]-tila on poissa käytöstä. Kosketa [FUNC]- ja [MENU]-kohtaa, valitse [[o]]-välilehdestä [Kosketuslauk.] ja valitse [Pois] (<sup>[]</sup>28).
- Kohteen seuraaminen ei välttämättä ole mahdollista, kun kohteet ovat liian pieniä tai liikkuvat liian nopeasti tai kun kohteiden ja taustan välinen kontrasti ei ole riittävä.
- Jos [Kasvontunnistus]-asetuksena on [Päällä], nimet eivät näy rekisteröityjä henkilöitä tunnistettaessa, mutta nimet tallennetaan stillkuviin (<sup>1</sup>43). Nimi kuitenkin näytetään, jos tarkennettavaksi valittu kohde on sama kuin Kasvotunnistus-toiminnon tunnistama henkilö.

#### Salaman poistaminen käytöstä

🕨 Stillkuvat 🕨 Videot

Tee kameralla seuraavat valmistelut, kun haluat kuvata ilman salamaa.

- Kosketa [FUNC.]-kohtaa, valitse valikosta [<sup>4</sup>/<sub>4</sub>] ja valitse [<sup>(</sup>)] (<sup>(</sup>)27).
- Kun asetus on valmis, [3] tulee näkyviin.
- Salama ei enää ole käytössä.
- Voit palauttaa alkuperäiset asetukset tekemällä nämä toimet uudelleen, mutta valitsemalla [<sup>4</sup>/<sub>4</sub><sup>A</sup>].

 Jos vilkkuva [Q]-kuvake tulee näkyviin, kun laukaisinrengas painetaan puoliväliin kameran tärähtelyä aiheuttavissa olosuhteissa tai hämärässä valaistuksessa, aseta kamera jalustaan tai pidä se muilla keinoin paikallaan.

| Ennen käyttöä |     |                                          |  |
|---------------|-----|------------------------------------------|--|
| Perus         | ора | S                                        |  |
| Laaja         | käy | ttöopas                                  |  |
|               | 1   | Kameran perusteet                        |  |
|               | 2   | Luova otos -tila                         |  |
|               | 3   | Automaattitila/<br>Hybridiautomaattitila |  |
|               | 4   | Muut kuvaustilat                         |  |
|               | 5   | P-tila                                   |  |
|               | 6   | Toistotila                               |  |
|               | 7   | Wi-Fi-toiminnot                          |  |
|               | 8   | Asetusvalikko                            |  |
|               | 9   | Lisävarusteet                            |  |
|               | 10  | Liite                                    |  |
| Hakemisto     |     |                                          |  |
|               |     |                                          |  |
|               |     |                                          |  |

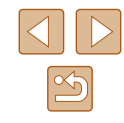

#### Jatkuva kuvaus

Stillkuvat Videot

Pidä laukaisinrengas kokonaan painettuna, kun haluat käyttää jatkuvaa kuvausta.

Lisätietoja jatkuvan kuvauksen nopeudesta on kohdassa "Jatkuvan kuvauksen nopeus" ([]] 135).

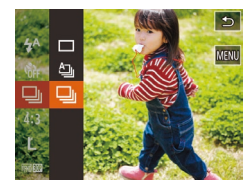

#### Määritä asetus.

- Kosketa [FUNC]-kohtaa, valitse valikosta [A]] ja valitse []] ([]27).
- Kun asetus on valmis, []] tulee näkyviin.

#### 🛛 Kuvaa.

- Pidä laukaisinrengas kokonaan painettuna, kun haluat käyttää jatkuvaa kuvausta.
- 🔹 Ei voi käyttää itselaukaisun kanssa (📖40).
- Kuvaus voi tilapäisesti keskeytyä tai jatkuva kuvaus hidastua. Tämä määräytyy kuvausolosuhteiden, kameran asetusten ja zoomausasennon mukaan.
- Kun otettavia kuvia on enemmän, kuvaus voi hidastua.
- Kuvausnopeus voi hidastua, jos salama välähtää
- Kosketuslaukaisinta (🖾 41) käytettäessä kamera ottaa kuvia jatkuvasti, kun kosketat näyttöä. Tarkennus ja valotus pysyvät jatkuvan kuvauksen aikana samoina, kun ne on määritetty ensimmäiselle kuvalle.

#### Kasvontunnistuksen käyttäminen

Jos rekisteröit henkilön etukäteen, kamera tunnistaa henkilön kasvot ja asettaa henkilön etusijalle tarkennuksessa, kirkkaudessa ja värissä kuvauksen aikana. [AUTO]-tilassa kamera voi tunnistaa vauvat ja lapset rekisteröityjen syntymäpäivien perusteella ja optimoi asetukset kuvattaessa heille sopiviksi.

Toiminto on hyödyllinen myös silloin, kun etsitään tiettyä rekisteröityä henkilöä suuresta kuvajoukosta (<sup>[]</sup>67).

#### Henkilökohtaiset tiedot

- Kameraan tallennetaan rekisteröidyt kasvotunnistustiedot (kasvotiedot) sekä henkilökohtaiset tiedot (nimi ja syntymäpäivä). Kun kamera tunnistaa rekisteröityjä ihmisiä, stillkuviin tallennetaan myös heidän nimensä. Jos käytät kasvontunnistusta, ole varovainen antaessasi kameran tai kuvat muiden käyttöön tai julkaistessasi kuvia verkossa, jossa useat henkilöt voivat katsella niitä.
- Kun hävität kameran tai annat sen jollekulle muulle käytettyäsi kasvontunnistusta, varmista, että poistat kamerasta kaikki tiedot (rekisteröidyt kasvot, nimet ja syntymäpäivät) (<sup>14</sup>/<sub>48</sub>).

| Ennen käyttöä |     |                                          |  |
|---------------|-----|------------------------------------------|--|
| Peruso        | pa  | S                                        |  |
| Laaja ka      | äyt | töopas                                   |  |
| 1             | 1   | Kameran perusteet                        |  |
|               | 2   | Luova otos -tila                         |  |
|               | 3   | Automaattitila/<br>Hybridiautomaattitila |  |
| 4             | 4   | Muut kuvaustilat                         |  |
| 4             | 5   | P-tila                                   |  |
|               | 6   | Toistotila                               |  |
|               | 7   | Wi-Fi-toiminnot                          |  |
| ٤             | 8   | Asetusvalikko                            |  |
|               | 9   | Lisävarusteet                            |  |
| 1             | 0   | Liite                                    |  |
| Hakemisto     |     |                                          |  |

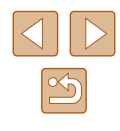

#### Kasvontunnistustietojen rekisteröiminen

Kasvontunnistusta varten voidaan rekisteröidä enintään 12 ihmisen tiedot (kasvotiedot, nimet ja syntymäpäivät).

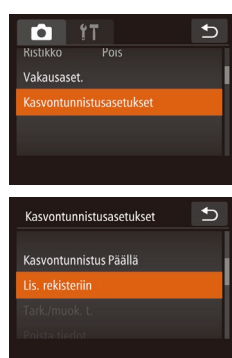

Lis. rekisteriin

0/12 Ihmiset 🕤

#### Käytä asetusnäyttöä.

- Kosketa kohtaa [FUNC], kosketa kohtaa [MENU] ja valitse sitten [D]-välilehdessä [Kasvontunnistusasetukset] koskettamalla sitä (Q28).
- Kosketa [Lis. rekisteriin].

Kosketa [Lisää uudet kasvot].

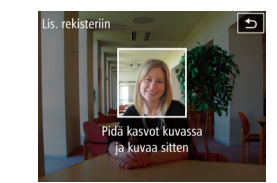

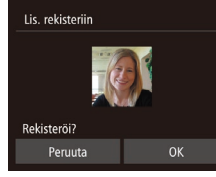

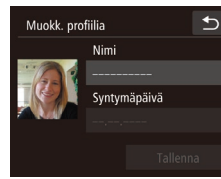

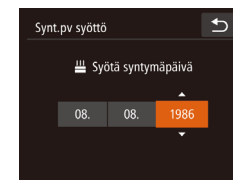

#### 2 Rekisteröi kasvotiedot.

- Tähtää kamera rekisteröitäviin kasvoihin niin, että kasvot ovat näytön keskellä harmaiden kehysten sisäpuolella.
- Valkoinen kehys kasvojen ympärillä tarkoittaa, että kasvot on tunnistettu. Varmista, että kasvojen ympärillä näkyy valkoinen kehys, ja ota kuva.
- Jos kasvoja ei tunnisteta, kasvontunnistustietoja ei voi tallentaa.
- Kun [Rekisteröi?] näkyy näytössä, kosketa kohtaa [OK].
- [Muokk. profiilia] -näyttö tulee näkyviin.
- 3 Rekisteröi henkilön nimi ja syntymäpäivä.
- Avaa näppäimistö koskettamalla nimitekstiruutua ja anna sitten nimi (<sup>1</sup>29).
- Voit rekisteröidä syntymäpäivän koskettamalla [Muokk. profiilia] -näytössä syntymäpäivätekstiruutua.
- Valitse vaihtoehto koskettamalla sitä.
- Määritä päivämäärä koskettamalla
   [▲][▼].
- Kun olet valmis, kosketa [5].

| Ennen käyttöä |     |                                          |  |
|---------------|-----|------------------------------------------|--|
| Perus         | ора | S                                        |  |
| Laaja         | käy | ttöopas                                  |  |
|               | 1   | Kameran perusteet                        |  |
|               | 2   | Luova otos -tila                         |  |
|               | 3   | Automaattitila/<br>Hybridiautomaattitila |  |
|               | 4   | Muut kuvaustilat                         |  |
|               | 5   | P-tila                                   |  |
|               | 6   | Toistotila                               |  |
|               | 7   | Wi-Fi-toiminnot                          |  |
|               | 8   | Asetusvalikko                            |  |
|               | 9   | Lisävarusteet                            |  |
|               | 10  | Liite                                    |  |
| Hakemisto     |     |                                          |  |
|               |     |                                          |  |
|               |     |                                          |  |

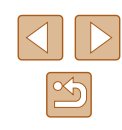

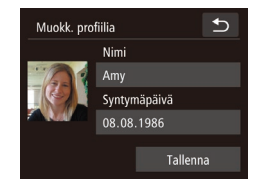

#### 4 Tallenna asetukset.

- Kosketa [Tallenna].
- Kun viesti avautuu, kosketa [Kyllä].

#### **5** Jatka kasvotietojen rekisteröimistä.

- Voit rekisteröidä vielä neljä muuta kasvotietoa (ilmeitä tai kuvakulmia) toistamalla vaiheen 2.
- Rekisteröidyt kasvot on helpompi tunnistaa, jos lisäät erilaisia kasvotietoja. Suoraan kameraan katsovan kuvan lisäksi kannattaa lisätä sivukuvia, kuva hymyilevistä kasvoista sekä sisällä ja ulkona otettuja kuvia.

 Salama ei välähdä, kun toimit vaiheen 2 ohjeiden mukaan.
 Jos et rekisteröi syntymäpäivää vaiheessa 3, Vauvat- ja Lapsetkuvakkeet (<sup>[2]</sup>37) eivät näy [AUTO]-tilassa.

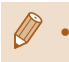

 Voit korvata rekisteröidyt kasvotiedot ja lisätä tietoja myöhemmin, jos et vielä ole täyttänyt kaikkia viittä tietokohtaa (<sup>144</sup>).

#### Kuvaaminen

Jos rekisteröit henkilön etukäteen, kamera kohtelee henkilöä pääkohteena ja optimoi tarkennuksen, kirkkauden ja värin henkilöä varten kuvauksen aikana.

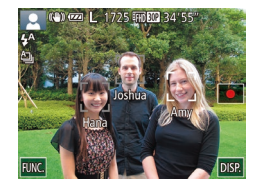

- Kun tähtäät kameralla kuvattavaa kohdetta, enintään kolmen rekisteröidyn henkilön nimet tulevat näyttöön sitä mukaa kuin ne tunnistetaan.
- Kuvaa.
- Näytössä näkyvät nimet tallennetaan stillkuviin. Jos henkilöt tunnistetaan mutta heidän nimensä eivät tule näyttöön, (enintään 5 ihmisen) nimet tallennetaan kuitenkin kuvaan.

 Rekisteröimättömät ihmiset voidaan vahingossa tunnistaa rekisteröidyiksi henkilöiksi, jos kasvonpiirteet ovat samankaltaiset.

| Ennen käyttöä |      |                                          |  |  |  |  |
|---------------|------|------------------------------------------|--|--|--|--|
| Perus         | opa  | S                                        |  |  |  |  |
| Laaja         | käyt | töopas                                   |  |  |  |  |
|               | 1    | Kameran perusteet                        |  |  |  |  |
|               | 2    | Luova otos -tila                         |  |  |  |  |
|               | 3    | Automaattitila/<br>Hybridiautomaattitila |  |  |  |  |
|               | 4    | Muut kuvaustilat                         |  |  |  |  |
|               | 5    | P-tila                                   |  |  |  |  |
|               | 6    | Toistotila                               |  |  |  |  |
|               | 7    | Wi-Fi-toiminnot                          |  |  |  |  |
|               | 8    | Asetusvalikko                            |  |  |  |  |
|               | 9    | Lisävarusteet                            |  |  |  |  |
|               | 10   | Liite                                    |  |  |  |  |
| Hakemisto     |      |                                          |  |  |  |  |
|               |      |                                          |  |  |  |  |

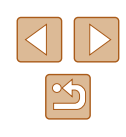

- $\widehat{}$
- Rekisteröityjä henkilöitä ei ehkä tunnisteta oikein, jos kuva tai näkymä on täysin erilainen rekisteröityihin kasvotietoihin verrattuna.
- Jos rekisteröityjä kasvoja ei tunnisteta tai ne on vaikea tunnistaa, korvaa rekisteröidyt tiedot uusilla kasvotiedoilla. Rekisteröidyt kasvot on helpompi tunnistaa, jos kasvotiedot tallennetaan juuri ennen kuvan ottamista.
- Jos henkilö tunnistetaan vahingossa toiseksi henkilöksi ja jatkat kuvaamista, voit muokata kuvaan tallennettua nimeä tai poistaa sen toiston aikana (<sup>[2]</sup>69).
- Koska pikkulasten ja lasten ulkonäkö muuttuu nopeasti heidän kasvaessaan, kasvotiedot kannattaa päivittää säännöllisesti (<sup>1</sup>/<sub>4</sub>4).
- Kun tietonäyttö on kytketty pois (<sup>2</sup>26), nimet eivät tule näyttöön, mutta ne tallennetaan kuvaan.
- Jos haluat, ettei nimiä tallenneta stillkuviin, valitse [Kasvontunnistusasetukset] [1]-välilehdessä, valitse [Kasvontunnistus] ja valitse sitten [Pois].
- Voit tarkistaa kuviin tallennetut nimet toistonäytöstä (yksinkertaisesta tietonäytöstä) (<sup>[]</sup>64).
- [A]-tilassa nimiä ei näytetä kuvausnäytössä, mutta ne tallennetaan stillkuviin.
- Jatkuvan kuvauksen (<sup>1</sup>43) aikana tallennettavien nimien tallennusta jatketaan samaan paikkaan kuin ensimmäisessä kuvassa, vaikka kohteet liikkuisivat.

# Rekisteröityjen tietojen tarkistaminen ja muokkaaminen

| Kasvontunnistusasetukset | + |
|--------------------------|---|
| Kasvontunnistus Paalla   |   |
| Lis. rekisteriin         |   |
| Tark./muok. t.           |   |
| Poista tiedot            |   |

#### Avaa [Tark./muok. t.] -näyttö.

 Kosketa [Tark./muok. t.] noudattamalla kohdan "Kasvontunnistustietojen rekisteröiminen" (244) vaiheen 1 ohjeita.

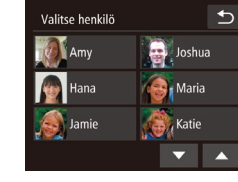

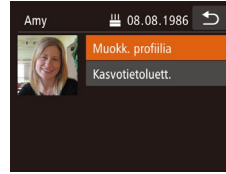

- 2 Valitse tarkistettava tai muokattava henkilö.
- Kosketa tarkistettavan tai muokattavan henkilön kuvaa.

#### 3 Tarkista tiedot tai muokkaa niitä.

- Voit tarkistaa nimen tai syntymäpäivän koskettamalla [Muokk. profiilia]. Näkyviin tulevassa näytössä voit muokata nimiä ja syntymäpäiviä noudattamalla kohdan "Kasvontunnistustietojen rekisteröiminen" (Q44) vaiheen 3 ohjeita.
- Voit tarkistaa kasvotiedot koskettamalla [Kasvotietoluett.]. Jos haluat poistaa kasvotiedot, kosketa näyttöön tulevassa näytössä [Poista] ja kosketa sitten poistettavia kasvotietoja. Kun [Poista?] näkyy näytössä, kosketa [OK].
- Vaikka muokkaisit nimiä [Muokk. profiilia] -näytössä, aiemmin otettuihin kuviin tallennetut nimet säilyvät.
- Voit muokata rekisteröityjä nimiä ohjelmiston (
  114) avulla. Jotkin ohjelmiston avulla annetut merkit eivät ehkä näy kamerassa, mutta ne näkyvät oikein tallennetuissa kuvissa.

| Ennen käyttöä |           |                                          |  |
|---------------|-----------|------------------------------------------|--|
| Perus         | Perusopas |                                          |  |
| Laaja         | käyt      | töopas                                   |  |
|               | 1         | Kameran perusteet                        |  |
|               | 2         | Luova otos -tila                         |  |
|               | 3         | Automaattitila/<br>Hybridiautomaattitila |  |
|               | 4         | Muut kuvaustilat                         |  |
|               | 5         | P-tila                                   |  |
|               | 6         | Toistotila                               |  |
|               | 7         | Wi-Fi-toiminnot                          |  |
|               | 8         | Asetusvalikko                            |  |
|               | 9         | Lisävarusteet                            |  |
|               | 10        | Liite                                    |  |
| Hakemisto     |           |                                          |  |

#### Kasvotietojen korvaaminen ja lisääminen

Voit korvata tallennetut kasvotiedot uusilla kasvotiedoilla. Kasvotiedot kannattaa päivittää säännöllisesti etenkin pikkulasten ja lasten osalta, sillä heidän kasvonsa muuttuvat nopeasti heidän kasvaessaan. Voit myös lisätä kasvotietoja, jos et vielä ole täyttänyt kaikkia viittä tietokohtaa.

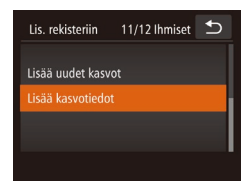

#### Avaa [Lisää kasvotiedot] -näyttö.

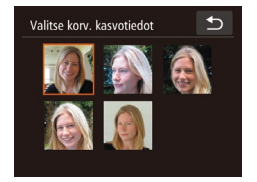

# Kosketa sen henkilön nimeä, jolla korvataan. Näyttöön tulee ilmoitus, jos jo viiden

tiedot korvataan.

 Nayttoon tulee limoitus, jos jo viiden henkilön kasvotiedot on rekisteröity. Kosketa kohtaa [OK].

Valitse sen henkilön nimi, jonka

 Jos rekisteröityjä kasvotietoja on enintään neljä, lisää kasvotiedot siirtymällä vaiheeseen 4.

#### **3** Valitse korvattavat kasvotiedot.

Kosketa korvattavia kasvotietoja.

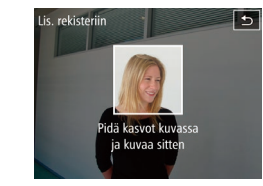

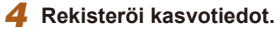

- Ota kuva noudattamalla kohdan "Kasvontunnistustietojen rekisteröiminen" (QQ44) vaihetta 2 ja rekisteröi sitten uudet kasvotiedot.
- Rekisteröidyt kasvot on helpompi tunnistaa, jos lisäät erilaisia kasvotietoja. Suoraan kameraan katsovan kuvan lisäksi kannattaa lisätä sivukuvia, kuva hymyilevistä kasvoista sekä sisällä ja ulkona otettuja kuvia.
- Jos kaikki viisi tietokohtaa on täytetty, et voi lisätä kasvotietoja. Voit korvata kasvotiedot noudattamalla edellä mainittujen vaiheiden ohjeita.
- Voit rekisteröidä uusia kasvotietoja edellä mainittuja ohjeita noudattaen, jos vähintään yksi tietokohta on täyttämättä. Et kuitenkaan voi korvata kasvotietoja. Älä siis yritä korvata kasvotietoja, vaan poista ensin olemassa olevat tiedot, joita et enää tarvitse (µ46), ja rekisteröi sitten uudet kasvotiedot (µ44) tarpeen mukaan.

| Ennen käyttöä |     |                                          |
|---------------|-----|------------------------------------------|
| Perusopas     |     |                                          |
| Laaja         | käy | ttöopas                                  |
|               | 1   | Kameran perusteet                        |
|               | 2   | Luova otos -tila                         |
|               | 3   | Automaattitila/<br>Hybridiautomaattitila |
|               | 4   | Muut kuvaustilat                         |
|               | 5   | P-tila                                   |
|               | 6   | Toistotila                               |
|               | 7   | Wi-Fi-toiminnot                          |
|               | 8   | Asetusvalikko                            |
|               | 9   | Lisävarusteet                            |
|               | 10  | Liite                                    |
| Hakemisto     |     |                                          |

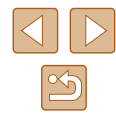

#### Rekisteröitvien tietoien poistaminen

Voit poistaa kasvotietoihin rekisteröitviä tietoia (kasvotiedot, nimet, syntymäpäivät). Aiemmin kuvattuihin kuviin tallennettuia nimiä ei kuitenkaan poisteta.

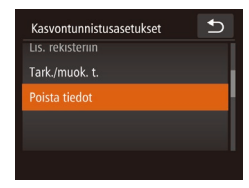

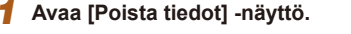

 Noudata kohdan "Kasvontunnistustietoien rekisteröiminen" (244) vaiheen 1 ohieita ia valitse [Poista tiedot].

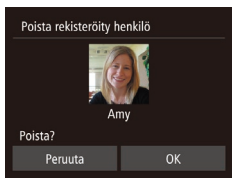

- Valitse sen henkilön nimi, jonka tiedot haluat poistaa.
- Kosketa poistettavan henkilön nimeä.
- Kun [Poista?] näkyy näytössä, kosketa [OK].
- Jos poistat rekisteröidyn henkilön tiedot, et voi tuoda henkilön nimeä näyttöön (QQ66), korvata henkilön tietoja (QQ69) etkä etsiä henkilöä esittäviä kuvia (🛄67).

Voit poistaa nimiä myös kuvatiedoissa ( 70).

#### Kuvan mukauttamisominaisuudet

#### Kuvasuhteen muuttaminen

Stillkuvat Videot

Muuta kuvasuhdetta (leveyden ja korkeuden suhdetta) seuraavasti.

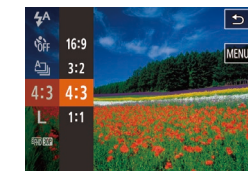

- Kosketa kohtaa [FUNC], valitse valikosta [4:3] ja valitse haluamasi asetus (27).
- Kun asetus on valmis, näytön kuvasuhde päivitetään.
- Voit palauttaa alkuperäiset asetukset tekemällä nämä toimet uudelleen, mutta valitsemalla [4:3].
- Sopii kuvien katselemiseen HD-laajakuvatelevisiosta tai 16:9 vastaavista näyttölaitteista. Sama kuvasuhde kuin 35 mm:n filmissä, sopii 130 x 180 mm:n 3:2 kokoisiin kuviin tai postikorttikuviin. Kameran näytön oma kuvasuhde. Sopii kuvien katselemiseen
- vakiopiirtotelevisiosta tai vastaavista näyttölaitteista. Sopii myös 4:3 90 x 130 mm:n tai A-kokoisten kuvien tulostamiseen.
- 1.1 Neliönmuotoinen kuvasuhde.

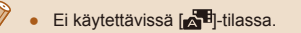

| Perusopas                 |  |  |
|---------------------------|--|--|
|                           |  |  |
| Laaja käyttöopas          |  |  |
| -                         |  |  |
| Kameran perusteet         |  |  |
|                           |  |  |
|                           |  |  |
| Automaattitila/           |  |  |
| Hybridiautomaattitila     |  |  |
|                           |  |  |
| <b>4</b> Muut kuvaustilat |  |  |
| <b>5</b> P-tila           |  |  |
| J                         |  |  |
| 6 Toistotila              |  |  |
| •                         |  |  |
| <b>7</b> Wi-Fi-toiminnot  |  |  |
| _                         |  |  |
| 8 Asetusvalikko           |  |  |
|                           |  |  |
| 9 Lisävarusteet           |  |  |
| 10 1 114                  |  |  |
| 10 Linte                  |  |  |
| Hakemisto                 |  |  |

Ennen kävttöä

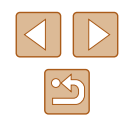

#### Kuvien tarkkuuden muuttaminen (koko)

Stillkuvat Videot

Käytettävissä ovat seuraavat 4 kuvien tarkkuustasoa. Ohjeita siitä, kuinka monta kuvaa muistikorttiin mahtuu kullakin tarkkuusasetuksella, on kohdassa "4:3-kuvien määrä muistikortissa" (21134).

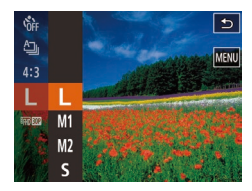

- Kosketa kohtaa [FUNC], valitse valikosta [L] ja valitse haluamasi asetus (Q27).
- Määrittämäsi asetus on nyt näkyvissä.
- Voit palauttaa alkuperäiset asetukset tekemällä nämä toimet uudelleen mutta valitsemalla [L].

#### Opastusta tarkkuuden valintaan paperikoon perusteella (4:3-kuville)

| L  | A2 (420 x 594 mm)                      |
|----|----------------------------------------|
| M1 | A3–A5 (297 x 420-148 x 210 mm)         |
| M2 | 90 x 130 mm, 130 x 180 mm, postikortti |
| S  | Sähköposteihin ja vastaaviin           |

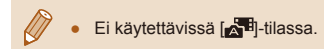

#### Videoiden kuvanlaadun muuttaminen

Stillkuvat Videot

Käytettävissä on 3 kuvanlaatuasetusta. Ohjeita siitä, paljonko videokuvaa muistikorttiin enintään mahtuu kullakin tarkkuusasetuksella, on kohdassa "Tallennusaika muistikorttia kohden" (💭 134).

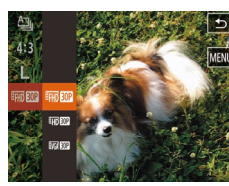

- Kosketa kohtaa [FUNC], valitse valikosta [部前節] ja valitse haluamasi asetus (二27).
- Määrittämäsi asetus on nyt näkyvissä.
- Voit palauttaa alkuperäiset asetukset tekemällä nämä toimet uudelleen, mutta valitsemalla [<sup>3</sup>HD).

| Kuvanlaatu Tarkkuus |             | Kuvataajuus            | Tiedot                                           |
|---------------------|-------------|------------------------|--------------------------------------------------|
| EFHD 30P            | 1920 x 1080 | 30 kuvaa<br>sekunnissa | Täysteräväpiirtovideoiden (Full HD) kuvaamiseen. |
| E HD 30P            | 1280 x 720  | 30 kuvaa<br>sekunnissa | Teräväpiirtovideoiden (HD) kuvaamiseen.          |
| EVGA 30P 640 × 480  |             | 30 kuvaa<br>sekunnissa | Vakiokokoisten videoiden kuvaamiseen.            |

 [<sup>E</sup>HI] [00]- ja [<sup>E</sup>HI] [00]-tilassa näytön ylä- ja alareunassa näkyvät mustat palkit ilmaisevat kuva-alueet, joita ei taltioida.

| Ennen käyttöä |      |                                          |
|---------------|------|------------------------------------------|
| Perusopas     |      |                                          |
| Laaja         | käyt | ttöopas                                  |
|               | 1    | Kameran perusteet                        |
|               | 2    | Luova otos -tila                         |
|               | 3    | Automaattitila/<br>Hybridiautomaattitila |
|               | 4    | Muut kuvaustilat                         |
|               | 5    | P-tila                                   |
|               | 6    | Toistotila                               |
|               | 7    | Wi-Fi-toiminnot                          |
|               | 8    | Asetusvalikko                            |
|               | 9    | Lisävarusteet                            |
|               | 10   | Liite                                    |
| Hakemisto     |      |                                          |

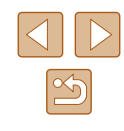

#### Hyödyllisiä kuvausominaisuuksia

#### Ristikon näyttäminen

#### 🕨 Stillkuvat 🕨 Videot

Kuvattaessa ristikko voidaan määrittää näkymään näytössä pysty- ja vaakasuuntaisesti kohdistuksen apuna.

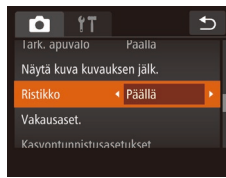

- Kosketa kohtaa [FUNC], kosketa kohtaa [MENU], valitse [D]-välilehdestä [Ristikko] ja valitse [Päällä] (<sup>[]</sup>28).
- Kun asetus on valmis, ristikko näkyy näytössä.
- Voit palauttaa alkuperäiset asetukset tekemällä nämä toimet uudelleen mutta valitsemalla [Pois].

Ristikko ei tallennu otettavaan kuvaan.

## Kameran toiminnan mukauttaminen

Valikkonäytön []-välilehdessä voit mukauttaa kuvaustoimintoja seuraavasti.

Valikkotoimintojen ohjeet ovat kohdassa "Valikkonäytön käyttäminen" (28).

#### Tarkennuksen apuvalon poistaminen käytöstä

| Stillkuvat | Videot |
|------------|--------|
|------------|--------|

Voit poistaa normaalisti heikossa valaistuksessa syttyvän valon käytöstä painamalla laukaisinrenkaan puoliväliin.

- Kosketuslauk. Pois Tark. apuvalo • Pois Näytä kuva kuvauksen jälk. Ristikko Pois
- Kosketa kohtaa [FUNC], kosketa kohtaa [MENU], valitse [C]-välilehdestä [Tark. apuvalo] ja valitse [Pois] (Q28).
- Voit palauttaa alkuperäiset asetukset tekemällä nämä toimet uudelleen mutta valitsemalla [Päällä].

| Ennen käyttöä |      |                                          |
|---------------|------|------------------------------------------|
| Perus         | opa  | S                                        |
| Laaja         | käyt | ttöopas                                  |
|               | 1    | Kameran perusteet                        |
|               | 2    | Luova otos -tila                         |
|               | 3    | Automaattitila/<br>Hybridiautomaattitila |
|               | 4    | Muut kuvaustilat                         |
|               | 5    | P-tila                                   |
|               | 6    | Toistotila                               |
|               | 7    | Wi-Fi-toiminnot                          |
|               | 8    | Asetusvalikko                            |
|               | 9    | Lisävarusteet                            |
|               | 10   | Liite                                    |
| Hakemisto     |      |                                          |

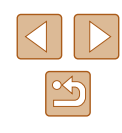

#### Kuvaamisen jälkeisen kuvan näyttötavan muuttaminen

Stillkuvat Videot

Voit muuttaa kuvien näyttöaikaa sekä määrittää, mitkä tiedot näytetään välittömästi kuvauksen jälkeen.

#### Kuvaamisen jälkeisen kuvan näyttöajan muuttaminen

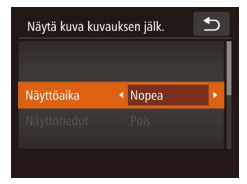

- Avaa [Näytä kuva kuvauksen jälk.] -näyttö.
- Kosketa kohdan [FUNC.] koskettamisen jälkeen kohtaa [MENU], kosketa [C]-välilehteä ja kosketa sitten [Näytä kuva kuvauksen jälk.].

#### Määritä asetukset.

- Valitse [Näyttöaika] ja valitse haluamasi asetus.
- Voit palauttaa alkuperäiset asetukset tekemällä nämä toimet uudelleen, mutta valitsemalla [Nopea].

| Nopea                        | Näyttää kuvat vain siihen asti, kun voit ottaa seuraavan kuvan.                                                                                      |
|------------------------------|----------------------------------------------------------------------------------------------------|
| 2 sek.,<br>4 sek.,<br>8 sek. | Näyttää kuvat määritetyn ajan. Voit ottaa toisen kuvan<br>painamalla laukaisinrenkaan uudelleen puoliväliin, vaikka<br>näytössä näkyisi aiempi kuva. |
| Pito                         | Kuva näkyy näytössä, kunnes laukaisinrengas painetaan<br>puoliväliin.                                                                                |
| Pois                         | Kuvaa ei näytetä kuvaamisen jälkeen.                                                                                                    |

#### Kuvaamisen jälkeisen nävtön muuttaminen

Voit muuttaa kuvaamisen jälkeistä kuvan nävttötapaa seuraavasti.

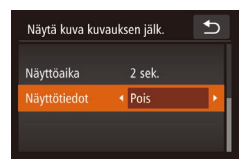

**1** Aseta [Näyttöaika]-asetukseksi [2 sek.], [4 sek.], [8 sek.] tai [Pito] ( 51).

#### Määritä asetus.

- Valitse [Näyttötiedot] ja valitse haluamasi asetus.
- Voit palauttaa alkuperäiset asetukset tekemällä nämä toimet uudelleen mutta valitsemalla [Pois].

Pois Näyttää vain kuvan. Näyttää kuvaustiedot (QQ 128). Tarkka

- Kun [Näyttöaika] (233) -asetuksena on [Pois] tai [Nopea], • [Näyttötiedot]-asetuksen arvo on [Pois] eikä sitä voi muuttaa.
  - Voit suorittaa seuraavat toiminnot koskettamalla näyttöä ja sitten koskettamalla [FUNC,]-painiketta kuvaamisen jälkeen, kun kuva näkyy näytössä.
    - Suosikit (Q75)
    - Poista (272)

| Ennen käyttöä |           |                                          |  |
|---------------|-----------|------------------------------------------|--|
| Perus         | Perusopas |                                          |  |
| Laaja         | käy       | ttöopas                                  |  |
|               | 1         | Kameran perusteet                        |  |
|               | 2         | Luova otos -tila                         |  |
|               | 3         | Automaattitila/<br>Hybridiautomaattitila |  |
|               | 4         | Muut kuvaustilat                         |  |
|               | 5         | P-tila                                   |  |
|               | 6         | Toistotila                               |  |
|               | 7         | Wi-Fi-toiminnot                          |  |
|               | 8         | Asetusvalikko                            |  |
|               | 9         | Lisävarusteet                            |  |
|               | 10        | Liite                                    |  |
| Hakemisto     |           |                                          |  |
|               |           |                                          |  |

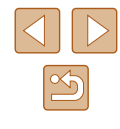

## Kuvaaminen optimaalisilla omakuva-asetuksilla (Omakuva)

2

#### Stillkuvat Videot

Voit asettaa kirkkauden ja pehmeän ihon tehosteen asetukset niin, että iho näyttää omakuvissa pehmeältä, ja tuoda itsesi esiin käsittelemällä kuvan niin, että tausta näyttää epäterävältä.

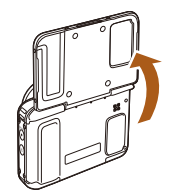

COD 22 L 172

1 Avaa näyttö.

Valitse [...].

Kosketa [ io].

• Avaa näyttö kuvan osoittamalla tavalla.

# 

kuvia käyttämällä ainutlaatuisia kuvatehosteita tai erikoistoimintoja

Voit kuvata entistä tehokkaammin ottaessasi kuvia eri kohteista sekä ottaa

Muut kuvaustilat

4

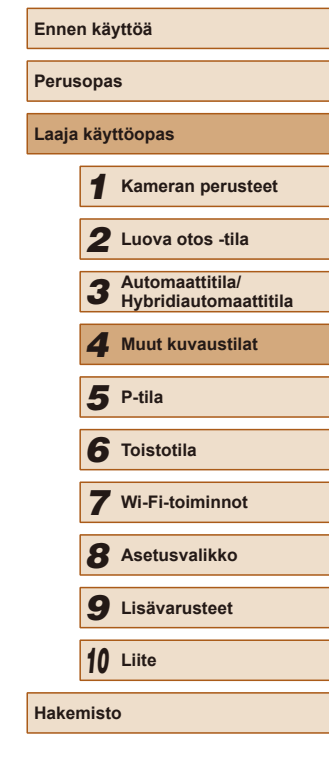

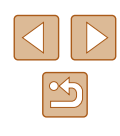

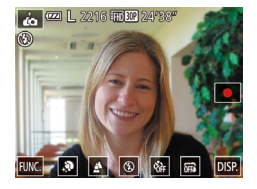

#### **3** Määritä asetukset.

- Kosketa näytössä olevaa kuvaketta asetettavan sisällön mukaan.
- Jos haluat määrittää valikkokohteita, joiden vaihtoehdot eivät ole näkyvissä, avaa ensin asetusnäyttö koskettamalla valikkokohdetta.
- Valitse haluamasi sisältö.
- Voit palata alkuperäiseen näyttöön koskettamalla [

#### **4** Kuvaa.

 Pidä kamera vakaana kuvatessasi. Kun painat laukaisinrenkaan kokonaan alas, kamera ottaa kaksi kuvaa ja käsittelee ne.

| Vaihtoehto | Käytettävissä<br>olevat asetukset | Tiedot                                                                                                    |
|------------|-----------------------------------|----------------------------------------------------------------------------------------------------|
| æ          | _                                 | Voit valita kirkkauden viidestä tasosta<br>ja pehmeän ihon tehosteen kolmesta<br>tasosta. Pääkohteeksi arvioidun henkilön<br>kasvoissa pehmeän ihon tehoste on<br>voimakkaampi. |
| \$         | <b>(</b> , <b>)</b> ;             | Jos et halua lisätä mitään tehostetta<br>taustan muuttamiseksi epäteräväksi,<br>valitse [♣], jolloin kamera ottaa vain<br>yhden kuvan kuvaustapahtumaa kohti.                   |
| ٤          | <b>\$</b> , 😧                     | Jos haluat laukaista salaman jokaisessa<br>kuvassa, valitse [ <b>ఫ</b> ].                                                                                                    |
| Coff       | Coff, Gio, C2                     | Voit asettaa itselaukaisun. Jos valitset<br>[ý͡ð], kuvan ottamiseen jäljellä olevien<br>sekuntien määrä näytetään näytössä.                                                     |
| تة.        | تغ, offs                          | Valitse [], jos et halua käyttää<br>kosketuslaukaisinta.                                                                                                    |

- ) [i] ei tule näkyviin, kun tilanvalitsin on asetettu asentoon [[]] ([]30) ja kun kamera on [i]-tilassa ([]52).
- Jos haluat palata edelliseen kuvaustilaan siirryttyäsi [i]-tilaan koskettamalla [i], sulje näyttö tai aseta kulmaksi enintään 180 astetta.
- Jos kamera tärisee liikaa tai kuvausolosuhteet aiheuttavat muita samanlaisia ongelmia, tulokset eivät ehkä vastaa odotuksia.
- Voit korjata ihon lisäksi myös muita tekijöitä kuvausolosuhteiden mukaan.
- Kokeile ottaa ensin testikuvia, jotta saat varmasti haluamasi tulokset.

| nnen käyttöä |      |                                          |
|--------------|------|------------------------------------------|
| Perus        | opa  | S                                        |
| .aaja        | käyt | ttöopas                                  |
|              | 1    | Kameran perusteet                        |
|              | 2    | Luova otos -tila                         |
|              | 3    | Automaattitila/<br>Hybridiautomaattitila |
|              | 4    | Muut kuvaustilat                         |
|              | 5    | P-tila                                   |
|              | 6    | Toistotila                               |
|              | 7    | Wi-Fi-toiminnot                          |
|              | 8    | Asetusvalikko                            |
|              | 9    | Lisävarusteet                            |
|              | 10   | Liite                                    |
| lakemisto    |      |                                          |

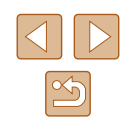

- .
  - Tehosteella saa parhaat tulokset kuvattaessa kohdetta läheltä ja varmistamalla kohteen ja taustan välisen riittävän etäisyyden.
  - Seuraavan kuvan ottamisessa voi olla viive, koska kamera käsittelee kuvat.
  - Noudata kohdan "Kuvaaminen (Smart Auto)" ( 33) vaiheiden 1–2 ohjeita ja valitse [
  - Taustan sumennuksen asetuksena on kiinteästi [♣], kun salamatilaksi on asetettu [♣].

#### Kuvaaminen hämärässä (Hämärä)

#### Stillkuvat Videot

Voit ottaa kuvia niin, että kameran ja kohteen tärinän vaikutukset ovat mahdollisimman vähäiset jopa heikossa valaistuksessa.

1 Valitse [\*ª].

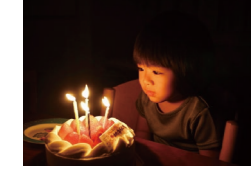

 Noudata kohdan "Kuvaaminen (Smart Auto)" (233) vaiheiden 1–2 ohjeita ja valitse [<sup>5</sup><sup>6</sup>/<sub>2</sub>].

#### 2 Kuvaa.

• [ᢪ⊉]-tilassa tarkkuus on [M], eikä sitä voi muuttaa (Щ49).

| Ennen käyttöä |           |                                          |  |
|---------------|-----------|------------------------------------------|--|
| Perus         | Perusopas |                                          |  |
| Laaja         | käy       | ttöopas                                  |  |
|               | 1         | Kameran perusteet                        |  |
|               | 2         | Luova otos -tila                         |  |
|               | 3         | Automaattitila/<br>Hybridiautomaattitila |  |
|               | 4         | Muut kuvaustilat                         |  |
|               | 5         | P-tila                                   |  |
|               | 6         | Toistotila                               |  |
|               | 7         | Wi-Fi-toiminnot                          |  |
|               | 8         | Asetusvalikko                            |  |
|               | 9         | Lisävarusteet                            |  |
|               | 10        | Liite                                    |  |
| Hakemisto     |           |                                          |  |

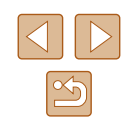

## Kuvaaminen kalansilmätehosteella (Kalansilmätehoste)

Stillkuvat Videot

Voit ottaa kuvan käyttämällä kalansilmäobiektiivin kaltaisen vääristyneen kuvan tuottavaa tehostetta

#### Valitse [...].

 Noudata kohdan "Kuvaaminen (Smart) Auto)" (233) vaiheiden 1–2 ohjeita ja valitse [

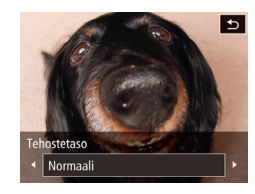

#### Valitse tehostetaso.

- Kosketa kohtaa []=]. valitse tehostetaso koskettamalla kohtaa [4][1] ja kosketa sitten kohtaa [
- Näyttöön tulee esikatselukuva siitä, miltä kuva nävttää tehosteella käsiteltvnä.
- **3** Kuvaa.

Kokeile ottaa ensin testikuvia, jotta saat varmasti haluamasi tulokset.

## Pienoismallia muistuttavien kuvien ottaminen (Pikkukuvatehoste)

#### Stillkuvat Videot

Tämä tehoste luo vaikutelman pienoismallista lisäämällä kuvan epätarkkuutta valitun kohteen vlä- ja alapuolella.

Voit myös kuvata videoita, joissa kohteet näyttävät pienoismallimaisilta valitsemalla toistonopeuden ennen videon tallentamista. Videon ihmiset ja kohteet liikkuvat kuvassa nopeasti toiston aikana. Huomaa, että ääniä ei tallenneta

#### Valitse [4].

- Noudata kohdan "Kuvaaminen (Smart Auto)" (233) vaiheiden 1-2 ohjeita ja valitse [/4]
- Näyttöön tulee valkoinen kehys, joka rajaa tarkennettuna pysyvän kuva-alueen.
- Valitse alue, joka pidetään tarkennettuna.
- Voit säätää tarkennettuna pidettävää aluetta joko koskettamalla näyttöä tai vetämällä valkoista kehystä ylös tai alas.
- Voit muuttaa tarkennettavan alueen kokoa koskettamalla kohtaa [-M] ja valita asetuksen koskettamalla kohtaa [5], [-M] tai [\_L] ja koskettamalla lopuksi kohtaa [
- Jos kuvaat videota, valitse sen 3 toistonopeus.
- Kosketa kohtaa [1][x], valitse nopeus koskettamalla kohtaa [5x], [10x] tai [20x] ja kosketa sitten kohtaa [1].
- Kuvaa.

| Enne  | n käy     | yttöä                                    |  |
|-------|-----------|------------------------------------------|--|
| Perus | Perusopas |                                          |  |
| Laaja | käy       | ttöopas                                  |  |
|       | 1         | Kameran perusteet                        |  |
|       | 2         | Luova otos -tila                         |  |
|       | 3         | Automaattitila/<br>Hybridiautomaattitila |  |
|       | 4         | Muut kuvaustilat                         |  |
|       | 5         | P-tila                                   |  |
|       | 6         | Toistotila                               |  |
|       | 7         | Wi-Fi-toiminnot                          |  |
|       | 8         | Asetusvalikko                            |  |
|       | 9         | Lisävarusteet                            |  |
|       | 10        | Liite                                    |  |
| Hake  | nist      | 0                                        |  |

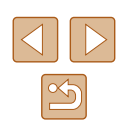

# Toistonopeus ja arvioitu toistoaika (minuutin videoleikkeille)

| Nopeus | Toistoaika   |
|--------|--------------|
| 5x     | Noin 12 sek. |
| 10x    | Noin 6 sek.  |
| 20x    | Noin 3 sek.  |

- Zoom ei ole käytettävissä videoita kuvattaessa. Varmista, että asetat zoomauksen ennen kuvaamista.
- Kokeile ottaa ensin testikuvia, jotta saat varmasti haluamasi tulokset.

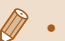

- Voit muuttaa kehyksen suunnan pystysuuntaiseksi koskettamalla kohtaa [+] vaiheessa 2. Voit siirtää kehystä koskettamalla näyttöä. Voit palauttaa kehyksen vaakasuuntaiseksi koskettamalla kohtaa [+] uudelleen.
- Kameran pitäminen pystyasennossa muuttaa kehyksen suuntaa.
- Videon kuvanlaatu on (I), kun kuvasuhde on [4:3], ja (I), kun kuvasuhde on [16:9] (I), kun kuvasuhde on [16:9] (I), kun

# Värsävy • Vakio •

#### 2 Valitse värisävy.

valitse [

Valitse [ 0].

Kuvaaminen lelukameratehosteella

Tämä tehoste tekee kuvasta lelukameralla otetun näköisen vinjetoimalla

(tummentamalla ja sumentamalla reunoja) ja muuttamalla väriä yleisesti.

1

(Lelukameratehoste)

 Kosketa kohtaa []], valitse värisävy koskettamalla kohtaa []] ja kosketa sitten kohtaa []].

• Noudata kohdan "Kuvaaminen (Smart

Auto)" (233) vaiheiden 1-2 ohjeita ja

 Näyttöön tulee esikatselukuva siitä, miltä kuva näyttää värisävyllä käsiteltynä.

Stillkuvat Videot

#### 3 Kuvaa.

| Vakio  | Kuvat muistuttavat lelukameralla otettuja kuvia.                 |
|--------|------------------------------------------------------------------|
| Lämmin | Kuvien sävy on lämpimämpi kuin [Vakio]-asetusta<br>käytettäessä. |
| Viileä | Kuvien sävy on viileämpi kuin [Vakio]-asetusta<br>käytettäessä.  |

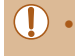

Kokeile ottaa ensin testikuvia, jotta saat varmasti haluamasi tulokset.

# Ennen käyttöä Perusopas Laaja käyttöopas Kameran perusteet 2 Luova otos -tila 3 Automaattitila/ Hybridiautomaattitila **4** Muut kuvaustilat 5 P-tila 6 Toistotila **7** Wi-Fi-toiminnot 8 Asetusvalikko **9** Lisävarusteet

10 Liite

Hakemisto

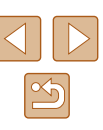

## **Kuvaaminen** pehmeäpiirtotehosteella

Stillkuvat Videot

Toiminto tuottaa samanlaisen vaikutelman kuin kuvaaminen kameralla. jossa oli pehmeäpiirtosuodatin. Voit säätää tehostetason haluamaksesi.

Valitse [ ].

• Noudata kohdan "Kuvaaminen (Smart Auto)" (233) vaiheiden 1–2 ohjeita ja valitse [2].

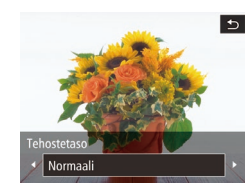

#### Valitse tehostetaso.

- Kosketa kohtaa []], valitse tehostetaso koskettamalla kohtaa [◀][▶] ja kosketa sitten kohtaa [
- Näyttöön tulee esikatselukuva siitä, miltä kuva näyttää tehosteella käsiteltynä.

#### **3** Kuvaa.

Kokeile ottaa ensin testikuvia, jotta saat varmasti haluamasi tulokset.

#### Yksiväristen kuvien ottaminen

#### Stillkuvat Videot

Voit ottaa mustavalkoisia kuvia, seepiakuvia tai sinivalkoisia kuvia.

Valitse [

• Noudata kohdan "Kuvaaminen (Smart Auto)" (233) vaiheiden 1-2 ohjeita ja valitse [

#### 2 Valitse värisävy.

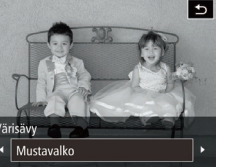

- Kosketa kohtaa 🖃 . valitse värisävv koskettamalla kohtaa []]] ja kosketa sitten kohtaa [
- Näyttöön tulee esikatselukuva siitä, miltä kuva näyttää värisävyllä käsiteltynä.

#### **3** Kuvaa.

| Mustavalko | Mustavalkoiset kuvat.  |
|------------|------------------------|
| Seepia     | Seepiansävyiset kuvat. |
| Sininen    | Sinivalkoiset kuvat.   |

| Ennen käyttöä |           |                                          |  |
|---------------|-----------|------------------------------------------|--|
| Perus         | Perusopas |                                          |  |
| Laaja         | käy       | ttöopas                                  |  |
|               | 1         | Kameran perusteet                        |  |
|               | 2         | Luova otos -tila                         |  |
|               | 3         | Automaattitila/<br>Hybridiautomaattitila |  |
|               | 4         | Muut kuvaustilat                         |  |
|               | 5         | P-tila                                   |  |
|               | 6         | Toistotila                               |  |
|               | 7         | Wi-Fi-toiminnot                          |  |
|               | 8         | Asetusvalikko                            |  |
|               | 9         | Lisävarusteet                            |  |
|               | 10        | Liite                                    |  |
| Hakemisto     |           |                                          |  |

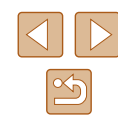

# 5

# P-tila

Kuvia vaativaan makuun, haluamallasi kuvaustyylillä

- Tämän luvun ohjeissa käsitellään kameran käyttämistä [P]-tilassa.
- [P]: Ohjelmoitu AE; AE: Automaattivalotus
- Ennen kuin käytät tässä kappaleessa esiteltyä toimintoa muussa kuin [P]-tilassa, varmista, että toiminto on käytettävissä tässä tilassa (
  129).

# Kuvaaminen Ohjelmoitu AE -tilassa ([P]-tila)

#### Stillkuvat Videot

Voit mukauttaa useita toimintoasetuksia vastaamaan haluamaasi kuvaustyyliä.

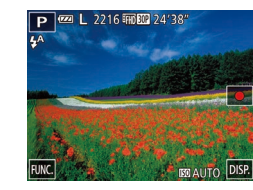

#### 1 Siirry [P]-tilaan.

- Noudata kohdan "Kuvaaminen (Smart Auto)" ([]33) vaiheiden 1–2 ohjeita ja valitse []].
- Mukauta asetukset haluamallasi tavalla (🛄 58 🛄 62) ja ota kuva.
- Jos kamera ei voi määrittää riittävää valotusta, kun laukaisinrengas painetaan puoliväliin, valotusaika ja aukon arvot näkyvät oransseina. Säädä tällöin ISO-herkkyyttä (<sup>1</sup>60) tai ota salama käyttöön (jos kohteet ovat tummia, <sup>1</sup>61), niin voit saada riittävän valotuksen.
  - [P]-tilassa voi taltioida myös videoita koskettamalla kohtaa [●]. Joitakin FUNC.- (□27) ja MENU-valikkojen (□28) -asetuksia saatetaan säätää kuitenkin automaattisesti videoiden tallennusta varten.

| Ennen käyttöä |           |                                          |  |
|---------------|-----------|------------------------------------------|--|
| Perus         | Perusopas |                                          |  |
| aaja          | käyt      | töopas                                   |  |
|               | 1         | Kameran perusteet                        |  |
|               | 2         | Luova otos -tila                         |  |
|               | 3         | Automaattitila/<br>Hybridiautomaattitila |  |
|               | 4         | Muut kuvaustilat                         |  |
|               | 5         | P-tila                                   |  |
|               | 6         | Toistotila                               |  |
|               | 7         | Wi-Fi-toiminnot                          |  |
|               | 8         | Asetusvalikko                            |  |
|               | 9         | Lisävarusteet                            |  |
|               | 10        | Liite                                    |  |
| lakemisto     |           |                                          |  |
|               |           |                                          |  |

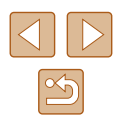

## Kuvan kirkkaus (Valotus)

#### Mittausmenetelmän muuttaminen

#### Stillkuvat Videot

Perusopas

Laaja käyttöopas

Ennen käyttöä

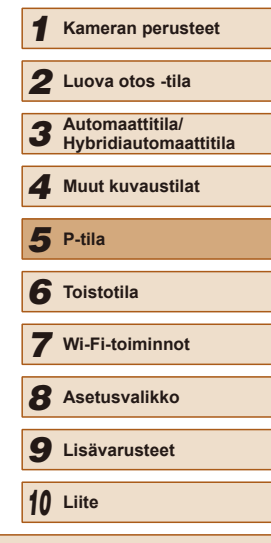

Hakemisto

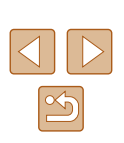

Säädä mittausmenetelmää (kirkkauden mittaustapaa) vastaamaan kuvausolosuhteita seuraavalla tavalla.

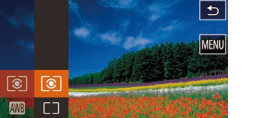

4A

- Kosketa kohtaa [FUNC], valitse valikosta [③] ja valitse haluamasi asetus (□27).
  - Määrittämäsi asetus on nyt näkyvissä.

| <ul><li>(€) Arvioiva</li></ul> | Sopii tavallisiin kuvaustilanteisiin, mukaan<br>lukien vastavalossa olevat kohteet.<br>Kamera säätää valotusta automaattisesti<br>kuvausolosuhteiden mukaan. |
|--------------------------------|----------------------------------------------------------------------------------------------------|
| [] Keskiarvomittaus            | Määrittää valon keskimääräisen kirkkauden<br>kuvan koko kuva-alueella niin, että keskialueen<br>kirkkauden merkitystä painotetaan.                           |
| [•] Pistemittaus               | Mittaus kohdistuu vain näytön keskiosan [[_]]<br>(AE-mittauspistekehys) -kohtaan.                                                                            |

# Kuvan kirkkauden säätäminen (Valotuksen korjaus)

Stillkuvat Videot

Kameran asettamaa vakiovalotusta voi säätää 1/3 yksikön askelin alueella -2...+2.

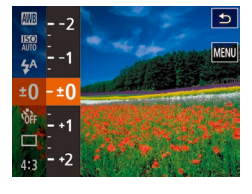

- Kosketa kohtaa [FUNC] ja valitse [±0] valikosta. Tarkkaile näyttöä ja säädä kirkkautta (□27).
- Asettamasi korjaustaso on nyt näkyvissä.

#### ISO-herkkyyden muuttaminen

▶ Stillkuvat 🕨 Videot

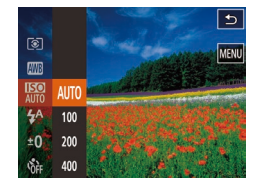

- Kosketa kohtaa [FUNC], valitse valikosta [쮊] ja valitse haluamasi asetus (囗27).
- Määrittämäsi asetus on nyt näkyvissä.

| Αυτο       | Säätää ISO-herkkyyttä automaattisesti kuvaustilan ja kuvausolosuhteiden mukaan. |                                                                      |
|------------|---------------------------------------------------------------------------------|----------------------------------------------------------------------|
| 100, 200   | Matala                                                                          | Ulkona poutasäällä kuvaamista<br>varten.                             |
| 400, 800   | Hieman matala                                                                   | Pilvisellä säällä tai hämärässä<br>kuvaamista varten.                |
| 1600, 3200 | Hieman korkea                                                                   | Yönäkymien kuvaamista ja<br>pimeissä huoneissa kuvaamista<br>varten. |

- Voit tuoda automaattisesti määritetyn ISO-herkkyyden näkyviin, kun olet asettanut ISO-herkkyyden (1990)-tilaan, painamalla laukaisinrenkaan puoliväliin.
- Vaikka pienempi ISO-herkkyys voikin vähentää kuvan rakeisuutta, kohde ja kamera saattavat joissakin kuvausolosuhteissa täristä enemmän.
- Suurempi ISO-herkkyys lyhentää valotusaikaa, mikä voi parantaa kohteen ja kameran tarkennusta ja suurentaa salaman toimintaaluetta. Kuvat voivat kuitenkin näyttää rakeisilta.

#### Valkotasapainon säätäminen

5

#### 🕨 🕨 Stillkuvat 🕨 Videot

Säätämällä valkotasapainoa saat kuvien värit näyttämään luonnollisilta eri kuvaustilanteissa.

- Kosketa kohtaa [FUNC], valitse valikosta [IIII] ja valitse haluamasi asetus (IIII27).
- Määrittämäsi asetus on nyt näkyvissä.

| AWB      | Automaatti    | Määrittää automaattisesti parhaan valkotasapainon kuvausolosuhteiden mukaan. |
|----------|---------------|------------------------------------------------------------------------------|
| ۲        | Päivänvalo    | Ulkona poutasäällä kuvaamista varten.                                        |
| 2        | Pilvinen      | Ulkona pilvisellä säällä tai hämärässä kuvaamista varten.                    |
| *        | Keinovalo     | Keinovalojen valossa kuvaamista varten.                                      |
| ***      | Loisteputki   | Valkoisten loisteputkien valossa kuvaamista varten.                          |
| жи<br>ИН | Loisteputki H | Päivänvaloa vastaavien loisteputkien valossa kuvaamista varten.              |

| Ennen käyttöä |           |                                          |  |
|---------------|-----------|------------------------------------------|--|
| Peruso        | Perusopas |                                          |  |
| Laaja k       | äyt       | töopas                                   |  |
|               | 1         | Kameran perusteet                        |  |
|               | 2         | Luova otos -tila                         |  |
|               | 3         | Automaattitila/<br>Hybridiautomaattitila |  |
|               | 4         | Muut kuvaustilat                         |  |
| 4             | 5         | P-tila                                   |  |
| (             | 6         | Toistotila                               |  |
|               | 7         | Wi-Fi-toiminnot                          |  |
|               | 8         | Asetusvalikko                            |  |
|               | 9         | Lisävarusteet                            |  |
| 1             | 10        | Liite                                    |  |
| Hakemisto     |           |                                          |  |

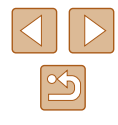

#### Salamatilan vaihtaminen

Stillkuvat Videot

Voit vaihtaa salamatilan vastaamaan kuvattavaa kohdetta. Lisätietoja salaman toiminta-alueesta on kohdassa "Salaman kantama" (Д134).

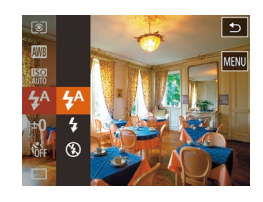

#### Määritä asetukset.

- Kosketa [FUNC]-painiketta, valitse valikosta [<sup>4</sup>/<sub>4</sub><sup>A</sup>] ja valitse haluamasi salamatila (<sup>[1</sup>/<sub>4</sub>27).
- Määrittämäsi asetus on nyt näkyvissä.

) • Jos salama välähtää, vinjetointia voi esiintyä.

#### Automaatti

Salama välähtää automaattisesti heikossa valaistuksessa.

#### Päällä

Salama välähtää jokaisen kuvan kohdalla.

#### Pois

Tee kameralla seuraavat valmistelut, kun haluat kuvata ilman salamaa.

 Jos vilkkuva [Q]-kuvake tulee näkyviin, kun laukaisinrengas painetaan puoliväliin kameran tärähtelyä aiheuttavissa olosuhteissa tai hämärässä valaistuksessa, aseta kamera jalustaan tai pidä se muilla keinoin paikallaan.

# Muut asetukset Vakaustoiminto-asetusten muuttaminen Stillkuvat Videot Vakaussast. Stillkuvat Videot Vakaussast. Käytä asetusnäyttöä. Kosketa [FUNC]-kohtaa, kosketa [MENU]-kohtaa ja valitse sitten [MENU]-kohtaa ja valitse sitten [MEN

#### 2 Määritä asetukset.

 Valitse [Vakaustoiminto] ja valitse haluamasi asetus (<sup>2</sup>28).

| Jatkuva    | Kuvausolosuhteisiin parhaiten sopiva<br>kuvanvakaustoiminto valitaan automaattisesti (Älykäs<br>kuvanvakain) (囗39). |
|------------|----------------------------------------------------------------------------------------------------|
| Laukaisin* | Kuvanvakaus on käytössä vain kuvaushetkellä.                                                                        |
| Pois       | Poistaa vakaustoiminnon käytöstä.                                                                                   |

\* Asetus vaihdetaan [Jatkuva]-asetukseksi videoita kuvattaessa.

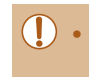

Jos vakaustoiminto ei estä kameran tärähtelyä, kiinnitä kamera jalustaan tai pidä se jollakin muulla tavalla paikallaan. Aseta tässä tapauksessa [Vakaustoiminto]-tilaksi [Pois].

| Ennen kayttoa |       |                                          |
|---------------|-------|------------------------------------------|
| Perusopas     |       |                                          |
| Laaja         | käyt  | ttöopas                                  |
|               | 1     | Kameran perusteet                        |
|               | 2     | Luova otos -tila                         |
|               | 3     | Automaattitila/<br>Hybridiautomaattitila |
|               | 4     | Muut kuvaustilat                         |
|               | 5     | P-tila                                   |
|               | 6     | Toistotila                               |
|               | 7     | Wi-Fi-toiminnot                          |
|               | 8     | Asetusvalikko                            |
|               | 9     | Lisävarusteet                            |
|               | 10    | Liite                                    |
| Haker         | nisto |                                          |

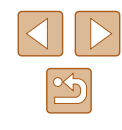

# Videoiden kuvaaminen kohteet samankokoisina kuin ennen kuvausta

Stillkuvat Videot

Kun videon tallennus alkaa, tavallisesti kuvannäyttöalue muuttuu ja kohteet näkyvät suurennettuina huomattavan kameran tärinän korjaamiseksi. Voit asettaa kohteet kuvattaviksi samankokoisina kuin ne näkyivät ennen kuvausta valitsemalla, että kameran huomattavaa tärinää ei vähennetä.

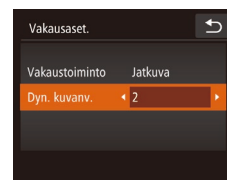

- Avaa [Vakausaset.]-näyttö noudattamalla kohdan "Vakaustoiminto-asetusten muuttaminen" (<sup>[]</sup>61) ohjeita.
- Valitse [Dyn. kuvanv.] ja valitse [2] (28).

 Voit myös määrittää [Vakaustoiminto]-asetukseksi [Pois], jolloin kohteet kuvataan samankokoisina kuin ne näkyivät ennen kuvaamista.

| Ennen käyttöä |                                          |  |
|---------------|------------------------------------------|--|
| Perusopas     |                                          |  |
| Laaja käy     | ttöopas                                  |  |
| 1             | Kameran perusteet                        |  |
| 2             | Luova otos -tila                         |  |
| 3             | Automaattitila/<br>Hybridiautomaattitila |  |
| 4             | Muut kuvaustilat                         |  |
| 5             | P-tila                                   |  |
| 6             | Toistotila                               |  |
| 7             | Wi-Fi-toiminnot                          |  |
| 8             | Asetusvalikko                            |  |
| 9             | Lisävarusteet                            |  |
| 10            | Liite                                    |  |
| Hakemisto     |                                          |  |

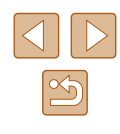

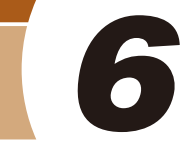

# Toistotila

Nauti kuvien tutkimisesta ja selaa ja muokkaa niitä monilla eri tavoilla

- Valmistele kamera näitä toimintoja varten siirtymällä toistotilaan
   [▶]-painiketta painamalla.
  - Et voi ehkä toistaa tai muokata kuvia, jotka on nimetty uudelleen tai joita on jo muokattu tietokoneessa, tai kuvia, jotka ovat peräisin muista kameroista.

#### Katseleminen

Stillkuvat Videot

Kun olet kuvannut kuvia tai videoita, voit katsella niitä näytössä seuraavalla tavalla.

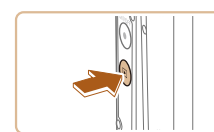

(2)

(1)

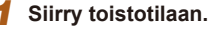

- Paina [**b**]-painiketta.
- Viimeinen kuva näytetään.

#### 2 Valitse kuva.

- Jos haluat tarkastella seuraavaa kuvaa, vedä näytön ylitse oikealta vasemmalle. Jos haluat tarkastella edellistä kuvaa, vedä vasemmalta oikealle.
- Voit tarkastella seuraavaa kuvaa myös koskettamalla näytön oikeata reunaa (1). Tässä tapauksessa näytössä näkyy [▶]. Voit myös tarkastella edellistä kuvaa koskettamalla näytön vasenta reunaa (2). Näytössä näkyy [◀].
- Pidä [4][)-painikkeita painettuina, jos haluat selata kuvia nopeasti.

| Ennen käyttöä |                                          |  |
|---------------|------------------------------------------|--|
| Perusopas     |                                          |  |
| Laaja käy     | rttöopas                                 |  |
| 1             | Kameran perusteet                        |  |
| 2             | Luova otos -tila                         |  |
| 3             | Automaattitila/<br>Hybridiautomaattitila |  |
| 4             | Muut kuvaustilat                         |  |
| 5             | P-tila                                   |  |
| 6             | Toistotila                               |  |
| 7             | Wi-Fi-toiminnot                          |  |
| 8             | Asetusvalikko                            |  |
| 9             | Lisävarusteet                            |  |
| 10            | Liite                                    |  |
| Hakemis       | to                                       |  |

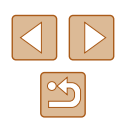

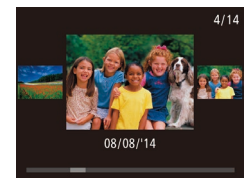

- Voit siirtyä tähän näyttöön (Vieritysnäyttötila) vetämällä nopeasti vasemmalle tai oikealle toistuvasti.
- Tässä tilassa voit valita kuvan vetämällä vasemmalle tai oikealle.
- Voit palata yhden kuvan toistoon koskettamalla keskimmäistä kuvaa.
- Voit selata kuvia kuvauspäivämäärän mukaan ryhmiteltyinä Vieritysnäyttötilassa vetämällä ylös- tai alaspäin.
- Videot näytetään [b]-kuvakkeella. Voit toistaa videoita siirtymällä vaiheeseen 3.

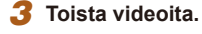

• Aloita toisto koskettamalla kohtaa [)].

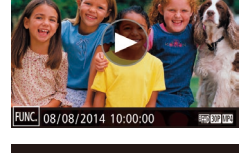

100-000

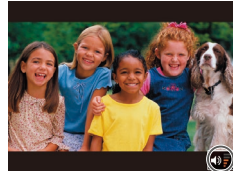

#### Säädä äänenvoimakkuutta.

- Säädä äänenvoimakkuutta vetämällä ylös- tai alaspäin.
- Voit säätää äänenvoimakkuutta, kun äänenvoimakkuuden ilmaisin (1) ei ole enää näkyvissä, vetämällä näytössä nopeasti ylös- tai alaspäin.

 Voit keskeyttää toiston koskettamalla näyttöä. Videon ohjauspaneeli tulee näyttöön. Voit jatkaa toistoa koskettamalla kohtaa [▶].
 Kun video on toistettu, [▶] näkyy

Keskeytä toisto.

näytössä.

(1) 5

- Äänenvoimakkuuden ilmaisimen koskettaminen avaa äänenvoimakkuuden paneelin. Voit säätää äänenvoimakkuutta koskettamalla [▲][▼].
- Voit siirtyä kuvaustilaan painamalla toistotilassa laukaisinrenkaan puoliväliin, kun objektiivi on työntynyt ulos (paitsi latauksen ollessa käynnissä (<sup>[]</sup>15)).

#### Näyttötilojen vaihtaminen

#### Stillkuvat Videot

Jos kosketat näyttöä, näyttö vaihtuu. Voit näyttää yksityiskohtaiset tiedot painamalla (koskettamalla) näyttöä pitkään. Jos kosketat näyttöä tarkassa tietonäytössä, näyttö vaihtuu alkuperäiseksi näytöksi. Voit vaihtaa GPS-tietojen näyttämiseen myös vetämällä näyttöä pystysuunnassa tarkassa tietonäytössä. Jos haluat lisätietoja näytettävistä tiedoista, katso "Toistaminen (tarkka tietonäyttö)" (<sup>[]</sup>128).

|                                                                                                    | Ei tietonäyttöä            |
|----------------------------------------------------------------------------------------------------|----------------------------|
|                                                                                                    | Yksinkertainen tietonäyttö |
| 2/14 <b>end 1/10/28</b> in 0xxxxx<br>os (s) (x) (x) (x) (x) (x) (x) (x) (x) (x) (x                     | Tarkka tietonäyttö         |
| 2/11 <b>en 51 (DCCE)</b> (10:000)<br>00(01/2014 (10:000)<br>04/3 x x x x x x x x x x x x x x x x x x x | GPS-tietonäyttö            |

| Ennen käyttöä |       |                                          |
|---------------|-------|------------------------------------------|
| Perusopas     |       |                                          |
| _aaja         | käyt  | ttöopas                                  |
|               | 1     | Kameran perusteet                        |
|               | 2     | Luova otos -tila                         |
|               | 3     | Automaattitila/<br>Hybridiautomaattitila |
|               | 4     | Muut kuvaustilat                         |
|               | 5     | P-tila                                   |
|               | 6     | Toistotila                               |
|               | 7     | Wi-Fi-toiminnot                          |
|               | 8     | Asetusvalikko                            |
|               | 9     | Lisävarusteet                            |
|               | 10    | Liite                                    |
| Hakeı         | niste | þ                                        |
|               |       |                                          |

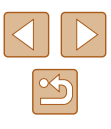

.

Näyttötilaa ei voi vaihtaa, kun kamera on liitetty Wi-Fi-yhteyden avulla muuhun laitteeseen kuin tulostimeen.

#### Ylivalotuksen varoitus (kuvan huippuvalokohdat)

Stillkuvat Videot

Stillkuvat Videot

Tarkassa tietonäytössä (🗐 64) kuvan ylivalottuneet alueet vilkkuvat näytössä.

#### Histogrammi

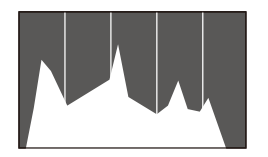

• Tarkassa tietonäytössä (🗐 64) näkyvä

kaavio on histogrammi, joka näyttää, miten kirkkaat kohdat ovat jakaantuneet kuvassa. Vaakasuunnassa näytetään kirkkaustaso ja pystysuunnassa kunkin kirkkaustason määrä kuvassa. Histogrammin tarkasteleminen on hyvä tapa tarkistaa valotus.

#### GPS-tietonäyttö

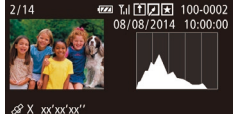

& X xx'xx'xx'' X xxx'xx'xx'' xxm 08/08/2014 10:00

#### 🕨 Stillkuvat 🕨 Videot

- Kameraan Wi-Fi-yhteyden välityksellä (µ102) liitetyn älypuhelimen avulla voit lisätä kuviin paikkatiedot (kuten leveys- ja pituusasteen ja korkeuden).
- Leveysaste, pituusaste, korkeus ja UTC (kuvauspäivämäärä- ja kellonaika) näkyvät näytössä ylhäältä alas.

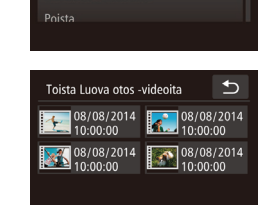

11

Luett./toista koosteita

Jos kohteet eivät ole käytettävissä älypuhelimessa tai niitä ei ole tallennettu oikein, niiden tilalla näkyy numeroarvojen sijaan [---].

 UTC: Tätä kutsutaan myös nimellä "Coordinated Universal Time". Se tarkoittaa koordinoitua yleisaikaa ja vastaa suunnilleen Greenwichin aikaa (GMT-aikaa).

# Luova otos -tilassa kuvattujen lyhyiden videoiden katseleminen (Luova otos -videot)

Stillkuvat Videot

Voit valita toistettavaksi Luova otos -videon, joka on tallennettu  $[J_{J}]$ -tilassa ( $\square$  30).

€

#### Valitse video.

 Kosketa [FUNC], kosketa [MENU] ja valitse [D]-välilehdestä (228) [Toista Luova otos -videoita].

#### 2 Toista video.

 Valitse video ja kosketa sitä, jos haluat aloittaa videon toiston.

| Ennen käyttöä |      |                                          |
|---------------|------|------------------------------------------|
| Perusopas     |      |                                          |
| Laaja         | käyt | ttöopas                                  |
|               | 1    | Kameran perusteet                        |
|               | 2    | Luova otos -tila                         |
|               | 3    | Automaattitila/<br>Hybridiautomaattitila |
|               | 4    | Muut kuvaustilat                         |
|               | 5    | P-tila                                   |
|               | 6    | Toistotila                               |
|               | 7    | Wi-Fi-toiminnot                          |
|               | 8    | Asetusvalikko                            |
|               | 9    | Lisävarusteet                            |
|               | 10   | Liite                                    |
| Hakemisto     |      |                                          |
|               |      |                                          |

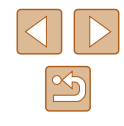

# Stillkuvien yhteydessä tallennettujen lyhyiden videoiden katseleminen (videokoosteet)

Stillkuvat Videot

Voit katsella videokoosteita, jotka on tallennettu automaattisesti [📲]-tilassa (🛄 35) päivän aikana otetuista stillkuvista.

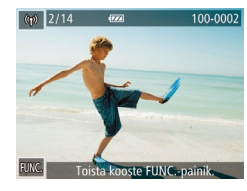

#### Valitse kuva.

 [Toista kooste FUNC.-painik.] -viesti näkyy [2]-tilassa otettujen kuvien yhteydessä.

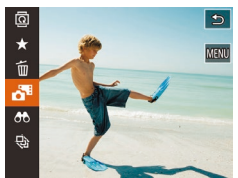

#### 2 Toista lyhyt video.

- Kosketa kohtaa [FUNC.] ja valitse [3] valikosta ([27]).
- Päivän aikana otetuista stillkuvista automaattisesti tallennettu video toistetaan alusta.

• [Toista kooste FUNC.-painik.] -viesti näkyy vain hetken.

#### Katseleminen päivämäärän mukaan

Voit katsella videokoosteita päivämäärän perusteella.

•

•

#### **1** Valitse video.

• Kosketa [FUNC], kosketa [MENU] ja valitse []]-välilehdestä ([]28) [Luett./toista koosteita].

#### 2 Toista video.

 Kosketa päivämäärää, jos haluat aloittaa videon toiston.

# Kasvotunnistus-toiminnon tunnistamien henkilöiden tarkistaminen

Stillkuvat Videot

Jos siirrät kameran yksinkertaiseen tietonäyttötilaan (CG4), näytössä näytetään enintään viiden kameran tunnistaman, kasvotunnistustoiminnolla (CG43) rekisteröidyn henkilön nimet.

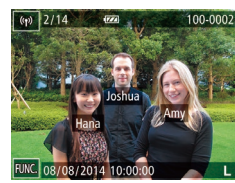

► fT

Poista

Videokooste

Toista Luova otos -videoita

- Siirry yksinkertaiseen tietonäyttöön koskettamalla näyttöä ja valitse sitten kuva vetämällä näytössä vasemmalle tai oikealle.
- Tunnistettujen henkilöiden nimet tulevat näyttöön.

 Jos et halua, että Kasvontunnistus-toimintoa käyttäen otetuissa kuvissa näytetään nimet, kosketa [FUNC.] ja [MENU] ja valitse
 [b] ]-välilehti > [Kasvotunnistustiedot] > [Niminäyttö] > [Pois].

| Ennen käyttöä |     |                                          |
|---------------|-----|------------------------------------------|
| Perusopas     |     |                                          |
| Laaja         | käy | ttöopas                                  |
|               | 1   | Kameran perusteet                        |
|               | 2   | Luova otos -tila                         |
|               | 3   | Automaattitila/<br>Hybridiautomaattitila |
|               | 4   | Muut kuvaustilat                         |
|               | 5   | P-tila                                   |
|               | 6   | Toistotila                               |
|               | 7   | Wi-Fi-toiminnot                          |
|               | 8   | Asetusvalikko                            |
|               | 9   | Lisävarusteet                            |
|               | 10  | Liite                                    |
| Hakemisto     |     |                                          |

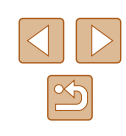

#### Kuvien selaaminen ja suodattaminen

#### Luettelokuvan kuvissa siirtyminen

Stillkuvat Videot

Voit etsiä haluamasi kuvan nopeasti tuomalla samanaikaisesti näyttöön useita kuvia luettelokuvan muodossa.

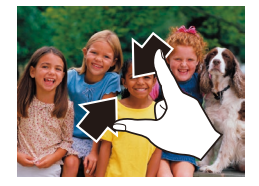

#### Näytä kuvat luettelokuvina.

- Voit siirtyä yhden kuvan näytöstä luettelokuvanäyttöön nipistämällä.
- Saat enemmän pikkukuvia samaan näyttöön nipistämällä uudelleen.

#### **2** Valitse kuva.

- Vieritä näytössä olevia kuvia vetämällä näytössä ylös- tai alaspäin.
- Saat vähemmän pikkukuvia samaan näyttöön levittämällä sormia erilleen.
- Valitse kuva koskettamalla sitä. Kosketa kuvaa uudelleen, jos haluat näyttää sen yhden kuvan näyttötilassa.

 Jos haluat poistaa 3D-näytön käytöstä (tulee näkyviin, jos vedät näytössä ylös- tai alaspäin), kosketa [FUNC] ja sitten [MENU] > []-välilehti > [Luettelotehoste] > [Pois].

#### Zoomausrenkaan käyttäminen

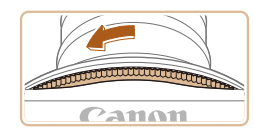

- Käännä zoomausrengasta kuvan osoittamaan suuntaan, niin kuvat näytetään luettelokuvana. Kääntämällä rengasta uudelleen voit lisätä näytettävien kuvien määrää.
- Näytettävien kuvien määrä vähenee aina, kun zoomausrengasta käännetään vastakkaiseen suuntaan.

#### Ehtojen mukaisten kuvien hakeminen

#### Stillkuvat Videot

Jos muistikortti on täynnä kuvia, voit etsiä siitä kuvia suodattamalla kuvien näyttöä antamiesi ehtojen mukaan.

| C Nimi            | Näyttää rekisteröidyn henkilön kuvat (🛄44).                       |
|-------------------|-------------------------------------------------------------------|
| 🖏 Ihmiset         | Näyttää kuvat, joissa on tunnistettuja kasvoja.                   |
| ⊗ Kuvauspäivä     | Näyttää tiettynä päivän otetut kuvat.                             |
| ★ Suosikit        | Näyttää suosikiksi merkityt kuvat (🛄75).                          |
| 🖳 Stillkuva/video | Näyttää stillkuvat, videot tai [🔊]-tilassa (📖 35) kuvatut videot. |

#### 1 Valitse hakuehto.

- Kosketa [FUNC], valitse valikosta [66] ja valitse sitten ehto (<sup>27</sup>).
- Kun [L], [O] tai [] on valittu, voit valita hakuehdon näkyviin tulevassa näytössä.

| Ennen käyttöä |     |                                          |
|---------------|-----|------------------------------------------|
| Perusopas     |     |                                          |
| Laaja         | käy | ttöopas                                  |
|               | 1   | Kameran perusteet                        |
|               | 2   | Luova otos -tila                         |
|               | 3   | Automaattitila/<br>Hybridiautomaattitila |
|               | 4   | Muut kuvaustilat                         |
|               | 5   | P-tila                                   |
|               | 6   | Toistotila                               |
|               | 7   | Wi-Fi-toiminnot                          |
|               | 8   | Asetusvalikko                            |
|               | 9   | Lisävarusteet                            |
|               | 10  | Liite                                    |
| Hakemisto     |     |                                          |

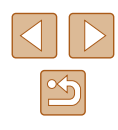

#### 2 Katso suodatetut kuvat.

- Ehtoja vastaavat kuvat näytetään keltaisissa kehyksissä. Voit katsoa vain näitä kuvia vetämällä näytössä vasemmalle tai oikealle.
- Jos haluat peruuttaa suodatetun näytön, valitse [I] vaiheessa 1.

 Jos kamera ei löydä joihinkin ehtoihin sopivia kuvia, kyseisiä ehtoja ei voi käyttää.

- Löydettyjen kuvien tarkastelemisen asetuksiin (vaihe 3) sisältyvät "Luettelokuvan kuvissa siirtyminen" (µ67), "Kuvien suurentaminen" (µ70) ja "Kuvaesitysten katseleminen" (µ71). Voit suodattaa, poistaa tai tulostaa kaikki hakutulokseen sisältyvät kuvat kerralla valitsemalla [Val. kaikki kuvat hakuun] kohdassa "Useiden kuvien poistaminen kerralla" (µ72) tai "Kuvien lisääminen valokuvakirjaan" (µ119).
- Jos muokkaat kuvia ja tallennat ne uusiksi kuviksi (<sup>1</sup>77), näyttöön tulee viesti ja löydettyjä kuvia ei enää näytetä.

#### Ryhmän yksittäisten kuvien katsominen

Stillkuvat Videot

[🎝]]-tilassa (🎞 30) otetut kuvat ryhmitellään näyttöä varten, ja näitä ryhmiteltyjä kuvia voidaan tarkastella yksi kerrallaan.

- Valitse ryhmitelty kuva.
- Valitse ryhmitelty kuva vetämällä näytössä vasemmalle tai oikealle.
- Ryhmitellyt kuvat näytetään limittäin kuvan osoittamalla tavalla.

#### **2** Katso ryhmän kuvia yksitellen.

- Valitse kuva koskettamalla sitä. Kosketa kuvaa uudelleen, jos haluat näyttää sen yhden kuvan näyttötilassa.
- Jos vedät kuvia yhden kuvan näytön aikana vasemmalle tai oikealle, muut ryhmän kuvat näytetään.
- Voit peruuttaa ryhmän toiston koskettamalla kohtaa [<sup>4</sup>].

• Jos poistat ryhmitellyn kuvan (<sup>[]</sup>72), kaikki ryhmän muutkin kuvat poistetaan. Ole varovainen kuvia poistaessasi.

- Voit vaihtaa tietonäyttöä koskettamalla näytön ylä- tai alaosaa.
- Voit siirtyä tarkkaan tietonäyttöön jatkamalla näytön koskettamista.

| Einen kaylloa |     |                                          |
|---------------|-----|------------------------------------------|
| Perusopas     |     |                                          |
| Laaja         | käy | ttöopas                                  |
|               | 1   | Kameran perusteet                        |
|               | 2   | Luova otos -tila                         |
|               | 3   | Automaattitila/<br>Hybridiautomaattitila |
|               | 4   | Muut kuvaustilat                         |
|               | 5   | P-tila                                   |
|               | 6   | Toistotila                               |
|               | 7   | Wi-Fi-toiminnot                          |
|               | 8   | Asetusvalikko                            |
|               | 9   | Lisävarusteet                            |
|               | 10  | Liite                                    |
| Hakemisto     |     |                                          |
|               |     |                                          |

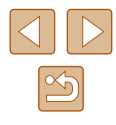

- Ryhmän toiston (vaihe 2) aikana voit käyttää toimintovalikon toimintoja koskettamalla [FUNC]. Voit myös selata kuvia nopeasti ("Luettelokuvan kuvissa siirtyminen" (µ67)) ja suurentaa niitä ("Kuvien suurentaminen" (µ70)). Jos valitset [Kaikki ryhmän kuvat] asetukselle "Useiden kuvien poistaminen kerralla" (µ72) tai "Kuvien lisääminen valokuvakirjaan" (µ119), kaikkia ryhmän kuvia voi käsitellä kerralla.
- Yhtäaikainen näyttö [[]]-tilassa kohdan "Valokuvista nauttiminen" ([]]30) vaiheen 2 mukaisesti esitetään ainoastaan välittömästi kuvan ottamisen jälkeen.

## Kasvontunnistustietojen muokkaaminen

Jos huomaat toiston aikana, että nimi on väärä, voit muuttaa tai poistaa nimen.

Et kuitenkaan voi lisätä nimiä henkilöille, joita Kasvontunnistus-toiminto ei ole tunnistanut (nimet eivät näy näytössä) tai joiden nimet on poistettu.

#### Nimien muuttaminen

| Kasvotunnistustiedot | € |
|----------------------|---|
| Niminäyttö Päällä    |   |
| Muok. tunn.tiet.     |   |
|                      |   |
|                      |   |

alitse kasv

/08/2014 10:00:0

Muok. tunn.tiet.

Korvaa

Peruuta

#### Käytä asetusnäyttöä.

- Kosketa [FUNC]-kohtaa, kosketa [MENU]-kohtaa ja valitse
   []]-välilehdestä [Kasvotunnistustiedot]
   (]]28).
- Kosketa kohtaa [Muok. tunn.tiet.].

#### 2 Valitse kuva.

- Valitse kuva selaamalla vasemmalle tai oikealle. Kosketa kohtaa [OK].
- Voit valita korvattavan nimen koskettamalla haluamasi henkilön kasvoja.

#### **3** Valitse muokkausvaihtoehto.

- Kosketa kohtaa [Korvaa].
- 4 Valitse sen henkilön nimi, jonka tiedot korvataan.
- Kosketa sen henkilön nimeä, jolla korvataan.

| Ennen käyttöä |       |                                          |
|---------------|-------|------------------------------------------|
| Perusopas     |       |                                          |
| Laaja         | käyt  | ttöopas                                  |
|               | 1     | Kameran perusteet                        |
|               | 2     | Luova otos -tila                         |
|               | 3     | Automaattitila/<br>Hybridiautomaattitila |
|               | 4     | Muut kuvaustilat                         |
|               | 5     | P-tila                                   |
|               | 6     | Toistotila                               |
|               | 7     | Wi-Fi-toiminnot                          |
|               | 8     | Asetusvalikko                            |
|               | 9     | Lisävarusteet                            |
|               | 10    | Liite                                    |
| Hake          | miste | þ                                        |
|               |       |                                          |

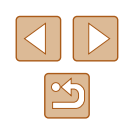

#### Nimien poistaminen

- Kosketa kohdan "Nimien muuttaminen" (<sup>(()</sup>69) vaiheen 3 jälkeen [Poista].
- Kun [Poista?] näkyy näytössä, kosketa [OK].

#### Kuvien katselemisen asetukset

#### Kuvien suurentaminen

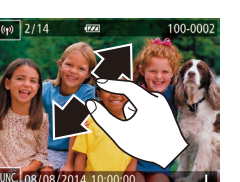

#### 1 Suurenna kuva.

- Voit lähentää kuvaa levittämällä sormia erilleen.
- Voit suurentaa kuvaa enintään noin 10-kertaiseksi toistamalla tätä toimintoa.
- Näytetyn alueen (1) likimääräinen sijainti näytetään tiedoksi.
- Voit loitontaa kuvaa nipistämällä.

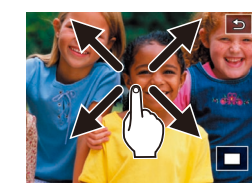

(1)

# 2 Siirrä näytön paikkaa ja vaihda kuvia tarpeen mukaan.

- Voit siirtää näytön paikkaa vetämällä näytön ylitse.
- Kosketa [, jos haluat palauttaa yhden kuvan näytön.

| Ennen käyttöä    |    |                                          |  |  |  |
|------------------|----|------------------------------------------|--|--|--|
| Perusopas        |    |                                          |  |  |  |
| Laaja käyttöopas |    |                                          |  |  |  |
|                  | 1  | Kameran perusteet                        |  |  |  |
|                  | 2  | Luova otos -tila                         |  |  |  |
|                  | 3  | Automaattitila/<br>Hybridiautomaattitila |  |  |  |
|                  | 4  | Muut kuvaustilat                         |  |  |  |
|                  | 5  | P-tila                                   |  |  |  |
|                  | 6  | Toistotila                               |  |  |  |
|                  | 7  | Wi-Fi-toiminnot                          |  |  |  |
|                  | 8  | Asetusvalikko                            |  |  |  |
|                  | 9  | Lisävarusteet                            |  |  |  |
|                  | 10 | Liite                                    |  |  |  |
| Hakemisto        |    |                                          |  |  |  |
|                  |    |                                          |  |  |  |

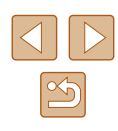

Stillkuvat Videot

#### Suurennus kahdella kosketuksella

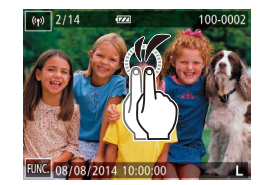

- Suurenna kuva noin 3-kertaiseksi koskettamalla näyttöä nopeasti kaksi kertaa.
- Voit palata yhden kuvan näyttöön suurennetusta näytöstä koskettamalla näyttöä nopeasti kaksi kertaa.

#### Zoomausrenkaan käyttäminen

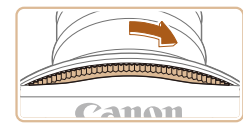

- Voit myös lähentää kuvaa kääntämällä zoomausrengasta kuvan osoittamaan suuntaan ja voit tarkentaa kuvia jopa kymmenkertaisiksi jatkamalla zoomausrenkaan kääntämistä.
- Voit loitontaa kuvaa kääntämällä. zoomausrengasta kuvaan nähden vastakkaiseen suuntaan. Voit palata yhden kuvan näyttöön jatkamalla zoomausrenkaan kääntämistä merkkiä kohden

#### Kuvaesitysten katseleminen

#### Stillkuvat Videot

Voit toistaa automaattisesti kuvia muistikortilta. Kukin kuva näkvy näytössä noin kolmen sekunnin ajan.

#### Kuvaesitysten aloittaminen

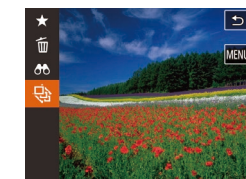

- Kosketa kohtaa [FUNC.] ja valitse [] valikosta (Q27).
- Kuvaesitys alkaa, kun [Kuvan haku] on näkynyt näytössä muutaman sekunnin.
- Voit lopettaa kuvaesityksen koskettamalla näyttöä.

#### Kuvaesitykset näytetään toistuvasti.

- Kameran virransäästötoiminnot (Q24) poistetaan käytöstä kuvaesitysten aikana.
- Kuvahakutilassa (267) toistetaan vain kuvahakuehtoja vastaavat kuvat.
- Kuvaesityksen voi aloittaa myös kosketustoimintojen avulla (\$76).

| Ennen käyttöä    |                                          |  |  |  |
|------------------|------------------------------------------|--|--|--|
| Perusopas        |                                          |  |  |  |
| Laaja käyttöopas |                                          |  |  |  |
| 1                | Kameran perusteet                        |  |  |  |
| 2                | Luova otos -tila                         |  |  |  |
| 3                | Automaattitila/<br>Hybridiautomaattitila |  |  |  |
| 4                | Muut kuvaustilat                         |  |  |  |
| 5                | P-tila                                   |  |  |  |
| 6                | Toistotila                               |  |  |  |
| 7                | Wi-Fi-toiminnot                          |  |  |  |
| 8                | Asetusvalikko                            |  |  |  |
| 9                | Lisävarusteet                            |  |  |  |
| 10               | Liite                                    |  |  |  |
| Hakemisto        |                                          |  |  |  |

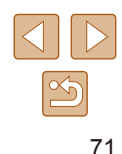

#### Kuvien poistaminen

#### 🕨 Stillkuvat 🕨 Videot

Voit valita ja poistaa kuvia tarpeettomia kuvia yksi kerrallaan. Ole varovainen kuvia poistaessasi, sillä poistettuja kuvia ei voi enää palauttaa.

#### Valitse poistettava kuva.

 Valitse kuva vetämällä näytössä vasemmalle tai oikealle.

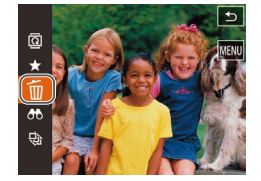

#### 2 Poista.

- Kosketa kohtaa [FUNC] ja valitse [m] valikosta (Q27).
- Kun [Poista?] näkyy näytössä, kosketa kohtaa [Poista].
- Nykyinen kuva poistetaan.
- Peruuta poistaminen koskettamalla kohtaa [Peruuta].

• Kuvia voi poistaa myös kosketustoimintojen avulla (Q76).

#### Useiden kuvien poistaminen kerralla

Voit valita ja poistaa useita kuvia kerralla. Ole varovainen kuvia poistaessasi, sillä poistettuja kuvia ei voi enää palauttaa.

#### Valintatavan valinta

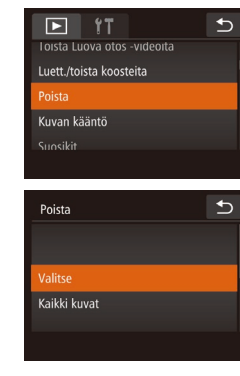

- 1 Käytä asetusnäyttöä.
- Kosketa [FUNC], kosketa [MENU] ja valitse sitten [D]-välilehdestä [Poista] (28).

#### **2** Valitse valintatapa.

- Valitse haluamasi asetukset (<sup>2</sup>28).
- Palaa päänäyttöön koskettamalla kohtaa
   [1].

| Ennen käyttöä    |    |                                          |  |  |
|------------------|----|------------------------------------------|--|--|
| Perusopas        |    |                                          |  |  |
| Laaja käyttöopas |    |                                          |  |  |
|                  | 1  | Kameran perusteet                        |  |  |
|                  | 2  | Luova otos -tila                         |  |  |
|                  | 3  | Automaattitila/<br>Hybridiautomaattitila |  |  |
|                  | 4  | Muut kuvaustilat                         |  |  |
|                  | 5  | P-tila                                   |  |  |
|                  | 6  | Toistotila                               |  |  |
|                  | 7  | Wi-Fi-toiminnot                          |  |  |
|                  | 8  | Asetusvalikko                            |  |  |
|                  | 9  | Lisävarusteet                            |  |  |
|                  | 10 | Liite                                    |  |  |
| Hakemisto        |    |                                          |  |  |

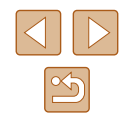
#### Kuvien valitseminen vksitellen

#### Kaikkien kuvien määrittäminen kerralla

# Ennen käyttöä Perusopas Laaja käyttöopas Kameran perusteet 2 Luova otos -tila **3** Automaattitila/ Hybridiautomaattitila **4** Muut kuvaustilat **5** P-tila 6 Toistotila **7** Wi-Fi-toiminnot 8 Asetusvalikko **9** Lisävarusteet 10 Liite Hakemisto

#### Valitse [Valitse].

 Noudata kohdan "Valintatavan valinta" (Q72) vaihetta 2 ja kosketa [Valitse].

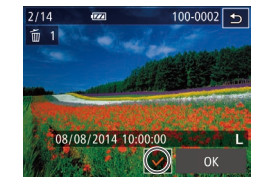

#### **2** Valitse kuva.

- Valitse kuva selaamalla vasemmalle tai oikealle. Kun kosketat näyttöä, [/] näkyy näytössä.
- Voit peruuttaa valinnan koskettamalla näyttöä uudelleen. [1] ei tämän jälkeen enää ole näkyvissä.
- Toista nämä vaiheet muiden kuvien määrittämiseksi.
- Kosketa kohtaa [OK]. Vahvistusviesti näkyy näytössä.

# Poista Poista?

### 3 Poista.

Kosketa kohtaa [OK].

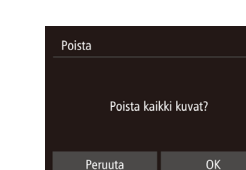

#### 1 Valitse [Kaikki kuvat].

 Kosketa kohdan "Valintatavan valinta" (272) vaiheen 2 mukaisesti [Kaikki kuvatl.

#### 2 Poista.

Kosketa kohtaa [OK].

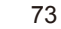

## Kuvien kääntäminen

Stillkuvat Videot

Voit muuttaa kuvien suuntaa ja tallentaa ne seuraavalla tavalla.

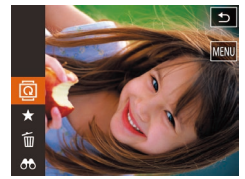

#### Valitse [@].

 Kosketa kohtaa [FUNC] ja valitse [2] valikosta (227).

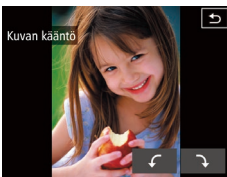

#### 2 Käännä kuvaa.

 Kosketa [
 [
 -]-tai [
 ]-kohtaa halutun suunnan mukaan. Kuvaa käännetään 90° jokaisen kosketuksen yhteydessä. Vahvista valinta koskettamalla [
 \_].

 Kääntäminen ei ole mahdollista, kun [Autom. kääntö] on [Pois] (
 (
 (
 74).

 Voit myös valita [Kuvan kääntö]-vaihtoehdon []]-välilehdestä koskettamalla kohtaa [MENU] sen jälkeen, kun olet koskettanut näytön kohtaa [FUNC] vaiheessa 2 (228).

#### Automaattisen käännön poistaminen käytöstä

Voit seuraavia vaiheita noudattamalla poistaa käytöstä kuvan automaattisen käännön, joka kääntää kuvat kameran nykyisen suunnan mukaan.

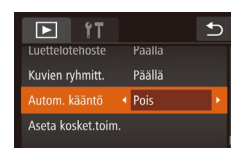

- Kosketa [FUNC]-kohtaa, kosketa [MENU]-kohtaa, valitse
   []]-välilehdestä [Autom. kääntö] ja valitse [Pois] ([]28).
- Kuvia ei voi kääntää (Д74), jos [Autom. kääntö] -asetuksena on [Pois]. Lisäksi jo käännetyt kuvat näytetään alkuperäisen suuntauksen mukaisina.

| Ennen käyttöä |      |                                          |  |  |
|---------------|------|------------------------------------------|--|--|
| Perusopas     |      |                                          |  |  |
| Laaja         | käyt | ttöopas                                  |  |  |
|               | 1    | Kameran perusteet                        |  |  |
|               | 2    | Luova otos -tila                         |  |  |
|               | 3    | Automaattitila/<br>Hybridiautomaattitila |  |  |
|               | 4    | Muut kuvaustilat                         |  |  |
|               | 5    | P-tila                                   |  |  |
|               | 6    | Toistotila                               |  |  |
|               | 7    | Wi-Fi-toiminnot                          |  |  |
|               | 8    | Asetusvalikko                            |  |  |
|               | 9    | Lisävarusteet                            |  |  |
|               | 10   | Liite                                    |  |  |
| Hakemisto     |      |                                          |  |  |

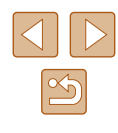

## Kuvien merkitseminen suosikiksi

Stillkuvat Videot

Voit järjestää kuvia merkitsemällä ne suosikeiksi. Kun valitset ryhmän suodatetussa toistossa, voit rajoittaa seuraavat toiminnot kaikille kyseisille kuville.

 "Katseleminen" (
 <sup>(1)</sup>G3), "Kuvaesitysten katseleminen" (
 <sup>(1)</sup>T1), "Kuvien poistaminen" (
 <sup>(1)</sup>T2), "Kuvien lisääminen valokuvakirjaan" (
 <sup>(1)</sup>L19)

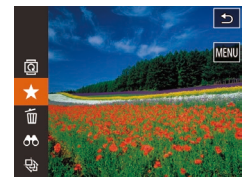

- Kosketa kohtaa [FUNC.] ja valitse [★] valikosta.
- Voit poistaa kuvan merkinnän toistamalla nämä vaiheet ja valitsemalla [★] uudelleen.

## Valikon käyttäminen

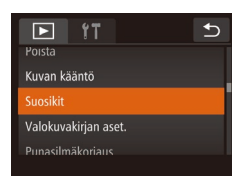

#### Valitse [Suosikit].

 Kosketa kohtia [FUNC.] ja [MENU] ja valitse sitten []]-välilehdestä [Suosikit] (]]28).

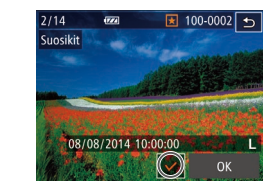

Hyväksytäänkö muutokset?

Suosikit

Ð

#### 2 Valitse kuva.

- Valitse kuva selaamalla vasemmalle tai oikealle. Kun kosketat näyttöä, [✓] näkyy näytössä.
- Poista merkintä koskettamalla näyttöä uudelleen. [√] ei tämän jälkeen enää ole näkyvissä.
- Toista nämä vaiheet, jos haluat valita lisää kuvia.
- Kosketa kohtaa [OK]. Vahvistusviesti näkyy näytössä.
- 3 Viimeistele asetustoiminto.
- Kosketa kohtaa [OK].

- Kuvia ei merkitä suosikeiksi, jos siirryt kuvaustilaan tai sammutat kamera ennen asennustoiminnon viimeistelemistä vaiheessa 3.
- Suosikkikuvilla on kolmen tähden luokitus (★★★☆☆☆), kun ne siirretään tietokoneisiin, joissa on Windows 8 tai Windows 7. (Ei koske videoita.)
  - Kuvia voidaan myös merkitä suosikeiksi käyttämällä kosketustoimintoja (<sup>[[]</sup>76).

| Ennen käyttöä |     |                                          |
|---------------|-----|------------------------------------------|
| Perusopas     |     |                                          |
| Laaja         | käy | ttöopas                                  |
|               | 1   | Kameran perusteet                        |
|               | 2   | Luova otos -tila                         |
|               | 3   | Automaattitila/<br>Hybridiautomaattitila |
|               | 4   | Muut kuvaustilat                         |
|               | 5   | P-tila                                   |
|               | 6   | Toistotila                               |
|               | 7   | Wi-Fi-toiminnot                          |
|               | 8   | Asetusvalikko                            |
|               | 9   | Lisävarusteet                            |
|               | 10  | Liite                                    |
| Hakemisto     |     |                                          |

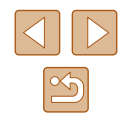

# Kätevät hallintatoimet: Kosketustoiminnot

Stillkuvat Videot

Voit nopeasti ja helposti ottaa yhden kuvan näytössä käyttöön toimintoja, jotka olet määrittänyt neljään kosketuseleeseen (Kosketustoiminnot).

#### Kosketustoimintojen käyttäminen

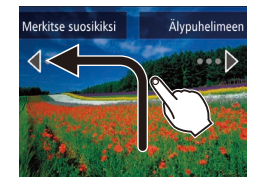

- Vedä näyttöä sormella kuvassa näytetyllä tavalla.
- [←]-säätimeen määritetty toiminto on nyt käytössä.

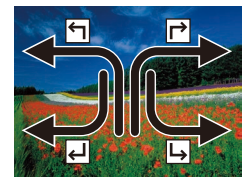

- Vastaavasti voit myös määrittää toimintoja, jotka on määritetty [ᢇ]-, [↩]ja [→]-säätimiin vetämällä näytön poikki.
- Mukauta kosketustoimintoihin määritetyt toiminnot haluamallasi tavalla.

#### Kosketustoimintojen muuttaminen

Voit helpottaa kameran käyttöä määrittämällä toiminnoille vetokuvioita.

- 1 Käytä asetusnäyttöä.
- Kosketa [FUNC], kosketa [MENU] ja valitse []]-välilehdestä [Aseta kosket. toim.] (]28).

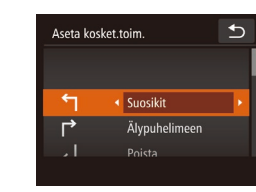

#### 2 Määritä toiminto kosketustoimintoon.

- Valitse vetokuvio vetämällä näyttöä ylös tai alas.
- Valitse kosketustoimintoon määritettävä toiminto koskettamalla [◀] tai [▶].

#### Liitettävissä olevat toiminnot

| Suosikit        | Merkitse kuvia suosikeiksi tai poista kuvan merkintä.                  |
|-----------------|------------------------------------------------------------------------|
| Seur. suosikki  | Siirry seuraavaan suosikiksi merkittyyn kuvaan.                        |
| Edell. suosikki | Siirry edelliseen suosikiksi merkittyyn kuvaan.                        |
| Seuraava pvm    | Siirry ensimmäiseen kuvaan, jossa on seuraava kuvauspäivämäärä.        |
| Edellinen pvm   | Siirry ensimmäiseen kuvaan, jossa on edellinen kuvauspäivämäärä.       |
| Kameraan        |                                                                        |
| Älypuhelimeen   | Avaa Wi-Fi-vhtevden nävttö                                             |
| Tietokoneeseen  | Lisätietoja Wi-Fi-toiminnoista on kohdassa<br>"Wi-Fi-toiminnot" (💭80). |
| Tulostimeen     |                                                                        |
| Web-palveluun   |                                                                        |
| Kuvaesitys      | Käynnistä kuvaesitys.                                                  |
| Poista          | Poista kuva.                                                           |
| Kuvan kääntö    | Käännä kuvaa.                                                          |

| Ennen käyttöä |     |                                          |
|---------------|-----|------------------------------------------|
| Perusopas     |     |                                          |
| Laaja k       | äyt | töopas                                   |
|               | 1   | Kameran perusteet                        |
|               | 2   | Luova otos -tila                         |
|               | 3   | Automaattitila/<br>Hybridiautomaattitila |
|               | 4   | Muut kuvaustilat                         |
|               | 5   | P-tila                                   |
|               | 6   | Toistotila                               |
|               | 7   | Wi-Fi-toiminnot                          |
| 8             | B   | Asetusvalikko                            |
|               | 9   | Lisävarusteet                            |
| 1             | 0   | Liite                                    |
| Hakemisto     |     |                                          |

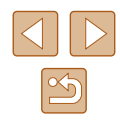

## Stillkuvien muokkaaminen

 Kuvan muokkaaminen (<sup>[[]</sup>77) on käytettävissä vain, jos muistikortissa on riittävästi vapaata tilaa.

#### Punasilmäkorjaus

#### Stillkuvat Videot

Korjaa punasilmäisyyden vaivaamia kuvia automaattisesti. Voit tallentaa korjatun tiedoston erillisenä tiedostona.

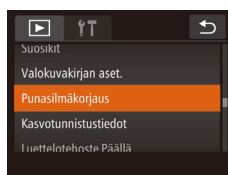

#### Valitse [Punasilmäkorjaus].

 Kosketa [FUNC], kosketa [MENU] ja valitse sitten []]-välilehdestä [Punasilmäkorjaus] ([]28).

#### Valitse kuva.

 Valitse kuva selaamalla vasemmalle tai oikealle. Kosketa kohtaa [OK].

#### 3 Korjaa kuva.

- Kosketa kohtaa [OK].
- Kameran havaitsemat punasilmäkohdat korjataan, ja korjattujen kuva-alueiden ympärillä näytetään kehykset.
- Suurenna tai pienennä kuvia tarpeen mukaan. Noudata ohjeita kohdassa "Kuvien suurentaminen" (<sup>[[]</sup>70).

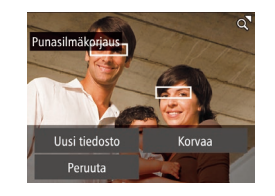

#### Tallenna uusi kuva.

- Kosketa kohtaa [Uusi tiedosto].
- Kuva tallennetaan uutena tiedostona.

#### 5 Tarkista uusi kuva.

- Kosketa [1]. [Muunnetun kuvan näyttö?] tulee näkyviin.
- Kosketa kohtaa [Kyllä].
- Tallennettu kuva näytetään.

#### Joitakin kuvia ei voi korjata oikein.

• Jos haluat korvata alkuperäisen kuvan korjatulla kuvalla, valitse [Korvaa] vaiheessa 4. Tässä tapauksessa alkuperäinen kuva poistetaan.

# Ennen kävttöä Perusopas Laaja käyttöopas Kameran perusteet 2 Luova otos -tila 3 Automaattitila/ Hybridiautomaattitila **4** Muut kuvaustilat **5** P-tila 6 Toistotila 7 Wi-Fi-toiminnot 8 Asetusvalikko **9** Lisävarusteet 10 Liite Hakemisto

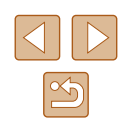

## Videoiden muokkaaminen

Stillkuvat Videot

Voit leikata videoita, jos haluat poistaa niiden alusta tai lopusta tarpeettomia kohtia.

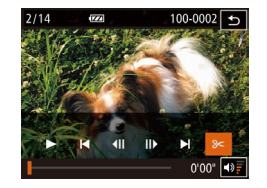

Leikk. loppu

oista videon osa

Leikk. alku

#### Määritä leikattavat osat.

- Avaa videon ohjauspaneeli koskettamalla näyttöä videon toiston aikana.
- Näytä rajauspiste koskettamalla kohtia
   [4] []) tai vierityspalkkia.
- [%] muuttuu muotoon [%] ja osoittaa, että voit rajata nykyisen kuvan.
- 2 Kosketa [<del>%</del>] tai [%].
  - [Poista videon osa] tulee näyttöön.
- Kun kohta [%] on näkyvissä, sen napsauttaminen rajaa vain lähimmästä kohdasta [%] vasemmalla alkuun, kun valitset [Leikk. alku], tai lähimmästä kohdasta [%] oikealla loppuun, kun valitset [Leikk. loppu].

#### **3** Valitse poistettava osuus.

- Kosketa [Leikk. alku] tai [Leikk. loppu].
- [Leikk. alku] poistaa osuuden videon alusta nykyiseen kohtaukseen.
- [Leikk. loppu] poistaa videon lopun nykyisen kohtauksen jälkeen.

#### 4 Tallenna editoitu video.

- Kosketa kohtaa [Uusi tiedosto].
- Kosketa [Tall., ei pakk.].
- Video tallennetaan uutena tiedostona.
- Jos haluat peruuttaa leikkaamisen, kosketa kohtaa [Peruuta].
- Jos haluat poistaa leikkauspisteet ja yrittää uudelleen, kosketa kohtaa [<sup>4</sup>].
- Jos haluat korvata alkuperäisen videon leikatulla videolla, valitse [Korvaa] vaiheessa 4. Tässä tapauksessa alkuperäinen video poistetaan.
- Jos muistikortilla ei ole riittävästi tilaa, vain [Korvaa] on käytettävissä.
- Videot eivät ehkä tallennu, jos akku loppuu tallentamisen aikana.
- Kun editoit videoita, käytä täyteen ladattua akkua tai verkkolaitesarjaa (myydään erikseen, 🕮 112).

| Ennen käyttöä |      |                                          |
|---------------|------|------------------------------------------|
| Perusopas     |      |                                          |
| Laaja         | käyt | töopas                                   |
| [             | 1    | Kameran perusteet                        |
| [             | 2    | Luova otos -tila                         |
| [             | 3    | Automaattitila/<br>Hybridiautomaattitila |
| [             | 4    | Muut kuvaustilat                         |
| [             | 5    | P-tila                                   |
|               | 6    | Toistotila                               |
| [             | 7    | Wi-Fi-toiminnot                          |
| [             | 8    | Asetusvalikko                            |
| [             | 9    | Lisävarusteet                            |
| [             | 10   | Liite                                    |
| Hakemisto     |      |                                          |

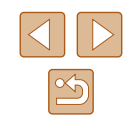

#### Tiedostokokojen pienentäminen

Videotiedostojen kokoa voi pienentää pakkaamalla videot seuraavasti.

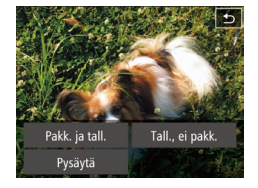

- Kosketa kohdan "Videoiden muokkaaminen" vaiheen 4 näytössä [Uusi tiedosto] ja kosketa sitten [Pakk. ja tall.].
- Pakatut videot tallentuvat [<sup>L</sup>HD 30P]-muodossa.
- [EVGA 30P]-videoita ei voi pakata.
- Muokattuja videoita ei voi tallentaa pakatussa muodossa, jos valitset vaihtoehdon [Korvaa].

#### Lyhyiden videoiden muokkaaminen

100-0002 🕤

7/1/

177

Stillkuvat Videot

[(\)]- tai []- tilassa tallennettuja erillisiä kohtauksia (leikkeitä) ([]]31, []]35) voidaan tarvittaessa poistaa. Huomaa, että poistettuja kohtauksia ei voi palauttaa. Vahvista kaikkien Wi-Fi-asetusten poistaminen ennen tämän toiminnon käyttöä.

#### Valitse poistettava kohtaus.

- Voit toistaa lyhyen videon noudattamalla kohdan "Luova otos -tilassa kuvattujen lyhyiden videoiden katseleminen (Luova otos -videot)" (265) vaiheita 1–2 tai kohdan "Stillkuvien yhteydessä tallennettujen lyhyiden videoiden katseleminen (videokoosteet)" (266) vaiheita 1–2 ja avaa sitten videon ohjauspaneeli koskettamalla näyttöä.
  - Valitse kohtaus koskettamalla [4] tai [1]

#### 2 Valitse [#].

- Valittua kohtausta toistetaan jatkuvasti.
- **3** Vahvista poisto.
- Kosketa kohtaa [OK].
- Kohtaus poistetaan ja lyhyt video korvataan.

 [m] ei näy, jos valitset kohtauksen kameran ollessa kytkettynä tulostimeen.

| Ennen käyttöä |      |                                          |
|---------------|------|------------------------------------------|
| Perusopas     |      |                                          |
| Laaja         | käyt | ttöopas                                  |
|               | 1    | Kameran perusteet                        |
|               | 2    | Luova otos -tila                         |
|               | 3    | Automaattitila/<br>Hybridiautomaattitila |
|               | 4    | Muut kuvaustilat                         |
|               | 5    | P-tila                                   |
|               | 6    | Toistotila                               |
|               | 7    | Wi-Fi-toiminnot                          |
|               | 8    | Asetusvalikko                            |
|               | 9    | Lisävarusteet                            |
|               | 10   | Liite                                    |
| Hakemisto     |      |                                          |

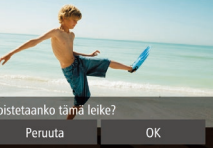

1771

100-0002

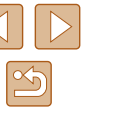

# Wi-Fi-toiminnot

Voit lähettää kamerasta langattomasti kuvia erilaisiin yhteensopiviin laitteisiin ja käyttää kameraa verkkopalvelujen kanssa.

## Käytettävissä olevat Wi-Fi-toiminnot

Voit lähettää ja vastaanottaa kuvia ja kauko-ohjata kameralla yhdistämällä sen näihin laitteisiin ja palveluihin Wi-Fin kautta.

Älypuhelimet ja taulutietokoneet

Lähetä kuvia Wi-Fi-toiminnoilla varustettuihin älypuhelimiin ja taulutietokoneisiin. Voit myös kuvata etänä ja lisätä kuviin paikkatiedot älypuhelimesta tai taulutietokoneesta.

Yksinkertaisuuden vuoksi tässä käyttöoppaassa älypuhelimia, taulutietokoneita ja muita yhteensopivia laitteita kutsutaan yhteisesti älypuhelimiksi.

Tietokone

Käytä ohjelmistoa kameran kuvien tallentamiseen Wi-Fiin yhdistettyyn tietokoneeseen.

Verkkopalvelut

Lisää kameran tilitiedot CANON iMAGE GATEWAYverkkovalokuvapalveluun tai muihin verkkopalveluihin, jotta voit lähettää kameran kuvia palveluihin. Kameran lähettämättömät kuvat voi lähettää automaattisesti tietokoneeseen tai verkkopalveluun CANON iMAGE GATEWAY -palvelun avulla.

Tulostimet

Voit lähettää kuvia langattomasti PictBridge-yhteensopivaan tulostimeen (jossa on DPS over IP -tuki) tulostettaviksi.

Toinen kamera

Lähetä kuvia langattomasti Wi-Fi-toimintoa tukevien Canon-kameroiden välillä.

| Ennen käyttöä |     |                                          |
|---------------|-----|------------------------------------------|
| Perusopas     |     |                                          |
| Laaja         | käy | ttöopas                                  |
|               | 1   | Kameran perusteet                        |
|               | 2   | Luova otos -tila                         |
|               | 3   | Automaattitila/<br>Hybridiautomaattitila |
|               | 4   | Muut kuvaustilat                         |
|               | 5   | P-tila                                   |
|               | 6   | Toistotila                               |
|               | 7   | Wi-Fi-toiminnot                          |
|               | 8   | Asetusvalikko                            |
|               | 9   | Lisävarusteet                            |
|               | 10  | Liite                                    |
| Hakemisto     |     |                                          |

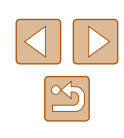

## Kuvien lähettäminen älypuhelimeen

Kameran voi yhdistää älypuhelimeen ja lähettää kuvia kahdella tavalla.

- Yhdistä []-painikkeeseen ([]81) liitettyyn laitteeseen Yhdistä laitteet painamalla []-painiketta. Tämä yksinkertaistaa kuvien tuontia älypuhelimesta ([]81). Huomaa, että []-painikkeeseen voi liittää vain yhden älypuhelimen.
- Yhdistä Wi-Fi-valikon (<sup>1</sup>283) kautta Voit yhdistää kameran älypuhelimeen samalla tavalla kuin tietokoneeseen tai toiseen laitteeseen. Useita älypuhelimia voi lisätä.

Ennen kuin muodostat yhteyden kameraan, asenna ilmainen CameraWindow-sovellus älypuhelimeesi. Lisätietoja tästä sovelluksesta (tuetut älypuhelimet ja sovelluksen toiminnot) on Canonin sivustossa.

# Lähettäminen painikkeeseen liitettyyn älypuhelimeen

Kun olet yhdistänyt älypuhelimen alustavasti painamalla []-painiketta, voit painaa sen jälkeen []-painiketta, jolloin voit muodostaa yhteyden uudelleen ja katsella kameran kuvia ja tallentaa niitä yhdistettyihin laitteisiin.

Näissä vaiheissa näytetään, miten kameraa käytetään tukiasemana, mutta voit käyttää myös olemassa olevaa tukiasemaa ( $\square$ 85).

# Asenna CameraWindow. Aktivoi NFC-toiminto NFC-

N

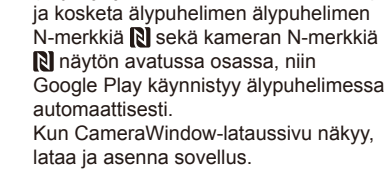

 Etsi muissa Android-älypuhelimissa CameraWindow Google Playsta ja lataa ja asenna sovellus.

yhteensopivassa Android-älypuhelimessa (käyttöjärjestelmäversio 4.0 tai uudempi)

 iPhone-, iPad- tai iPod touch -laitteessa etsi CameraWindow-sovellus App Storesta ja lataa ja asenna sovellus.

| Ennen käyttöä |                                          |  |
|---------------|------------------------------------------|--|
| Perusopas     |                                          |  |
| Laaja kä      | yttöopas                                 |  |
| 1             | Kameran perusteet                        |  |
| 2             | Luova otos -tila                         |  |
| 3             | Automaattitila/<br>Hybridiautomaattitila |  |
| 4             | Muut kuvaustilat                         |  |
| 5             | P-tila                                   |  |
| E             | Toistotila                               |  |
| 7             | Wi-Fi-toiminnot                          |  |
| 8             | Asetusvalikko                            |  |
| 9             | Lisävarusteet                            |  |
| 1             | Liite                                    |  |
| Hakemisto     |                                          |  |

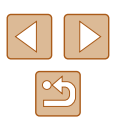

81

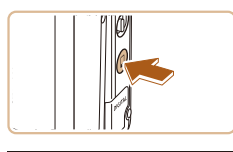

## 2 Paina [🛄-painiketta.

• Paina []]-painiketta.

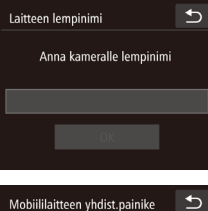

Rekisteröi kohde vhden

kosketuksen yhteyttä varten

Ē

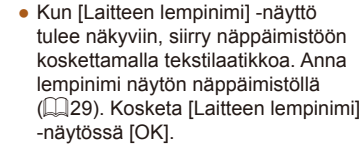

#### 3 Valitse []].

Kosketa []].

Kameran SSID tulee näkyviin.

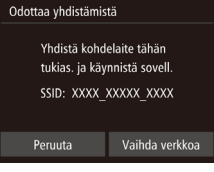

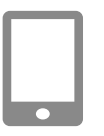

#### **4** Yhdistä älypuhelin verkkoon.

 Valitse kamerassa näkyvä SSID (verkon nimi) älypuhelimen Wi-Fi-asetusvalikosta yhdistämistä varten.

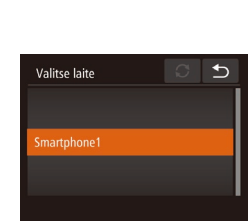

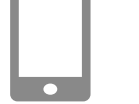

#### 5 Käynnistä CameraWindow.

- Aktivoi NFC-toiminto NFCyhteensopivassa Android-älypuhelimessa (käyttöjärjestelmäversio 4.0 tai uudempi) ja kosketa laitteella kameran N-merkkiä
   , niin CameraWindow käynnistyy älypuhelimessa automaattisesti.
- Muissa älypuhelimissa CameraWindow on käynnistettävä itse.
- Kun kamera on tunnistanut älypuhelimen, laitteen valintanäyttö avautuu kameraan.
- **6** Valitse älypuhelin, johon haluat muodostaa yhteyden.
- Kosketa älypuhelimen nimeä.
- Kun yhteys älypuhelimeen on muodostettu, älypuhelimen nimi näytetään kamerassa. (Tämä näyttö sulkeutuu noin minuutin kuluttua.)

#### Tuo kuvat.

7

- Käytä älypuhelinta kamerassa olevien kuvien tuomiseen älypuhelimeen.
- Katkaise yhteys älypuhelimesta, niin kamerasta katkeaa virta automaattisesti.

| Linen kayttöa |     |                                          |
|---------------|-----|------------------------------------------|
| Perusopas     |     |                                          |
| Laaja         | käy | ttöopas                                  |
|               | 1   | Kameran perusteet                        |
|               | 2   | Luova otos -tila                         |
|               | 3   | Automaattitila/<br>Hybridiautomaattitila |
|               | 4   | Muut kuvaustilat                         |
|               | 5   | P-tila                                   |
|               | 6   | Toistotila                               |
|               | 7   | Wi-Fi-toiminnot                          |
|               | 8   | Asetusvalikko                            |
|               | 9   | Lisävarusteet                            |
|               | 10  | Liite                                    |
| Hakemisto     |     |                                          |

Ennon käyttöä

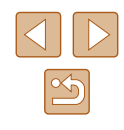

#### •

#### Pidä NFC:tä käytettäessä seuraavat asiat mielessä:

- Vältä voimakasta iskua kameran ja älypuhelimen välillä. Tämä voi vahingoittaa laitteita.
- Älypuhelimen mukaan laitteet eivät ehkä tunnista toisiaan välittömästi. Siinä tapauksessa pidä laitteita yhdessä hieman eri asennossa.
- Älä aseta muita esineitä kameran ja älypuhelimen väliin. Huomaa myös, että kameran tai älypuhelimen suojukset tai vastaavat lisävarusteet saattavat estää viestinnän.
- Liitännät edellyttävät, että muistikortin on oltava kamerassa.
- Näyttöön tulee viesti, jos lempinimi, jonka yrität antaa, alkaa symbolilla tai välilyönnillä. Anna eri lempinimi koskettamalla [OK].
- Voit tehostaa suojausta vaatimalla salasanan kirjoittamista näytössä vaiheessa 3 avaamalla MENU-valikon (<sup>Q</sup>28) ja valitsemalla [<sup>4</sup>]-välilehti > [Wi-Fi-asetukset] > [Salasana] > [Päällä]. Kirjoita tässä tapauksessa älypuhelimen salasanakenttään vaiheessa 4 kamerassa näkyvä salasana.
- Image: Image: Ima
- Kaikissa NFC-yhteensopivissa älypuhelimissa ei ole N-merkkiä (N). Katso lisätietoja älypuhelimen käyttöoppaasta.

# Älypuhelimen lisääminen Wi-Fi-valikkoa käyttämällä

Näissä vaiheissa näytetään, miten kameraa käytetään tukiasemana, mutta voit käyttää myös olemassa olevaa tukiasemaa (🕮81).

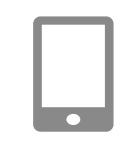

Yhteys älypuhelimeen

#### 1 Asenna CameraWindow.

 Asenna CameraWindow älypuhelimeen noudattamalla kohdan "Lähettäminen painikkeeseen liitettyyn älypuhelimeen" (<sup>1</sup>81) vaihetta 1.

#### 2 Siirry Wi-Fi-valikkoon.

- Kytke kameraan virta painamalla
   [▶]-painiketta.
- Kosketa [((••))].
- Jos näkyviin tulee laitteen lempinimeä pyytävä näyttö, anna lempinimi (<sup>[]</sup>81).
- 3 Valitse []].

⊅

• Kosketa []].

| Ennen käyttöä |     |                                          |
|---------------|-----|------------------------------------------|
| Perusopas     |     |                                          |
| Laaja         | käy | ttöopas                                  |
|               | 1   | Kameran perusteet                        |
|               | 2   | Luova otos -tila                         |
|               | 3   | Automaattitila/<br>Hybridiautomaattitila |
|               | 4   | Muut kuvaustilat                         |
|               | 5   | P-tila                                   |
|               | 6   | Toistotila                               |
|               | 7   | Wi-Fi-toiminnot                          |
|               | 8   | Asetusvalikko                            |
|               | 9   | Lisävarusteet                            |
|               | 10  | Liite                                    |
| Hakemisto     |     |                                          |

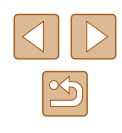

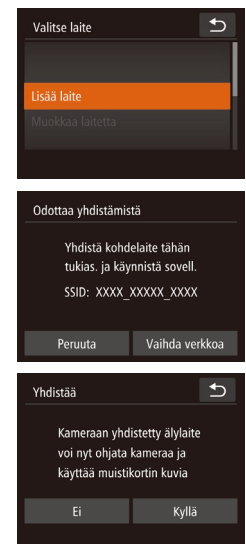

## 4 Valitse [Lisää laite].

• Kosketa [Lisää laite].

- Kameran SSID tulee näkyviin.
- Valitse älypuhelin, johon haluat muodostaa yhteyden, noudattamalla kohdan "Lähettäminen painikkeeseen liitettyyn älypuhelimeen" (281) vaiheita 4–6.

#### 5 Säädä tietosuoja-asetus.

- Kosketa kohtaa [Kyllä].
- Voit nyt selata tai tuoda kamerasta lähetettyjä kuvia älypuhelimella ja merkitä paikkatiedot kamerassa oleviin kuviin tai kuvata etänä

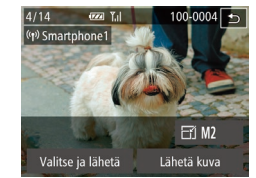

#### 6 Lähetä kuvia.

- Valitse lähetettävä kuva vetämällä kuvia vasemmalle ja oikealle ja kosketa sitten [Lähetä kuva].
- Kuvien siirto alkaa. Näyttö pimenee kuvien siirron aikana.
- Kun kuva on lähetetty, näyttöön tulee [Siirto päättynyt] ja näyttö palaa kuvansiirtonäyttöön
- Voit katkaista yhteyden koskettamalla näytön oikeassa yläkulmassa [5] ja sitten vahvistusnäytössä [OK]. Voit katkaista yhteyden myös älypuhelimen avulla.
- Jos haluat lisätä useita älypuhelimia, toista edellä kuvatut toimenpiteet vaiheesta 1 alkaen.
- Voit katsella kaikkia kamerassa olevia kuvia älypuhelimessa, kun valitset [Kyllä] vaiheessa 5. Voit pitää kamerassa olevat kuvat yksityisinä niin, ettei kukaan voi katsella niitä älypuhelimesta, valitsemalla [Ei] vaiheessa 5.
- Älypuhelimen rekisteröinnin jälkeen voi muuttaa sen yksityisasetuksia kamerassa (<sup>[[]</sup>104).

| Ennen käyttöä |     |                                          |
|---------------|-----|------------------------------------------|
| Perusopas     |     |                                          |
| Laaja         | käy | ttöopas                                  |
|               | 1   | Kameran perusteet                        |
|               | 2   | Luova otos -tila                         |
|               | 3   | Automaattitila/<br>Hybridiautomaattitila |
|               | 4   | Muut kuvaustilat                         |
|               | 5   | P-tila                                   |
|               | 6   | Toistotila                               |
|               | 7   | Wi-Fi-toiminnot                          |
|               | 8   | Asetusvalikko                            |
|               | 9   | Lisävarusteet                            |
|               | 10  | Liite                                    |
| Hakemisto     |     |                                          |
|               |     |                                          |

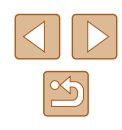

- .
  - Liitännät edellyttävät, että muistikortin on oltava kamerassa.
  - Kun yhteys laitteisiin on muodostettu Wi-Fi-verkon kautta, viimeksi käytetyt kohteet näkyvät luettelossa ensimmäisinä siirtyessäsi Wi-Fi-valikkoon. Voit muodostaa yhteyden helposti valitsemalla laitteen. Voit rekisteröidä uusia laitteita avaamalla laitteiden valintanäytön vetämällä vasemmalle tai oikealle.
  - Jos et halua, että viimeisimmät kohdelaitteet näytetään, valitse MENU (28) > [1]-välilehti > [Wi-Fi-asetukset] > [Kohdehistoria] > [Pois].
  - Voit myös lähettää yhtä aikaa useita kuvia ja vaihtaa kuvan kokoa ennen lähettämistä (198).

#### Toisen tukiaseman käyttäminen

Yhdistä kohdelaite tähän tukias. ja käynnistä sovell.

SSID: XXXX XXXXX XXXX

Vaihda verkkoa

Odottaa yhdistämistä

Peruuta

Kun yhdistät kameran älypuhelimeen []]-painikkeella tai Wi-Fi-valikon kautta, voi käyttää myös olemassa olevaa tukiasemaa.

#### Valmistele liitäntä. 1

- Siirry [Odottaa yhdistämistä] -näyttöön. Noudata joko kohdan "Lähettäminen painikkeeseen liitettyyn älypuhelimeen" (281) vaiheita 1–3 tai kohdan "Älypuhelimen lisääminen Wi-Fi-valikkoa käyttämällä" (Q33) vaiheita 1–4.
- 2 Yhdistä älypuhelin tukiasemaan.

#### **3** Valitse [Vaihda verkkoa].

- Kosketa [Vaihda verkkoa].
- Näyttöön avautuu havaittujen tukiasemien luettelo.

| Ennen käyttöä |      |                                          |  |
|---------------|------|------------------------------------------|--|
| Perusopas     |      |                                          |  |
| Laaja         | käyt | töopas                                   |  |
|               | 1    | Kameran perusteet                        |  |
|               | 2    | Luova otos -tila                         |  |
|               | 3    | Automaattitila/<br>Hybridiautomaattitila |  |
|               | 4    | Muut kuvaustilat                         |  |
|               | 5    | P-tila                                   |  |
|               | 6    | Toistotila                               |  |
|               | 7    | Wi-Fi-toiminnot                          |  |
|               | 8    | Asetusvalikko                            |  |
|               | 9    | Lisävarusteet                            |  |
|               | 10   | Liite                                    |  |
| Hakemisto     |      |                                          |  |

l

I

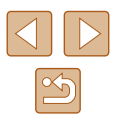

| Valitse verkko     | C | Ð |
|--------------------|---|---|
| Kamera tukiasemana |   |   |
| WPS-yhteys         |   |   |
| AccessPoint1       |   | A |
| AccessPoint2       |   | A |

#### 4 Yhdistä tukiasemaan ja valitse älypuhelin.

- Muodosta WPS-yhteensopivien tukiasemien osalta yhteys tukiasemaan ja valitse älypuhelin kohdan "WPSyhteensopivien tukiasemien käyttäminen" (Q89) vaiheiden 5–8 mukaisesti.

#### 5 Määritä tietosuoja-asetukset ja lähetä kuvia.

 Noudata kohdan "Älypuhelimen lisääminen Wi-Fi-valikkoa käyttämällä" (<sup>1</sup>83) vaiheita 5–6 tietosuojaasetusten määrittämisessä ja kuvien lähettämisessä.

#### Viimeksi käytetyt tukiasemat

Voit muodostaa yhteyden edelliseen tukiasemaan automaattisesti noudattamalla kohdan "Lähettäminen painikkeeseen liitettyyn älypuhelimeen" (🗐 81) vaihetta 3 tai kohdan "Älypuhelimen lisääminen Wi-Fi-valikkoa käyttämällä" (🗍 83) vaihetta 4.

- Kun haluat käyttää kameraa tukiasemana, valitse yhteyden muodostamisen aikana näkyvässä näytössä [Vaihda verkkoa] ja valitse sitten [Kamera tukiasemana].
- Voit muodostaa yhteyden edelliseen tukiasemaan automaattisesti noudattamalla kohdan "Toisen tukiaseman käyttäminen" (<sup>185</sup>) vaiheen 5 menettelyä.
- Jos haluat vaihtaa tukiasemaa, valitse yhteyden muodostamisen aikana näkyvässä näytössä [Vaihda verkkoa] ja noudata sitten kohdassa "Toisen tukiaseman käyttäminen" (285) esitettyä menettelyä vaiheesta 4 alkaen.

## Kuvien tallentaminen tietokoneeseen

#### Tietokoneen rekisteröinnin valmisteleminen

#### Tietokoneympäristön tarkistaminen

Kamerasta voidaan muodostaa yhteys Wi-Fin kautta tietokoneisiin, joissa on jokin seuraavista käyttöjärjestelmistä. Lisätietoja järjestelmävaatimuksista ja yhteensopivuudesta, mukaan lukien uusien käyttöjärjestelmien tuki, on Canonin sivustossa.

- Windows 8/8.1
- Windows 7 SP1
- Mac OS X 10.9
- Mac OS X 10.8.2 tai uudempi

 Windows 7 Starter- ja Home Basic -versioita ei tueta.
 Windows 7 N (eurooppalainen versio) ja KN (etelä-korealainen versio) vaativat erikseen ladattavan ja asennettavan Windows Media Feature Packin. Lisätietoja on seuraavassa sivustossa.

http://go.microsoft.com/fwlink/?LinkId=159730

#### Ohjelmiston asentaminen

Kuvissa näkyvät esimerkit ovat Windows 7- ja Mac OS X 10.8 -käyttöjärjestelmistä.

#### Nämä tarvitaan

- Tietokone
- USB-kaapeli (kameraan kytkettävässä päässä: Mini-B)\*
- \* Vaikka ohjelmiston voi asentaa ilman kaapelia, kaikkia ominaisuuksia ei lisätä.

| Ennen käyttöä |      |                                          |  |
|---------------|------|------------------------------------------|--|
| Perusopas     |      |                                          |  |
| aaja          | käyt | töopas                                   |  |
|               | 1    | Kameran perusteet                        |  |
|               | 2    | Luova otos -tila                         |  |
|               | 3    | Automaattitila/<br>Hybridiautomaattitila |  |
|               | 4    | Muut kuvaustilat                         |  |
|               | 5    | P-tila                                   |  |
|               | 6    | Toistotila                               |  |
|               | 7    | Wi-Fi-toiminnot                          |  |
|               | 8    | Asetusvalikko                            |  |
|               | 9    | Lisävarusteet                            |  |
|               | 10   | Liite                                    |  |
| lakemisto     |      |                                          |  |

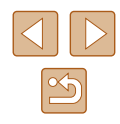

#### 1 Lataa ohjelmisto.

- Kun Internet-yhteys on muodostettu, siirry osoitteeseen http://www.canon.com/icpd/.
- Avaa maasi tai alueesi sivusto.
- · Lataa ohjelmisto.

#### 2 Asenna tiedostot.

 Suorita asennus loppuun valitsemalla [Easy Installation / Helppo asennus] ja noudattamalla näyttöön tulevia ohjeita.

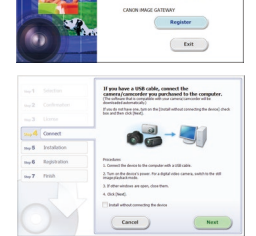

DIGITAL CAMERA

Canor

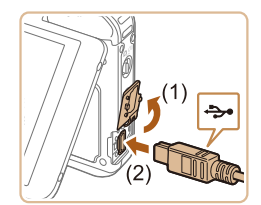

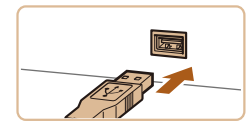

3 Kun näyttöön tulee kehotus kytkeä kamera, valitse, haluatko kytkeä sen vai et.

#### Kytkettäessä kamera tietokoneeseen

 Avaa kansi kameran virran ollessa katkaistuna (1). Kun USB-kaapelin pienempi liitin on kuvan mukaisessa asennossa, aseta liitin kokonaan kameran liitäntään (2).

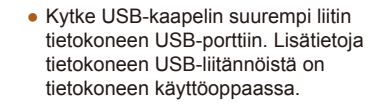

 Kytke kameraan virta ja suorita asennus loppuun noudattamalla näyttöön tulevia ohjeita.

#### Kytkemättä kameraa

 Valitse [Install without connecting the device / Asenna kytkemättä laitetta] ja suorita asennus loppuun noudattamalla näyttöön tulevia ohjeita.

#### 4 Asenna tiedostot.

Finish

- Asennukseen voi kulua jonkin verran aikaa tietokoneen suorituskyvyn ja Internet-yhteyden mukaan.
- Napsauta näytössä [Finish/Valmis] tai [Restart / Käynnistä uudelleen], kun asennus on valmis.
- Kun kamera kytketään tietokoneeseen asennuksen jälkeen, sammuta kamera ennen kaapelin irrottamista.
- Ohjelmiston sisältö ja toiminnot saattavat vaihdella kameramallin mukaan. Jos omistat useita kameroita, ohjelmiston uusin versio on päivitettävä kuhunkin kameraan.

| Ennen käyttöä |      |                                          |  |
|---------------|------|------------------------------------------|--|
| Perusopas     |      |                                          |  |
| Laaja         | käyt | ttöopas                                  |  |
|               | 1    | Kameran perusteet                        |  |
|               | 2    | Luova otos -tila                         |  |
|               | 3    | Automaattitila/<br>Hybridiautomaattitila |  |
|               | 4    | Muut kuvaustilat                         |  |
|               | 5    | P-tila                                   |  |
|               | 6    | Toistotila                               |  |
|               | 7    | Wi-Fi-toiminnot                          |  |
|               | 8    | Asetusvalikko                            |  |
|               | 9    | Lisävarusteet                            |  |
|               | 10   | Liite                                    |  |
| Hakemisto     |      |                                          |  |
|               |      |                                          |  |

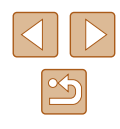

# Tietokoneen asetusten määrittäminen Wi-Fi-yhteyttä varten (vain Windows)

Jos tietokoneen käyttöjärjestelmä on Windows, seuraavat asetukset on määritettävä ennen kameran langatonta yhdistämistä tietokoneeseen.

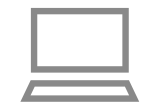

#### Varmista, että tietokone on yhdistetty tukiasemaan.

- Katso verkkoyhteyden tarkistusohjeet tietokoneen käyttöoppaasta.
- 2 Määritä asetus.
- Valitse hiirellä seuraavasti: [Käynnistä]valikko > [Kaikki ohjelmat] > [Canon Utilities] > [CameraWindow] > [Wi-Fi connection setup / Wi-Fi-yhteyden asetus].
- Sovellus käynnistyy. Määritä asetukset noudattamalla näyttöön tulevia ohjeita.
- Seuraavat Windowsin asetukset määritetään, kun suoritat apuohjelman vaiheessa 2.
  - Ota median virtautus käyttöön.
  - Näin kamera näkee (löytää) Wi-Fi-verkon kautta käytettävän tietokoneen.
  - Ota verkon etsiminen käyttöön.
  - Näin tietokone näkee (löytää) kameran
  - Ota ICMP (Internet Control Message Protocol) -protokolla käyttöön.
  - Näin voit tarkistaa verkkoyhteyden tilan.
  - Ota UPnP (Universal Plug & Play) käyttöön.
     Näin verkkolaitteet voivat tunnistaa toisensa automaattisesti
- Jotkin tietoturvaohjelmistot voivat estää tässä kuvattujen asetusten määrittämisen. Tarkista tietoturvaohjelmiston asetukset.

#### Kuvien tallentaminen yhdistettyyn tietokoneeseen

Muodosta yhteys tukiasemaan Wi-Fi-toiminnon avulla seuraavasti. Lisätietoja on myös tukiaseman käyttöoppaassa.

#### Tukiaseman yhteensopivuuden varmistaminen

Varmista, että Wi-Fi-reititin tai -tukiasema vastaa kohdan "Wi-Fi" (Д133) mukaisia Wi-Fi-standardeja.

Yhteysmenetelmät vaihtelevat sen mukaan, tukeeko tukikeskus WPS (Wi-Fi Protected Setup) -standardia 🛄 86) vaiko ei (🛄 86). Tutustu WPS-yhteensopimattomien tukiasemien osalta seuraaviin tietoihin.

- Verkon nimi (SSID/ESSID) Käytettävän tukiaseman SSID- tai ESSID-tunnus. Kutsutaan myös "tukiaseman nimeksi" tai "verkon nimeksi".
- Verkon todennus / tietojen salaus (salausmenetelmä/salaustila) Tietojen salaustapa langattoman tiedonsiirron aikana. Tarkista, mitä suojausasetuksia käytetään: WPA2-PSK (AES), WPA2-PSK (TKIP), WPA-PSK (AES), WPA-PSK (TKIP), WEP (avoimen järjestelmän todennus) tai ei suojausta.
- Salasana (salausavain/verkkoavain) Tietojen salaamiseen käytettävä avain langattoman tiedonsiirron aikana. Tunnetaan myös nimellä salausavain tai verkkoavain.
- Avainindeksi (siirtoavain)

Avainsarja, kun WEP-standardia käytetään verkon todentamiseen / tietojen salaukseen. Käytä asetuksena "1".

- Jos verkkoasetusten muuttamiseen vaaditaan järjestelmänvalvojan oikeuksia, pyydä lisätietoja järjestelmänvalvojalta.
  - Nämä asetukset ovat erittäin tärkeitä verkon suojauksen kannalta Ole varovainen, kun muutat näitä asetuksia.

| Ennen käyttöä |           |                                          |  |
|---------------|-----------|------------------------------------------|--|
| Perus         | Perusopas |                                          |  |
| Laaja         | käy       | ttöopas                                  |  |
|               | 1         | Kameran perusteet                        |  |
|               | 2         | Luova otos -tila                         |  |
|               | 3         | Automaattitila/<br>Hybridiautomaattitila |  |
|               | 4         | Muut kuvaustilat                         |  |
|               | 5         | P-tila                                   |  |
|               | 6         | Toistotila                               |  |
|               | 7         | Wi-Fi-toiminnot                          |  |
|               | 8         | Asetusvalikko                            |  |
|               | 9         | Lisävarusteet                            |  |
|               | 10        | Liite                                    |  |
| Hakemisto     |           |                                          |  |
|               |           |                                          |  |

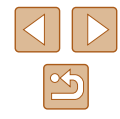

- Katso tietoa WPS-yhteensopivuudesta ja asetusten tarkistusohjeista tukiaseman käyttöoppaasta.
- Reititin on laite, joka muodostaa verkkorakenteen (lähiverkon) useiden tietokoneiden yhdistämistä varten. Sisäisellä Wi-Fitoiminnolla varustettua reititintä kutsutaan Wi-Fi-reitittimeksi.
- Tässä oppaassa kaikkia Wi-Fi-reitittimiä ja tukiasemia kutsutaan tukiasemiksi
- Jos käytät Wi-Fi-verkossa MAC-osoitteiden suodatusta, lisää tukiasemaan kameran MAC-osoite. Voit tarkistaa kameran MACosoitteen valitsemalla MENU (28) > [1]-välilehti > [Wi-Fiasetukset] > [Tarkista MAC-osoite].

#### WPS-yhteensopivien tukiasemien käyttäminen

WPS-standardi helpottaa asetusten määrittämistä, kun laitteita vhdistetään Wi-Fi-verkon kautta. Voit määrittää WPS-standardia tukevan laitteen asetukset painikemääritykseen tai PIN-koodiin perustuvalla menetelmällä.

- Varmista, että tietokone on yhdistetty tukiasemaan.
- Katso yhteyden tarkistusohjeet laitteen ja tukiaseman käyttöoppaista.
- 2 Siirry Wi-Fi-valikkoon.
- Kytke kameraan virta painamalla [ ]-painiketta.
- Kosketa [((•))].

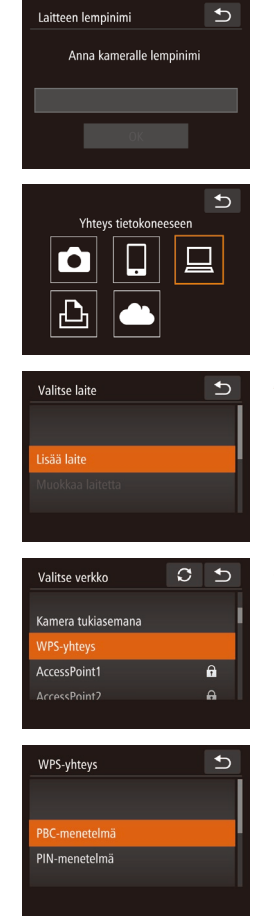

• Kun [Laitteen lempinimi] -näyttö tulee näkyviin, siirry näppäimistöön koskettamalla tekstilaatikkoa. Anna lempinimi näytön näppäimistöllä (29). Kosketa [Laitteen lempinimi] -nävtössä [OK].

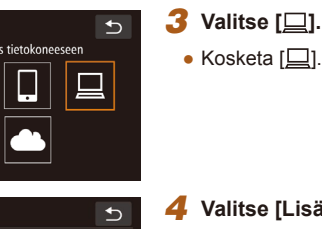

Valitse [Lisää laite]. Kosketa [Lisää laite].

5 Valitse [WPS-yhteys]. • Kosketa [WPS-yhteys].

- 6 Valitse [PBC-menetelmä].
- Kosketa [PBC-menetelmä].

| Ennen käyttöä    |    |                                          |
|------------------|----|------------------------------------------|
| Perusopas        |    |                                          |
| Laaja käyttöopas |    |                                          |
|                  | 1  | Kameran perusteet                        |
|                  | 2  | Luova otos -tila                         |
|                  | 3  | Automaattitila/<br>Hybridiautomaattitila |
|                  | 4  | Muut kuvaustilat                         |
|                  | 5  | P-tila                                   |
|                  | 6  | Toistotila                               |
|                  | 7  | Wi-Fi-toiminnot                          |
|                  | 8  | Asetusvalikko                            |
|                  | 9  | Lisävarusteet                            |
|                  | 10 | Liite                                    |
| Hakemisto        |    |                                          |

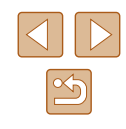

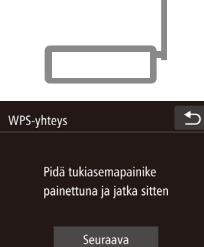

Valitse laite

#### 7 Muodosta yhteys.

- Pidä tukiasemassa WPS-yhteyspainiketta painettuna muutama sekunti.
- Kosketa [Seuraava].
- Kamera yhdistyy tukiasemaan ja näyttää siihen yhdistetyt laitteet [Valitse laite] -näytöllä.

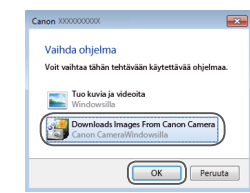

#### 10 Avaa CameraWindow.

- Windows: Valitse CameraWindow napsauttamalla [Downloads Images From Canon Camera / Lataa kuvat Canonkamerasta].
- Mac OS: CameraWindow tulee automaattisesti näyttöön, kun kameran ja tietokoneen välinen Wi-Fi-yhteys on muodostettu.

#### 11 Tuo kuvat.

- Valitse [Import Images from Camera / Tuo kuvat kamerasta] ja valitse sitten [Import Untransferred Images / Tuo siirtämättömät kuvat].
- Kuvat siirretään tietokoneen kuvakansioon erillisiin päivämäärän perusteella nimettyihin kansioihin.
- Valitse kuvien tuonnin jälkeen avautuvasta näytöstä [OK].

| Ennen käyttöä    |    |                                          |  |
|------------------|----|------------------------------------------|--|
| Perusopas        |    |                                          |  |
| Laaja käyttöopas |    |                                          |  |
|                  | 1  | Kameran perusteet                        |  |
|                  | 2  | Luova otos -tila                         |  |
|                  | 3  | Automaattitila/<br>Hybridiautomaattitila |  |
|                  | 4  | Muut kuvaustilat                         |  |
|                  | 5  | P-tila                                   |  |
|                  | 6  | Toistotila                               |  |
|                  | 7  | Wi-Fi-toiminnot                          |  |
|                  | 8  | Asetusvalikko                            |  |
|                  | 9  | Lisävarusteet                            |  |
|                  | 10 | Liite                                    |  |
| Hakemisto        |    |                                          |  |

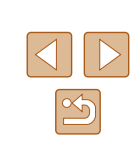

# Kosketa kohdelaitteen nimeä.

Valitse kohdelaite.

8

€

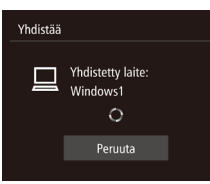

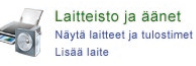

| Valitse tietokoneeseen        | isəttävə laite         |       |  |
|-------------------------------|------------------------|-------|--|
| Windows jalkaa uusien laiteet | en etomotic ja najitaa | ~ 989 |  |
| Canaditation                  | )                      |       |  |
|                               |                        |       |  |
|                               |                        |       |  |
|                               |                        |       |  |
|                               |                        |       |  |

- 9 Asenna ohjain (kun muodostat Windows-yhteyden ensimmäistä kertaa).
- Kun tämä näyttö tulee näkyviin kamerassa, napsauta tietokoneen Käynnistä-painiketta, valitse [Ohjauspaneeli] ja valitse sitten [Lisää laite].
- Kaksoisnapsauta yhdistetyn kameran kuvaketta.
- Ohjaimen asennus alkaa.
- Kun asennus on valmis ja kameran sekä tietokoneen välinen yhteys on otettu käyttöön, Automaattinen toisto -näyttö avautuu. Kameran näyttöön ei tule mitään.

- Kun yhteys laitteisiin on muodostettu Wi-Fi-verkon kautta, viimeksi käytetyt kohteet näkyvät luettelossa ensimmäisinä siirtyessäsi Wi-Fi-valikkoon. Voit muodostaa yhteyden helposti valitsemalla laitteen. Voit rekisteröidä uusia laitteita avaamalla laitteiden valintanäytön vetämällä vasemmalle tai oikealle.
- Jos et halua, että viimeisimmät kohdelaitteet näytetään, valitse MENU (<sup>[28]</sup>) > [<sup>Y</sup>]-välilehti > [Wi-Fi-asetukset] > [Kohdehistoria] > [Pois].
- Näyttöön tulee viesti, jos lempinimi, jonka yrität antaa, alkaa symbolilla tai välilyönnillä. Anna eri lempinimi painamalla [OK].
- Kun kamera on yhdistetty tietokoneeseen, kameran näyttö on tyhjä.
- Mac OS: Jos CameraWindow ei tule näyttöön, napsauta Dockin [CameraWindow]-kuvaketta.
- Voit katkaista kameran yhteyden katkaisemalla kameran virran.
- Jos valitset asetukseksi [PIN-menetelmä] vaiheessa 6, näytössä näkyy PIN-koodi. Anna tämä koodi tukiasemassa. Valitse laite [Valitse laite] -näytöstä. Lisätietoja on tukiaseman mukana toimitetussa käyttöoppaassa.
- Kun yhteyskohde on liitetty kosketustoimintoihin (<sup>1</sup>76), voit valmistella kameran muodostamaan uudelleen yhteyden kohteeseen vetämällä näytön poikki määrätyllä eleellä.

#### Yhteyden muodostaminen lueteltuihin tukiasemiin

#### Tuo tukiasemien luettelo näkyviin.

 Tuo verkkojen (tukiasemien) luettelo näkyviin noudattamalla kohdan "WPSyhteensopivien tukiasemien käyttäminen" (<sup>2</sup>89) vaiheita 1–4.

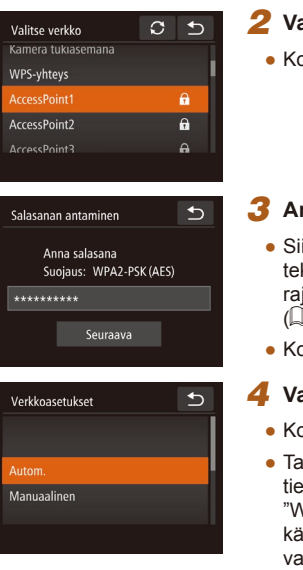

#### **2** Valitse tukiasema.

• Kosketa verkkoa (tukiasemaa).

#### 3 Anna tukiaseman salasana.

- Siirry näppäimistöön koskettamalla tekstilaatikkoa (tässä esimerkissä rajatulla alueella) ja anna sitten salasana (<sup>1</sup>29).
- Kosketa [Seuraava].

#### 4 Valitse [Autom.].

- Kosketa [Autom.].
- Tallenna kuvia yhdistettyyn tietokoneeseen noudattamalla kohdan "WPS-yhteensopivien tukiasemien käyttäminen" (Q89) menettelyä vaiheesta 8 alkaen.
- Tukiaseman salasana löytyy tukiaseman päältä tai käyttöoppaasta.
- Näytössä näytetään enintään 16 tukiasemaa. Jos tukiasemia ei tunnisteta, vaikka olet päivittänyt luettelon valitsemalla [Päivitä] vaiheessa 2, määritä tukiasema manuaalisesti valitsemalla [Manuaaliset asetukset] vaiheessa 2. Toimi näyttöön tulevien ohjeiden mukaan ja anna SSID, suojausasetukset ja salasana.
- Jos muodostat yhteyden toiseen laitteeseen käyttämällä tukiasemaa, johon olet jo muodostanut yhteyden, vaiheessa 3 näkyy salasanan tilalla [\*].

| Ennen käyttöä |           |                                          |  |
|---------------|-----------|------------------------------------------|--|
| Perus         | Perusopas |                                          |  |
| Laaja         | käy       | ttöopas                                  |  |
|               | 1         | Kameran perusteet                        |  |
|               | 2         | Luova otos -tila                         |  |
|               | 3         | Automaattitila/<br>Hybridiautomaattitila |  |
|               | 4         | Muut kuvaustilat                         |  |
|               | 5         | P-tila                                   |  |
|               | 6         | Toistotila                               |  |
|               | 7         | Wi-Fi-toiminnot                          |  |
|               | 8         | Asetusvalikko                            |  |
|               | 9         | Lisävarusteet                            |  |
|               | 10        | Liite                                    |  |
| Hakemisto     |           |                                          |  |
|               |           |                                          |  |

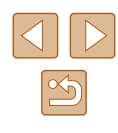

#### Viimeksi käytetyt tukiasemat

Voit muodostaa yhteyden uudelleen mihin tahansa tukiasemaan kohdan "WPS-yhteensopivien tukiasemien käyttäminen" (

- Jos haluat muodostaa yhteyden tukiasemaan uudelleen, varmista, että kohdelaite on jo liitetty siihen, ja noudata sitten kohdan "WPSyhteensopivien tukiasemien käyttäminen" (<sup>[]</sup>89) ohjeita vaiheesta 8 alkaen.
- Jos haluat vaihtaa tukiasemaa, valitse yhteyden muodostamisen aikana näkyvässä näytössä [Vaihda verkkoa] ja noudata sitten kohdan "WPS-yhteensopivien tukiasemien käyttäminen" (Ш89) menettelyä vaiheesta 5 alkaen tai kohdan "Yhteyden muodostaminen lueteltuihin tukiasemiin" (Ш91) menettelyä vaiheesta 2 alkaen.

# Kuvien lähettäminen rekisteröityyn verkkopalveluun

#### Verkkopalveluiden rekisteröiminen

Voit lisätä käytettävät kameran verkkopalvelut älypuhelimella tai tietokoneella.

- Tarvitset älypuhelimen tai tietokoneen, jossa on selain ja Internetyhteys, jotta voit suorittaa kameran asetukset CANON iMAGE GATEWAY -palvelua tai muita verkkopalveluita varten.
- CANON iMAGE GATEWAY -verkkosivustossa on lisätietoja selaimen (Microsoft Internet Explorer jne.) vaatimuksista, asetuksista ja versiotiedoista.
- Lisätietoja maista ja alueista, joissa CANON iMAGE GATEWAY on käytettävissä, saat Canonin sivustosta (http://www.canon.com/cig/).
- Jos haluat käyttää CANON iMAGE GATEWAY -palvelun lisäksi myös muita verkkopalveluita, sinulla on oltava tili kyseisiä palveluita varten. Lisätietoja saat rekisteröitävien verkkopalveluiden sivustoista.
- Palveluntarjoaja voi periä yhteyden ja tukiasemien käytöstä erillisen maksun.

#### CANON iMAGE GATEWAY -palvelun rekisteröiminen

Kun kamera ja CANON iMAGE GATEWAY on yhdistetty toisiinsa, lisää CANON iMAGE GATEWAY kameraan verkkopalvelun kohteeksi.

1

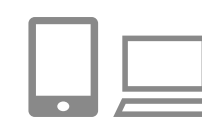

Kirjaudu CANON iMAGE GATEWAY -palveluun ja avaa kameran verkkolinkkiasetusten sivu.

| Ennen käyttöä    |    |                                          |  |
|------------------|----|------------------------------------------|--|
| Perusopas        |    |                                          |  |
| Laaja käyttöopas |    |                                          |  |
|                  | 1  | Kameran perusteet                        |  |
|                  | 2  | Luova otos -tila                         |  |
|                  | 3  | Automaattitila/<br>Hybridiautomaattitila |  |
|                  | 4  | Muut kuvaustilat                         |  |
|                  | 5  | P-tila                                   |  |
|                  | 6  | Toistotila                               |  |
|                  | 7  | Wi-Fi-toiminnot                          |  |
|                  | 8  | Asetusvalikko                            |  |
|                  | 9  | Lisävarusteet                            |  |
|                  | 10 | Liite                                    |  |
| Hakemisto        |    |                                          |  |

| $\bigcirc$ | $\triangleright$ |
|------------|------------------|
|            | 5                |

- Siirry tietokoneessa tai älypuhelimessa osoitteeseen http://www.canon.com/ ciq/ ja avaa CANON iMAGE GATEWAY -sivusto.
- Kun kiriautumisruutu tulee näkyviin. kiriaudu antamalla käyttäiänimesi ja salasanasi. Jos sinulla ei ole CANON iMAGE GATEWAY -tiliä, rekisteröidy jäseneksi (maksutta) ohjeiden mukaisesti.

3 Siirry Wi-Fi-valikkoon.

-näytössä [OK].

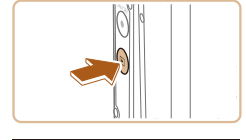

| Laitteen lempinimi       | € |
|--------------------------|---|
| Anna kameralle lempinimi |   |
|                          |   |
| OK                       |   |
|                          |   |

| <ul> <li>Siirry tietokoneessa tai älypuhelimessa<br/>osoitteeseen http://www.canon.com/<br/>cig/ ja avaa CANON iMAGE GATEWAY<br/>-sivusto.</li> </ul>                                                                           | Lähetä Web-palveluun                                                                      | <ul> <li>4 Valitse [.</li> <li>Kosketa [.</li> </ul>                                     |
|----------------------------------------------------------------------------------------------------|-------------------------------------------------------------------------------------------|------------------------------------------------------------------------------------------|
| <ul> <li>Kun kirjautumisruutu tulee näkyviin,<br/>kirjaudu antamalla käyttäjänimesi ja<br/>salasanasi. Jos sinulla ei ole CANON<br/>iMAGE GATEWAY -tiliä, rekisteröidy<br/>jäseneksi (maksutta) ohjeiden mukaisesti.</li> </ul> | Kameran Web-yhteysasetukset                                                               | <b>5</b> Valitse [Vahvista].                                                             |
| Valitse kameran tyyppi.                                                                                                    | yhteysasetussivulle alla olevassa                                                         |                                                                                          |
| <ul> <li>Tässä kameramallissa näkyy []] Wi-Fi-<br/>valikossa.</li> </ul>                                                                                                    | osoitteessa, noudata nayton<br>ohjeita ja valitse [Vahvista]<br>http://www.canon.com/cig/ |                                                                                          |
| <ul> <li>Kun valitset [], näkyviin tulee sivu<br/>todennuskoodin kirjoittamista varten.<br/>Kirjoita tämän sivun vaiheessa 7</li> </ul>                                                                                         | ▲ ▼ Vahvista<br>Valitse verkko C 5                                                        | <b>6</b> Muodosta yhteys tukiasemaan.                                                    |
| todennuskoodi, joka näkyy kamerassa<br>vaiheiden 3–6 jälkeen.                                                                                                    | Kamera tukiasemana<br>WPS-yhteys<br>AccessPoint1 ↔                                        | <ul> <li>Muodosta yhteys tukiasemaan kohd<br/>"WPS-yhteensopivien tukiasemien</li> </ul> |
| Siirry Wi-Fi-valikkoon.                                                                                                    | AccessPoint2                                                                              | käyttäminen" ([4489) vaiheiden 5–7 tai kohdan "Yhtevden muodostamine                     |
| <ul> <li>Kytke kameraan virta painamalla</li> <li>[▶]-painiketta.</li> </ul>                                                                                                    | ArcessPoint3                                                                              | lueteltuihin tukiasemiin" (🛄91)<br>vaiheiden 2–4 mukaisesti.                             |
| • Kosketa [((•))].                                                                                                    | Kameran Web-yhteysasetukset 🕤                                                             | <ul> <li>Kun kamera on yhdistetty CANON<br/>iMAGE GATEWAY -palveluun tukias</li> </ul>   |
| <ul> <li>Kun [Laitteen lempinimi] -näyttö</li> </ul>                                                                                                    | Kirjoita alla oleva vahvistuskoodi                                                        | kautta, todennuskoodi tulee näkyviir                                                     |
| tulee näkyviin, siirry näppäimistöön<br>koskettamalla tekstilaatikkoa. Anna<br>lempinimi näytön näppäimistöllä<br>(M29) Kosketa II aitteen lempinimil                                                                           | valitse [OK]<br>XX-XXXXX-XXXXX<br>Penuita OK                                              | <ul> <li>Pidä tämä näyttö auki, kunnes vaihe<br/>suoritettu.</li> </ul>                  |
| -nävtössä [OK]                                                                                                    | - Tenana - On                                                                             |                                                                                          |

Muodosta yhteys tukiasemaan kohdan

tai kohdan "Yhtevden muodostaminen lueteltuihin tukiasemiin" (291)

iMAGE GATEWAY -palveluun tukiaseman

• Pidä tämä näyttö auki, kunnes vaihe 7 on

• Kirjoita älypuhelimessa tai tietokoneessa todennuskoodi, joka näkyy kamerassa. Siirry sitten seuraavaan vaiheeseen. Kuusinumeroinen vahvistusnumero tulee

7 Kirioita todennuskoodi.

esiin.

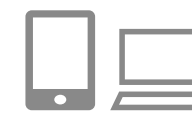

| Ennen käyttöä |                  |                                          |  |  |
|---------------|------------------|------------------------------------------|--|--|
| Perusopas     |                  |                                          |  |  |
| Laaja         | Laaja käyttöopas |                                          |  |  |
|               | 1                | Kameran perusteet                        |  |  |
|               | 2                | Luova otos -tila                         |  |  |
|               | 3                | Automaattitila/<br>Hybridiautomaattitila |  |  |
|               | 4                | Muut kuvaustilat                         |  |  |
|               | 5                | P-tila                                   |  |  |
|               | 6                | Toistotila                               |  |  |
|               | 7                | Wi-Fi-toiminnot                          |  |  |
|               | 8                | Asetusvalikko                            |  |  |
|               | 9                | Lisävarusteet                            |  |  |
|               | 10               | Liite                                    |  |  |
| Haker         | niste            | 2                                        |  |  |
|               |                  |                                          |  |  |

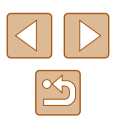

93

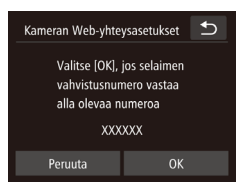

|   |           | ••           |           | Ð   |
|---|-----------|--------------|-----------|-----|
|   | Kuvansiin | to kamerasta | a toiseer | 1 I |
| • | Ô         |              |           | ļ   |
|   | Ъ         |              |           | ÷E  |

# 8 Tarkista vahvistusnumerot ja päätä asennustoiminto.

- Kosketa vaiheen 6 toisessa näytössä [OK], niin vahvistusnumero tulee näkyviin.
- Varmista, että kamerassa näkyvä vahvistusnumero täsmää tietokoneen tai älypuhelimen vahvistusnumeron kanssa.
- Kosketa kohtaa [OK].
- Päätä asennustoiminto älypuhelimessa tai tietokoneessa.
- Älypuhelimessa tai tietokoneessa näkyy ilmoitus prosessin päättymisestä. Voit lisätä myös muita verkkopalveluita. Noudata tällöin kohdan "Tietokoneympäristön tarkistaminen" (<sup>1</sup>286) menettelyä vaiheesta 2 alkaen.

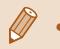

- Liitännät edellyttävät, että muistikortin, jossa tallennetut kuvat ovat, on oltava kamerassa.
- Kun yhteys laitteisiin on muodostettu Wi-Fi-verkon kautta, viimeksi käytetyt kohteet näkyvät luettelossa ensimmäisinä siirtyessäsi valikkoon. Siirry laitteenvalintanäyttöön vetämällä vasemmalle tai oikealle ja valitse laite.
- Kun yhteyskohde on liitetty kosketustoimintoihin (<sup>1</sup>76), voit valmistella kameran muodostamaan uudelleen yhteyden kohteeseen vetämällä näytön poikki määrätyllä eleellä.

#### Muiden verkkopalveluiden rekisteröiminen

Voit lisätä kameraan myös muita verkkopalveluita CANON iMAGE GATEWAY -palvelun lisäksi. Huomaa, että CANON iMAGE GATEWAY on rekisteröitävä kameraan ensimmäisenä (QQ92).

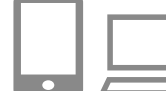

# Avaa verkkopalveluiden asetusnäyttö.

Kirjaudu CANON iMAGE GATEWAY
 -palveluun kohdassa "CANON iMAGE
 GATEWAY -palvelun rekisteröiminen"
 (<sup>1</sup>92) annettujen ohjeiden vaiheen 1
 mukaan ja avaa sitten verkkopalveluiden
 asetusnäyttö.

#### **2** Määritä käytettävä verkkopalvelu.

 Asenna verkkopalvelu älypuhelimen tai tietokoneen näyttöön tulevien ohjeiden mukaan.

#### 3 Valitse [6].

∙

...

Web-palvelupäivitys

G

- Kosketa toistotilassa [((p))].
- Vedä vasemmalle tai oikealle näytöllä ja kosketa sitten []].
- Verkkopalvelun asetukset on päivitetty.
- Jos määritetyt asetukset muuttuvat, voit päivittää kameran asetukset näiden ohjeiden avulla.

| Ennen käyttöä |       |                                          |  |
|---------------|-------|------------------------------------------|--|
| Perus         | opa   | S                                        |  |
| _aaja         | käyt  | ttöopas                                  |  |
|               | 1     | Kameran perusteet                        |  |
|               | 2     | Luova otos -tila                         |  |
|               | 3     | Automaattitila/<br>Hybridiautomaattitila |  |
|               | 4     | Muut kuvaustilat                         |  |
|               | 5     | P-tila                                   |  |
|               | 6     | Toistotila                               |  |
|               | 7     | Wi-Fi-toiminnot                          |  |
|               | 8     | Asetusvalikko                            |  |
|               | 9     | Lisävarusteet                            |  |
|               | 10    | Liite                                    |  |
| Hakei         | niste | 0                                        |  |
|               |       |                                          |  |

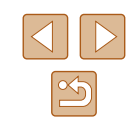

#### Kuvien lähettäminen verkkopalveluihin

1

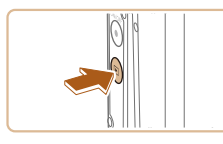

#### Siirry Wi-Fi-valikkoon.

- Kytke kameraan virta painamalla
   [▶]-painiketta.
- Kosketa [<sup>((</sup>))].

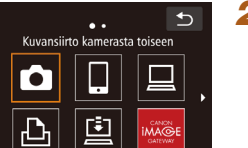

#### **2** Valitse muistipaikka.

- Kosketa jakamista varten verkkopalvelun kuvaketta.
- Jos verkkopalvelun yhteydessä käytetään useita vastaanottajia tai jakoasetuksia, valitse haluamasi kohta [Valitse vastaanottaja]-näytössä.

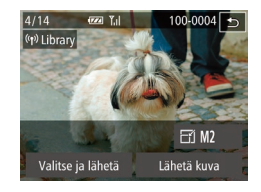

#### 3 Lähetä kuvia.

- Valitse lähetettävä kuva vetämällä kuvia vasemmalle ja oikealle ja kosketa sitten [Lähetä kuva].
- Jos lähetät kuvia YouTubeen, lue palveluehdot ja kosketa [Hyväksyn].
- Kuvien siirto alkaa. Näyttö pimenee kuvien siirron aikana.
- Kun kuvat on lähetetty, voit palata toistotilanäyttöön koskettamalla esiin tulevassa näytössä [OK].

 Liitännät edellyttävät, että muistikortin, jossa tallennetut kuvat ovat, on oltava kamerassa.

 Voit myös lähettää yhtä aikaa useita kuvia ja vaihtaa kuvan kokoa tai lisätä huomautuksia ennen lähettämistä (<sup>[2]</sup>98).

| Perusopas |     |                                          |
|-----------|-----|------------------------------------------|
| Laaja     | käy | ttöopas                                  |
|           | 1   | Kameran perusteet                        |
|           | 2   | Luova otos -tila                         |
|           | 3   | Automaattitila/<br>Hybridiautomaattitila |
|           | 4   | Muut kuvaustilat                         |
|           | 5   | P-tila                                   |
|           | 6   | Toistotila                               |
|           | 7   | Wi-Fi-toiminnot                          |
|           | 8   | Asetusvalikko                            |
|           | 9   | Lisävarusteet                            |
|           | 10  | Liite                                    |
| Hakemisto |     |                                          |

Ennen käyttöä

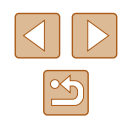

# Kuvien tulostaminen langattomasti yhdistetystä tulostimesta

Voit yhdistää kameran tulostimeen Wi-Fi-yhteyden avulla noudattamalla seuraavia ohjeita.

Näissä vaiheissa näytetään, miten kameraa käytetään tukiasemana, mutta voit käyttää myös olemassa olevaa tukiasemaa (

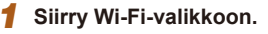

 Siirry Wi-Fi-valikkoon kohdan "Älypuhelimen lisääminen Wi-Fi-valikkoa käyttämällä" (Q33) vaiheen 2 mukaisesti.

2 Valitse [凸].

€

• Kosketa [rB-].

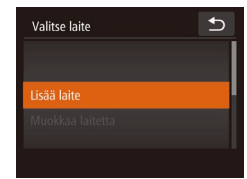

Tulosta Wi-Fi-tulostimella

.

•

Ъ

| lottaa yhdistämistä            |                                |  |  |
|--------------------------------|--------------------------------|--|--|
| Yhdistä kohd<br>tukias. ja käy | elaite tähän<br>nnistä sovell. |  |  |
| SSID: XXXX_                    | XXXXX_XXXX                     |  |  |
| Donuuto                        | Vaibda vorkkoa                 |  |  |

- 3 Valitse [Lisää laite].
- Kosketa [Lisää laite].

Kameran SSID tulee näkyviin.

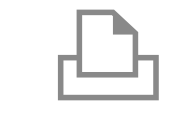

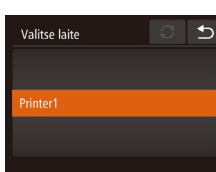

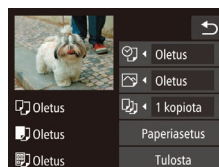

#### Yhdistä tulostin verkkoon.

- Valitse kamerassa näkyvä SSID (verkon nimi) tulostimen Wi-Fi-asetusvalikosta vhdistämistä varten.
- 5 Valitse tulostin.

Δ

Kosketa tulostimen nimeä.

#### 6 Valitse tulostettava kuva.

- Valitse kuva vetämällä näytössä vasemmalle tai oikealle
- Kosketa kohtaa [FUNC.] ja kosketa sitten [Թվ
- Kosketa kohtaa [Tulosta].
- Jos haluat yksityiskohtaisia ohjeita tulostamiseen, katso kohtaa "Kuvien tulostaminen" (QQ 117).
- Voit peruuttaa yhteyden koskettamalla [ ] ja koskettamalla sitten [OK] vahvistusnäytöllä.

| Ennen käyttöä |           |                                          |  |  |
|---------------|-----------|------------------------------------------|--|--|
| Perus         | Perusopas |                                          |  |  |
| Laaja         | käy       | ttöopas                                  |  |  |
|               | 1         | Kameran perusteet                        |  |  |
|               | 2         | Luova otos -tila                         |  |  |
|               | 3         | Automaattitila/<br>Hybridiautomaattitila |  |  |
|               | 4         | Muut kuvaustilat                         |  |  |
|               | 5         | P-tila                                   |  |  |
|               | 6         | Toistotila                               |  |  |
|               | 7         | Wi-Fi-toiminnot                          |  |  |
|               | 8         | Asetusvalikko                            |  |  |
|               | 9         | Lisävarusteet                            |  |  |
|               | 10        | Liite                                    |  |  |
| Hakemisto     |           |                                          |  |  |

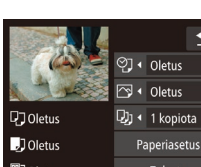

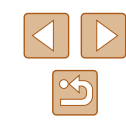

- Liitännät edellyttävät, että muistikortin, jossa tallennetut kuvat ovat, on oltava kamerassa.
- Kun vhtevs laitteisiin on muodostettu Wi-Fi-verkon kautta. viimeksi käytetyt kohteet näkyvät luettelossa ensimmäisinä siirtyessäsi Wi-Fi-valikkoon. Voit muodostaa yhteyden helposti valitsemalla laitteen. Voit rekisteröidä uusia laitteita avaamalla laitteiden valintanäytön vetämällä vasemmalle tai oikealle.
- Jos et halua, että viimeisimmät kohdelaitteet näytetään, valitse MENU (28) > [ft]-välilehti > [Wi-Fi-asetukset] > [Kohdehistoria] > [Pois]
- Käytä toista tukiasemaa kohdan "Toisen tukiaseman käyttäminen" (285) vaiheiden 3-4 ohjeiden mukaisesti.
- Kun yhteyskohde on liitetty kosketustoimintoihin (276), voit valmistella kameran muodostamaan uudelleen yhteyden kohteeseen vetämällä näytön poikki määrätyllä eleellä.

# Kuvien lähettäminen toiseen kameraan

Yhdistä kaksi kameraa Wi-Fin kautta ja lähetä kuvia niiden välillä seuraavien ohjeiden mukaan.

 Langaton yhteys voidaan muodostaa vain langattomalla lähiverkkotoiminnolla varustetuista Canon-merkkisistä kameroista. Edes Eye-Fi-kortteja tukevia Canon-merkkisiä kameroita ei voi yhdistää, jos niissä ei ole Wi-Fi-toimintoa. Tämän lisäksi tähän kameraan ei voi yhdistää DIGITAL IXUS WIRELESS -kameroita.

#### Siirry Wi-Fi-valikkoon. 1

- Siirry Wi-Fi-valikkoon kohdan "Älvpuhelimen lisääminen Wi-Fi-valikkoa käyttämällä" ( 83) vaiheen 2 mukaisesti.
- € Kuvansiirto kamerasta toiseen

Valitse laite

€

3 Valitse [Lisää laite].

Valitse [

• Kosketa [

- Kosketa [Lisää laite].
- Valitse myös kohdekamera noudattamalla vaiheiden 1-3 ohjeita.
- Kameran yhteystiedot lisätään, kun molempien kameroiden näytössä näkyy [Käynnistä yhteys kohdekamerassa].

| Ennen käyttöä |           |                                          |  |
|---------------|-----------|------------------------------------------|--|
| Perus         | Perusopas |                                          |  |
| Laaja         | käy       | ttöopas                                  |  |
|               | 1         | Kameran perusteet                        |  |
|               | 2         | Luova otos -tila                         |  |
|               | 3         | Automaattitila/<br>Hybridiautomaattitila |  |
|               | 4         | Muut kuvaustilat                         |  |
|               | 5         | P-tila                                   |  |
|               | 6         | Toistotila                               |  |
|               | 7         | Wi-Fi-toiminnot                          |  |
|               | 8         | Asetusvalikko                            |  |
|               | 9         | Lisävarusteet                            |  |
|               | 10        | Liite                                    |  |
| Hakemisto     |           |                                          |  |

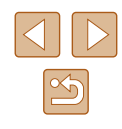

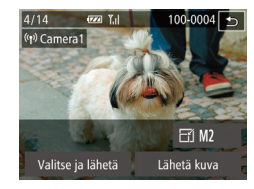

#### Lähetä kuvia. Δ

- Valitse lähetettävä kuva vetämällä kuvia vasemmalle ja oikealle ja kosketa sitten [Lähetä kuva].
- Kuvien siirto alkaa. Näyttö pimenee kuvien siirron aikana.
- Kun kuva on lähetetty, nävttöön tulee [Siirto päättynyt] ja näyttö palaa kuvansiirtonävttöön
- Voit katkaista vhtevden koskettamalla näytön oikeassa yläkulmassa [5] ja sitten vahvistusnävtössä [OK].
- Liitännät edellyttävät, että muistikortin on oltava kamerassa.
- Kun yhteys laitteisiin on muodostettu Wi-Fi-verkon kautta, viimeksi käytetyt kohteet näkyvät luettelossa ensimmäisinä siirtyessäsi Wi-Fi-valikkoon. Voit muodostaa yhteyden helposti valitsemalla laitteen. Voit rekisteröidä uusia laitteita avaamalla laitteiden valintanäytön vetämällä vasemmalle tai oikealle.
- Jos et halua, että viimeisimmät kohdelaitteet näytetään, valitse MENU (Q28) > [1]-välilehti > [Wi-Fi-asetukset] > [Kohdehistoria] > [Pois].
- Voit myös lähettää yhtä aikaa useita kuvia ja vaihtaa kuvan kokoa ennen lähettämistä. (198).
- Kun yhteyskohde on liitetty kosketustoimintoihin (Q76), voit valmistella kameran muodostamaan uudelleen yhteyden kohteeseen vetämällä näytön poikki määrätyllä eleellä

## Kuvien lähettämisen asetukset

Voit lähettää yhtä aikaa useita kuvia ja vaihtaa kuvan tarkkuutta (kokoa) ennen lähettämistä. Joissakin verkkopalveluissa voit merkitä lähettämiisi kuvin huomautuksia

#### Useiden kuvien lähettäminen

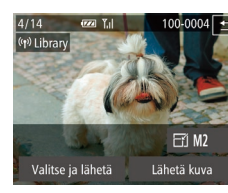

- Valitse [Valitse ja lähetä].
- Kosketa kuvansiirtonäytöllä [Valitse ja lähetä].

# 2 Valitse kuvat.

- Kun kosketat lähetettävää kuvaa, se merkitään [/]-kuvakkeella.
- Voit peruuttaa valinnan koskettamalla kuvaa uudelleen. [1] ei tämän jälkeen enää ole näkyvissä.
- Toista nämä vaiheet, ios haluat valita lisää kuvia
- Kun olet valinnut haluamasi kuvat kosketa [OK].
- 3 Lähetä kuva.
- Kosketa [Lähetä].

Jos siirrät zoomausrengasta kaksi kertaa asentoa [14] kohti vaiheessa 2, kamera siirtyy yhden kuvan näyttöön. Voit valita kuvat myös vetämällä näytössä vasemmalle tai oikealle.

| Ennen käyttöä |                                          |  |  |  |
|---------------|------------------------------------------|--|--|--|
| Perusopas     |                                          |  |  |  |
| Laaja käy     | ttöopas                                  |  |  |  |
| 1             | Kameran perusteet                        |  |  |  |
| 2             | Luova otos -tila                         |  |  |  |
| 3             | Automaattitila/<br>Hybridiautomaattitila |  |  |  |
| 4             | Muut kuvaustilat                         |  |  |  |
| 5             | P-tila                                   |  |  |  |
| 6             | Toistotila                               |  |  |  |
| 7             | Wi-Fi-toiminnot                          |  |  |  |
| 8             | Asetusvalikko                            |  |  |  |
| 9             | Lisävarusteet                            |  |  |  |
| 10            | Liite                                    |  |  |  |
| Hakemisto     |                                          |  |  |  |

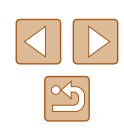

#### Kuvien lähettämistä koskevat huomautukset

- Pidä sormet ja muut esteet poissa Wi-Fi-antennialueelta (<sup>1</sup>4). Alueen peittäminen saattaa hidastaa kuvien siirtoa.
- Käyttämäsi verkon tilasta riippuen videoiden lähettäminen voi kestää pitkään. Seuraa kameran akun varaustasoa.
- Enintään 50 kuvaa voidaan lähettää kerralla. Yksi enintään viiden minuutin pituinen video (tai enintään 13 minuutin pituinen videokooste) voidaan lähettää. Verkkopalvelut saattavat kuitenkin rajoittaa lähettämiesi kuvien määrää tai videoiden pituutta. Katso lisätietoja käyttämästäsi verkkopalvelusta.
- Ota huomioon, että videoita älypuhelimeen lähetettäessä tuettu kuvanlaatu vaihtelee käytettävän älypuhelimen mukaan. Katso lisätietoja älypuhelimen käyttöoppaasta.
- Langattoman signaalin voimakkuus näkyy näytössä seuraavina kuvakkeina.
   [Y,I] voimakas, [Y,I] keskivoimakas, [Y] heikohko, [Y] heikko
- Kuvien lähettäminen verkkopalveluihin kestää vähemmän aikaa, kun lähetetään uudelleen jo lähetettyjä kuvia, jotka ovat vielä CANON iMAGE GATEWAY -palvelimessa.

#### Kuvan tarkkuuden (koon) valitseminen

Voit valita näytössä lähetettävien kuvien tarkkuuden (koon) koskettamalla[▲][▼].

- Jos haluat lähettää kuvat niiden kokoa muuttamatta, valitse koonmuuttoasetukseksi [Ei].
- Jos valitset [M2] tai [S], valittua kokoa suurempien kuvien kokoa muutetaan ennen lähettämistä.
- Videoiden kokoa ei voi muuttaa.
  - Kuvakoko voidaan määrittää myös valitsemalla MENU (<sup>[[2]</sup>28) > [<sup>[</sup>]-välilehti > [Wi-Fi-asetukset] > [Muuta lähetyskokoa].

| Enne  | Ennen käyttöä |                                          |  |
|-------|---------------|------------------------------------------|--|
| Perus | Perusopas     |                                          |  |
| Laaja | käy           | ttöopas                                  |  |
|       | 1             | Kameran perusteet                        |  |
|       | 2             | Luova otos -tila                         |  |
|       | 3             | Automaattitila/<br>Hybridiautomaattitila |  |
|       | 4             | Muut kuvaustilat                         |  |
|       | 5             | P-tila                                   |  |
|       | 6             | Toistotila                               |  |
|       | 7             | Wi-Fi-toiminnot                          |  |
|       | 8             | Asetusvalikko                            |  |
|       | 9             | Lisävarusteet                            |  |
|       | 10            | Liite                                    |  |
| Hake  | Hakemisto     |                                          |  |

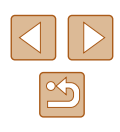

#### Huomautusten lisääminen

Voit lisätä kameran avulla huomautuksia kuviin, joita haluat lähettää esimerkiksi sähköpostiosoitteisiin tai sosiaaliseen mediaan. Kirjaimien, numeroiden ja symbolien määrä saattaa vaihdella verkkopalvelun mukaan.

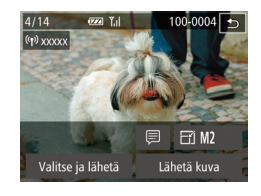

- Avaa näyttö huomautusten lisäämistä varten.
- Kosketa kuvansiirtonäytössä ().
- 2 Lisää huomautus ( $\square$ 29).
- 3 Lähetä kuva.

Jos huomautusta ei lisätä, CANON iMAGE GATEWAY
 -palvelussa määritetty huomautus lähetetään automaattisesti

 Voit myös lisätä huomautuksia useisiin kuviin ennen niiden lähettämistä. Sama kommentti lisätään kaikkiin yhdessä lähetettäviin kuviin.

# Kuvien lähettäminen automaattisesti (Kuvasynkronointi)

Jos muistikortilla on kuvia, joita ei ole vielä siirretty, kyseiset kuvat voidaan lähettää tietokoneeseen tai verkkopalveluihin CANON iMAGE GATEWAY -palvelun avulla.

Huomaa, että kuvia ei voi lähettää vain verkkopalveluihin.

#### Alkuvalmistelut

#### Tietokoneen valmistelu

Asenna ja määritä ohjelmisto kohdetietokoneessa.

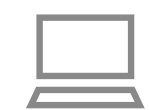

#### 1 Asenna ohjelmisto.

 Asenna ohjelmisto tietokoneeseen, jossa on Internet-yhteys (<sup>1886</sup>).

#### 2 Rekisteröi kamera.

- Windows: Napsauta tehtäväpalkissa hiiren kakkospainikkeella []] ja napsauta sitten [Add new camera / Lisää uusi kamera].
- Mac OS: Napsauta valikkopalkissa kuvaketta []] ja valitse sitten [Add new camera / Lisää uusi kamera].
- CANON iMAGE GATEWAY -palveluun kytkettyjen kameroiden luettelo tulee näyttöön. Valitse kamera, jonka kuvat ovat parhaita lähetettäväksi.
- Kun kamera on rekisteröity ja valmis vastaanottamaan kuvia, kuvake muuttuu muotoon []].

| Ennen käyttöä |      |                                          |  |
|---------------|------|------------------------------------------|--|
| Perus         | opa  | S                                        |  |
| Laaja         | käyt | ttöopas                                  |  |
|               | 1    | Kameran perusteet                        |  |
|               | 2    | Luova otos -tila                         |  |
|               | 3    | Automaattitila/<br>Hybridiautomaattitila |  |
| 4             |      | Muut kuvaustilat                         |  |
|               | 5    | P-tila                                   |  |
|               | 6    | Toistotila                               |  |
|               | 7    | Wi-Fi-toiminnot                          |  |
|               | 8    | Asetusvalikko                            |  |
|               | 9    | Lisävarusteet                            |  |
|               | 10   | Liite                                    |  |
| Hakemisto     |      |                                          |  |

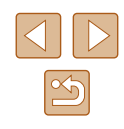

#### Kameran valmistelu

Rekisteröi [💾 kohteeksi. Voit myös rekisteröidä [💾 [🗋-painikkeeseen, jolloin voit lähettää kaikki muistikortilla olevat lähettämättömät kuvat CANON iMAGE GATEWAY -palvelun kautta tietokoneeseen painamalla [🗋-painiketta.

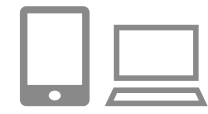

#### Lisää [🖳] kohteeksi.

- Lisää [i] kohteeksi kohdan "CANON iMAGE GATEWAY -palvelun rekisteröiminen" (292) kuvauksen mukaan.
- Jos haluat valita kohteeksi verkkopalvelun, päivitä kameran asetukset kohdassa "Muiden verkkopalveluiden rekisteröiminen" (<sup>19</sup>94) olevien ohjeiden mukaisesti.
- 2 Valitse lähetettävien kuvien tyyppi (jos lähetät videoita, joihin liittyy kuvia).
- Kosketa kohtaa [FUNC], kosketa kohtaa [MENU], valitse [Wi-Fi-asetukset] [Y1]-välilehdeltä ja valitse sitten [Kuvasynkron.] > [Still/videot] (228).
- 3 Liitä []] []-painikkeeseen (vain kun kuvia lähetetään painamalla[]-painiketta).
- Tyhjennä []-painikeasetus, jos painike on liitetty älypuhelimeen ([]81).
- Siirry mobiililaitteen yhdistämisnäyttöön kohdan "Lähettäminen painikkeeseen liitettyyn älypuhelimeen" (<sup>1</sup>(281) vaiheen 2 mukaisesti ja kosketa sitten[<sup>1</sup>].

#### Kuvien lähettäminen

Kamerasta lähetetyt kuvat tallennetaan automaattisesti tietokoneeseen. Jos kuvien vastaanottajaksi määritetyn tietokoneen virta on katkaistu, kuvat tallentuvat väliaikaisesti CANON iMAGE GATEWAY -palvelimelle. Älä unohda kytkeä virtaa tietokoneeseen ja tallentaa kuvia, sillä palvelimelle tallennetut kuvat poistetaan säännöllisin väliajoin.

#### 1 Lähetä kuvia.

- Jos [] on jo liitetty [] -painikkeeseen, paina [] -painiketta.
- Jos painiketta ei ole vielä liitetty tällä tavalla, valitse []] kohdan "Kuvien lähettäminen verkkopalveluihin" (囗95) vaiheiden 1–2 mukaisesti.
- Kun yhteys on muodostettu, kuvat lähetetään. Kun kuvat on lähetetty CANON iMAGE GATEWAY -palvelimelle,
   [1] tulee esiin.

#### 2 Tallenna kuvat tietokoneeseen.

- Kuvat tallentuvat tietokoneeseen automaattisesti, kun tietokoneeseen kytketään virta.
- Kuvat lähetetään automaattisesti verkkopalveluihin CANON iMAGE GATEWAY -palvelimesta, vaikka tietokone olisi sammutettuna.

 Kun lähetät kuvia, käytä täyteen ladattua akkua tai verkkolaitesarjaa (myydään erikseen, <sup>1</sup>112).

| Linion Rayttou                                    |  |  |
|---------------------------------------------------|--|--|
| Perusopas                                         |  |  |
| Laaja käyttöopas                                  |  |  |
| <b>1</b> Kameran perusteet                        |  |  |
| <b>2</b> Luova otos -tila                         |  |  |
| <b>3</b> Automaattitila/<br>Hybridiautomaattitila |  |  |
| <b>4</b> Muut kuvaustilat                         |  |  |
| 5 P-tila                                          |  |  |
| 6 Toistotila                                      |  |  |
| 7 Wi-Fi-toiminnot                                 |  |  |
| 8 Asetusvalikko                                   |  |  |
| 9 Lisävarusteet                                   |  |  |
| 10 Liite                                          |  |  |
| Hakemisto                                         |  |  |

Ennon käyttöä

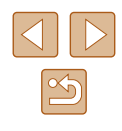

Siirtomenetelmästä riippumatta kaikki kuvat, joita ei lähetetty tietokoneeseen CANON iMAGE GATEWAY -palvelun kautta, lähetetään tietokoneeseen.

 Lähettäminen on nopeampaa, kun kohde on kameran kanssa samassa verkossa oleva tietokone, koska kuvat lähetetään tukiaseman kautta CANON iMAGE GATEWAY -palvelun sijasta. Huomaa, että tietokoneeseen tallennetut kuvat lähetetään CANON iMAGE GATEWAY -palveluun, joten tietokoneessa on oltava Internet-yhteys.

# Älypuhelimen käyttäminen kameran kuvien katseluun ja kameran ohjaukseen

Voit tehdä seuraavaa älvpuhelimen CameraWindow-ohielmistolla.

- Selaa kuvia kamerassa ja tallenna ne älypuhelimeen
- Lisää paikkatietoja kamerassa oleviin kuviin (Q102)
- Kuvaa etänä (🛄 103)
  - Kameran asetukset on määritettävä niin, että älypuhelimella voidaan katsella kamerassa olevia kuvia (281, 283, <u>104).</u>

#### Paikkatietojen lisääminen kamerassa oleviin kuviin

GPS-tiedot, jotka on tallennettu CameraWindow-ohjelmistolla varustettuun älypuhelimeen, voidaan lisätä kamerassa oleviin kuviin. Kuviin merkitään esimerkiksi leveys- ja pituuspiiri- sekä korkeustiedot.

- Varmista ennen kuvaamista, että päivämäärä, kellonaika ja kotiaikavyöhyke on kohdassa "Päiväyksen ja kellonajan asettaminen" (217) kuvatulla tavalla asetettu oikein. Noudata myös kohdan "Maailmankello" (Q107) vaiheita kuvauskohteiden määrittämisessä muilla aikavyöhykkeillä
- Sijaintisi tai henkilöllisyytesi voidaan mahdollisesti selvittää stillkuviin tai videoihin lisättyjen paikkatietojen avulla. Ole varovainen, kun jaat tällaisia kuvia muille tai kun julkaiset kuvia verkossa, jossa useat henkilöt voivat katsella niitä.

| Ennen käyttöä |      |                                          |
|---------------|------|------------------------------------------|
| Perusopas     |      |                                          |
| Laaja k       | käyt | töopas                                   |
|               | 1    | Kameran perusteet                        |
|               | 2    | Luova otos -tila                         |
| ,             | 3    | Automaattitila/<br>Hybridiautomaattitila |
| ,             | 4    | Muut kuvaustilat                         |
| ,             | 5    | P-tila                                   |
|               | 6    | Toistotila                               |
|               | 7    | Wi-Fi-toiminnot                          |
|               | 8    | Asetusvalikko                            |
|               | 9    | Lisävarusteet                            |
|               | 10   | Liite                                    |
| Hakemisto     |      |                                          |

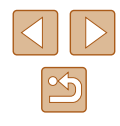

#### Kuvaaminen etänä

Kun valitset älypuhelimestasi kuvausnäytön, voit käyttää sitä etäkuvaukseen.

#### 🚺 Pidä kamera paikallaan.

 Kun etäkuvaus alkaa, kameran objektiivi tulee ulos. Objektiivin zoomauksesta johtuva liike voi myös siirtää kameran pois paikaltaan. Pidä kamera paikallaan asettamalla se jalustalle tai ryhtymällä muihin toimenpiteisiin.

#### 2 Yhdistä kamera ja älypuhelin ( 81, 83).

• Valitse yksityisyysasetuksissa [Kyllä].

#### 3 Valitse etäkuvaus.

- Valitse älypuhelimen CameraWindowohjelmistossa etäkuvaus.
- Kameran objektiivi tulee ulos. Älä paina lähellä objektiivia ja varmista, että sen esteenä ei ole esineitä.
- Kun kamera on valmis etäkuvaukseen, älypuhelimessa näkyy reaaliaikainen kuva kamerasta.
- Tällöin kamerassa näkyy viesti ja kaikki toiminnot ON/OFF-painiketta lukuun ottamatta ovat poissa käytöstä.

#### 4 Kuvaa.

• Käytä kuvaukseen älypuhelinta.

- Kamera toimii etäkuvauksen aikana [P]-tilassa. Jotkin etukäteen määrittämäsi FUNC.- ja MENU-valikon asetukset saattavat kuitenkin muuttua automaattisesti.
- Videoiden kuvaus ei ole käytettävissä.
- Näytössä näkyvä liitäntäympäristöstä johtuva kohteen katkonainen liike ei vaikuta tallennettuihin kuviin.
- Tarkennusalueet eivät tule näkyviin. Tarkista tarkennus ottamalla testikuva.
- Otettuja kuvia ei siirretä älypuhelimeen. Käytä älypuhelinta kameran kuvien selaamiseen ja tuomiseen.

| Ennen käyttöä |                  |                                          |  |  |
|---------------|------------------|------------------------------------------|--|--|
| Perusopas     |                  |                                          |  |  |
| Laaja         | Laaja käyttöopas |                                          |  |  |
|               | 1                | Kameran perusteet                        |  |  |
|               | 2                | Luova otos -tila                         |  |  |
|               | 3                | Automaattitila/<br>Hybridiautomaattitila |  |  |
|               | 4                | Muut kuvaustilat                         |  |  |
|               | 5                | P-tila                                   |  |  |
|               | 6                | Toistotila                               |  |  |
|               | 7                | Wi-Fi-toiminnot                          |  |  |
|               | 8                | Asetusvalikko                            |  |  |
|               | 9                | Lisävarusteet                            |  |  |
|               | 10               | Liite                                    |  |  |
| Hake          | Hakemisto        |                                          |  |  |
|               |                  |                                          |  |  |

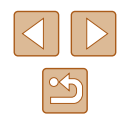

# Wi-Fi-asetusten muokkaaminen tai poistaminen

Voit muokata tai poistaa Wi-Fi-asetuksia seuraavien ohjeiden mukaan.

#### Yhteystietojen muokkaaminen

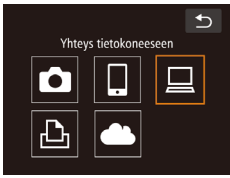

- Siirry Wi-Fi-valikkoon ja valitse muokattava laite.
- Kytke kameraan virta painamalla
   [▶]-painiketta.
- Kosketa [((••))].

2

 Siirry laitteenvalintanäyttöön vetämällä vasemmalle tai oikealle ja kosketa sitten muokattavan laitteen kuvaketta.

#### Valitse laite Uisää laite Muokkaa laitetta Windows1 Mv PC

| Muokkaa laitetta | Image: A start of the start of the start |
|------------------|----------------------------------------------------------------------------------------------------|
|                  |                                                                                                    |
| Windows1         |                                                                                                    |
| My PC            |                                                                                                    |
|                  |                                                                                                    |

Valitse [Muokkaa laitetta].

Kosketa [Muokkaa laitetta].

- **3** Valitse muokattava laite.
- Kosketa muokattavaa laitetta.

#### 4 Valitse muokattava kohta.

- Kosketa muokattavaa kohtaa.
- Muutettavissa olevat kohdat määräytyvät sen laitteen tai palvelun mukaan, jota kamera käyttää.

|                                  |   | Yhteys |   |   |                     |
|----------------------------------|---|--------|---|---|---------------------|
| Määritettävät kohdat             | ٥ |        |   | Ъ | Verkko-<br>palvelut |
| [Muuta laitt. lempinimeä] (💭104) | 0 | 0      | 0 | 0 | -                   |
| [Näytä asetukset] (🛄81)          | - | 0      | - | - | -                   |
| [Poista yhteystiedot] (🛄104)     | 0 | 0      | 0 | 0 | -                   |

O: Määritettävissä -: Ei määritettävissä

#### Laitteen lempinimen muuttaminen

Voit muuttaa kamerassa näytettävää laitteen lempinimeä (näyttönimeä).

- Windows1 🗩 Muuta laitt. lempinimeå Poista yhteystiedot
- Kosketa [Muuta laitt. lempinimeä] noudattamalla kohdan "Yhteystietojen muokkaaminen" ( 104) vaiheen 4 ohjeita.
- Kosketa syöttökenttää. Anna uusi lempinimi näytön näppäimistöllä (<sup>[[2]</sup>29).

#### Yhteystietojen poistaminen

Poista yhteystiedot (tiedot laitteista, joihin yhteys on muodostettu) seuraavasti.

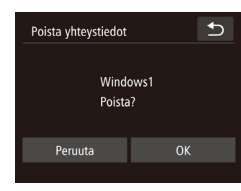

- Valitse [Poista yhteystiedot] koskettamalla sitä kohdan "Yhteystietojen muokkaaminen" (Д104) vaiheen 4 ohjeiden mukaisesti.
- Kun [Poista?] näkyy näytössä, kosketa [OK].
- Yhteystieto poistetaan.

| Ennen käyttöä    |    |                                          |
|------------------|----|------------------------------------------|
| Perusopas        |    |                                          |
| Laaja käyttöopas |    |                                          |
|                  | 1  | Kameran perusteet                        |
|                  | 2  | Luova otos -tila                         |
|                  | 3  | Automaattitila/<br>Hybridiautomaattitila |
|                  | 4  | Muut kuvaustilat                         |
|                  | 5  | P-tila                                   |
|                  | 6  | Toistotila                               |
|                  | 7  | Wi-Fi-toiminnot                          |
|                  | 8  | Asetusvalikko                            |
|                  | 9  | Lisävarusteet                            |
|                  | 10 | Liite                                    |
| Hakemisto        |    |                                          |
|                  |    |                                          |

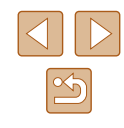

#### Wi-Fi-oletusasetusten palauttaminen

Palauta Wi-Fi-oletusasetukset, jos siirrät kameran omistusoikeudet toiselle henkilölle tai hävität kameran.

Wi-Fi-asetusten palauttaminen poistaa myös kaikki

verkkopalveluasetukset. Vahvista kaikkien Wi-Fi-asetusten palauttaminen ennen tämän toiminnon käyttöä.

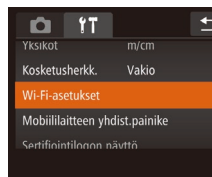

1 Valitse [Wi-Fi-asetukset].

 Kosketa [FUNC], kosketa [MENU], ja valitse [Y]-välilehdestä [Wi-Fi-asetukset] (<sup>2</sup>28).

Wi-Fi-asetukset Muuta laitt. lempinimea Tarkista MAC-osoite Palauta asetukset

- **2** Valitse [Palauta asetukset].
- Kosketa [Palauta asetukset].

#### **3** Palauta oletusasetukset.

- Kosketa kohtaa [OK].
- Wi-Fi-asetukset on palautettu.

 Jos haluat palauttaa muita oletusasetuksia (Wi-Fi-oletusasetusten lisäksi), valitse [
 [¶]-välilehdestä [Aset. palautus] (□110).

| Ennen käyttöä |                                                   |  |
|---------------|---------------------------------------------------|--|
| Perusopas     |                                                   |  |
| Laaja k       | käyttöopas                                        |  |
|               | <b>1</b> Kameran perusteet                        |  |
|               | <b>2</b> Luova otos -tila                         |  |
|               | <b>3</b> Automaattitila/<br>Hybridiautomaattitila |  |
| 4             | <b>4</b> Muut kuvaustilat                         |  |
|               | <b>5</b> P-tila                                   |  |
|               | 6 Toistotila                                      |  |
|               | <b>7</b> Wi-Fi-toiminnot                          |  |
|               | 8 Asetusvalikko                                   |  |
| 1             | 9 Lisävarusteet                                   |  |
|               | 10 Liite                                          |  |
| Hakemisto     |                                                   |  |

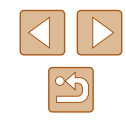

# Asetusvalikko

Helpota käyttöä mukauttamalla tai säätämällä kameran perustoimintoja

# Kameran perustoimintojen säätäminen

MENU-valikon (228) toiminnot [ft]-välilehdellä voi määrittää. Voit helpottaa käyttöä mukauttamalla yleisesti käytettyjä toimintoja haluamallasi tavalla

#### Kameran toimintojen hiljentäminen

Voit hiljentää kameran äänet ja videot seuraavasti.

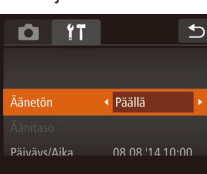

• Valitse [Äänetön] ja sitten [Päällä].

Ääntä ei toisteta videoita toistettaessa, (263) jos kameran äänet mykistetään. Voit palauttaa äänen videoihin vetämällä näyttöä ylöspäin. Voit säätää äänenvoimakkuutta vetämällä ylös tai alas tarpeen mukaan.

### Äänenvoimakkuuden säätäminen

Voit säätää yksittäisten kameran äänten äänenvoimakkuutta seuraavasti.

- Ð Äänitaso Toimintoääni ltselauk ääni
  - Valitse ja kosketa [Äänitaso].
  - Valitse vaihtoehto vetämällä ylös tai alas ja sitten säädä äänenvoimakkuutta koskettamalla haluamaasi palkin kohtaa.

| Ennen käyttöä    |                                          |  |  |
|------------------|------------------------------------------|--|--|
| Perusopas        |                                          |  |  |
| Laaja käyttöopas |                                          |  |  |
| 1                | Kameran perusteet                        |  |  |
| 2                | Luova otos -tila                         |  |  |
| 3                | Automaattitila/<br>Hybridiautomaattitila |  |  |
| 4                | Muut kuvaustilat                         |  |  |
| 5                | P-tila                                   |  |  |
| 6                | Toistotila                               |  |  |
| 7                | Wi-Fi-toiminnot                          |  |  |
| 8                | Asetusvalikko                            |  |  |
| 9                | Lisävarusteet                            |  |  |
| 10               | Liite                                    |  |  |
| Hakemisto        |                                          |  |  |

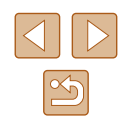

#### Päiväyksen ja kellonajan muuttaminen

Määritä oikea päivämäärä ja kellonaika seuraavalla tavalla.

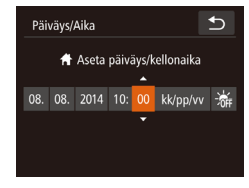

- Valitse ja kosketa [Päiväys/Aika].
- Määritä asetus koskettamalla vaihtoehtoa ja säädä sitten asetuksia koskettamalla
   [▲][▼] -kohtaa.

#### Aikavyöhyke Valitse asetus ★ Koti 08.08.2014 10:00 ★ Maailma 08.08.2014 11:00 Valitse aikavyöhyke

 Jos säädät päivämäärää tai kellonaikaa [X]-tilassa (□18), [A Koti] -kohdan kellonaika ja päivämäärä päivittyvät automaattisesti.

2

[▲)].

### Maailmankello

Voit varmistaa, että paikallinen päivämäärä ja kellonaika tallentuvat ulkomailla kuviin, rekisteröimällä ennalta kohteen aikavyöhykkeet ja vaihtamalla kyseiseen aikavyöhykkeeseen. Tämä kätevä toiminto poistaa tarpeen muuttaa Päiväys/Aika-asetusta manuaalisesti. Varmista ennen maailmankellon käyttämistä, että olet asettanut

päivämäärän ja kellonajan sekä kotiaikavyöhykkeesi kohdan "Päiväyksen ja kellonajan asettaminen" ((217) ohjeiden mukaan.

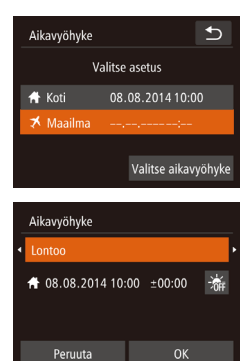

#### Määritä kohde.

- Valitse ja kosketa [Aikavyöhyke].
- Kosketa kohtaa [X Maailma] ja sitten kohtaa [Aikavyöhyke].
- Valitse kohteen aikavyöhyke koskettamalla [◀][▶].
- Kosketa kohtaa [OK].

## Objektiivin sisäänvetäytymisaika

Turvallisuussyistä objektiivi vetäytyy kuvaustilassa sisään yleensä noin minuutin kuluttua [**D**]-painikkeen painamisesta (**D**23). Jos haluat, että objektiivi vetäytyy sisään heti [**D**]-painikkeen painamisen jälkeen, määritä sisäänvetäytymisajaksi [0 sek.].

 Valitse [Obj. sulkuviive] ja valitse sitten [0 sek.].

Vaihda kohteen aikavyöhykkeeseen.

• Kosketa [X Maailma] ja kosketa sitten

• [X] näkyy nyt [Aikavyöhyke]- ja

kuvausnävtöissä (22127).

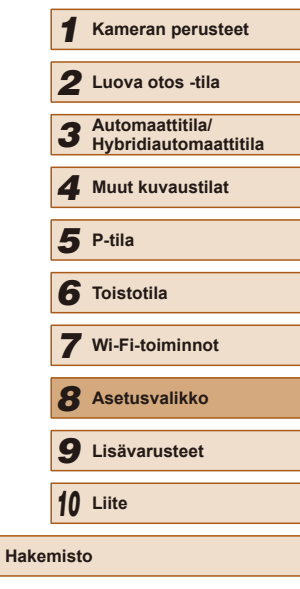

Ennen kävttöä

Laaja käyttöopas

Perusopas

#### 

< <br/>
<br/>
<br/>
<br/>
<br/>
<br/>
<br/>
<br/>
<br/>
<br/>
<br/>
<br/>
<br/>
<br/>
<br/>
<br/>
<br/>
<br/>
<br/>
<br/>
<br/>
<br/>
<br/>
<br/>
<br/>
<br/>
<br/>
<br/>
<br/>
<br/>
<br/>
<br/>
<br/>
<br/>
<br/>
<br/>
<br/>
<br/>
<br/>
<br/>
<br/>
<br/>
<br/>
<br/>
<br/>
<br/>
<br/>
<br/>
<br/>
<br/>
<br/>
<br/>
<br/>
<br/>
<br/>
<br/>
<br/>
<br/>
<br/>
<br/>
<br/>
<br/>
<br/>
<br/>
<br/>
<br/>
<br/>
<br/>
<br/>
<br/>
<br/>
<br/>
<br/>
<br/>
<br/>
<br/>
<br/>
<br/>
<br/>
<br/>
<br/>
<br/>
<br/>
<br/>
<br/>
<br/>
<br/>
<br/>
<br/>
<br/>
<br/>
<br/>
<br/>
<br/>
<br/>
<br/>
<br/>
<br/>
<br/>
<br/>
<br/>
<br/>
<br/>
<br/>
<br/>
<br/>
<br/>
<br/>
<br/>
<br/>
<br/>
<br/>
<br/>
<br/>
<br/>
<br/>
<br/>
<br/>
<br/>
<br/>
<br/>
<br/>
<br/>
<br/>
<br/>
<br/>
<br/>
<br/>
<br/>
<br/>
<br/>
<br/>
<br/>
<br/>
<br/>
<br/>
<br/>
<br/>
<br/>
<br/>
<br/>
<br/>
<br/>
<br/>
<br/>
<br/>
<br/>
<br/>
<br/>
<br/>
<br/>
<br/>
<br/>
<br/>
<br/>
<br/>
<br/>
<br/>
<br/>
<br/>
<br/>
<br/>
<br/>
<br/>
<br/>
<br/>
<br/>
<br/>
<br/>
<br/>
<br/>
<br/>
<br/>
<br/>
<br/>
<br/>
<br/>
<br/>
<br/>
<br/>
<br/>
<br/>
<br/>
<br/>
<br/>
<br/>
<br/>
<br/>
<br/>
<br/>
<br/>
<br/>
<br/>
<br/>
<br/>
<br/>
<br/>
<br/>
<br/>
<br/>
<br/>
<br/>
<br/>
<br/>
<br/>
<br/>
<br/>
<br/>
<br/>
<br/>
<br/>
<br/>
<br/>
<br/>
<br/>
<br/>
<br/>
<br/>
<br/>
<br/>
<br/>
<br/>
<br/>
<br/>
<br/>
<br/>
<br/>
<br/>
<br/>
<br/>
<br/>
<br/>
<br/>
<br/>
<br/>
<br/>
<br/>
<br/>
<br/>
<br/>
<br/>
<br/>
<br/>
<br/>
<br/>
<br/>
<br/>
<br/>
<br/>
<br/>
<br/>
<br/>
<br/>
<br/>
<br/>
<br/>
<br/>
<br/>
<br/>
<br/>
<br/>
<br/>
<br/>
<br/>
<br/>
<br/>
<br/>
<br/>
<br/>
<br/>
<br/>
<br/>
<br/>
<br/>
<br/>
<br/>
<br/>
<br/>
<br/>
<br/>
<br/>
<br/>
<br/>
<br/>
<br/>
<br/>
<br/>
<br/>
<br/>
<br/>
<br/>
<br/>
<br/>
<br/>
<br/>
<br/>
<br/>
<br/>
<br/>
<br/>
<br/>
<br/>
<br/>
<br/>
<br/>
<br/>
<br/>
<br/>
<br/>
<br/>
<br/>
<br/>
<br/>
<br/>
<br/>
<br/>
<br/>
<br/>
<br/>
<br/>
<br/>
<br/>
<br/>
<br/>
<br/>
<br/>
<br/>
<br/>
<br/>
<br/>
<br/>
<br/>
<br/>
<br/>
<br/>
<br/>
<br/>
<br/>
<br/>
<br/>
<b

#### Ekotilan käyttäminen

Tämän toiminnon avulla voit vähentää akun virrankulutusta kuvaustilassa. Kun kamera ei ole käytössä, näyttö sammuu hetken kuluttua virrankulutuksen vähentämiseksi.

| <b>D</b> 11     |                            | Ð        |
|-----------------|----------------------------|----------|
| Aikavyohyke     | <b>n</b>                   |          |
| Obj. sulkuviive | 1 min.                     |          |
| Ekotila         | <ul> <li>Päällä</li> </ul> | ×        |
| LCD:n kirkkaus  | - <u>-</u>                 | <b>.</b> |
| Alusta          | 7.5GB                      |          |
|                 |                            |          |

#### Määritä asetus.

- Valitse [Ekotila] ja sitten [Päällä].
- [ECO] näkyy nyt kuvausnäytössä (📖 127).
- Näyttö pimenee, kun kameraa ei käytetä noin kahteen sekuntiin, minkä jälkeen näyttö sammuu noin kymmenen sekunnin kuluttua näytön pimenemisestä. Kamera sammuu automaattisesti, kun se on ollut käyttämättä noin kolme minuuttia.

#### 2 Kuvaa.

 Kun näyttö on poistettu käytöstä, mutta objektiivi ei ole vielä vetäytynyt sisään, voit ottaa näytön käyttöön ja valmistautua kuvaamaan painamalla laukaisinrenkaan puoliväliin.

#### Näytön kirkkaus

Säädä näytön kirkkautta seuraavalla tavalla.

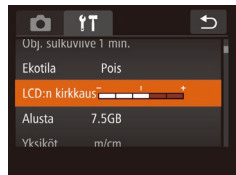

 Valitse [LCD:n kirkkaus] ja säädä sitten kirkkautta koskettamalla haluamaasi palkin kohtaa.

#### Muistikortin alustaminen

Ennen kuin käytät uutta muistikorttia tai toisessa laitteessa alustettua muistikorttia, muistikortti on alustettava tässä kamerassa. Alustaminen poistaa kaikki muistikortin tiedot. Kopioi ennen alustamista muistikortilla olevat kuvat tietokoneeseen tai varmuuskopioi ne jotenkin muuten.

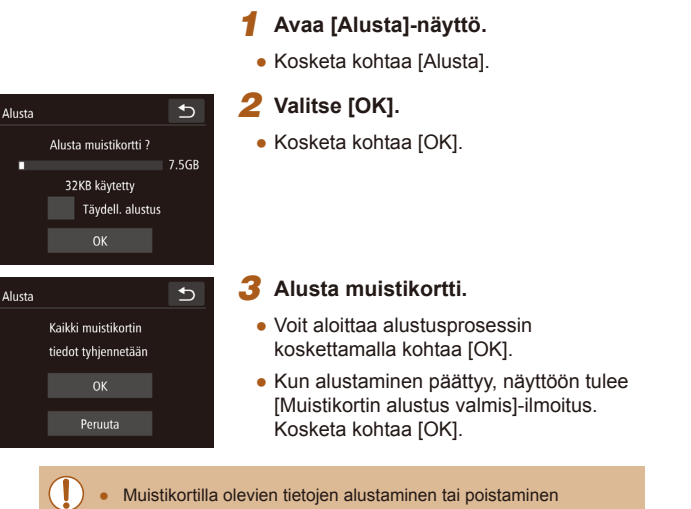

 Muistikortilla olevien tietojen alustaminen tai poistaminen muuttaa vain kortin tiedostonhallintatietoja. Se ei poista kortin tietoja kokonaan. Kun siirrät tai hävität muistikortteja, suojaa henkilökohtaisia tietoja tarpeen mukaan esimerkiksi tuhoamalla kortit fyysisesti.

 Alustusnäytössä näkyvä muistikortin kokonaiskapasiteetti voi olla pienempi kuin muistikortissa ilmoitettu kapasiteetti.

| Ennen käyttöä |                  |                                          |  |  |
|---------------|------------------|------------------------------------------|--|--|
| Perusopas     |                  |                                          |  |  |
| Laaja         | Laaja käyttöopas |                                          |  |  |
|               | 1                | Kameran perusteet                        |  |  |
|               | 2                | Luova otos -tila                         |  |  |
|               | 3                | Automaattitila/<br>Hybridiautomaattitila |  |  |
|               | 4                | Muut kuvaustilat                         |  |  |
|               | 5                | P-tila                                   |  |  |
|               | 6                | Toistotila                               |  |  |
|               | 7                | Wi-Fi-toiminnot                          |  |  |
|               | 8                | Asetusvalikko                            |  |  |
|               | 9                | Lisävarusteet                            |  |  |
|               | 10               | Liite                                    |  |  |
| Hakemisto     |                  |                                          |  |  |
|               |                  |                                          |  |  |

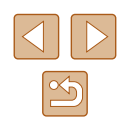
#### Tävdellinen alustus

suorita täydellinen alustus seuraavissa tilanteissa: [Muistikorttihäiriö]ilmoitus tulee näkyviin, kamera ei toimi oikein, kortin kuvan lukeminen/ kirjoittaminen hidastuu, jatkuva kuvaus hidastuu tai videon tallennus pysähtyy yllättäen. Täydellinen alustus poistaa kaikki muistikortin tiedot. Kopioi ennen täydellistä alustamista muistikortilla olevat kuvat tietokoneeseen tai varmuuskopioi ne jotenkin muuten.

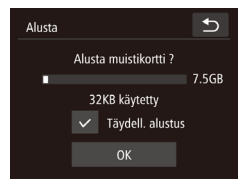

- Valitse kohdan [Täydell. alustus] vasemmalla puolella oleva kenttä koskettamalla sitä (merkitty merkillä [/]).
- Jatka alustusprosessia noudattamalla kohdan "Muistikortin alustaminen" (III 108) vaiheita 2 ja 3.
- Täydellinen alustus kestää kauemmin kuin "Muistikortin alustaminen" (2108), koska tiedot poistetaan kaikilta muistikortin tallennusalueilta.
- Voit peruuttaa käynnissä olevan täydellisen alustamisen koskettamalla [Pysäytä]. Tällöin kaikki tiedot poistetaan, mutta muistikorttia voi käyttää normaalisti.

#### Mittayksikköjen näyttö

Voit muuttaa GPS-korkeustiedoissa (265) ja muualla näkyvät mittayksiköt metreistä ja senteistä jalkoihin ja tuumiin tarpeen mukaan.

| <b>D</b> 11     |         | Ð  |
|-----------------|---------|----|
| LCD:n kirkkaus  |         |    |
| Alusta          | 7.5GB   |    |
|                 | ▲ ft/in | ۰. |
| Kosketusherkk.  | Vakio   |    |
| Wi-Fi-asetukset |         |    |

#### Kosketusnäytön herkkyyden lisääminen

Kosketusnäytön herkkyyttä voi lisätä, jolloin kamera reagoi kevyempään kosketukseen.

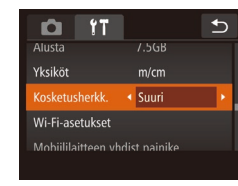

 Valitse [Kosketusherkk.] ja valitse sitten [Suuri].

• Valitse [Yksiköt] ja sitten [ft/in].

| Ennen käyttöä |                     |                                          |  |
|---------------|---------------------|------------------------------------------|--|
| Perus         | Perusopas           |                                          |  |
| Laaja         | käy                 | ttöopas                                  |  |
|               | 1 Kameran perusteet |                                          |  |
|               | 2                   | Luova otos -tila                         |  |
|               | 3                   | Automaattitila/<br>Hybridiautomaattitila |  |
|               | 4                   | Muut kuvaustilat                         |  |
|               | 5                   | P-tila                                   |  |
|               | 6                   | Toistotila                               |  |
|               | 7                   | Wi-Fi-toiminnot                          |  |
|               | 8                   | Asetusvalikko                            |  |
|               | 9                   | Lisävarusteet                            |  |
|               | 10                  | Liite                                    |  |
| Hakemisto     |                     |                                          |  |

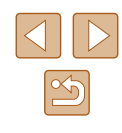

#### Sertifiointilogojen tarkistaminen

Joitakin kameran täyttämien sertifiointivaatimusten logoja voi tarkastella näytössä. Muut sertifiointilogot on painettu tähän oppaaseen, kameran pakkaukseen tai kameran runkoon.

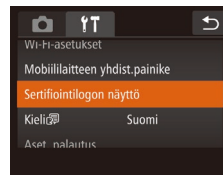

Näytön kieli

Vaihda näytön kieliasetusta tarvittaessa.

| Deutsch Svenska Türkçe<br>Français Español العربية<br>Nederlands Ελληνικά / 개막 ካመ<br>Dansk Pyccxili 简格中文<br>Português Polski 紫體中文<br>Suomi Čeština 한국의 |            |          |            |
|----------------------------------------------------------------------------------------------------|------------|----------|------------|
| Français Español العريبة<br>Nederlands Ελληνικά листіча<br>Dansk Русский 简体中文<br>Português Polski 紫醋中文<br>Suomi Čeština 한국어                            | Deutsch    | Svenska  | Türkçe     |
| Nederlands Eλληνικά mm <sup>a</sup> lwa<br>Dansk Русский 简体中文<br>Português Polski 繁體中文<br>Suomi Čeština 한국어                                            | Français   | Español  | العربية    |
| Dansk         Русский         简体中文           Português         Polski         繁體中文           Suomi         Čeština         한국어                         | Nederlands | Ελληνικά | ภาษาไทย    |
| Português Polski 繁體中文<br>Suomi Čeština 한국어                                                                                                    | Dansk      | Русский  | 简体中文       |
| Suomi Čeština 한국어                                                                                                    | Português  | Polski   | 繁體中文       |
| Manual D Malauria                                                                                                    | Suomi      | Čeština  | 한국어        |
| italiano magyar b.malaysia                                                                                                    | Italiano   | Magyar   | B.Malaysia |

- Kosketa kohtaa [Kieli 🔝].
- Valitse näytön kieli koskettamalla sitä ja kosketa sitten kohtaa [

Kosketa kohtaa [Sertifiointilogon näyttö].

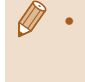

• Voit avata [Kieli]-näytön myös toistotilassa koskettamalla kohtaa [FUNC] ja koskettamalla sitten kohtaa [MENU] ja pitämällä sitä painettuna.

#### Muiden asetusten säätäminen

Myös seuraavia asetuksia voi säätää [ft]-välilehdessä.

• [Wi-Fi-asetukset] (480)

Aset. palautus

Peruuta

• [Mobiililaitteen yhdist.painike] ([2]81)

#### Oletusasetusten palauttaminen

Jos olet muuttanut asetusta vahingossa, voit palauttaa kameran oletusasetukset.

• Kosketa kohtaa [Aset. palautus]. Kosketa kohtaa [OK]. • Oletusasetukset on nyt palautettu. Palauta oletusasetukset ?

- Seuraavat toiminnot on nyt palautettu oletusasetuksiin.
  - Kasvontunnistus-toiminnolla (243) rekisteröidyt tiedot
  - [1] välilehden asetukset [Päiväys/Aika] ([]107), [Aikavyöhyke] (Q107) ja [Kieli 🔁 (Q110)
  - Kuvaustila (252)
  - Wi-Fi-asetukset (QQ80)

| Ennen käyttöä                                     |  |  |
|---------------------------------------------------|--|--|
| Perusopas                                         |  |  |
| Laaja käyttöopas                                  |  |  |
| <b>1</b> Kameran perusteet                        |  |  |
| <b>2</b> Luova otos -tila                         |  |  |
| <b>3</b> Automaattitila/<br>Hybridiautomaattitila |  |  |
| <b>4</b> Muut kuvaustilat                         |  |  |
| <b>5</b> P-tila                                   |  |  |
| 6 Toistotila                                      |  |  |
| 7 Wi-Fi-toiminnot                                 |  |  |
| 8 Asetusvalikko                                   |  |  |
| 9 Lisävarusteet                                   |  |  |
| 10 Liite                                          |  |  |
| Hakemisto                                         |  |  |

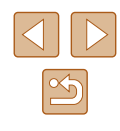

# 9

# Lisävarusteet

Canon-lisävarusteet sekä muut erikseen myytävät yhteensopivat lisävarusteet lisäävät kuvausnautintoa

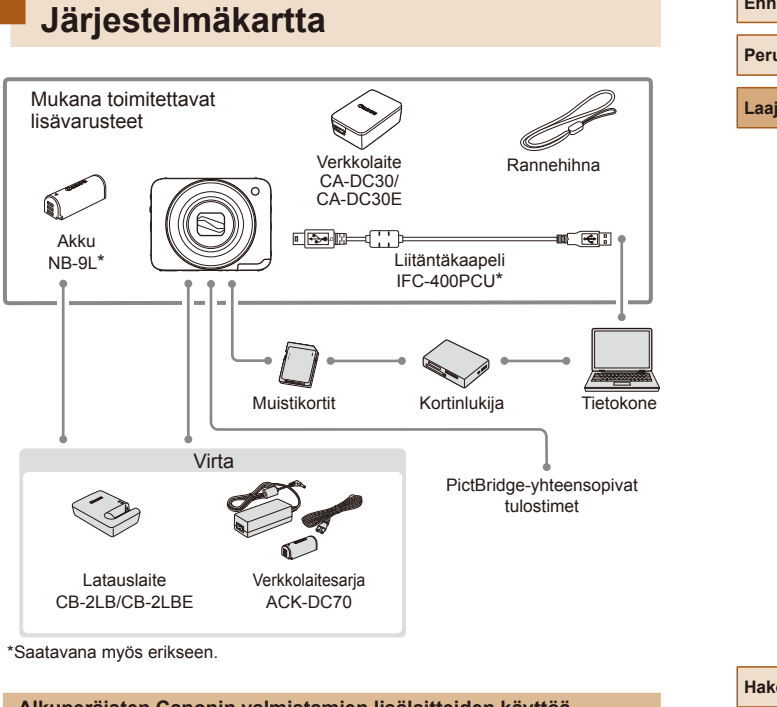

# Alkuperäisten Canonin valmistamien lisälaitteiden käyttöä suositellaan.

Tämä tuote on suunniteltu toimimaan erinomaisesti, kun sitä käytetään yhdessä Canonin lisävarusteiden kanssa.

Čanon ei ole vastuussa tuotteelle tapahtuneista vahingoista ja/tai onnettomuuksista (esimerkiksi tulipalo), jotka aiheutuvat muiden kuin Canonin alkuperäisten lisävarusteiden käytöstä (kuten akkujen vuoto ja/tai räjähdys). Huomaa, että takuu ei koske muiden kuin Canonin alkuperäisten lisävarusteiden käytöstä aiheutuneita vahinkoja, vaikka sellaisia vaadittaisiinkin korjattavaksi.

| Ennen käyttöä |                            |                                          |  |
|---------------|----------------------------|------------------------------------------|--|
| Perus         | Perusopas                  |                                          |  |
| Laaja         | käyt                       | ttöopas                                  |  |
| [             | <b>1</b> Kameran perusteet |                                          |  |
| [             | 2                          | Luova otos -tila                         |  |
| [             | 3                          | Automaattitila/<br>Hybridiautomaattitila |  |
| [             | 4                          | Muut kuvaustilat                         |  |
| [             | 5                          | P-tila                                   |  |
| [             | 6                          | Toistotila                               |  |
| [             | 7                          | Wi-Fi-toiminnot                          |  |
| [             | 8                          | Asetusvalikko                            |  |
| [             | 9                          | Lisävarusteet                            |  |
| [             | 10                         | Liite                                    |  |
| Hakemisto     |                            |                                          |  |

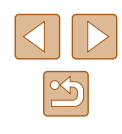

# Valinnaiset lisävarusteet

Seuraavat lisävarusteet ovat myynnissä erikseen. Huomaa, että saatavuus vaihtelee alueittain, eikä kaikkia lisävarusteita ole välttämättä enää saatavilla.

#### Virtalähteet

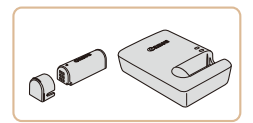

#### Akku NB-9L

Ladattava litiumioniakku

Latauslaite CB-2LB/CB-2LBE

Akun NB-9L latauslaite

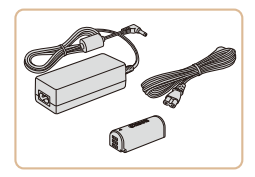

#### Verkkolaitesarja ACK-DC70

- Tämän sarjan avulla voit liittää kameran tavalliseen pistorasiaan. Sarjaa suositellaan, kun kameraa käytetään virtaa tavallista pitempään tai kun kamera liitetään tulostimeen tai tietokoneeseen. Sarjaa ei voi käyttää akun lataamiseen kamerassa.
- Akku- ja latauslaitesarjaa ja verkkolaitesarjaa voidaan käyttää alueilla, joiden verkkovirran vaihtojännite on 100 – 240 V (50/60 Hz).
- Jos pistoke ei sovi pistorasiaan, käytä tarvikeliikkeestä hankittua sovitinta. Älä käytä ulkomaanmatkoja varten tarkoitettua muuntajaa, sillä se saattaa vahingoittaa akkua.

## Tulostin

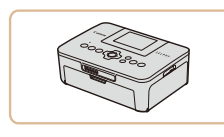

#### Canon-merkkiset PictBridgeyhteensopivat tulostimet

 Voit tulostaa kuvia myös ilman tietokonetta liittämällä kameran suoraan tulostimeen. Lisätietoja saat lähimmältä Canonjälleenmyyjältä.

| Ennen käyttöä |           |                                          |  |
|---------------|-----------|------------------------------------------|--|
| Perus         | Perusopas |                                          |  |
| Laaja         | käy       | ttöopas                                  |  |
|               | 1         | Kameran perusteet                        |  |
|               | 2         | Luova otos -tila                         |  |
|               | 3         | Automaattitila/<br>Hybridiautomaattitila |  |
|               | 4         | Muut kuvaustilat                         |  |
|               | 5         | P-tila                                   |  |
|               | 6         | Toistotila                               |  |
|               | 7         | Wi-Fi-toiminnot                          |  |
|               | 8         | Asetusvalikko                            |  |
|               | 9         | Lisävarusteet                            |  |
|               | 10        | Liite                                    |  |
| Hakemisto     |           |                                          |  |
|               |           |                                          |  |
|               |           |                                          |  |

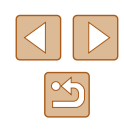

# Valinnaisten lisävarusteiden käyttäminen

Stillkuvat Videot

#### Akun lataaminen latauslaitteella

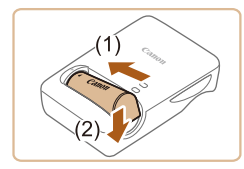

#### Aseta akku paikalleen.

 Kohdista akun sekä latauslaitteen -merkit ja asenna akku työntämällä se kameraan (1) ja painamalla sitä alaspäin (2).

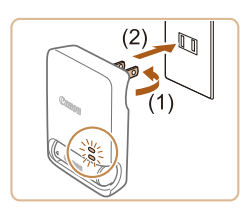

#### Lataa akku.

- Käännä pistoke (1) esiin ja liitä latauslaite pistorasiaan.
- Latauksen oranssi merkkivalo syttyy, ja lataaminen alkaa.
- Kun lataaminen on päättynyt, merkkivalo palaa vihreänä.

#### 3 Poista akku.

 Irrota latauslaite pistorasiasta ja poista sitten akku työntämällä sitä sisäänpäin (1) ja nostamalla ylöspäin (2).

 Akun suojaamiseksi ja sen kunnon ylläpitämiseksi on vältettävä yli 24 tunnin yhtäjaksoista lataamista.

- Ladatut akut tyhjenevät vähitellen itsestään, vaikka niitä ei käytetä. Lataa akku sinä päivänä, kun sitä käytetään (tai juuri ennen käyttöä).
- Latauslaitetta voi käyttää alueilla, joilla verkkovirran vaihtojännite on 100 – 240 V (50/60 Hz). Jos pistoke ei sovi pistorasiaan, käytä tarvikeliikkeestä hankittua sovitinta. Älä käytä ulkomaanmatkoja varten tarkoitettua muuntajaa, sillä se saattaa vahingoittaa akkua.

#### Kameran virran kytkeminen päälle tavallisen pistorasian kautta

#### Stillkuvat Videot

Kun kameran virta kytketään päälle ACK-DC70-verkkolaitesarjan (myydään erikseen) kautta, jäljellä olevaa akun varausta ei tarvitse tarkkailla.

- Varmista, että kamerasta on katkaistu virta.
- **2** Työnnä liitin paikalleen.

- Sulje kansi noudattamalla kohdan "Akun asettaminen paikalleen ja lataaminen" (<sup>1</sup>15) vaihetta 3.

| nnen käyttöä |      |                                          |  |  |
|--------------|------|------------------------------------------|--|--|
| Perusopas    |      |                                          |  |  |
| .aaja        | käyt | töopas                                   |  |  |
|              | 1    | Kameran perusteet                        |  |  |
|              | 2    | Luova otos -tila                         |  |  |
|              | 3    | Automaattitila/<br>Hybridiautomaattitila |  |  |
|              | 4    | Muut kuvaustilat                         |  |  |
|              | 5    | P-tila                                   |  |  |
|              | 6    | Toistotila                               |  |  |
|              | 7    | Wi-Fi-toiminnot                          |  |  |
|              | 8    | Asetusvalikko                            |  |  |
|              | 9    | Lisävarusteet                            |  |  |
|              | 10   | Liite                                    |  |  |
| lakemisto    |      |                                          |  |  |
|              |      |                                          |  |  |

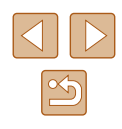

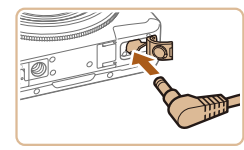

#### **3** Liitä sovitin liittimeen.

• Avaa kansi ja aseta sovittimen pistoke kokonaan liittimeen.

#### **4** Kytke virtajohto.

- Liitä virtajohdon toinen pää ensin verkkolaitteeseen ja liitä sitten johdon toinen pää pistorasiaan.
- Kytke kameran virta päälle ja käytä sitä haluamallasi tavalla.
- Kun olet valmis, sammuta kameran virta ja irrota virtajohto seinäkoskettimesta.
- Älä irrota sovitinta tai virtajohtoa, kun kameran virta on kytkettynä. Tämä saattaa poistaa kuvia tai vioittaa kameraa.
  - Älä kytke sovitinta tai sovittimen johtoa muihin laitteisiin. Muuten tuotteessa voi esiintyä toimintahäiriöitä tai tuote voi vahingoittua.

# Ohjelmiston käyttäminen

Seuraavassa on Canonin sivustolta ladattavien ohjelmien esittely sekä ohjeita ohjelmien asentamiseen ja kuvien tallentamiseen tietokoneeseen.

#### Ohjelmisto

Kun olet ladannut ohjelmiston Canonin sivustolta, voit tehdä tietokoneellasi seuraavia asioita.

- CameraWindow
  - Kuvien tuominen ja kameran asetusten muuttaminen
- ImageBrowser EX
  - Kuvien hallinta: näyttäminen, etsiminen ja järjestäminen
  - Kuvien tulostaminen ja muokkaaminen

 Käyttö edellyttää Internet-yhteyttä. Internet-yhteyden käyttömaksut on maksettava erikseen.

#### Ohjelmiston käyttöopas

Käytä näitä oppaita apuna, kun käytät kyseistä ohjelmistoa. Oppaat voi ladata seuraavasta osoitteesta: http://www.canon.com/icpd/

| Enner     | Ennen käyttöä    |                                          |  |
|-----------|------------------|------------------------------------------|--|
| Perusopas |                  |                                          |  |
| Laaja     | Laaja käyttöopas |                                          |  |
|           | 1                | Kameran perusteet                        |  |
|           | 2                | Luova otos -tila                         |  |
|           | 3                | Automaattitila/<br>Hybridiautomaattitila |  |
|           | 4                | Muut kuvaustilat                         |  |
|           | 5                | P-tila                                   |  |
|           | 6                | Toistotila                               |  |
|           | 7                | Wi-Fi-toiminnot                          |  |
|           | 8                | Asetusvalikko                            |  |
|           | 9                | Lisävarusteet                            |  |
|           | 10               | Liite                                    |  |
| Hakemisto |                  |                                          |  |

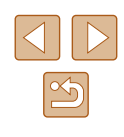

#### Tietokoneliitännät kaapelilla

#### Tietokoneympäristön tarkistaminen

Ohjelmistoa voi käyttää seuraavissa tietokoneissa. Lisätietoja järjestelmävaatimuksista ja yhteensopivuudesta, mukaan lukien uusien käyttöjärjestelmien tuki, on Canonin sivustossa.

|                    | Windows       | Mac OS        |
|--------------------|---------------|---------------|
| Käyttöjärjestelmä* | Windows 8/8.1 | Mac OS X 10.9 |
|                    | Windows 7 SP1 | Mac OS X 10.8 |

\* Kun tietokoneeseen lähetetään kuvia Wi-Fi-yhteyden kautta, tarkista järjestelmävaatimukset kohdassa "Tietokoneympäristön tarkistaminen" (Q386).

> Tarkista uusimmat järjestelmävaatimukset sekä tiedot tuetuista käyttöjärjestelmistä Canonin sivustosta.

#### Ohjelmiston asentaminen

Katso ohjelmisto asennusohjeet "Ohjelmiston asentaminen" (Q86).

#### Kuvien tallentaminen tietokoneeseen

Kuvissa näkyvät esimerkit ovat Windows 7- ja Mac OS X 10.8 -käyttöjärjestelmistä.

Lisätietoja muista toiminnoista on ohjelmiston ohjejärjestelmässä (joitakin ohjelmistoja lukuun ottamatta).

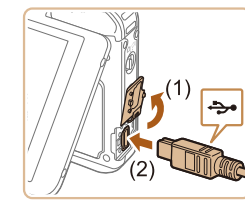

#### Liitä kamera tietokoneeseen.

- Avaa kansi kameran virran ollessa katkaistuna (1). Kun USB-kaapelin pienempi liitin on kuvan mukaisessa asennossa, aseta liitin kokonaan kameran liitäntään (2).
- Kytke USB-kaapelin suurempi liitin tietokoneen USB-porttiin. Lisätietoja tietokoneen USB-liitännöistä on tietokoneen käyttöoppaassa.
- Kameran virta kytketään automaattisesti, kun kamera liitetään tietokoneeseen.

#### Käynnistä CameraWindow.

 Mac OS: CameraWindow tulee näyttöön, kun kameran ja tietokoneen välinen yhteys on muodostettu.

| innen käyttöä |                                                   |                   |  |  |  |  |
|---------------|---------------------------------------------------|-------------------|--|--|--|--|
| Perusopas     |                                                   |                   |  |  |  |  |
| .aaja         | käyt                                              | töopas            |  |  |  |  |
|               | 1                                                 | Kameran perusteet |  |  |  |  |
|               | 2                                                 | Luova otos -tila  |  |  |  |  |
|               | <b>3</b> Automaattitila/<br>Hybridiautomaattitila |                   |  |  |  |  |
|               | 4                                                 | Muut kuvaustilat  |  |  |  |  |
|               | 5                                                 | P-tila            |  |  |  |  |
|               | 6                                                 | Toistotila        |  |  |  |  |
|               | 7                                                 | Wi-Fi-toiminnot   |  |  |  |  |
|               | 8                                                 | Asetusvalikko     |  |  |  |  |
|               | 9                                                 | Lisävarusteet     |  |  |  |  |
|               | 10                                                | Liite             |  |  |  |  |
| lakemisto     |                                                   |                   |  |  |  |  |

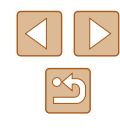

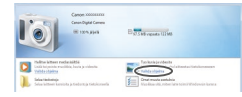

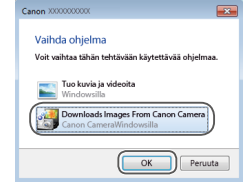

- Windows: Noudata seuraavassa annettuja ohjeita.
- Voit muokata ohjelmaa napsauttamalla avautuvassa näytössä []-linkkiä.
- Valitse [Downloads Images From Canon Camera / Lataa kuvat Canon-kamerasta] ja valitse [OK].

Kaksoisnapsauta [

3

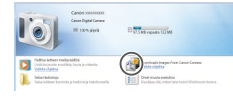

| Card Caunty<br>16 7 W / 100 HB | Matel fame: Caran 000000<br>firmana Venieri<br>(beneti fame:<br>Belley Capacity: Adl |
|--------------------------------|--------------------------------------------------------------------------------------|
|                                |                                                                                      |
|                                |                                                                                      |
|                                | to be importinges that Camer                                                         |
|                                | all a more major son canal                                                           |
|                                |                                                                                      |

- Tallenna kuvat tietokoneeseen.
- Valitse [Import Images from Camera / Tuo kuvat kamerasta] ja valitse sitten [Import Untransferred Images / Tuo siirtämättömät kuvat].
- Kuvat siirretään tietokoneen kuvakansioon erillisiin päivämäärän perusteella nimettyihin kansioihin.
- Kun kuvat on tallennettu, sulje CameraWindow, sammuta kamera painamalla ON/OFF-painiketta ja irrota kaapeli.
- Ohjeita kuvien katsomisesta tietokoneessa on kohdassa "Ohjelmiston käyttöopas" (💭 114).

- Windows 7: Jos vaiheessa 2 kuvattua näyttöä ei tule näyttöön, napsauta tehtäväpalkin [joj]-kuvaketta.
- Mac OS: Jos CameraWindow-sovellus ei tule näyttöön vaiheen 2 jälkeen, napsauta Dockin [CameraWindow]-kuvaketta.
- Vaikka voit tallentaa kuvia tietokoneeseen yksinkertaisesti liittämällä kameran tietokoneeseen ilman ohjelmistoa, seuraavat rajoitukset ovat voimassa.
- Kameran tietokoneeseen liittämisen jälkeen voi kestää muutaman minuutin ajan, kunnes kameran kuvia voi käyttää.
- Pystysuuntaiset kuvat saattavat tallentua vaakasuuntaisina.
- Joitakin ongelmia voi ilmetä kuvien tai kuvatietojen tallennuksessa käytössä olevan käyttöjärjestelmän version, ohjelmiston tai kuvatiedostojen koon mukaan.
- Kaikki ohjelmiston tarjoamat toiminnot, esimerkiksi videoiden muokkaaminen, eivät ehkä ole käytettävissä.

| Ennen käyttöä |     |                                          |  |
|---------------|-----|------------------------------------------|--|
| Perusopas     |     |                                          |  |
| Laaja         | käy | ttöopas                                  |  |
|               | 1   | Kameran perusteet                        |  |
|               | 2   | Luova otos -tila                         |  |
|               | 3   | Automaattitila/<br>Hybridiautomaattitila |  |
|               | 4   | Muut kuvaustilat                         |  |
|               | 5   | P-tila                                   |  |
|               | 6   | Toistotila                               |  |
|               | 7   | Wi-Fi-toiminnot                          |  |
|               | 8   | Asetusvalikko                            |  |
|               | 9   | Lisävarusteet                            |  |
|               | 10  | Liite                                    |  |
| Hakemisto     |     |                                          |  |

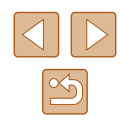

# Kuvien tulostaminen

#### Stillkuvat Videot

Kuvat voi tulostaa vaivattomasti liittämällä kameran tulostimeen. Kuvituksissa käytetään esimerkkitarkoituksessa Canon SELPHY CP -sarjan kuvatulostinta. Näyttökuvat ja käytettävissä olevat toiminnot vaihtelevat tulostimen mukaan. Lisätietoja on myös tulostimen käyttöoppaassa.

#### Kuvien tulostaminen helposti

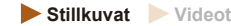

Voit tulostaa ottamasi kuvat helposti kytkemällä kameran PictBridgeyhteensopivaan tulostimeen (myydään erikseen) mukana toimitettavalla liitäntäkaapelilla (<sup>[[]</sup>2).

#### Varmista, että virta on katkaistu kamerasta ja tulostimesta.

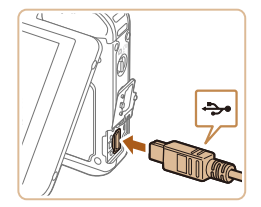

#### **2** Liitä kamera tulostimeen.

- Avaa liitäntöjen kansi Pidä kaapelin pienempää liitintä kuvan mukaisessa asennossa ja aseta liitin kokonaan kameran liitäntään.
- Liitä kaapelin iso pää tulostimeen. Lisätietoja muista liitännöistä on tulostimen käyttöoppaassa.

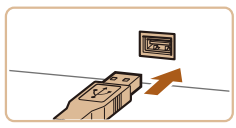

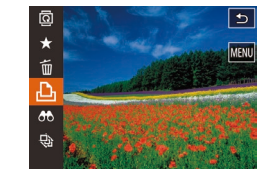

#### **3** Kytke tulostimeen virta.

• Kameran virta kytketään automaattisesti, kun tulostin käynnistetään.

#### **4** Valitse kuva.

 Valitse kuva vetämällä näytössä vasemmalle tai oikealle.

#### **5** Tulosta kuva.

- Kosketa kohtaa [FUNC.] ja kosketa sitten [b].
- Kosketa kohtaa [Tulosta].
- Tulostaminen alkaa nyt.
- Jos haluat tulostaa muita kuvia, toista edellä kuvatut toimenpiteet vaiheesta 5 alkaen, kun tulostus on suoritettu loppuun.
- Kun lopetat tulostuksen, katkaise kamerasta ja tulostimesta virta ja irrota kaapeli.
- Määritettävissä olevien tulostimien tai kohteiden tapauksessa tulostettaessa käytetään tulostimen vakioasetuksia. Tulostimen vakioasetukset voit tarkistaa käytössä olevan tulostimen käyttöoppaasta.
- Jos haluat lisätietoja Canon-merkkisistä PictBridgeyhteensopivista tulostimista (myydään erikseen), katso kohtaa "Tulostin" (
  12).
- Kytke virta painamalla [D]-painiketta, kun näyttö käynnistetään automaattisesti vaiheessa 3.

| Ennen käyttöä |     |                                          |
|---------------|-----|------------------------------------------|
| Perusopas     |     |                                          |
| Laaja         | käy | ttöopas                                  |
|               | 1   | Kameran perusteet                        |
|               | 2   | Luova otos -tila                         |
|               | 3   | Automaattitila/<br>Hybridiautomaattitila |
|               | 4   | Muut kuvaustilat                         |
|               | 5   | P-tila                                   |
|               | 6   | Toistotila                               |
|               | 7   | Wi-Fi-toiminnot                          |
|               | 8   | Asetusvalikko                            |
|               | 9   | Lisävarusteet                            |
|               | 10  | Liite                                    |
| Hakemisto     |     |                                          |
|               |     |                                          |
|               |     |                                          |

Image: Second second second

#### Tulostusasetusten määrittäminen

Stillkuvat Videot

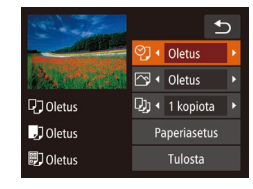

#### 1 Avaa tulostusnäyttö.

 Avaa tämä näyttö noudattamalla kohdan "Kuvien tulostaminen helposti" (
117) vaiheiden 1 – 6 ohjeita.

#### 2 Määritä asetukset.

 Kosketa vaihtoehtoa ja valitse sitten asetus koskettamalla [4][>]-painikkeita.

|              | Oletus   | Vastaa nykyisiä tulostimen asetuksia.                             |
|--------------|----------|-------------------------------------------------------------------|
|              | Päiväys  | Tulostaa kuvat ja lisää niihin päivämäärän.                       |
| ØJ           | Tied.No. | Tulostaa kuvat ja lisää niihin tiedostonumeron.                   |
|              | Molemmat | Tulostaa kuvat ja lisää niihin päivämäärän<br>ja tiedostonumeron. |
|              | Pois     | -                                                                 |
|              | Oletus   | Vastaa nykyisiä tulostimen asetuksia.                             |
|              | Pois     | _                                                                 |
| ß            | Päällä   | Käyttää kuvausajankohdan tietoja tulostusasetusten optimointiin.  |
|              | P.silmä1 | Korjaa punasilmäisyyttä.                                          |
| D)           | Kopiota  | Valitse tulostettavien kopioiden määrä.                           |
| Paperiasetus | -        | Määritä paperikoko, asettelu ja muut tiedot (µ118).               |

#### Paperikoon ja -asettelun valitseminen ennen tulostusta

ଙ୍] । Oletus

🖂 🔹 Oletus

🖓 🖣 1 kopiota 🕠

Tulosta

Seuraava

Seuraava

0letus

J Oletus

🗊 Oletus

5.4x8.6cm

Peruuta

Paperin tyyppi 2/3

Edellinen

Kehystetty Fi kehvstä Edellinen

Kuva-asetukset 3/3

Paperin koko 1/3

Stillkuvat Videot

#### **1** Valitse [Paperiasetus].

 Kun olet tehnyt kohdan "Tulostusasetusten määrittäminen" (
118) vaiheen 1 ja siirtynyt tulostusnäyttöön, kosketa [Paperiasetus].

#### 2 Valitse paperikoko.

 Valitse haluamasi asetus koskettamalla sitä ja kosketa sitten kohtaa [Seuraava].

#### **3** Valitse paperityyppi.

 Valitse haluamasi asetus koskettamalla sitä ja kosketa sitten kohtaa [Seuraava].

**4** Valitse asettelu.

- Valitse asetus vetämällä näyttöä ylös tai alas.
- Kosketa kohtaa [OK].
- 5 Tulosta kuva.

# Ennen kävttöä Perusopas Laaja käyttöopas Kameran perusteet 2 Luova otos -tila 3 Automaattitila/ Hybridiautomaattitila **4** Muut kuvaustilat 5 P-tila 6 Toistotila 7 Wi-Fi-toiminnot 8 Asetusvalikko **9** Lisävarusteet 10 Liite Hakemisto

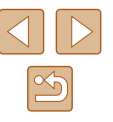

#### Kävtettävissä olevat asetteluasetukset

| Oletus Vastaa nykyisiä tulostimen asetuksia. |            |                                        |
|----------------------------------------------|------------|----------------------------------------|
|                                              | Kehystetty | Tulostaa kuvan ympärille tyhjää tilaa. |
|                                              | Ei kehystä | Kehyksetön reunasta reunaan tulostus.  |

#### Videokuvien tulostaminen

Stillkuvat Videot

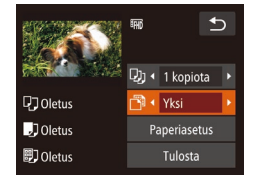

#### Avaa tulostusnäyttö.

 Valitse video noudattamalla kohdan "Kuvien tulostaminen helposti" (QQ 117) vaiheiden 1 – 6 ohjeita. Näkyviin tulee tämä näyttö.

#### Valitse tulostustapa.

- Valitse tulostustapa koskettamalla [1] ja sitten [◀][▶] to choose the printing method.
- 3 Tulosta kuva.

#### Videoiden tulostusasetukset

| Yksi  | Tulostaa näytössä parhaillaan olevan kuvan.                                                                                                    |
|-------|----------------------------------------------------------------------------------------------------|
| Sarja | Tulostaa sarjan kuvia tietyltä aikaväliltä yhdelle<br>arkille. Voit tulostaa myös kansion numeron, tiedoston<br>numeron ja kuvan kohdalla kuluneen ajan määrittämällä<br>[Kuvatiedot]-asetukseksi [Päällä]. |

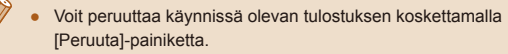

• [Sarja]-asetusta ei voi valita Canon-merkkisten, PictBridgeyhteensopivien tulostimien malleissa CP720/CP730 eikä vanhemmissa malleissa.

#### Kuvien lisääminen valokuvakirjaan

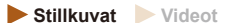

Valokuvakirjoja voi määrittää kameraan valitsemalla muistikortilta enintään 998 kuvaa ja tuomalla ne tietokoneen ohjelmistoon. Kuvat tallentuvat tietokoneessa omaan kansioonsa. Toiminto on kätevä, kun haluat tilata valokuvakirjoja verkossa tai tulostaa niitä omalla tulostimella.

#### Valintatavan valinta

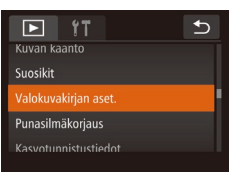

 Kosketa kohtaa [FUNC.], kosketa kohtaa [MENU] ja kosketa sitten [ ]-välilehdessä [Valokuvakirjan aset.] ja valitse sitten kuvien valintatapa.

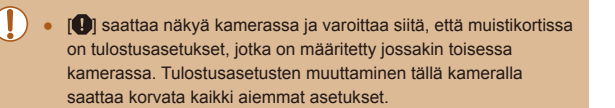

Kun olet tuonut kuvat tietokoneeseen, katso lisätietoja myös "Ohjelmiston käyttöopas" (QQ 114) ja tulostimen oppaasta.

| Ennen käyttöä |     |                                          |
|---------------|-----|------------------------------------------|
| Perusopas     |     |                                          |
| Laaja         | käy | ttöopas                                  |
|               | 1   | Kameran perusteet                        |
|               | 2   | Luova otos -tila                         |
|               | 3   | Automaattitila/<br>Hybridiautomaattitila |
|               | 4   | Muut kuvaustilat                         |
|               | 5   | P-tila                                   |
|               | 6   | Toistotila                               |
|               | 7   | Wi-Fi-toiminnot                          |
|               | 8   | Asetusvalikko                            |
|               | 9   | Lisävarusteet                            |
|               | 10  | Liite                                    |
| Hakemisto     |     |                                          |

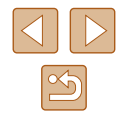

#### Kuvien valitseminen vksitellen

# • Valokuvakirjan aset. Kaikki kuvat Kuvamäärä : 0

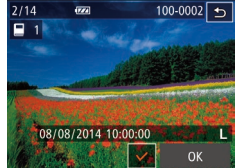

#### Valitse [Valitse].

 Valitse [Valitse] koskettamalla sitä kohdan "Valintatavan valinta" (QQ 119) menettelyn mukaisesti.

Stillkuvat Videot

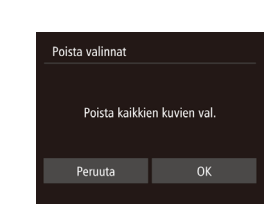

#### Kaikkien kuvien poistaminen valokuvakiriasta Stillkuvat Videot

- Valitse [Poista valinnat] koskettamalla sitä kohdan "Valintatavan valinta" (Q 119) menettelyn mukaisesti.
- Kosketa kohtaa [OK].

| Perusopas |      |                                          |
|-----------|------|------------------------------------------|
| Laaja     | käyt | ttöopas                                  |
|           | 1    | Kameran perusteet                        |
|           | 2    | Luova otos -tila                         |
|           | 3    | Automaattitila/<br>Hybridiautomaattitila |
|           | 4    | Muut kuvaustilat                         |
|           | 5    | P-tila                                   |
|           | 6    | Toistotila                               |
|           | 7    | Wi-Fi-toiminnot                          |
|           | 8    | Asetusvalikko                            |
|           | 9    | Lisävarusteet                            |
|           | 10   | Liite                                    |
| Hakemisto |      |                                          |
|           |      |                                          |

Ennen kävttöä

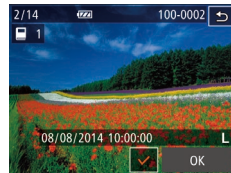

#### 2 Valitse kuva.

- Voit selata kuvia vetämällä vasemmalle tai oikealle ja valita sitten kuvan koskettamalla sitä.
- Näytössä näkyy [√].
- Voit peruuttaa valinnan koskettamalla näyttöä uudelleen. [1] ei tämän jälkeen enää ole näkyvissä.
- Toista nämä vaiheet muiden kuvien. määrittämiseksi.
- Kun olet valmis, voit palata valikkonäyttöön toiston aikana koskettamalla kohtaa [OK].

#### Kaikkien kuvien määrittäminen kerralla

Stillkuvat Videot

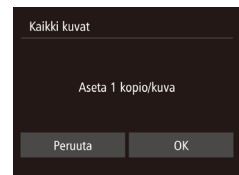

- Valitse [Kaikki kuvat] koskettamalla sitä kohdan "Valintatavan valinta" (QQ 119) mukaisesti.
- Kosketa kohtaa [OK].

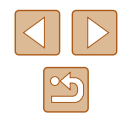

# Vianmääritys

Jos olet havainnut kamerassa mahdollisen ongelman, tarkista ensin seuraavat seikat. Jos jäljempänä esitetyt ehdotukset eivät ratkaise ongelmaa, ota yhteys Canonin asiakastukipalveluun.

#### Virta

10

Liite

Kameran käyttöön liittyviä hyödyllisiä tietoja

Mitään ei tapahdu, kun ON/OFF-painiketta painetaan.

- Varmista, että akku on ladattu (QQ 15).
- Varmista, että akku on asetettu paikalleen oikeansuuntaisesti (Q15).
- Varmista, että muistikortti-/akku-/paristotilan kansi ovat kunnolla kiinni ([]15, []17).
- Jos akun navat ovat likaiset, akun teho heikkenee. Kokeile puhdistaa navat vanupuikolla ja asettaa akku sitten uudelleen paikalleen muutaman kerran.

#### Akku tyhjenee nopeasti.

- Akun teho heikkenee matalissa lämpötiloissa. Yritä lämmittää akkua asettamalla se esimerkiksi taskuusi varmistaen samalla, etteivät akun navat kosketa mitään metalliesineitä.
- Jos akun navat ovat likaiset, akun teho heikkenee. Kokeile puhdistaa navat vanupuikolla ja asettaa akku sitten uudelleen paikalleen muutaman kerran.
- Jos nämä toimenpiteet eivät auta, vaan akku tyhjenee edelleen nopeasti latauksen jälkeen, akun käyttöikä saattaa olla lopussa. Hanki uusi akku.

#### Objektiivi ei vetäydy kameran sisään.

 Ålä avaa muistikorttitilan tai akkutilan kantta, kun kameran virta on päällä. Sulje kansi, kytke kameran virta päälle ja sammuta kamera uudelleen (µ15, µ17).

#### Akku on turvonnut.

 Akun turpoaminen on normaalia, eikä siitä aiheudu mitään vaaraa. Jos akku kuitenkin turpoaa niin paljon, ettei se mahdu kameraan, ota yhteys Canonin asiakastukipalveluun.

| Ennen käyttöä |                                          |  |
|---------------|------------------------------------------|--|
| Perusopas     |                                          |  |
| Laaja käy     | ttöopas                                  |  |
| 1             | Kameran perusteet                        |  |
| 2             | Luova otos -tila                         |  |
| 3             | Automaattitila/<br>Hybridiautomaattitila |  |
| 4             | Muut kuvaustilat                         |  |
| 5             | P-tila                                   |  |
| 6             | Toistotila                               |  |
| 7             | Wi-Fi-toiminnot                          |  |
| 8             | Asetusvalikko                            |  |
| 9             | Lisävarusteet                            |  |
| 10            | Liite                                    |  |
| Hakemisto     |                                          |  |

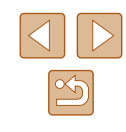

#### Kuvaaminen

Kuvaaminen ei onnistu.

• Paina toistotilassa (🛄63) [▶]-painiketta (🛄23).

Näyttö on outo hämärässä (Q26).

- Näyttö on outo kuvattaessa.
- Huomaa, että seuraavat näyttöongelmat eivät tallennu stillkuviin, mutta ne tallentuvat videoihin.
  - Näyttö saattaa vilkkua ja siinä saattaa näkyä vaakapalkki loisteputki- tai LEDvalaistuksessa kuvattaessa.

Kuviin ei lisätä päiväysmerkkiä.

- Vaikka tämä kamera ei pysty lisäämään kuviin aikaleimaa, se voidaan lisätä tulostettaessa seuraavasti.
  - Tulostaminen käyttämällä ohjelmistoa Katso "Ohjelmiston käyttöopas" (<sup>[[]</sup>114).
  - Tulosta käyttämällä tulostimen toimintoja

[O] näkyy näytössä, kun laukaisinrengas painetaan puoliväliin (Q36).

- Määritä [Vakaustoiminto]-asetukseksi [Jatkuva] (<sup>[[]</sup>61).
- Aseta salamatilaksi [3] (461).
- Suurenna ISO-herkkyyttä (260).
- Kiinnitä kamera jalustaan tai pidä se paikallaan jotenkin muutoin. Kun pidät kameran paikallaan jalustan avulla tai jollakin muulla tavalla, [Vakaustoiminto]tilaksi kannattaa asettaa [Pois] (<sup>[[]</sup>61).

Kuvat eivät tarkennu.

- Tarkenna kohteet painamalla laukaisinrengas puoliväliin, ennen kuin otat kuvan painamalla laukaisinrenkaan pohjaan (<sup>22</sup>).
- Varmista, että kohteet ovat tarkennusalueella (Q134).
- Määritä [Tark. apuvalo] -asetukseksi [Päällä] (🛄50).

#### Kuvat ovat epätarkkoja.

 Tietyissä kuvausolosuhteissa kuvista voi usein tulla epätarkkoja, kun käytetään Kosketuslaukaisin-toimintoa. Pidä kameraa vakaasti paikallaan, kun otat kuvia. Tarkennusalueet eivät tule näkyviin, eikä kamera tarkenna, kun laukaisinrengas painetaan puoliväliin.

 Yritä sommitella kuva siten, että suuren kontrastin kohteet on keskitetty, ennen kuin painat laukaisinrenkaan puoliväliin, jotta tarkennusalueet näytetään oikein ja kamera tarkentaa oikein. Muussa tapauksessa voit kokeilla painaa laukaisinta puoliväliin toistuvasti.

Kuvissa olevat kohteet näyttävät liian tummilta.

- Aseta salamatilaksi [4] (🛱61).
- Säädä kirkkautta valotuksen korjausta käyttämällä (<sup>[]</sup>59).
- Käytä pistemittausta (<sup>[]</sup>59).

Kohteet näyttävät liian kirkkailta ja huippuvalokohdat ovat ylivalottuneita.

- Aseta salamatilaksi [3] (442).
- Säädä kirkkautta valotuksen korjausta käyttämällä (259).
- Käytä pistemittausta (Q359).
- Vähennä kohteiden valaistusta

Kuvat näyttävät liian tummilta salaman välähtämisestä huolimatta (🛄 36).

- Kuvaa salaman toiminta-alueella (<sup>[]</sup>134).
- Suurenna ISO-herkkyyttä (🛄60).

Salamalla kuvatut kohteet näyttävät liian kirkkailta ja huippuvalokohdat ovat ylivalottuneita.

- Kuvaa salaman toiminta-alueella (QQ134).
- Aseta salamatilaksi [3] (42).

Salamalla otetuissa kuvissa näkyy valkoisia pisteitä.

• Tämä aiheutuu salaman valosta, joka on heijastunut pölystä tai vastaavista ilmassa olevista hiukkasista.

#### Kuvat näyttävät rakeisilta.

• Pienennä ISO-herkkyyttä (🛄60).

#### Kuvauskohteissa ilmenee punasilmäisyyttä.

• Muokkaa kuvia punasilmäkorjauksen avulla (QQ77).

Kuvien tallentaminen muistikortille kestää liian kauan tai jatkuva kuvaus hidastuu.

• Suorita muistikortin täydellinen alustus kamerassa (QQ 109).

| Ennen kayttoa |                                          |  |
|---------------|------------------------------------------|--|
| Perusopas     |                                          |  |
| Laaja käy     | ttöopas                                  |  |
| 1             | Kameran perusteet                        |  |
| 2             | Luova otos -tila                         |  |
| 3             | Automaattitila/<br>Hybridiautomaattitila |  |
| 4             | Muut kuvaustilat                         |  |
| 5             | P-tila                                   |  |
| 6             | Toistotila                               |  |
| 7             | Wi-Fi-toiminnot                          |  |
| 8             | Asetusvalikko                            |  |
| 9             | Lisävarusteet                            |  |
| 10            | Liite                                    |  |
| Hakemisto     |                                          |  |

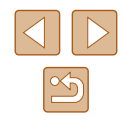

Kuvausasetukset tai FUNC.-valikon asetuksia ei voi käyttää.

 Käytettävissä olevat asetukset vaihtelevat kuvaustilojen mukaan. Katso lisätietoja kohdista "Eri kuvaustilojen toiminnot", "FUNC.- valikko" ja "Kuvausvalikko" (µ129 – µ130).

Vauvat- tai Lapset-kuvake ei tule näkyviin.

 Vauvat- ja Lapset-kuvakkeet eivät ole näkyvissä, jos syntymäpäivää ei ole määritetty kasvotietoihin (443). Jos kuvakkeet eivät ole näkyvissä, vaikka syntymäpäivä on määritetty, rekisteröi kasvotiedot uudelleen (444) tai varmista, että päiväys/aika on määritetty oikein (4107).

#### Videoiden kuvaaminen

Kulunut aika näkyy virheellisesti tai tallennus keskeytetään.

 Alusta muistikortti kamerassa tai vaihda korttiin, joka tukee nopeaa tallentamista. Huomaa, että vaikka kuluneen ajan näyttö on virheellinen, muistikortilla olevien videoiden pituus on todellisen tallennusajan mukainen (µ108, µ134).

[1]-merkki näkyy näytössä ja kuvaaminen keskeytyy automaattisesti.

- Kameran sisäisen muistin puskuri on täyttynyt, sillä kamera ei pystynyt tallentamaan muistikorttiin riittävän nopeasti. Kokeile jotakin seuraavista toimenpiteistä:
- Suorita muistikortin täydellinen alustus kamerassa (Q109).
- Laske kuvanlaatuasetusta (QQ49).
- Vaihda muistikorttiin, joka tukee nopeaa tallentamista (1111).

Zoomaaminen ei onnistu.

• Zoomaaminen ei onnistu kuvattaessa videoita [2]-tilassa (155).

Kohteet näkyvät vääristyneinä.

• Kohteet saattavat näkyä vääristyneinä, jos ne ohittavat kameran nopeasti. Kyseessä ei ole toimintahäiriö.

#### Toisto

Toisto ei onnistu.

 Kuvien ja videoiden toisto ei ehkä onnistu, jos tiedostonimiä tai kansiorakennetta muutetaan tietokoneessa. Lisätietoja "Ohjelmiston käyttöopas" (
114) kansiorakenteesta ja tiedostonimistä. Toisto pysähtyy tai ääni ei kuulu.

- Vaihda muistikorttiin, joka on alustettu täydellisesti kamerassa (🛄 109).
- Hitaita lukunopeuksia käyttäville muistikorteille kopioituja videoita toistettaessa saattaa ilmetä lyhyitä keskeytyksiä.
- Kun videoita toistetaan tietokoneessa, kuvia saattaa jäädä pois tai ääni saattaa katketa hetkellisesti, jos tietokoneen suorituskyky ei ole riittävän hyvä.

Ääni ei kuulu videoita toistettaessa.

- Säädä äänenvoimakkuutta (µ106), jos olet ottanut käyttöön [Äänetön]asetukset (µ106) tai videon ääni on hiljainen.
- Ääntä ei kuulu toistettaessa [28]-tilassa (155) tallennettuja videoita, koska ääntä ei tallenneta tässä tilassa.

#### Muistikortti

Muistikorttia ei tunnisteta.

• Käynnistä kamera uudelleen siten, että muistikortti on paikallaan (Q23).

#### Wi-Fi

[((p)] ei tule näyttöön eikä Wi-Fi-näyttöä voi avata.

- Wi-Fi-valikko ei ole käytettävissä kuvaustilassa. Siirry toistotilaan ja yritä uudelleen.
- Siirry yksinkertaistettuun tietonäyttöön koskettamalla näyttöä (QQ64).
- [<sup>(φ)</sup>] ei tule näyttöön edes toistotilassa suurennettua näyttöä tai luettelokuvanäyttöä käytettäessä. Siirry yhden kuvan näyttöön ja yritä uudelleen. [<sup>(φ)</sup>] ei tule näyttöön myöskään silloin, kun kuva näytetään hakuehtoja käyttäen. Peruuta suodatetun kuvan toisto.
- [('q<sup>i</sup>)] ei näy, kun kamera on kytketty kaapelilla tulostimeen tai tietokoneeseen. Irrota kaapeli.

#### Laitetta/kohdetta ei voi lisätä.

- Kameraan voidaan lisätä yhteensä 20 yhteystietokohdetta. Poista ensin tarpeettomat yhteystiedot kamerasta ja lisää sitten uudet laitteet/kohteet (µ104).
- Rekisteröidy verkkopalveluihin tietokoneella tai älypuhelimella (Q92).

| Ennen käyttöä |      |                                          |
|---------------|------|------------------------------------------|
| Perusopas     |      |                                          |
| Laaja         | käyt | ttöopas                                  |
|               | 1    | Kameran perusteet                        |
|               | 2    | Luova otos -tila                         |
|               | 3    | Automaattitila/<br>Hybridiautomaattitila |
|               | 4    | Muut kuvaustilat                         |
|               | 5    | P-tila                                   |
|               | 6    | Toistotila                               |
|               | 7    | Wi-Fi-toiminnot                          |
|               | 8    | Asetusvalikko                            |
|               | 9    | Lisävarusteet                            |
|               | 10   | Liite                                    |
| Hakemisto     |      |                                          |
|               |      |                                          |

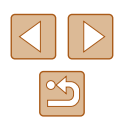

- Jos haluat lisätä tietokoneen, asenna ensin tietokoneeseen CameraWindowohjelmisto. Tarkista myös tietokoneen ja Wi-Fi-verkon käyttöympäristö ja asetukset (<sup>1</sup> 86).
- Älä käytä kameraa Wi-Fi-signaalia häiritsevien laitteiden lähellä; tällaisia laitteita ovat esimerkiksi mikroaaltouunit, Bluetooth-laitteet ja muut 2,4 GHz:n taajuusalueella toimivat laitteet.
- Siirrä kamera lähemmäs toista laitetta, johon haluat muodostaa yhteyden (kuten tukiasemaa) ja varmista, ettei laitteiden välissä ole mitään esteitä.

Tukiasemaan ei saada yhteyttä.

 Varmista, että tukiaseman kanavaksi on valittu kameran tukema kanava (
133). Huomaa, että automaattisen kanavamäärityksen sijasta on suositeltavaa määrittää tuettu kanava käsin.

Kuvia ei voi lähettää.

- Kohdelaitteen tallennustila ei riitä. Lisää kohdelaitteen tallennustilan määrää ja lähetä kuvat uudelleen.
- Kohdekameran muistikortin kirjoitussuojaussalpa on asetettu lukittuun asentoon. Siirrä kirjoitussuojaussalpa lukitsemattomaan asentoon.
- Kuvia ei lähetetä CANON iMAGE GATEWAY -palveluun tai muihin verkkopalveluihin, jos siirrät kuvatiedostoja tai -kansioita tai nimeät ne uudelleen tietokoneessa, joka ottaa vastaan tukiaseman kautta lähetetyt kuvat kuvasynkronoinnin avulla (Qu101). Varmista ennen kuvien tai kansioiden siirtämistä tai nimeämistä uudelleen tietokoneessa, että kuvat on jo lähetetty CANON iMAGE GATEWAY -palveluun tai muuhun verkkopalveluun.

Kuvien kokoa ei voi muuttaa lähettämistä varten.

- Kuvien kokoa ei voi muuttaa niiden alkuperäistä tarkkuusasetusta suuremmaksi.
- Videoiden kokoa ei voi muuttaa.

Kuvien lähettäminen kestää kauan. / Langaton yhteys katkeaa.

- Useiden kuvien lähettäminen voi kestää kauan. Yritä muuttaa kuvien kooksi [M2] tai [S], mikä lyhentää lähetysaikaa (<sup>(1)</sup>99).
- Videoiden lähettäminen voi kestää kauan.
- Älä käytä kameraa Wi-Fi-signaalia häiritsevien laitteiden lähellä; tällaisia laitteita ovat esimerkiksi mikroaaltouunit, Bluetooth-laitteet ja muut 2,4 GHz:n taajuusalueella toimivat laitteet. Huomaa, että kuvien lähettäminen voi kestää kauan, vaikka [][]] olisi näkyvissä.
- Siirrä kamera lähemmäs toista laitetta, johon haluat muodostaa yhteyden (kuten tukiasemaa) ja varmista, ettei laitteiden välissä ole mitään esteitä.

Haluan poistaa Wi-Fi-yhteystiedot ennen kameran hävittämistä tai antamista toiselle käyttäjälle.

• Palauta Wi-Fi-asetukset (Q105).

| Enne  | Ennen käyttöä |                                          |  |
|-------|---------------|------------------------------------------|--|
| Perus | Perusopas     |                                          |  |
| Laaja | käy           | ttöopas                                  |  |
|       | 1             | Kameran perusteet                        |  |
|       | 2             | Luova otos -tila                         |  |
|       | 3             | Automaattitila/<br>Hybridiautomaattitila |  |
|       | 4             | Muut kuvaustilat                         |  |
|       | 5             | P-tila                                   |  |
|       | 6             | Toistotila                               |  |
|       | 7             | Wi-Fi-toiminnot                          |  |
|       | 8             | Asetusvalikko                            |  |
|       | 9             | Lisävarusteet                            |  |
|       | 10            | Liite                                    |  |
| Hake  | Hakemisto     |                                          |  |

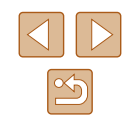

# Näytössä näkyvät ilmoitukset

Jos virheilmoitus tulee näkyviin, toimi seuraavasti.

#### Kuvaus tai toisto

#### Ei muistikorttia

 Muistikortti on saatettu asettaa väärin päin. Aseta muistikortti uudelleen paikalleen oikeinpäin (<sup>1</sup>17).

#### Ei voi tallentaa!

 Kuvausta on yritetty ilman, että kameraan on asetettu muistikorttia. Aseta muistikortti paikalleen oikeinpäin kuvaamista varten (<sup>[[]</sup>17).

#### Muistikorttihäiriö (109)

 Jos sama virheilmoitus tulee näyttöön senkin jälkeen, kun olet alustanut tuetun muistikortin (印3) ja asettanut sen kameraan oikeinpäin (印17), ota yhteyttä Canonin asiakastukipalveluun.

#### Kortin tila ei riitä

#### Kosketustark. ei käytettäv.

#### Kosketustark. peruutettu

• Kosketustarkennuksella valittua kohdetta ei voida tunnistaa enää (QQ42).

#### Lataa akku (📖 15)

#### Ei kuvaa

Muistikortilla ei ole kuvia, jotka voisi näyttää.

#### Suojattu!

 Muissa kameroissa tai tietokoneella suojattuja kuvia ei ehkä voi poistaa, jotta niitä ei poisteta vahingossa. Tunnistamaton kuvatiedosto / Yhteensopimaton JPEG / Kuva liian suuri / MOV-tietoja ei voi toistaa / MP4-tietoja ei voi toistaa

- Kuvia, joita ei tueta, tai vioittuneita kuvia ei voi näyttää.
- Kuvia ei ehkä voi näyttää, jos niitä on muokattu tietokoneessa, niiden tiedostonimiä on muutettu tai ne on otettu jollakin toisella kameralla.

Ei voi suurentaa! / Ei voi kääntää / Kuvan muunnos ei mahdollista / Ei voi korjata / Ryhmää ei voi määrittää / Kuvaa ei voi valita. / Ei tunnistustietoja

Seuraavat toiminnot eivät ehkä ole käytettävissä kuvissa, joiden tiedostonimiä
on muutettu, joita on jo muokattu tietokoneessa tai jotka on otettu jollakin toisella
kameralla. Huomaa, että tähdellä (\*) merkityt toiminnot eivät ole käytettävissä
videoissa.

Muok. tunn.tiet. (\$\$\overline\$19\$)\*, Suurenna (\$\$\overline\$70\$)\*, Kuvan kääntö (\$\$\overline\$74\$)\*, Suosikit (\$\$\overline\$75\$), Muokkaa (\$\$\overline\$77\$)\*, Valokuvakirjan aset. (\$\$\$\overline\$119)\*

#### Ylittää valintarajan

- Valokuvakirjan asetuksiin valittiin yli 998 kuvaa (
  119). Valitse enintään 998 kuvaa.
- Valokuvakirjan aset. -toiminnon (Д119) asetuksia ei voitu tallentaa oikein. Vähennä valittujen kuvien määrää ja yritä uudelleen.
- Olet yrittänyt valita yli 500 kuvaa Poista- (<sup>1</sup>72), Suosikit- (<sup>1</sup>75) tai Valokuvakirjan aset. -valikosta (<sup>1</sup>119).

#### Virheellinen nimi!

 Kansiota ei voitu luoda tai kuvia ei voitu tallentaa, koska suurin kortin tukema kuvien tallennukseen käytettävien kansioiden numero (999) on saavutettu ja suurin tuettu kansion kuviin liitettävä kuvanumero (9999) on saavutettu. Alusta muistikortti (QQ 108).

#### Objektiivivirhe

- Tämä virhe saattaa ilmetä, jos objektiivista pidetään kiinni sen liikkuessa tai jos kameraa käytetään pölyisessä tai hiekkaisessa ympäristössä.
- Jos tämä virheilmoitus tulee näkyviin, kamera on saattanut vaurioitua. Ota tässä tapauksessa yhteyttä Canonin asiakastukipalveluun.

| Ennen käyttöä |     |                                          |
|---------------|-----|------------------------------------------|
| Perusopas     |     |                                          |
| Laaja         | käy | ttöopas                                  |
|               | 1   | Kameran perusteet                        |
|               | 2   | Luova otos -tila                         |
|               | 3   | Automaattitila/<br>Hybridiautomaattitila |
|               | 4   | Muut kuvaustilat                         |
|               | 5   | P-tila                                   |
|               | 6   | Toistotila                               |
|               | 7   | Wi-Fi-toiminnot                          |
|               | 8   | Asetusvalikko                            |
|               | 9   | Lisävarusteet                            |
|               | 10  | Liite                                    |
| Hakemisto     |     |                                          |

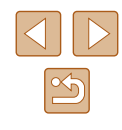

Kameravirhe havaittu (virheen numero)

- Jos tämä virheilmoitus tulee näkyviin heti kuvan ottamisen jälkeen, kuva ei ehkä ole tallentunut. Vaihda toistotilaan ja tarkista kuva.
- Jos tämä virheilmoitus tulee näkyviin, kamera on saattanut vaurioitua. Kirjoita tässä tapauksessa virheen numero (*Exx*) muistiin ja ota yhteyttä Canonin asiakastukipalveluun.

#### Tiedostovirhe

 Tulostaminen (<sup>[]</sup>117) saattaa epäonnistua muilla kameroilla otetuille valokuville tai kuville, joita on muutettu tietokoneohjelmalla, vaikka kamera olisi yhdistettynä tulostimeen.

#### Tulostushäiriö

Käynnistä tulostin uudelleen ja tee asetus kamerassa uudelleen.

#### Musteen säiliö täynnä

 Kun haluat vaihtaa käytetyn musteen säiliön, ota yhteyttä Canonin asiakastukipalveluun.

#### Wi-Fi

#### Yhteys epäonnistui

- Tukiasemia ei tunnistettu. Tarkista tukiaseman asetukset (Q88).
- Laitetta ei löydy. Katkaise kamerasta virta, kytke kameraan virta uudelleen ja yritä muodostaa yhteys uudelleen.
- Tarkista laite, johon haluat muodostaa yhteyden, ja varmista, että se on valmiina yhteyden muodostamista varten.

#### Tukiasemaa ei voi määrittää

 Usean tukiaseman WPS-painiketta painettiin samaan aikaan. Yritä muodostaa yhteys uudelleen.

#### Tukiasemia ei löytynyt

- Varmista, että tukiaseman virta on kytkettynä.
- Kun muodostat yhteyden tukiasemaan manuaalisesti, varmista, että olet antanut oikean SSID-tunnuksen.

#### Virheellinen salasana / Virheelliset Wi-Fi-suojausasetukset

• Tarkista tukiaseman suojausasetukset (📖 88).

#### IP-osoiteristiriita

• Palauta IP-osoite, jotta se ei ole ristiriidassa toisen IP-osoitteen kanssa.

#### Katkaistu / Vastaanotto epäonnistui / Lähetys epäonnistui

- Ympäristö saattaa häiritä Wi-Fi-signaaleja.
- Vältä kameran Wi-Fi-toiminnon käyttöä mikroaaltouunien, Bluetooth-laitteiden ja muiden 2,4 GHz:n taajuusalueella toimivien laitteiden läheisyydessä.
- Siirrä kamera lähemmäs toista laitetta, johon haluat muodostaa yhteyden (kuten tukiasemaa) ja varmista, ettei laitteiden välissä ole mitään esteitä.
- Tarkista yhdistetty laite ja varmista, että siinä ei ole virheitä.

#### Lähetys epäonnistui

#### Muistikorttihäiriö

 Jos sama virheilmoitus tulee näyttöön, vaikka olet asettanut kameraan alustetun muistikortin oikein päin, ota yhteyttä Canonin asiakastukipalveluun.

#### Vastaanotto epäonnistui

#### Kortin tila ei riitä

 Kohdekameran muistikortilla ei ole riittävästi vapaata tilaa kuvien vastaanottamiseen. Vapauta muistikortilla tilaa poistamalla kuvia tai aseta kameraan muistikortti, jossa on tarpeeksi tilaa.

#### Vastaanotto epäonnistui

#### Virheellinen nimi!

 Kun vastaanottavassa kamerassa on saavutettu suurin kansionumero (999) ja suurin kuvanumero (9999), kuvia ei voi vastaanottaa.

#### Palvelimen tila ei riitä

- Vapauta tilaa poistamalla CANON iMAGE GATEWAY -palveluun lähetetyt tarpeettomat kuvat.
- Tallenna kuvasynkronoinnin välityksellä (🛄 100) lähetetyt kuvat tietokoneeseesi.

#### Tarkista verkkoasetukset

 Varmista, että tietokone pystyy muodostamaan Internet-yhteyden nykyisillä verkkoasetuksilla.

| Ennen käyttöä |     |                                          |
|---------------|-----|------------------------------------------|
| Perusopas     |     |                                          |
| Laaja         | käy | ttöopas                                  |
|               | 1   | Kameran perusteet                        |
|               | 2   | Luova otos -tila                         |
|               | 3   | Automaattitila/<br>Hybridiautomaattitila |
|               | 4   | Muut kuvaustilat                         |
|               | 5   | P-tila                                   |
|               | 6   | Toistotila                               |
|               | 7   | Wi-Fi-toiminnot                          |
|               | 8   | Asetusvalikko                            |
|               | 9   | Lisävarusteet                            |
|               | 10  | Liite                                    |
| Hakemisto     |     |                                          |

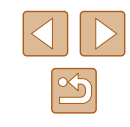

# Näytössä näkyvät tiedot

#### Kuvaaminen (tietonäyttö) (28) (11)(12)(13) (14)(15) (16)(17) P (1) 22 L 1725 10 34'55' (1) -<del>ن</del>و (2)-(25) (3) -(18) (4)(5)-(19) (6) (Å (7)(8) (0) (0) (26) (27) (10) - FUNC. 🗙 🕪 - 🛪 🔲 (29) (30) DISP. (20) (21)(22) (23) (24)

- Kuvaustila (🛄 129), (1) Kuvauskohteen kuvake (237)
- Salamatoiminto (42, 461) (2)
- Mittausmenetelmä (259) (3)
- (4) Kuvaustapa (443)
- Valkotasapaino (GG60) (5)
- Kosketuslaukaisin (241) (6)
- Ekotila (QQ108) (7)
- Ristikko (250) (8)
- Itselaukaisu (🛄40) (9)
- (10) **FUNC**. (Toiminto) (27)
- (11) Vakaustoiminnon kuvake (📖 39)
- (12) Akun varaustaso (QQ 127)

- (13) Stillkuvan tarkkuus (49)
- (14) Tallennettavissa oleva kuvamäärä ( 134)\*
- (15) Videon resoluutio (249)
- (16) Zoomauskerroin (40)
- (17) Jäljellä oleva aika (QQ 134)
- (18) AE-mittauspistekehys (1359)
- (19) Videon tallennus (21)
- (20) Valotusaika
- (21) Aukon arvo
- (22) Valotuksen korjaustaso (Q359)
- ISO-herkkyys (📖60) (23)
- DISP. (Näyttö) (Q26) (24)
- (25) Hybridiautomaattitila (23)

- (26) Omakuvan pikavalintakuvake
  - (452)
- (29) Aikavyöhyke (2107) (27) Kameran tärähdysvaroitus
  - (30) Kuvanvakaus (2061)

(28) Zoomauspalkki (Q33)

\*Ilmoittaa käytettävissä olevien otosten määrän [CJJ]-tilassa.

#### Akun varaustaso

(🛄 36)

Akun varaustila ilmaistaan näyttökuvakkeella tai ilmoituksella.

| Näyttö päällä       | Tiedot                             |
|---------------------|------------------------------------|
| 1771                | Riittävä varaus                    |
|                     | Hieman tyhjentynyt, mutta riittävä |
| (vilkkuu punaisena) | Lähes tyhjä – vaihda akku pian     |
| [Lataa akku]        | Tyhjä – vaihda akku heti           |
| 12                  | Lataus on käynnissä (斗15).         |
| FULL                | Lataus on päättynyt (🛄16).         |

| Ennen käyttöä |           |                                          |  |  |
|---------------|-----------|------------------------------------------|--|--|
| Perus         | Perusopas |                                          |  |  |
| Laaja         | käyt      | ttöopas                                  |  |  |
|               | 1         | Kameran perusteet                        |  |  |
|               | 2         | Luova otos -tila                         |  |  |
|               | 3         | Automaattitila/<br>Hybridiautomaattitila |  |  |
|               | 4         | Muut kuvaustilat                         |  |  |
|               | 5         | P-tila                                   |  |  |
|               | 6         | Toistotila                               |  |  |
|               | 7         | Wi-Fi-toiminnot                          |  |  |
|               | 8         | Asetusvalikko                            |  |  |
|               | 9         | Lisävarusteet                            |  |  |
|               | 10        | Liite                                    |  |  |
| Hake          | miste     | o                                        |  |  |
|               |           |                                          |  |  |

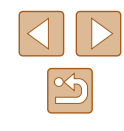

#### Toistaminen (tarkka tietonäyttö)

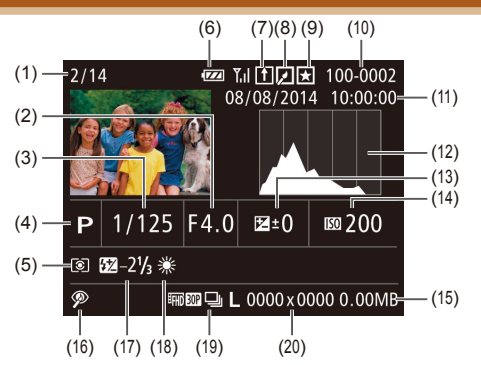

- Toistettavan kuva numero / Kuvien (1) kokonaismäärä
- (2) Aukon arvo
- Valotusaika (stillkuvat), Kuvan (3)laatu / Kuvataajuus (videot) (49)
- Kuvaustila (🛄 129) (4)
- Mittausmenetelmä (1159) (5)
- Akun varaustaso (22127) (6)
- Kuvasynkronointi (III 100) (7)
- Kuvan muokkaus (QQ77) (8)
- Suosikit (275) (9)
- (10) Kansion numero Kuvanumero

- (11) Kuvauspäivämäärä ja -aika ([[]17)
- (12) Histogrammi (265)
- (13) Valotuksen koriaustaso (459)
- (14) ISO-herkkyys (260), Toistonopeus (156)
- (15) Tiedostokoko
- (16) Punasilmäkoriaus (277)
- Salama (🛄61) (17)
- Valkotasapaino ( (18)
- Tarkkuus (249), MOV (videot) (19)
- Stillkuvat: Tarkkuus (2134) Videot: Toistoaika (134)

#### Yhteenveto videon ohiauspaneelista

Kohdassa "Katseleminen" (Q21) avattavassa videon ohjauspaneelissa ovat kävtettävissä seuraavat toiminnot.

Kohdan koskettaminen avaa äänenvoimakkuuden paneelin, ja **(**) kohdan [▲][▼] koskettaminen säätää äänenvoimakkuutta. Jos äänenvoimakkuus on 0. [1] tulee näkvviin. Toisto Siirry taaksepäin\* tai Edellinen leike (279) (Voit jatkaa M siirtymistä taaksepäin pitämällä tätä kuvaketta kosketettuna.) Edellinen kuva (Voit kelata hitaasti taaksepäin pitämällä tätä 4 kuvaketta kosketettuna.) Seuraava kuva (Voit kelata hitaasti eteenpäin pitämällä tätä kuvaketta kosketettuna.) Siirry eteenpäin\* tai Seuraava leike (279) (Voit jatkaa Ы siirtymistä eteenpäin pitämällä tätä kuvaketta kosketettuna.) \* Editointi (278) Poista leike (näkyvissä vain, kun videokooste on valittuna 儅 ([[][79)]

\* Tuo kuvan näkyviin noin 4 sekuntia nykyistä kuvaa ennen tai nykyisen kuvan iälkeen.

> Voit vaihtaa kuvia koskettamalla vierityspalkkia tai vetämällä sitä vasemmalle tai oikealle

| Ennen käyttöä |     |                                          |
|---------------|-----|------------------------------------------|
| Perusopas     |     |                                          |
| Laaja         | käy | ttöopas                                  |
|               | 1   | Kameran perusteet                        |
|               | 2   | Luova otos -tila                         |
|               | 3   | Automaattitila/<br>Hybridiautomaattitila |
|               | 4   | Muut kuvaustilat                         |
|               | 5   | P-tila                                   |
|               | 6   | Toistotila                               |
|               | 7   | Wi-Fi-toiminnot                          |
|               | 8   | Asetusvalikko                            |
|               | 9   | Lisävarusteet                            |
|               | 10  | Liite                                    |
| Hakemisto     |     |                                          |

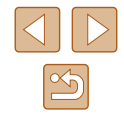

# Toiminnot ja valikkotaulukot

Käytettävissä olevat tai automaattisesti määritettävät toiminnot on osoitettu mustilla kuvakkeilla, kuten ⊅J. Käyttämättömissä olevat toiminnot on osoitettu harmailla kuvakkeilla, kuten √J.

#### Eri kuvaustilojen toiminnot

Digitaalinen zoomaus (🎞40)

🖓 / 🗗 / AUTO / P / 🛵 / 🚔 / 🕥 / 🎍 / 💽 / 🚊 / 🚄

Kosketustarkennus (🛄 42)

🖓 / 都 / AUTO / P / 🛵 / 📽 / 🎲 / 🎿 / 💿 / 🚊 / 🚄

Näyttö (🛄 26)

Ei tietonäyttöä

🖓 / 🗗 / AUTO / P / 🚵 / 🗳 / 🎒 / 🎿 / 🖸 / 🚊 / 🖊

Tietoja näytetään

🖓 / 🗗 / AUTO / P / 🛵 / 🗳 / 🔕 / 💽 / 🚊 / 🗖

#### FUNC.- valikko

Mittausmenetelmä (🛄 59)

۲

◊ 1/ ♣ / AUTO / P / ♠ / 肇 / ⓓ / ▲ / ⓓ / ▲ / ⓓ / ▲ / ☑ / ▲

🖓 / 🗗 / AUTO / P / 🛵 / 🚔 / 🞲 / 🌛 / 💽 / 🚊 / 🗌

|                                                                  |        | Ennen Ka  | ynoa                                     |
|------------------------------------------------------------------|--------|-----------|------------------------------------------|
| AVE                                                              | ,<br>I | _         |                                          |
| 🖓 / 🚰 / AUTO / P / 🛵 / 🐐 / 🚳 / 🙆 / 💽 / 🙎 / 🗖                     | l      | Perusopa  | IS                                       |
| ※ / ▲ / ※ / ※                                                    |        | Laaja käy | ttöopas                                  |
| 🗇 / 🎜 / AUTO / P / 🛵 / 🐐 / 🚳 / 💿 / 🚊 / 🗖                         | l      | -         |                                          |
| ISO-herkkyys (🛄60)                                               |        | 1         | Kameran perusteet                        |
| AUTO                                                             |        | 2         | Luova otos -tila                         |
| 🖓 / 🗗 / AUTO / P / 🛵 / 😤 / 🚳 / 💩 / 🛅 / 🚊 / 🚄                     |        |           |                                          |
| 150 / 150 / 150 / 150 / 150 / 150<br>100 / 200 / 400 / 800 / 150 |        | 3         | Automaattitila/<br>Hybridiautomaattitila |
| 🖓 / 🗗 / AUTO / P / 👝 / 澮 / ۞ / ⑧ / ⑨ / 🧕 / 💿 / 🧕 / 🕢             |        | 4         | Muut kuvaustilat                         |
| Salama (💭61)                                                     |        |           |                                          |
| <b>\$</b> <sup>A</sup>                                           |        | 5         | P-tila                                   |
| 🕬 / 🗗 / AUTO / P / 🛵 / 🖆 / 🔕 / 🙆 / 🗷 / 🔎 / 🖊                     |        |           |                                          |
| \$                                                               |        | 6         | Toistotila                               |
| 🗇 / 🎥 / AUTO / P / 🚵 / 🎲 / 🎒 / 🧟 / 💽 / 🞴                         |        | 7         | Wi-Fi-toiminnot                          |
| •                                                                |        |           |                                          |
| 🖓 / 🚰 / AUTO / P / 🚵 / 鑙 / 🎒 / 🎿 / 💽 / 🚊 / 🗖                     |        | 8         | Asetusvalikko                            |
| Valotuksen korjaus (🛄 59)                                        |        | Q         | Lisävarustoot                            |
| 🖄 / 郡 / AUTO / P / 🚓*1 / 🍟 / 🎒 / 🎒 / 🖉 / 🖳 / 🖊                   |        | 9         | Liouvarasteet                            |
| Itselaukaisu (Щ40)                                               |        | 10        | Liite                                    |
| Pois / 10 sek. / 2 sek.                                          | ſ      |           |                                          |
|                                                                  |        | Hakemist  | 0                                        |

🖓 / 🗗 / AUTO / P / 🚵 / 🎲 / 🍰 / 🙆 / 🚊 / 🗖

Valkotasanaino (

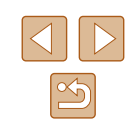

#### Kuvaustapa (QQ43)

🖓 / 🗗 / AUTO / P / 🚵 / 🗳 / 🎒 / 🥭 / 🖸 / 🚊 / 🚄

<u>A</u>]

🖓 / 🗗 / AUTO / P / 🛵 / 🖆 / 🎒 / 🍰 / 💽 / 🚊 / 🚄

🕬 / 🗗 / AUTO / P / 🛵 / 🗳 / 🔕 / 🖸 / 🚊 / 🗖

Stillkuvan kuvasuhde (🛄48)

16:9/3:2/4:3/1:1

🖓 / 🗗 / AUTO / P / 🛵\*² / 😭 / 🎒 / 🍠 / 🗊 / 🚊 / 🖌

Tarkkuus (🛄 49)

L

∽」/ ☎ / AUTO / P / ॡ / ≌ / ③ / এ / ⊙ / 2 / ⊠ M1/M2 / S

🖓 / 🗗 / AUTO / P / 📩 / 🖆 / 🕥 / 🏝 / 💿 / 🚊 / 🚄

М

🖓 / 計 / AUTO / P / 品 / 潽 / 🮲 / 過 / 🗇 / 🔍 / 📿

Videolaatu (📖 49)

EFHD 30P

🖓 / 🗗 / AUTO / P / 🛵 / 📽 / 🕥 / 🎿 / 💿 / 🚊 / 🗖

<sup>⊥</sup>HD 30P

▷ / ♣ / AUTO / P / ♣ / ♣ / ♠ / ⓓ / ▲ / ☑ / ▲ / ☑ / ▲

🕬 / 🗗 / AUTO / P / 🛵 / 🖆 / 🎒 / 🍰 / 🚺 / 🗶 / 🎑 /

\*1 Asetettu [Kirkkaus]-kohdassa (Q353)

- \*2 Vain [4:3] ja [1:1] ovat käytettävissä
- \*3 Vain [**4.3**] ja [**16.9**] ovat käytettävissä.

\*4 Synkronoi kuvasuhdeasetuksen kanssa ja asetetaan automaattisesti (Q56).

| Kuvausvalikko                                | Ennen   |  |
|----------------------------------------------|---------|--|
|                                              | Peruso  |  |
| Kosketuslauk. (🛄 41)                         |         |  |
| Päällä/Pois                                  | Laaja k |  |
| 🖓 / 🗗 / AUTO / P / 🛵 / 📽 / 🕥 / 🎿 / 💽 / 🚊 / 🗖 |         |  |
| Tarkennuksen apuvalo (🛄 50)                  | L L     |  |
| Päällä/Pois                                  | i í     |  |
| 🖓 / 🗗 / AUTO / P / 🛵 / 🖆 / 🚳 / 🙆 / 💽 / 🚊 / 🗖 |         |  |
| Näytä kuva kuvauksen jälk.                   |         |  |
| Näyttöaika (🛄51)                             |         |  |
| Pois/Nopea                                   |         |  |
| 🖓 / 🚰 / AUTO / P / 🛵 / 聳 / 🕥 / 🅭 / 🖸 / 🚊 / 🗖 |         |  |
| 2 sek. / 4 sek. / 8 sek. / Pito              |         |  |
| 🖓 / 🗗 / AUTO / P / 🚵 / 🎲 / 🍰 / 💽 / 🚊 / 🖊     |         |  |
| Näyttötiedot (🛄51)                           |         |  |
| Pois/Tarkka                                  |         |  |
| 🖓 / 🎜 / AUTO / P / 🛵 / 🐐 / 🚳 / 🙆 / 💽 / 🚊 / 🖊 |         |  |
| Ristikko (🛄50)                               |         |  |
| Päällä/Pois                                  |         |  |
| 🖓 / 🎝 / AUTO / P / 🚵 / 🎲 / 🍰 / 💽 / 🚊 / 🖊     |         |  |
| Vakaustoiminto (🛄61)                         |         |  |
| Pois/Jatkuva                                 | Hakem   |  |
| 🖓 / 🎝 / AUTO / P / 🛵 / 韸 / 🚳 / 🙆 / 🔁 / 🖊     |         |  |
| Laukaisin                                    |         |  |
| 🖓 / 🚰 / AUTO / P / ݥ / 塗 / ῷ / 愚 / 靣 / 奧 / 🔽 |         |  |

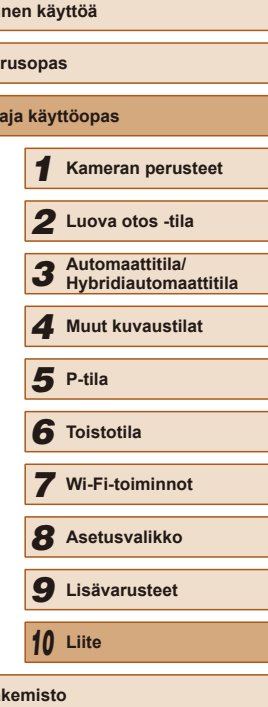

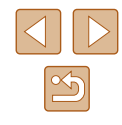

# Dyn. kuvanv. (□62) 1 1 1 1 1 1 1 1 1 1 1 1 1 1 1 1 1 1 1 1 1 1 1 1 1 1 1 1 1 1 1 1 1 1 1 1 1 1 1 1 1 1 1 1 1 1 1 1 1 1 1 1 1 1 1

🖓 / 🗗 / AUTO / P / 🔖 / 📽 / 🚳 / 🙆 / 💽 / 🚊 / 🚄

Vaihtoehto Sivu Äänetön 106 Äänitaso **106** Päiväys/Aika 17 Aikavyöhyke <u>107</u> **107** Obj. sulkuviive 108 Ekotila LCD:n kirkkaus 108 108, 109 Alusta Yksiköt <u>109</u> Kosketusherkk. <u>109</u> **1180** Wi-Fi-asetukset Mobiililaitteen yhdist.painike **1**81 Sertifiointilogon näyttö <u>110</u> Kieli 🗊 <u>19</u> Aset. palautus <u>110</u>

Määritä välilehti

| Ennen käyttöä |                                          |  |
|---------------|------------------------------------------|--|
| Perusopas     |                                          |  |
| Laaja kä      | yttöopas                                 |  |
| 1             | Kameran perusteet                        |  |
| 2             | Luova otos -tila                         |  |
| 3             | Automaattitila/<br>Hybridiautomaattitila |  |
| 4             | Muut kuvaustilat                         |  |
| 5             | P-tila                                   |  |
| 6             | Toistotila                               |  |
| 7             | Wi-Fi-toiminnot                          |  |
| 8             | Asetusvalikko                            |  |
| 9             | Lisävarusteet                            |  |
| 10            | Liite                                    |  |
| Hakemisto     |                                          |  |

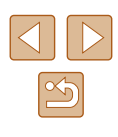

#### Toistovalikko

| Vaihtoehto                  | Sivu          |
|-----------------------------|---------------|
| Toista Luova otos -videoita | <b>\$</b> 65  |
| Luett. / toista koosteita   | <b>\$</b> 66  |
| Poista                      | <b></b>       |
| Kuvan kääntö                | <b></b>       |
| Suosikit                    | <b>\$</b> 75  |
| Valokuvakirjan aset.        | <b>µ</b> 119  |
| Punasilmäkorjaus            | <b>\$</b> 77  |
| Kasvotunnistustiedot        | <b>\$</b> 66  |
| Luettelotehoste             | [4]67         |
| Kuvien ryhmitt.             | <b>\$\$68</b> |
| Autom. kääntö               | <b></b>       |
| Aseta kosket.toim.          | ₩76           |

#### Toistotilan FUNC.- valikko

| Vaihtoehto            | Sivu         |
|-----------------------|--------------|
| Kuvan kääntö          | <b>1</b> 74  |
| Suosikit              | <b>\$</b> 75 |
| Poista                | <b>A</b> 72  |
| Toista linkit. kooste | <b>\$</b> 66 |
| Kuvahaku              | <b>〔</b> 〕67 |
| Kuvaesitys            | <b>1</b> 71  |

# Käsittelyohjeita

- Kamera on erittäin hieno elektroninen laite. Älä pudota sitä tai altista sitä koville iskuille.
- Älä aseta kameraa magneettien, moottorien tai muiden voimakkaita sähkömagneettisia kenttiä tuottavien ja laitteiden lähelle. Ne voivat aiheuttaa toimintahäiriöitä ja poistaa kuvatietoja.
- Jos kameraan tai näyttöön jää kiinni vesipisaroita tai likaa, pyyhi kamera kuivalla, pehmeällä kankaalla, kuten silmälasien puhdistusliinalla. Älä hankaa kovaa äläkä käytä voimaa.
- Älä käytä puhdistusaineita (orgaaniset liuottimet mukaan lukien) puhdistaessasi kameraa tai näyttöä.
- Käytä puhallinharjaa pölyn poistamiseen objektiivista. Jos puhdistaminen on vaikeaa, ota yhteyttä Canonin asiakastukipalveluun.
- Äkillisten lämpötilan muutosten (kun kamera siirretään kylmästä lämpimään) seurauksena aiheutuva kosteuden muodostuminen voidaan estää asettamalla kamera ilmatiiviiseen muovipussiin ja antamalla sen mukautua lämpötilaan vähitellen ennen pussista poistamista.
- Jos kameraan tiivistyy vettä, lopeta kameran käyttäminen heti. Käytön jatkaminen tässä tilassa saattaa vaurioittaa kameraa. Poista muistikortti ja akku kamerasta. Älä käytä laitetta, ennen kuin kosteus on haihtunut.
- Akkua on säilytettävä muovipussissa tai vastaavassa säiliössä. Lataa akku noin kerran vuodessa, kun et käytä sitä pitkään aikaan, ja pura sen varaus ennen säilytystä. Tällä voit varmistaa akun suorituskyvyn säilymisen.

| Ennen käyttöä                                     |  |  |  |
|---------------------------------------------------|--|--|--|
| Perusopas                                         |  |  |  |
| Laaja käyttöopas                                  |  |  |  |
| <b>1</b> Kameran perusteet                        |  |  |  |
| <b>2</b> Luova otos -tila                         |  |  |  |
| <b>3</b> Automaattitila/<br>Hybridiautomaattitila |  |  |  |
| <b>4</b> Muut kuvaustilat                         |  |  |  |
| <b>5</b> P-tila                                   |  |  |  |
| 6 Toistotila                                      |  |  |  |
| 7 Wi-Fi-toiminnot                                 |  |  |  |
| 8 Asetusvalikko                                   |  |  |  |
| 9 Lisävarusteet                                   |  |  |  |
| 10 Liite                                          |  |  |  |
| Hakemisto                                         |  |  |  |

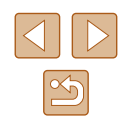

# Tekniset tiedot

#### Kameran tekniset tiedot

| Kameran<br>teholliset pikselit<br>(enint.)  | Noin 16,1 miljoonaa pikseliä                                                                                    |  |
|---------------------------------------------|----------------------------------------------------------------------------------------------------|--|
| Objektiivin<br>polttoväli                   | 8x-zoom: 5.0 (L) – 40.0 (T) mm<br>(vastaava 35 mm:n kamerassa: 28 (L) – 224 (T) mm)                             |  |
| Nestekidenäyttö                             | 7,1 cm:n (2,8 tuuman) TFT-nestekidevärinäyttö<br>(kosketusnäyttö)<br>Teholliset pikselit: Noin 461 000 pistettä |  |
| Tiedostomuoto                               | Design rule for Camera File system -järjestelmän<br>mukainen ja DPOF (versio 1.1) -yhteensopiva                 |  |
| Tietotyyppi                                 | Videot: MP4 (video: MPEG-4 AVC/H.264; ääni:<br>MPEG-4 AAC-LC (stereo))                                          |  |
| Liitäntä                                    | Hi-speed USB                                                                                                    |  |
| Virtalähde                                  | Akku NB-9L<br>Verkkolaitesarja ACK-DC70                                                                         |  |
| Mitat<br>(CIPA-<br>periaatteiden<br>mukaan) | 80,9 x 62,0 x 32,3 mm                                                                                           |  |
| Paino (CIPA-<br>periaatteiden<br>mukaan)    | Noin 201 g (mukaan luettuna akku ja muistikortti)<br>Noin 180 g (pelkkä kamera)                                 |  |

#### Wi-Fi

| Standardit             | IEEE 802.11b/g/n*<br>* Vain 2,4 GHz:n taajuusalue                                                                 |
|------------------------|----------------------------------------------------------------------------------------------------|
| Lähetysmene-<br>telmät | OFDM-modulaatio (IEEE 802.11g/n)<br>DSSS-modulaatio (IEEE 802.11b)                                                |
| Viestintätilat         | Infrastruktuuritila*1, Ad hoc -tila*2<br>*1 Tukee Wi-Fi Protected Setup -protokollaa<br>*2 Wi-Fi-SERTIFIOITU IBSS |
| Tuetut kanavat         | 1–11 (PC2156/PC2183) tai 1–13 (PC2181)<br>Mallinumerot mainittu sulkeissa                                         |
| Suojaus                | WEP, WPA-PSK (AES/TKIP),<br>WPA2-PSK (AES/TKIP)                                                                   |

#### Digitaalisen zoomin polttoväli (vastaava 35 mm:n kamerassa)

| Digitaalinen zoomaus | 28–896 mm<br>(Optisen ja digitaalisen zoomin<br>yhdistetty polttoväli.) |
|----------------------|-------------------------------------------------------------------------|
|----------------------|-------------------------------------------------------------------------|

#### Kuvien määrä / tallennusaika, toistoaika

| Kuvien määrä                            | Noin 200      |
|-----------------------------------------|---------------|
| Kuvien määrä (Ekotila päällä)           | Noin 270      |
| Videon tallennusaika*1                  | Noin 35 min.  |
| Videon tallennusaika (Jatkuva kuvaus*2) | Noin 1 tunti  |
| Toistoaika                              | Noin 3 tuntia |

- \*1 Aika perustuu kameran oletusasetusten käyttämiseen, kun sillä tehdään tavallisia toimintoja, kuten kuvataan, pysäytetään kuvausta, kameraa kytketään päälle ja sammutetaan ja kuvaa zoomataan.
- \*2 Käytettävissä oleva aika kuvattaessa toistuvasti videon enimmäispituutta (kunnes tallennus päättyy automaattisesti).
- Otettavissa olevien kuvien määrä perustuu CIPA (Camera & Imaging Products Association) -järjestön mittausperiaatteisiin.
- Joissakin kuvausolosuhteissa otettavissa olevien kuvien määrä ja tallennusaika saattavat olla edellä ilmoitettua pienempiä.

| Ennen käyttöä |     |                                          |
|---------------|-----|------------------------------------------|
| Perusopas     |     |                                          |
| Laaja         | käy | ttöopas                                  |
|               | 1   | Kameran perusteet                        |
|               | 2   | Luova otos -tila                         |
|               | 3   | Automaattitila/<br>Hybridiautomaattitila |
|               | 4   | Muut kuvaustilat                         |
|               | 5   | P-tila                                   |
|               | 6   | Toistotila                               |
|               | 7   | Wi-Fi-toiminnot                          |
|               | 8   | Asetusvalikko                            |
|               | 9   | Lisävarusteet                            |
|               | 10  | Liite                                    |
| Hakemisto     |     |                                          |

. .. .....

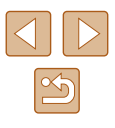

• Kuvien määrä / aika täyteen ladatulla akulla.

#### 4:3-kuvien määrä muistikortissa

| Kuwakaka                             | Kuvien määrä muistikortissa (noin) |       |
|--------------------------------------|------------------------------------|-------|
| KUVAKOKO                             | 4 Gt                               | 16 Gt |
| L (Laaja)<br>16M/4608x3456           | 838                                | 3374  |
| M1 (Keskikokoinen 1)<br>8M/3264x2448 | 1508                               | 6073  |
| M2 (Keskikokoinen 2)<br>3M/2048x1536 | 4163                               | 16755 |
| <b>S</b> (Pieni)<br>0.3M/640x480     | 20124                              | 80988 |

 Arvot on mitattu Canonin mittausehtojen mukaan. Arvot voivat vaihdella kohteen, muistikortin tai kameran asetusten mukaan.

#### Tallennusaika muistikorttia kohden

| Kuvanlaatu | Tallennusaika muistikorttia kohden |                  |  |
|------------|------------------------------------|------------------|--|
| Ruvaniaatu | 4 Gt                               | 16 Gt            |  |
| EFHD 30P   | 21 min 20 s                        | 1 h 26 min 5 s   |  |
| HD 30P     | 1 h 49 s                           | 4 h 5 min 15 s   |  |
| EVGA 30P   | 2 h 34 min 24 s                    | 10 h 22 min 35 s |  |

- Arvot on mitattu Canonin mittausehtojen mukaan. Arvot voivat vaihdella kohteen, muistikortin tai kameran asetusten mukaan.
- Tallennus päättyy automaattisesti, kun tallennettavan tiedoston tiedostokoko on 4 Gt tai kun tallennusaika on noin 10 minuuttia tilassa [<sup>1</sup>HD <u>COP</u>] tai [<sup>1</sup>HD <u>COP</u>] tai noin 1 tunti tilassa [<sup>1</sup>KG <u>COP</u>].
- Joitakin muistikortteja käytettäessä tallennus voi päättyä, ennen kuin tallennettavan videon enimmäispituus on saavutettu. Kamerassa on suositeltavaa käyttää SD Speed Class 4 -muistikorttia sitä nopeampaa.

#### Salaman kantama

| Suurimmalla laajakulma-<br>asetuksella ( | 50 cm – 1,7 m |
|------------------------------------------|---------------|
|------------------------------------------|---------------|

- Kun kuva katsotaan makroksi: 10-50 cm
- Kuvan ympärillä oleva kirkkaus voi heiketä kuvausalueen mukaan.
- Himmennystä ei ehkä käytetä telekuvauspäässä ([]\*). \*Katso kohdan "Kuvaaminen (Smart Auto)" ([]20) vaihe 3

| Ennen käyttöä |     |                                          |
|---------------|-----|------------------------------------------|
| Perusopas     |     |                                          |
| Laaja         | käy | ttöopas                                  |
|               | 1   | Kameran perusteet                        |
|               | 2   | Luova otos -tila                         |
|               | 3   | Automaattitila/<br>Hybridiautomaattitila |
|               | 4   | Muut kuvaustilat                         |
|               | 5   | P-tila                                   |
|               | 6   | Toistotila                               |
|               | 7   | Wi-Fi-toiminnot                          |
|               | 8   | Asetusvalikko                            |
|               | 9   | Lisävarusteet                            |
|               | 10  | Liite                                    |
| Hakemisto     |     |                                          |

#### Kuvausetäisyys

| Suurimmalla laajakulma-<br>asetuksella (    | 1 cm – ∞ |
|---------------------------------------------|----------|
| Suurimmalla<br>telekuvausasetuksella ([•]*) | 1 m – ∞  |

\*Katso kohdan "Kuvaaminen (Smart Auto)" (20) vaihe 3

#### Jatkuvan kuvauksen nopeus

#### Noin 2,7 kuvaa/s

#### Valotusaika

| [ <b>AUTO</b> ]-tila,<br>automaattisestimääritetty<br>etäisyys | 1–1/2000 sek. |  |
|----------------------------------------------------------------|---------------|--|
|----------------------------------------------------------------|---------------|--|

#### Aukko

| Law is |                                  |
|--------|----------------------------------|
| f/luku | f/3.0/f/9.0 (L) – f/5.9/f/18 (T) |
|        |                                  |

#### Akku NB-9L

| Tyyppi:               | Ladattava litiumioniakku |
|-----------------------|--------------------------|
| Nimellisjännite:      | 3,5 V DC                 |
| Nimelliskapasiteetti: | 870 mAh                  |
| Latauskerrat:         | Noin 300 kertaa          |
| Käyttölämpötilat:     | 0–40 °C                  |
| Mitat:                | 14,6 x 43,1 x 15,3 mm    |
| Paino:                | Noin 21 g                |
|                       |                          |

#### Verkkolaite CA-DC30/CA-DC30E

| Syöttöteho:       | 100–240 V AC (50/60 Hz) 7 VA (100 V) – 10 VA (240 V), 0,07 A (100 V) – 0,045 A (240 V) |
|-------------------|----------------------------------------------------------------------------------------|
| Lähtöteho:        | 5,0 V DC, 0,55 A                                                                       |
| Latausaika:       | Noin 3 tuntia (kun akkua NB-9L ladataan<br>päälaitteella)                              |
| Käyttölämpötilat: | 5–40 °C                                                                                |

Ennen käyttöä Perusopas Laaja käyttöopas **1** Kameran perusteet 2 Luova otos -tila **3** Automaattitila/ Hybridiautomaattitila **4** Muut kuvaustilat 5 P-tila 6 Toistotila 7 Wi-Fi-toiminnot 8 Asetusvalikko **9** Lisävarusteet 10 Liite Hakemisto

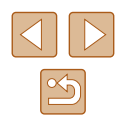

# Hakemisto

#### Α

Äänet 106 Akku Ekotila 108 Lataaminen 15 Taso 127 Virransäästö 24 Asetusten palautus 110 Automaattitila (kuvaustila) 19, 33 Avulla Taulukko 129

#### С

CameraWindow (älypuhelin) 81 CameraWindow (tietokone) 86, 114 CANON IMAGE GATEWAY 80, 92 D Digitaalinen zoomaus 40

#### Е Ekotila 108 Etäkuvaus 103

#### F

FUNC.-valikko Perustoiminnot 27 Taulukko 129, 132

#### G

GPS 65

#### н

Hakeminen 67 Hihna 2,15 Hybridiautomaattitila (kuvaustila) 35

ISO-herkkvvs 60 Itselaukaisu 40 Kahden sekunnin itselaukaisu 41

#### κ

Kääntäminen 74 Kalansilmätehoste (kuvaustila) 55 Kamera Asetusten palautus 110 Kameran kanssa matkustaminen 107 Kameratukiasematila 86 Kasvontunnistus 43 Katseleminen 21 Kuvaesitys 71 Kuvahaku 67 luettelokuva 67 Suurennettu näyttö 70 Yhden kuvan näyttäminen 21 Käyttäminen Perustoiminnot 28 Koskettaminen 14 Kosketuslaukaisin 41, 61 Kosketusnäyttö 14 Kosketustarkennus 42 Kosketustoiminnot 76

Kuvaaminen Kuvauspäivämäärä ja -aika → Päivävs/aika Kuvaustiedot 127 Kuvaesitvs 71 Kuvasuhde 48 Kuvasvnkronointi 100 Kuvat Näyttöaika 51 Poistaminen 72 Toisto → Katseleminen Kuvien lähettäminen 98 Kuvien lähettäminen älypuhelimeen 81 Kuvien lähettäminen tietokoneeseen 86 Kuvien lähettäminen toiseen kameraan 97 Kuvien lähettäminen tulostimeen 96 Kuvien lähettäminen verkkopalveluihin 95 Kuvien tallentaminen tietokoneeseen 86. 115

#### L

Latauslaite 2, 112 Lelukameratehoste (kuvaustila) 56 Liitin 114, 117 Lisävarusteet 112 Luova otos 30

#### м

Maailmankello 107 Merkkivalo 29, 50 microSD/microSDHC/microSDXC muistikortit → Muistikortit Mittausmenetelmä 59

Mobiililaitteen vhdistämispainike 81 Muistikortit 3 Tallennusaika 134 Muokkaaminen Punasilmäkoriaus 77

#### Ν

Nävtön kieli 19 Nävttö Avulla → FUNC.-valikko, Valikko Kuvakkeet 127, 128 Nävtön kieli 19

#### 0

Ohielmisto Asentaminen 86 Kuvien tallentaminen tietokoneeseen 86, 115 Ohielmoitu AE 58 Oletukset → Asetusten palautus Omakuva (kuvaustila) 52

#### Ρ

P (kuvaustila) 58 Päivävs ia aika → Päivävs/aika Päiväys/aika Asetukset 17 Maailmankello 107 Muuttaminen 18 Päiväys/aika-paristo 18 Pakkauksen sisältö 2 Pehmeäpiirto (kuvaustila) 57 PictBridge 112, 117 Pikkukuvatehoste (kuvaustila) 55 Poista → Poistaminen Poistaminen 72 Punasilmäkoriaus 77

| Perusopas        |    |                                          |
|------------------|----|------------------------------------------|
| Laaja käyttöopas |    |                                          |
|                  | 1  | Kameran perusteet                        |
|                  | 2  | Luova otos -tila                         |
|                  | 3  | Automaattitila/<br>Hybridiautomaattitila |
|                  | 4  | Muut kuvaustilat                         |
|                  | 5  | P-tila                                   |
|                  | 6  | Toistotila                               |
|                  | 7  | Wi-Fi-toiminnot                          |
|                  | 8  | Asetusvalikko                            |
|                  | 9  | Lisävarusteet                            |
|                  | 10 | Liite                                    |
| Hakemisto        |    |                                          |

Ennen kävttöä

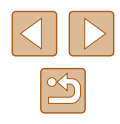

Ennen käyttöä Perusopas Laaja käyttöopas Kameran perusteet 2 Luova otos -tila **3** Automaattitila/ Hybridiautomaattitila **4** Muut kuvaustilat 5 P-tila 6 Toistotila **7** Wi-Fi-toiminnot 8 Asetusvalikko **9** Lisävarusteet 10 Liite Hakemisto

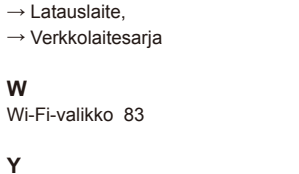

Virheilmoitukset 125

Virransäästö 24

Virta 112

→ Akku.

Yhteyden muodostaminen tukiaseman kautta 88 Yhteystietojen muokkaaminen tai poistaminen 104 Yksivärinen (kuvaustila) 57

#### Ζ

Zoomaus 20, 34, 40

#### R

Rannehihna → Hihna Ristikko 50

#### S

Salama Päällä 61 Pois 61 Salaman poistaminen käytöstä 42 Suosikit 75 Suurennettu näyttö 70

#### Т

Tarkennus Kosketustarkennus 42 Tarkkuus (kuvan koko) 49 Tasavirtaliitin 113 Toisto → Katseleminen Tulostaminen 117 Tumma (kuvaustila) 54

#### ۷

Vakaustoiminto 61 Valkotasapaino (väri) 60 Valokuvakirjan aset. 119 Valotus Säätö 59 Väri (valkotasapaino) 60 Verkkolaitesarja 112, 113 Verkkovirta 113 Vetkovirta 113 Vetäminen 14 Vianmääritys 121 Videot Kuvanlaatu (tarkkuus/kuvataajuus) 49, 53 Muokkaaminen 78 Tallennusaika 134

# Wi-Fi-toimintoja (langatonta lähiverkkoa) koskevia varoituksia

- Maat ja alueet, joissa langattoman lähiverkon käyttö on hyväksyttyä
  - WLAN-verkon käyttöä on rajoitettu joissakin maissa ja joillakin alueilla, ja laiton käyttö voi olla kansallisten tai paikallisten säädösten mukaan rangaistavaa. Tarkista Canonin sivustosta, missä WLANverkon käyttö on sallittua, jotta vältät WLAN-säädösten rikkomisen. Huomaa, että Canon ei ole vastuussa mistään ongelmista, jotka aiheutuvat WLAN-verkon käytöstä muissa maissa ja muilla alueilla.
- Seuraavat toimet voivat johtaa juridisiin rangaistuksiin:
  - tuotteen muuttaminen
  - tuotteessa olevien sertifiointitarrojen poistaminen.
- Valuutta- ja ulkomaankauppamääräysten mukaisesti strategisten resurssien tai palveluiden (kuten tämän tuotteen) vientiin Japanin ulkopuolelle vaaditaan Japanin hallituksen vientilupa (tai palvelunsiirtolupa).
- Tuotteessa käytetään yhdysvaltalaista salausohjelmistoa, joten tuotteeseen sovelletaan Yhdysvaltain vientimääräyksiä eikä tuotetta saa viedä Yhdysvaltain kauppasaarron alaiseen maahan.
- Kirjaa käyttämäsi langattoman lähiverkon asetukset ylös. Tuotteen virheellinen käyttö, radioaaltojen tai staattisten sähkönpurkausten vaikutukset, vahingot tai toimintahäiriöt voivat muuttaa tuotteeseen tallennettuja langattoman verkon asetuksia tai hävittää ne. Kirjaa langattoman lähiverkon asetukset varmuuden vuoksi ylös. Huomaa, että Canon ei vastaa mistään sisällön vahingoittumisesta tai häviämisestä johtuvista suorista tai epäsuorista vahingoista tai tulojen menetyksistä.
- Kun siirrät tuotteen toiselle henkilölle, hävität sen tai lähetät sen korjattavaksi, kirjaa langattoman lähiverkon asetukset ylös ja palauta tuotteen oletusasetukset (poista asetukset) tarpeen mukaan.

Canon ei korvaa tuotteen katoamisesta tai varastamisesta johtuvia vahinkoja.

Canon ei vastaa tähän tuotteeseen rekisteröityjen kohdelaitteiden luvattomasta käytöstä johtuvista vahingoista tai menetyksistä, jos tuote katoaa tai varastetaan.

- Käytä tuotetta tässä oppaassa kuvatulla tavalla. Käytä tuotteen langatonta lähiverkkotoimintoa tämän oppaan ohjeiden mukaisesti. Canon ei vastaa vahingoista tai menetyksistä, jotka johtuvat toimintojen ja tuotteen tässä oppaassa esitettyjen käyttötapojen vastaisesta käytöstä.
- Älä käytä tuotteen langatonta lähiverkkotoimintoa lääketieteellisten laitteiden tai muiden sähköisten laitteiden lähellä. Langattoman lähiverkkotoiminnon käyttäminen lääketieteellisten laitteiden tai muiden sähköisten laitteiden lähellä voi häiritä kyseisten laitteiden toimintaa.

# Radioaaltojen aiheuttamia häiriöitä koskevia varoituksia

 Muut radioaaltoja lähettävät laitteet voivat häiritä tämän tuotteen toimintaa. Häiriöiden välttämiseksi suosittelemme, että käytät tätä tuotetta mahdollisimman kaukana tällaisista laitteista tai vältät käyttämästä laitteita tämän tuotteen kanssa samaan aikaan.

### Suojausohjeita

Koska Wi-Fi-toiminnoissa signaalit siirretään radioaaltojen avulla, suojauksen on oltava vahvempi kuin lähiverkkokaapelia käytettäessä. Pidä Wi-Fi-toimintoja käytettäessä seuraavat asiat mielessä.

 Käytä vain sellaisia verkkoja, joiden käyttöön sinulla on lupa. Tuote hakee lähistöllä olevia Wi-Fi-verkkoja ja näyttää tulokset näytössä. Näyttöön voi tulla myös sellaisia verkkoja, joiden käyttöön sinulla ei ole lupaa (tuntemattomat verkot). Yhteysyritykset tai yhteydet tällaisiin verkkoihin voidaan kuitenkin katsoa luvattomaksi käytöksi. Käytä vain sellaisia verkkoja, joiden käyttöön sinulla on lupa, äläkä yritä muodostaa yhteyttä muihin tuntemattomiin verkkoihin.

Jos suojausasetuksia ei ole määritetty oikein, seuraavat ongelmat ovat mahdollisia.

| Ennen käyttöä    |                                          |  |  |
|------------------|------------------------------------------|--|--|
| Perusopas        |                                          |  |  |
| Laaja käyttöopas |                                          |  |  |
| 1                | Kameran perusteet                        |  |  |
| 2                | Luova otos -tila                         |  |  |
| 3                | Automaattitila/<br>Hybridiautomaattitila |  |  |
| 4                | Muut kuvaustilat                         |  |  |
| 5                | P-tila                                   |  |  |
| 6                | Toistotila                               |  |  |
| 7                | Wi-Fi-toiminnot                          |  |  |
| 8                | Asetusvalikko                            |  |  |
| 9                | Lisävarusteet                            |  |  |
| 10               | Liite                                    |  |  |
| Hakemisto        |                                          |  |  |

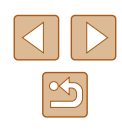

- Lähetyksen valvonta Pahantahtoiset kolmannet osapuolet voivat valvoa Wi-Fiverkkolähetyksiä ja yrittää hankkia lähettämäsi tiedot.
- Luvaton verkon käyttö

Pahantahtoiset kolmannet osapuolet voivat luvattomasti murtautua käyttämääsi verkkoon ja yrittää varastaa, muuttaa tai tuhota tietoja. Tämän lisäksi voit altistua luvattomalle käytölle, jota edustavat muun muassa toisena henkilönä esiintyminen (joku tekeytyy toiseksi henkilöksi tietojen luvattomaksi hankkimiseksi) tai ponnahduslautahyökkäykset (joku käyttää verkkoa luvatta ponnahduslaitana peittääkseen jälkensä tunkeutuessaan muihin järjestelmiin).

Suojaa Wi-Fi-verkkosi huolellisesti, jotta tällaisia ongelmia ei pääse esiintymään.

Varmista kameran Wi-Fi-toimintoa käyttäessäsi, että olet asianmukaisesti perehtynyt Wi-Fi-verkon suojaukseen, ja huolehdi suojausasetuksia säädettäessä siitä, että riskit ja käyttömukavuus ovat tasapainossa keskenään.

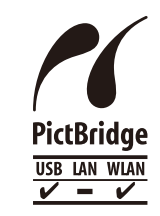

Kamerasta voi tulostaa PictBridge-yhteensopiviin tulostimiin Wi-Fi-verkon välityksellä. PictBridgetekniikan standardien ansiosta digitaalikameroiden, tulostimien ja muiden laitteiden liittäminen suoraan toisiinsa on helppoa. Lisäksi uusi standardi nimeltä DPS over IP mahdollistaa PictBridge-yhteyden verkkoympäristössä, ja kamera on yhteensopiva myös tämän standardin kanssa.

#### Tavaramerkit ja lisensointi

- Microsoft ja Windows ovat Microsoft Corporationin tavaramerkkejä tai rekisteröityjä tavaramerkkejä Yhdysvalloissa ja/tai muissa maissa.
- Macintosh ja Mac OS ovat Apple Inc:n tavaramerkkejä, jotka on rekisteröity Yhdysvalloissa ja muissa maissa.
- App Store, iPhone ja iPad ovat Apple Inc:n tavaramerkkejä.
- microSDXC-logo on SD-3C, LLC:n tavaramerkki.
- HDMI, HDMI-logo ja High-Definition Multimedia Interface ovat HDMI Licensing, LLC:n tavaramerkkejä tai rekisteröityjä tavaramerkkejä.
- Wi-Fi<sup>®</sup>, Wi-Fi Alliance<sup>®</sup>, WPA™, WPA2™ ja Wi-Fi Protected Setup™ ovat Wi-Fi Alliancen tavaramerkkejä tai rekisteröityjä tavaramerkkejä.
- N-merkki on NFC Forum, Inc. -yhtiön tavaramerkki tai rekisteröity tavaramerkki Yhdysvalloissa ja muissa maissa.

| Ennen käyttöä    |    |                                          |  |  |
|------------------|----|------------------------------------------|--|--|
| Perusopas        |    |                                          |  |  |
| Laaja käyttöopas |    |                                          |  |  |
|                  | 1  | Kameran perusteet                        |  |  |
|                  | 2  | Luova otos -tila                         |  |  |
| [                | 3  | Automaattitila/<br>Hybridiautomaattitila |  |  |
| [                | 4  | Muut kuvaustilat                         |  |  |
| [                | 5  | P-tila                                   |  |  |
| [                | 6  | Toistotila                               |  |  |
| [                | 7  | Wi-Fi-toiminnot                          |  |  |
| [                | 8  | Asetusvalikko                            |  |  |
| [                | 9  | Lisävarusteet                            |  |  |
| [                | 10 | Liite                                    |  |  |
| Hakemisto        |    |                                          |  |  |

| $\bigcirc$ | $\triangleright$ |
|------------|------------------|
|            | 5                |

- Muut tavaramerkit ovat omistajiensa omaisuutta.
- Tämä laite sisältää exFAT-tekniikkaa, jonka lailliset oikeudet omistaa Microsoft.
- This product is licensed under AT&T patents for the MPEG-4 standard and may be used for encoding MPEG-4 compliant video and/or decoding MPEG-4 compliant video that was encoded only (1) for a personal and non-commercial purpose or (2) by a video provider licensed under the AT&T patents to provide MPEG-4 compliant video. No license is granted or implied for any other use for MPEG-4 standard.

\* Huomautus näytetään tarvittaessa mukaisesti englanniksi.

#### Rajoitukset

- Tämän oppaan luvaton jäljentäminen on kiellettyä.
- Kaikki mittaukset perustuvat Canonin testistandardeihin.
- Kaikki tiedot sekä tuotteiden tekniset ominaisuudet ja ulkoasu voivat muuttua ilman erillistä ilmoitusta.
- Tämän oppaan kuvat ja kuvakaappaukset voivat poiketa laitteen todellisista ominaisuuksista.
- Edellä mainituista huolimatta Canon ei ole vastuussa mistään tuotteen käytöstä johtuvista menetyksistä.

| Ennen käyttöä    |    |                                          |  |
|------------------|----|------------------------------------------|--|
| Perusopas        |    |                                          |  |
| Laaja käyttöopas |    |                                          |  |
|                  | 1  | Kameran perusteet                        |  |
|                  | 2  | Luova otos -tila                         |  |
|                  | 3  | Automaattitila/<br>Hybridiautomaattitila |  |
|                  | 4  | Muut kuvaustilat                         |  |
|                  | 5  | P-tila                                   |  |
|                  | 6  | Toistotila                               |  |
|                  | 7  | Wi-Fi-toiminnot                          |  |
|                  | 8  | Asetusvalikko                            |  |
|                  | 9  | Lisävarusteet                            |  |
|                  | 10 | Liite                                    |  |
| Hakemisto        |    |                                          |  |

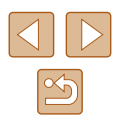